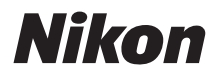

#### CÂMARA DIGITAL

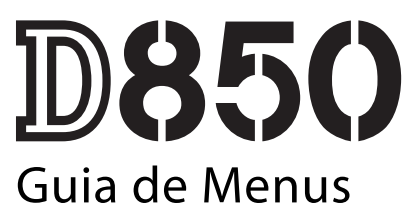

Este manual detalha opções de menus e fornece informações sobre acessórios e conexão da câmara a outros dispositivos.

## Índice

#### Guia de Menus

| Predefinições                                        | . 9 |
|------------------------------------------------------|-----|
| 🕨 O Menu de Reprodução: Gerir Imagens                | 19  |
| Eliminar                                             | 20  |
| Pasta de Reprodução                                  | 20  |
| Ocultar Imagem                                       | 21  |
| Opções Apresent. Reprodução                          | 22  |
| Copiar Imagem(ns)                                    | 23  |
| Revisão de Imagens                                   | 27  |
| Após Eliminação                                      | 27  |
| Após Sequência, Apresentação                         | 28  |
| Rotação Automática Imagem                            | 28  |
| Rodar ao Alto                                        | 29  |
| Apresentação de Diapositivos                         | 29  |
| Selec. para Enviar para Disp. Intel                  | 31  |
| 🗅 O Menu de Disparo de Fotografia: Opções de Disparo | 32  |
| Banco Menu de Disparo de Fotogr                      | 33  |
| Bancos do Menu de Fotogr. Alarg                      | 35  |
| Pasta de Armazenamento                               | 35  |
| Nome de Ficheiro                                     | 38  |
| Seleção da Ranhura Principal                         | 39  |
| Função de Ranhura Secundária                         | 39  |
| Controlo de Flash                                    | 40  |
| Área de Imagem                                       | 45  |
| Qualidade de Imagem                                  | 46  |
| Tamanho de Imagem                                    | 47  |
| Gravação NEF (RAW)                                   | 48  |
| Definições de Sensibilidade ISO                      | 49  |

9

| Equilíbrio de Brancos                  | 50 |
|----------------------------------------|----|
| Definir Picture Control                | 52 |
| Gerir Picture Control                  | 53 |
| Espaço de Cor                          | 56 |
| D-Lighting Ativo                       | 56 |
| Redução do Ruído Expos. Longa          |    |
| (Redução do Ruído com Exposição Longa) | 57 |
| Red. Ruído c/ ISO Elevado              | 57 |
| Controlo de Vinhetas                   | 58 |
| Controlo de Distorção Auto             | 59 |
| Redução de Cintilação                  | 60 |
| Definir Bracketing Auto                | 61 |
| Exposição Múltipla                     | 62 |
| HDR (Gama Dinâmica Elevada)            | 69 |
| Intervalos de Disparo                  | 70 |
| Disparo c/ Deslocam. Focagem           | 80 |
| Fotogr. Visualiz. em Direto Silenc     | 81 |
| 🐙 O Menu de Disparo de Filmagem:       |    |
| Opções de Disparo de Filmagem          | 82 |
| Rest. Menu de Disparo de Filmagem      | 83 |
| Nome de Ficheiro                       | 83 |
| Destino                                | 83 |
| Área de Imagem                         | 83 |
| Tam. Img./Fotogramas Seg               | 84 |
| Qualidade da Filmagem                  | 85 |
| Tipo de Ficheiro de Filmagem           | 85 |
| Definições de Sensibilidade ISO        | 85 |
| Equilíbrio de Brancos                  | 86 |
| Definir Picture Control                | 86 |
| Gerir Picture Control                  | 86 |
| D-Lighting Ativo                       | 86 |
| Red. Ruído c/ ISO Elevado              | 87 |

| Redução de Cintilação 8                      | 37             |
|----------------------------------------------|----------------|
| Sensibilidade do Microfone                   | 88             |
| Atenuador 8                                  | 88             |
| Resposta de Frequência 8                     | 39             |
| Redução Ruído do Vento 8                     | 39             |
| VR Eletrónico 8                              | 39             |
| Filmagem Temporizada                         | 90             |
| 🖊 Definições Personalizadas:                 |                |
| Ajustar com Precisão as Definições da Câmara | <del>)</del> 9 |
| Banco Definições Personalizadas 10           | 3              |
| a: Focagem Automática10                      | )5             |
| a1: Seleção da Prioridade AF-C 10            | )5             |
| a2: Seleção da Prioridade AF-S 10            | )6             |
| a3: Seguim. Focagem com Bloq. Ativo          | )7             |
| a4: Deteção Rostos de Seguim. 3D 10          | )8             |
| a5: Área de Observ. de Seguim. 3D            | )8             |
| a6: Número Pontos de Focagem 10              | )8             |
| a7: Armazenar por Orientação 10              | )9             |
| a8: Ativação de AF 11                        | 10             |
| a9: Limit. Seleção Modo Área de AF 11        | 11             |
| a10: Restrições ao Modo de Foc. Auto         | 11             |
| a11: Moldagem Ponto Focagem 11               | 12             |
| a12: Opções do Ponto de Focagem 11           | 13             |
| a13: Anel Focagem Manual, Modo AF 11         | 14             |
| b: Medição/Exposição11                       | 15             |
| b1: Valor de Passo Sensib. ISO 11            | 15             |
| b2: Passos EV p/ Controlo Expos 11           | 15             |
| b3: Valor Passo Comp. Exp./Flash 11          | 15             |
| b4: Compens. Exposição Fácil 11              | 16             |
| b5: Medição Matricial 11                     | 17             |
| b6: Area Central Ponderada 11                | 17             |
| b7: Regul. Precisa Expo. Ótima 11            | 17             |

| c: Temporizs./Bloqueio de AE        | 118 |
|-------------------------------------|-----|
| c1: Botão Disp. Obturador AE-L      | 118 |
| c2: Temporizador de Espera          | 118 |
| c3: Auto-Temporizador               | 119 |
| c4: Atraso ao Desligar Monitor      | 119 |
| d: Disparo/Apresentação             | 120 |
| d1: Velocidade Disparo Modo CL      | 120 |
| d2: Disparo Contínuo Máximo         | 120 |
| d3: Indicação ISO                   | 120 |
| d4: Opç. Modo de Disparo Sincroniz  | 121 |
| d5: Modo de Atraso à Exposição      | 121 |
| d6: Obt. Eletrón. com Cortina Diant | 121 |
| d7: Sequência Numérica Ficheiro     | 122 |
| d8: Cor de Destaque Contornos       | 123 |
| d9: Apresent. de Grelha no Visor    | 123 |
| d10: lluminação do LCD              | 124 |
| d11: Vis. em Direto Modo Cont       | 125 |
| d12: VR Ótico                       | 125 |
| e: Bracketing/Flash                 | 126 |
| e1: Veloc. Sincronização Flash      | 126 |
| e2: Velocidade Disparo do Flash     | 127 |
| e3: Comp. de Exposição do Flash     | 127 |
| e4: Controlo da Sensib. ISO Auto. 🗲 | 128 |
| e5: Flash Modelar                   | 128 |
| e6: Bracketing Auto. (Modo M)       | 129 |
| e7: Ordem do Bracketing             | 129 |
| f: Controlos                        | 130 |
| f1: Atrib. de Controlo Personaliz.  | 130 |
| f2: Botão Central Multisseletor     | 142 |
| f3: Bloquear Vel. Obtur. e Abertura | 144 |
| f4: Personal. Discos de Controlo    | 144 |

| f5: Multisseletor                              | 147  |
|------------------------------------------------|------|
| f6: Botão Disparo p/ Usar Disco                | 147  |
| f7: Inverter Indicadores                       | 148  |
| f8: Opções Botão Visual. em Direto             | 148  |
| f9: Comutador 🔅                                | 148  |
| f10: Atribuir Botões MB-D18                    | 149  |
| g: Filmagem                                    | .152 |
| g1: Atrib. de Controlo Personaliz              | 152  |
| g2: Luminosidade de Realces                    | 156  |
| Y Menu de Configuração: Configuração da Câmara | 157  |
| Formatar Cartão de Memória                     | 158  |
| Idioma (Language)                              | 158  |
| Fuso Horário e Data                            | 159  |
| Brilho do Monitor                              | 160  |
| Equilíbrio de Cores do Monitor                 | 161  |
| Horizonte Virtual                              | 162  |
| Ecrã de Informações                            | 163  |
| Regulação Precisa de AF                        | 164  |
| Dados de Objetiva Sem CPU                      | 169  |
| Limpar Sensor de Imagem                        | 169  |
| Bloq. Espelho Elev. p/ Limpeza                 | 170  |
| Fotografia de Ref <sup>a</sup> Dust Off        | 173  |
| Comentário da Imagem                           | 175  |
| Informações Direitos de Autor                  | 176  |
| Opções de Sinal Sonoro                         | 177  |
| Controlos por Toque                            | 178  |
| HDMI                                           | 178  |
| Dados de Localização                           | 179  |
| Opç. Remotas Sem Fios (WR)                     | 180  |
| Atribuir Botão Fn Remoto (WR)                  | 181  |

| Modo de Avião                                                                                                    | 181                                                                                                    |
|----------------------------------------------------------------------------------------------------|----------------------------------------------------------------------------------------------------|
| Ligar a Dispositivo Inteligente                                                                                                    | 182                                                                                                    |
| Enviar para Disp. Intelig. (Auto)                                                                                                    | 183                                                                                                    |
| Wi-Fi                                                                                                    | 183                                                                                                    |
| Bluetooth                                                                                                    | 184                                                                                                    |
| Rede                                                                                                    | 184                                                                                                    |
| Envio Eye-Fi                                                                                                    | 185                                                                                                    |
| Marcação de Conformidade                                                                                                    | 186                                                                                                    |
| Tipo de Baterias da MB-D18                                                                                                    | 187                                                                                                    |
| Ordem das Baterias                                                                                                    | 188                                                                                                    |
| Informações da Bateria                                                                                                    | 189                                                                                                    |
| Bloq. Disparo Ranhura Vazia                                                                                                    | 190                                                                                                    |
| Guardar/Carregar Definições                                                                                                    | 191                                                                                                    |
| Restaurar Todas as Definições                                                                                                    | 193                                                                                                    |
| Versão de Firmware                                                                                                    | 193                                                                                                    |
| LO Manuel de Data muse Crian Cámica Data as das                                                                                                    |                                                                                                    |
| 🕜 O Menu de Retoque: Criar Copias Retocadas                                                                                                    | 194                                                                                                    |
| Processamento NEF (RAW)                                                                                                    | 194<br>197                                                                                                    |
| Processamento NEF (RAW)<br>Recorte                                                                                                    | 194<br>197<br>201                                                                                                   |
| O Menu de Retoque: Criar Copias Retocadas      Processamento NEF (RAW)      Recorte      Redimensionar                                                                                                    | 194<br>197<br>201<br>202                                                                                            |
| O Menu de Retoque: Criar Copias Retocadas      Processamento NEF (RAW)      Recorte      Redimensionar      D-Lighting                                                                                                    | 194<br>197<br>201<br>202<br>204                                                                                     |
| O Menu de Retoque: Criar Copias Retocadas      Processamento NEF (RAW)      Recorte      Redimensionar      D-Lighting      Corr. Efeito Olhos Vermelhos                                                                                                    | 194<br>197<br>201<br>202<br>204<br>205                                                                              |
| O Menu de Retoque: Criar Copias Retocadas<br>Processamento NEF (RAW)<br>Recorte<br>Redimensionar<br>D-Lighting<br>Corr. Efeito Olhos Vermelhos<br>Endireitar                                                                                                    | 194<br>197<br>201<br>202<br>204<br>205<br>205                                                                       |
| O Menu de Retoque: Criar Copias Retocadas<br>Processamento NEF (RAW)<br>Recorte<br>Redimensionar<br>D-Lighting<br>Corr. Efeito Olhos Vermelhos<br>Endireitar<br>Controlo de Distorção                                                                                                    | 194<br>197<br>201<br>202<br>204<br>205<br>205<br>205<br>206                                                         |
| O Menu de Retoque: Criar Copias Retocadas                                                                                                    | 194<br>197<br>201<br>202<br>204<br>205<br>205<br>205<br>206<br>207                                                  |
| O Menu de Retoque: Criar Copias Retocadas                                                                                                    | 197<br>201<br>202<br>204<br>205<br>205<br>206<br>207<br>208                                                         |
| O Menu de Retoque: Criar Copias Retocadas                                                                                                    | 194<br>197<br>201<br>202<br>204<br>205<br>205<br>206<br>207<br>208<br>208                                           |
| O Menu de Retoque: Criar Copias Retocadas                                                                                                    | 194<br>197<br>201<br>202<br>204<br>205<br>205<br>206<br>207<br>208<br>208<br>208<br>209                             |
| O Menu de Retoque: Criar Copias Retocadas                                                                                                    | 194<br>197<br>201<br>202<br>204<br>205<br>205<br>206<br>207<br>208<br>208<br>208<br>209<br>212                      |
| <ul> <li>O Menu de Retoque: Criar Copias Retocadas</li> <li>Processamento NEF (RAW)</li> <li>Recorte</li> <li>Redimensionar</li> <li>D-Lighting</li> <li>Corr. Efeito Olhos Vermelhos</li> <li>Endireitar</li> <li>Controlo de Distorção</li> <li>Correção da Perspetiva</li> <li>Efeitos de Filtro</li> <li>Monocromático</li> <li>Sobreposição de Imagens</li> <li>Recortar Filmagem</li> <li>Comparação Lado-a-Lado</li> </ul> | 194<br>197<br>201<br>202<br>204<br>205<br>205<br>205<br>206<br>207<br>208<br>208<br>208<br>208<br>209<br>212<br>212 |

| Opções de Controlo de Flash                                                                                                    | 219                                                                              |
|----------------------------------------------------------------------------------------------------|----------------------------------------------------------------------------------|
| Unidades de Flash Montadas na Câmara                                                                                                    | 219                                                                              |
| Fotografia com Flash Remoto                                                                                                    | 219                                                                              |
| AWL Ótico                                                                                                    | 221                                                                              |
| SB-5000/SB-500                                                                                                    | 221                                                                              |
| AWL Rádio                                                                                                    | 230                                                                              |
| Estabelecer uma Ligação Sem Fios                                                                                                    | 230                                                                              |
| Ajustar as Definições de Flash                                                                                                    | 234                                                                              |
| Adicionar uma Unidade de Flash Montada na Sapata                                                                                                    | 240                                                                              |
| Compensação do Flash                                                                                                    | 241                                                                              |
| AWL Ótico/Rádio                                                                                                    | 242                                                                              |
| Vicualizar ac Informaçãos do Elash                                                                                                    | 2/13                                                                             |
| visualizar as informações do Flash                                                                                                    | 275                                                                              |
| Notas Técnicas                                                                                                    | 245<br>246                                                                       |
| Notas Técnicas Programa de Exposição                                                                                                    | 245<br>246<br>246                                                                |
| Notas Técnicas Programa de Exposição                                                                                                    | 243<br>246<br>246<br>247                                                         |
| Notas Técnicas         Programa de Exposição         Conexões         Instalar o ViewNX-i                                                                                                    | 245<br>246<br>246<br>247<br>247                                                  |
| Notas Técnicas         Programa de Exposição         Conexões                                                                                                    | <b>246</b><br><b>246</b><br><b>247</b><br>247<br>248                             |
| Notas Técnicas         Programa de Exposição         Conexões                                                                                                    | <b>246</b><br><b>246</b><br><b>247</b><br>247<br>248<br>251                      |
| Notas Técnicas         Programa de Exposição         Conexões                                                                                                    | <b>246</b><br><b>247</b><br>247<br>247<br>248<br>251<br>253                      |
| Notas Técnicas         Programa de Exposição                                                                                                    | <b>246</b><br><b>247</b><br>247<br>247<br>248<br>251<br>253<br>256               |
| Notas Técnicas Programa de Exposição Conexões Instalar o ViewNX-i Copiar Fotografias para o Computador Redes Ethernet e Sem Fios Imprimir Fotografias Visualizar Fotografias na TV Outros Acessórios                                  | 246<br>247<br>247<br>247<br>248<br>251<br>253<br>256<br>260                      |
| Notas Técnicas Programa de Exposição Conexões Instalar o ViewNX-i Copiar Fotografias para o Computador Redes Ethernet e Sem Fios Imprimir Fotografias Visualizar Fotografias na TV Outros Acessórios Capacidade da Memória Temporária | <b>246</b><br><b>247</b><br>247<br>248<br>251<br>253<br>256<br><b>260</b><br>269 |

## Guia de Menus

## Predefinições

As predefinições para as opções dos menus da câmara são listadas a seguir.

#### II Predefinições do Menu de Reprodução

| Opção                               | Predefinição               |
|-------------------------------------|----------------------------|
| Pasta de reprodução (🕮 20)          | Todas                      |
| Revisão de imagens (🕮 27)           | Desligada                  |
| Após eliminação (🕮 27)              | Mostrar a seguinte         |
| Após sequência, apresentação (🕮 28) | Última imagem na sequência |
| Rotação automática imagem (🕮 28)    | Ligada                     |
| Rodar ao alto (🖵 29)                | Ligada                     |
| Apresentação de diapositivos (🕮 29) |                            |
| Tipo de imagem                      | lmagens fixas e filmagens  |
| Intervalo entre imagens             | 2 seg.                     |

#### II Predefinições do Menu de Disparo de Fotografia

|     | Opção                                 | Predefinição           |
|-----|---------------------------------------|------------------------|
| Baı | ncos do menu de fotogr. alarg. (🞞 35) | Desligado              |
| Pas | sta de armazenamento (🕮 35)           |                        |
| 7   | Alterar nome                          | ND850                  |
| -   | Selecionar pasta pelo número          | 100                    |
| No  | me de ficheiro (🕮 38)                 | DSC                    |
| Sel | eção da ranhura principal (🕮 39)      | Ranhura p/ cartões XQD |
| Fur | nção de ranhura secundária (🕮 39)     | Capacidade excedida    |

| Opção                                   | Predefinição                           |  |
|-----------------------------------------|----------------------------------------|--|
| Controlo de flash (口 40)                |                                        |  |
| Modo de controlo de flash               | ΠL                                     |  |
| Opções de flash sem fios                | Desligada                              |  |
| Controlo de flash remoto                | Flash de grupo                         |  |
| Área de imagem (🕮 45)                   | ·                                      |  |
| Escolha a área de imagem                | FX (36×24)                             |  |
| Recorte de DX automático                | Ligado                                 |  |
| Apresentaç. máscara no visor            | Desligado                              |  |
| Qualidade de imagem (🕮 46)              | JPEG normal                            |  |
| Tamanho de imagem (🕮 47)                | ·                                      |  |
| JPEG/TIFF                               | Grande                                 |  |
| NEF (RAW)                               | Grande                                 |  |
| Gravação NEF (RAW) (口 48)               |                                        |  |
| Compressão NEF (RAW)                    | Compressão sem perda                   |  |
| Profund. bits NEF (RAW)                 | 14 bits                                |  |
| Definições de sensibilidade ISO (CC 49) | ·                                      |  |
| Sensibilidade ISO                       | 100                                    |  |
| Controlo auto. sensib. ISO              | Desligado                              |  |
| Equilíbrio de brancos ( 17 50)          | Automático > AUTO0 Manter branco (red. |  |
|                                         | cores quent.)                          |  |
| Ajuste de precisão                      | A-B: 0, G-M: 0                         |  |
| Escolher temperatura de cor             | 5000 K                                 |  |
| Predefinição manual                     | d-1                                    |  |
| Definir Picture Control (🕮 52)          | Automático                             |  |
| Espaço de cor (🕮 56)                    | sRGB                                   |  |
| D-Lighting ativo (🕮 56)                 | Desligado                              |  |
| Redução do ruído expos. longa (🕮 57)    | Desligada                              |  |
| Red. ruído c/ ISO elevado (🕮 57)        | Normal                                 |  |
| Controlo de vinhetas (🕮 58)             | Normal                                 |  |

| Opção                                      | Predefinição             |
|--------------------------------------------|--------------------------|
| Controlo de distorção auto. (🕮 59)         | Desligado                |
| Redução de cintilação (🕮 60)               | •                        |
| Definição de redução de cintilação         | Desativar                |
| Indicador de redução de cintilação         | Ligado                   |
| Definir bracketing auto. (🕮 61)            | Bracketing AE e de flash |
| Exposição múltipla (🕮 62)*                 | ·                        |
| Modo de exposição múltipla                 | Desligado                |
| Número de disparos                         | 2                        |
| Modo de sobreposição                       | Média                    |
| Manter todas as exposições                 | Ligado                   |
| HDR (gama dinâmica elevada) (🕮 69)         |                          |
| Modo HDR                                   | Desligado                |
| Diferença de exposições                    | Automático               |
| Suavizar                                   | Normal                   |
| Intervalos de disparo (CC 70)              | Desligado                |
| Escolh. dia/hora início                    | Agora                    |
| Intervalo                                  | 1 minuto                 |
| N.º intervalos × disparos/interv.          | 0001×1                   |
| Suavização da exposição                    | Desligada                |
| Fotografia silenciosa                      | Desligada                |
| Prioridade ao intervalo                    | Desligada                |
| Disparo c/ deslocam. focagem (🗔 80)        | ·                        |
| N.º disparos                               | 100                      |
| Largura do passo de focagem                | 5                        |
| Intervalo até próximo disparo              | 00                       |
| Suavização da exposição                    | Desligada                |
| Fotografia silenciosa                      | Desligada                |
| Fotogr. visualiz. em direto silenc. (🕮 81) | Desligado                |

\* O restauro do menu de disparo de fotografia não está disponível enquanto estiverem a ocorrer disparos.

| Opção                                  | Predefinição                      |
|----------------------------------------|-----------------------------------|
| Nome de ficheiro (🕮 83)                | DSC                               |
| Destino (🕮 83)                         | Ranhura p/ cartões XQD            |
| Área de imagem (🕮 83)                  | ·                                 |
| Escolha a área de imagem               | FX                                |
| Recorte de DX automático               | Ligado                            |
| Tam. img./fotogramas seg. (🞞 84)       | 1920×1080; 60p                    |
| Qualidade da filmagem (🕮 85)           | Qualidade alta                    |
| Tipo de ficheiro de filmagem (🕮 85)    | MOV                               |
| Definições de sensibilidade ISO (🕮 85) | ÷                                 |
| Sensibilidade máxima                   | 25600                             |
| Controlo auto. ISO (modo M)            | Desligado                         |
| Sensibilidade ISO (modo M)             | 100                               |
| Equilíbrio de brancos (🕮 86)           | Igual às definições de fotografia |
| Ajuste de precisão                     | A-B: 0, G-M: 0                    |
| Escolher temperatura de cor            | 5000 K                            |
| Predefinição manual                    | d-1                               |
| Definir Picture Control (🕮 86)         | Igual às definições de fotografia |
| D-Lighting ativo (🕮 86)                | Desligado                         |
| Red. ruído c/ ISO elevado (🗆 87)       | Normal                            |
| Redução de cintilação (🕮 87)           | Automática                        |
| Sensibilidade do microfone (🕮 88)      | Sensibilidade automática          |
| Atenuador (🕮 88)                       | Desativar                         |
| Resposta de frequência (🕮 89)          | Grande alcance                    |
| Redução ruído do vento (🗆 89)          | Desligado                         |
| VR eletrónico (🕮 89)                   | Desligado                         |

#### 💵 Predefinições do Menu de Disparo de Filmagem

| Opção                       | Predefinição   |
|-----------------------------|----------------|
| Filmagem temporizada (🕮 90) | Desligada      |
| Intervalo                   | 5 seg.         |
| Tempo de disparo            | 25 minutos     |
| Suavização da exposição     | Ligada         |
| Fotografia silenciosa       | Desligada      |
| Área de imagem              |                |
| Escolha a área de imagem    | FX             |
| Recorte de DX automático    | Ligado         |
| Tam. img./fotogramas seg.   | 1920×1080; 60p |
| Prioridade ao intervalo     | Desligada      |

#### II Predefinições do Menu de Definições Personalizadas

|     | Орção                                                     | Predefinição    |
|-----|-----------------------------------------------------------|-----------------|
| a1  | Seleção da prioridade AF-C (🕮 105)                        | Obturação       |
| a2  | Seleção da prioridade AF-S (🕮 106)                        | Focagem         |
| a3  | Seguim. focagem com bloq. ativo (🗔 107)                   |                 |
|     | Resposta AF de disparo bloq.                              | 3               |
|     | Movimento de motivos                                      | (Normal)        |
| a4  | Deteção rostos de seguim. 3D (🞞 108)                      | Desligada       |
| a5  | Área de observ. de seguim. 3D (🖵 108)                     | Normal          |
| аб  | 6 Número pontos de focagem (🕮 108) 55 pontos              |                 |
| a7  | Armazenar por orientação (끄 109)                          | Desligado       |
| a8  | Ativação de AF (🕮 110)                                    | Obturador/AF-ON |
|     | Obturação sem focagem Ativar                              |                 |
| a10 | 0 Restrições ao modo de foc. auto. (C 111) Sem restrições |                 |
| a11 | 11 Moldagem ponto focagem (🕮 112) Sem moldagem            |                 |
| a12 | 12 Opções do ponto de focagem (🕮 113)                     |                 |
|     | Iluminação ponto de focagem Automática                    |                 |
|     | Modo de focagem manual Ligado                             |                 |
|     | Auxiliar de AF de área dinâmica                           | Ligada          |
| a13 | a13 Anel focagem manual, modo AF (🕮 114) Ativar           |                 |

| Opção                             |                                                     | Predefinição              |  |
|-----------------------------------|-----------------------------------------------------|---------------------------|--|
| b1                                | Valor de passo sensib. ISO (🕮 115)                  | Passo 1/3                 |  |
| b2                                | Passos EV p/ controlo expos. (🕮 115)                | Passo 1/3                 |  |
| b3                                | Valor passo comp. exp./flash (🕮 115)                | Passo 1/3                 |  |
| b4                                | Compens. exposição fácil (🕮 116)                    | Desligada                 |  |
| b5                                | Medição matricial (🕮 117)                           | Deteção de rostos ativada |  |
| b6                                | Área central ponderada (끄 117)                      | Ø12 mm                    |  |
| b7                                | Regul. precisa expo. ótima (🕮 117)                  | ·                         |  |
|                                   | Medição matricial                                   | 0                         |  |
|                                   | Medição central ponderada                           | 0                         |  |
|                                   | Medição localizada                                  | 0                         |  |
|                                   | Medição ponderada às luzes                          | 0                         |  |
| c1                                | Botão disp. obturador AE-L (🕮 118)                  | Desligado                 |  |
| c2                                | c2 Temporizador de espera (🕮 118) 6 seg.            |                           |  |
| ß                                 | c3 Auto-temporizador (印 119)                        |                           |  |
| Atraso do temporizador 10 seg.    |                                                     | 10 seg.                   |  |
| Número de disparos 1              |                                                     | 1                         |  |
| Intervalo entre disparos 0,5 seg. |                                                     | 0,5 seg.                  |  |
| c4                                | c4 Atraso ao desligar monitor (🕮 119)               |                           |  |
|                                   | Reprodução                                          | 10 seg.                   |  |
|                                   | Menus                                               | 1 min.                    |  |
|                                   | Ecrã de informações                                 | 10 seg.                   |  |
| Revisão de imagens 4 seg.         |                                                     | 4 seg.                    |  |
| Visualização em direto 10 min.    |                                                     | 10 min.                   |  |
| d1                                | d1 Velocidade disparo modo CL (🕮 120) 5 fps         |                           |  |
| d2                                | d2 Disparo contínuo máximo (🗆 120) 200              |                           |  |
| d3                                | 3 Indicação ISO (🕮 120) Mostrar contador de imagens |                           |  |
| d4                                | Opç. modo de disparo sincroniz. (🞞 121)             | Sincronizar               |  |
| d5                                | Modo de atraso à exposição (🕮 121)                  | Desligado                 |  |
|                                   |                                                     |                           |  |

| Opção |                                           | Predefinição                |
|-------|-------------------------------------------|-----------------------------|
| d6    | Obt. eletrón. com cortina diant. (🕮 121)  | Desativar                   |
| d7    | Sequência numérica ficheiro (🕮 122)       | Ligado                      |
| d8    | Cor de destaque contornos (🕮 123)         | Vermelho                    |
| d9    | Apresent. de grelha no visor (🕮 123)      | Desligado                   |
| d10   | lluminação do LCD (🕮 124)                 | Desligada                   |
| d11   | Vis. em direto modo cont. (🕮 125)         | Ligada                      |
| d12   | VR ótico (🕮 125)                          | Ligado                      |
| e1    | Veloc. sincronização flash (🞞 126)        | 1/250 seg.                  |
| e2    | Velocidade disparo do flash (🕮 127)       | 1/60 seg.                   |
| e3    | Comp. de exposição do flash (🕮 127)       | Enquadramento completo      |
| e4    | Controlo da sensib. ISO auto. 🗲 (🕮 128)   | Motivo e fundo              |
| e5    | Flash modelar (🕮 128)                     | Ligado                      |
| еб    | Bracketing auto. (modo M) (🞞 129)         | Flash/Velocidade            |
| e7    | Ordem do bracketing (🕮 129)               | MTR > sub > sobre           |
| f1    | f1 Atrib. de controlo personaliz. (🕮 130) |                             |
|       | Botão de pré-visualização                 | Pré-visualizar              |
|       | Botão de pré-visualização + 🌉             | Nenhum                      |
|       | Botão Fn1                                 | Nenhum                      |
|       | Botão Fn1 + 🌄                             | Escolha a área de imagem    |
|       | Botão Fn2                                 | Classificação               |
|       | Botão AF-ON                               | AF-ON                       |
|       | Seletor secundário                        | Seleção de ponto de focagem |
|       | Centro do seletor secundário              | Bloqueio de AE/AF           |
|       | Centro do seletor secundário + 🌄          | Nenhum                      |
|       | Botão BKT + 🗮                             | Bracketing automático       |
|       | Botão de filmagem + 🚬                     | Nenhum                      |
|       | Botões função focagem objetiva            | Só bloqueio de AF           |

|                                        | Opção                                            | Predefinição                      |
|----------------------------------------|--------------------------------------------------|-----------------------------------|
| f2 Botão central multisseletor (🕮 142) |                                                  | · · ·                             |
| Modo de disparo                        |                                                  | Selec. ponto focagem central      |
|                                        | Modo de reprodução                               | Zoom ligado/desligado             |
|                                        | Zoom ligado/desligado                            | Ampliação reduzida (50%)          |
|                                        | Visualização em direto                           | Selec. ponto focagem central      |
| f3                                     | Bloquear vel. obtur. e abertura (🕮 144)          | · ·                               |
|                                        | Bloqueio velocidade obturador                    | Desligado                         |
|                                        | Bloqueio da abertura                             | Desligado                         |
| f4                                     | Personal. discos de controlo (🕮 144)             |                                   |
|                                        | Inverter rotação                                 | Compensação de exposição: 🗖       |
|                                        |                                                  | Veloc. do obturador/abertura: 🗆   |
|                                        |                                                  | Definição de exposição: Desligado |
|                                        | Trocar principal/secundário                      | Definição de focagem automática:  |
|                                        |                                                  | Desligado                         |
|                                        | Definição da abertura                            | Disco de controlo secundário      |
|                                        | Menus e reprodução                               | Desligado                         |
|                                        | Avanço imagem disco secundário                   | 10 imagens                        |
| f5                                     | Multisseletor (🕮 147)                            | Não fazer nada                    |
| f6                                     | Botão disparo p/ usar disco (🕮 147)              | Não                               |
| f7                                     | 7 Inverter indicadores (🕮 148)                   |                                   |
| f8                                     | 18 Opções botão visual. em direto (🕮 148) Ativar |                                   |
| f9                                     | f9 Comutador 🔅 (🕮 148) Luz de fundo de LCD (🄅    |                                   |
| f10                                    | 0 Atribuir botões MB-D18 (🕮 149)                 |                                   |
|                                        | Botão Fn                                         | Bloq. AE (Restaurar ao libertar)  |
|                                        | Botão Fn + 🗮                                     | Nenhum                            |
|                                        | Botão AF-ON                                      | Igual ao botão AF-ON da câmara    |
|                                        | Multisseletor                                    | lgual ao multisselet. da câmara   |
|                                        | Informações foto/reprodução                      | Info ۞/Reprodução 🟵               |

|    |                                    | Орção                                 | Predefinição       |
|----|------------------------------------|---------------------------------------|--------------------|
| g1 | A                                  | trib. de controlo personaliz. (🞞 152) |                    |
|    | Botão de pré-visualização          |                                       | Marcação de índice |
|    |                                    | Botão de pré-visualização + 🌉         | Nenhum             |
|    |                                    | Botão Fn1                             | Marcação de índice |
|    |                                    | Botão Fn1 + 🚬                         | Nenhum             |
|    |                                    | Botão Fn2                             | Nenhum             |
|    |                                    | Centro do seletor secundário          | Bloqueio de AE/AF  |
|    |                                    | Centro do seletor secundário + 🌄      | Nenhum             |
|    |                                    | Botão de disparo do obturador         | Tirar fotografias  |
| g2 | g2 Luminosidade de realces (🕮 156) |                                       | 248                |

#### II Predefinições do Menu de Configuração

| Opção                                           | Predefinição   |
|-------------------------------------------------|----------------|
| Fuso horário e data (🕮 159)                     |                |
| Sincronizar com disp. inteligente               | Desligado      |
| Hora de Verão                                   | Desligado      |
| Brilho do monitor (🕮 160)                       |                |
| Menus/reprodução                                | 0              |
| Visualização em direto                          | 0              |
| Equilíbrio de cores do monitor (🕮 161)          | A-B: 0, G-M: 0 |
| Ecrã de informações (🕮 163)                     | Automático     |
| Regulação precisa de AF (🕮 164)                 |                |
| Regul. prec. AF (Lig/Deslig)                    | Desligada      |
| Limpar sensor de imagem (🕮 169)                 |                |
| Limpar ao ligar/desligar Limpar ao ligar e desl |                |
| Opções de sinal sonoro (🕮 177)                  |                |
| Sinal sonoro ligado/desligado                   | Desligado      |
| Volume                                          | 2              |
| Tom                                             | Baixo          |

| Opção                                     | Predefinição                   |
|-------------------------------------------|--------------------------------|
| Controlos por toque (🕮 178)               | ·                              |
| Ativ./desativ. controlos por toque        | Ativar                         |
| Percor. repr. imag. completa              | Esquerda → Direita             |
| HDMI (CC 178)                             |                                |
| Resolução de saída                        | Automática                     |
| Controlo gravação externa                 | Desligado                      |
| Avançado                                  | •                              |
| Alcance de saída                          | Automático                     |
| Tamanho visualização saída                | 100%                           |
| Apres. ecrã visualiz. direto              | Ligada                         |
| Monitor duplo                             | Ligado                         |
| Dados de localização (🕮 179)              |                                |
| Transferir do disp. inteligente           | Não                            |
| Opções do dispositivo GPS externo         |                                |
| Temporizador de espera                    | Ativar                         |
| Usar relógio do satélite                  | Sim                            |
| Opç. remotas sem fios (WR) (🕮 180)        |                                |
| Lâmpada LED                               | Ligada                         |
| Modo da ligação                           | Emparelhamento                 |
| Atribuir botão Fn remoto (WR) (🕮 181)     | Nenhum                         |
| Modo de avião (🕮 181)                     | Desativar                      |
| Enviar para disp. intelig. (auto) (🖵 183) | Desligado                      |
| Bluetooth (🖵 184)                         | •                              |
| Ligação de rede                           | Desativar                      |
| Enviar com câmara desligada               | Ligado                         |
| Envio Eye-Fi (🕮 185)                      | Ativar                         |
| Tipo de baterias da MB-D18 (🕮 187)        | LR6 (AA alcalina)              |
| Ordem das baterias (🕮 188)                | Utilizar 1º baterias na MB-D18 |
| Bloq. disparo ranhura vazia (🕮 190)       | Ativar obturador               |

## ▶ O Menu de Reprodução: Gerir Imagens

Para exibir o menu de reprodução, prima MENU e selecione o separador 🕞 (menu de reprodução).

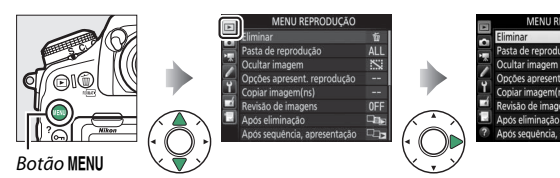

| Opção                       |    | Opção                                |    |
|-----------------------------|----|--------------------------------------|----|
| Eliminar                    | 20 | Após eliminação                      | 27 |
| Pasta de reprodução         | 20 | Após sequência, apresentação         | 28 |
| Ocultar imagem              | 21 | Rotação automática imagem            | 28 |
| Opções apresent. reprodução | 22 | Rodar ao alto                        | 29 |
| Copiar imagem(ns)           | 23 | Apresentação de diapositivos         | 29 |
| Revisão de imagens          | 27 | Selec. para enviar para disp. intel. | 31 |

#### 🖉 Consulte Também

Para conhecer as predefinições do menu, consulte "Predefinições do Menu de Reprodução" (© 9).

Eliminar

Elimine várias imagens.

|     | Opção        | Descriçã                                                                                                    | io                                                                       |
|-----|--------------|----------------------------------------------------------------------------------------------------|--------------------------------------------------------------------------|
|     | Selecionadas | Elimine as fotografias seleciona                                                                                                    | das.                                                                     |
| ALL | Todas        | Elimine todas as fotografias<br>na pasta atualmente<br>selecionada para reprodução.<br>Se estiverem inseridos dois<br>cartões, então poderá<br>selecionar o cartão a partir do<br>qual as fotografias serão<br>eliminadas. | Eliminar 5<br>Todas<br>Ranhura p/ cartões XQD<br>Ranhura para cartões SD |

#### Pasta de Reprodução

Botão MENU → ▶ menu de reprodução

Escolha uma pasta para reprodução.

| Opção           | Descrição                                                                                                    |
|-----------------|----------------------------------------------------------------------------------------------------|
| (Nome da pasta) | As fotografias em todas as pastas criadas com a D850<br>serão visíveis durante a reprodução. Os nomes das pastas<br>podem ser alterados utilizando a opção <b>Pasta de</b><br><b>armazenamento &gt; Alterar nome</b> no menu de disparo de<br>fotografia. |
| Todas           | As fotografias em todas as pastas serão visíveis durante a reprodução.                                                                                                    |
| Atual           | Apenas as fotografias na pasta atual serão visíveis durante a reprodução.                                                                                                    |

#### **Ocultar Imagem**

Oculte ou revele as fotografias selecionadas como descrito abaixo. As fotografias ocultadas apenas são visíveis no menu **Ocultar imagem** e só podem ser eliminadas através da formatação do cartão de memória.

#### 🔽 Imagens Protegidas e Ocultas

Revelar uma imagem protegida também removerá a proteção da imagem.

 Escolher Selecionar/definir. Marque Selecionar/definir e prima (para ignorar os passos restantes e revelar todas as fotografias, marque Desmarcar todas e pressione (®).

### **2** Selecionar as fotografias.

Utilize o multisseletor para percorrer as fotografias no cartão de memória (para ver a fotografia marcada em ecrã completo, prima sem soltar o botão <sup>®</sup>) e prima o centro do multisseletor para selecionar a fotografia atual. As

fotografias selecionadas são assinalada com um ícone 🖼; para cancelar a seleção de uma fotografia, marque-a e prima o centro do multisseletor novamente. Continue até que todas as fotografias pretendidas tenham sido selecionadas.

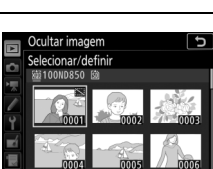

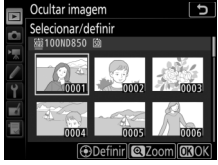

#### Botão MENU → ▶ menu de reprodução

## **3** Premir <sup>®</sup>.

Prima ® para completar a operação.

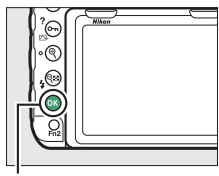

Botão 🛞

#### **Opções Apresent. Reprodução**

Botão MENU → 🕩 menu de reprodução

Escolha as informações disponíveis no ecrã de informações de fotografia para a reprodução. Prima ④ ou ⊕ para marcar uma opção e, em seguida, prima ④ para selecionar a opção para o ecrã de informações de fotografia. Um ✓ aparece a seguir aos itens selecionados; para cancelar a seleção, marque um item e prima ④. Para voltar ao menu de reprodução, prima o botão <sup>®</sup>.

Copie as fotografias de um cartão de memória para outro. Esta opção só está disponível quando estiverem inseridos dois cartões de memória na câmara.

| Opção                          | Descrição                                                        |
|--------------------------------|------------------------------------------------------------------|
| Selecionar origem              | Escolha o cartão a partir do qual serão copiadas as fotografias. |
| Selecionar imagem(ns)          | Selecione as fotografias a copiar.                               |
| Selecionar pasta de<br>destino | Selecione a pasta de destino no outro cartão.                    |
| Copiar imagem(ns)?             | Copie as fotografias selecionadas para o destino especificado.   |

#### **1** Escolher Selecionar origem. Marque Selecionar origem e prima ().

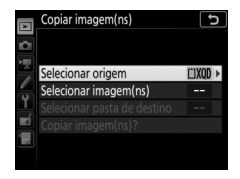

## **2** Selecionar o cartão fonte.

Marque a ranhura do cartão que contém as imagens a ser copiadas e prima ®.

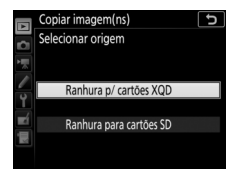

#### B Escolher Selecionar imagem(ns). Marque Selecionar imagem(ns) e prima ().

**4** Selecionar a pasta fonte.

Marque a pasta que contém as imagens a copiar e prima ③.

## **5** Fazer a seleção inicial.

Antes de começar a selecionar ou cancelar a seleção de imagens individuais, pode marcar todas as imagens ou todas as imagens protegidas na pasta para copiar escolhendo **Selecionar todas as** 

imagens ou Selec. imagens protegidas. Para marcar apenas imagens selecionadas individualmente para copiar, escolha Desmarcar todas antes de prosseguir.

#### **6** Selecionar imagens adicionais. Marque as fotografias e prima o centro

Marque as totografias e prima o centro do multisseletor para selecionar ou cancelar a seleção (para ver a fotografia marcada em ecrã completo, prima sem soltar o botão <sup>®</sup>). As imagens selecionadas são assinaladas com um ✓.

Prima 🛞 para continuar para o Passo 7 quando a seleção estiver concluída.

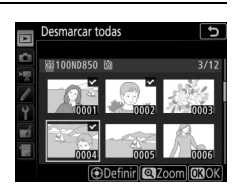

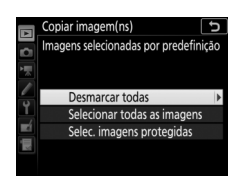

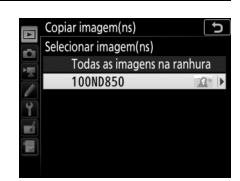

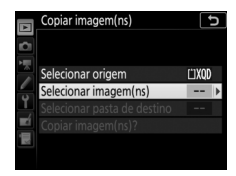

| 7 | Escolher Selecionar pasta de destino.<br>Marque Selecionar pasta de destino e<br>prima ()).                                                                                                    | Copiar imagem(ns)<br>Selecionar origem UX00 Selecionar imagem(ns) 100 Selecionar pasta de destino Copiar imagem(ns)?               |
|---|----------------------------------------------------------------------------------------------------|----------------------------------------------------------------------------------------------------|
| 8 | Selecionar uma pasta de destino.<br>Para introduzir um número de pasta,<br>escolha Selecionar pasta pelo<br>número, introduza o número (C 36) e<br>prima ®. Se a pasta com o número<br>selecionado ainda não existir, será<br>criada uma nova pasta. | Copiar imagem(ns)<br>Selecionar pasta pelo número<br>Mile<br>N ND850<br>NO850<br>Mover (3Def. (330K)                               |
|   | Para escolher a partir de uma lista de<br>pastas existentes, escolha <b>Selecionar</b><br><b>pasta da lista</b> , marque uma pasta e<br>prima ®.                                                                                                    | Copiar imagem(ns)<br>Selecionar pasta da lista<br>101N0850<br>101N0850<br>103N0850<br>303Confirmar (030K)                          |
| 9 | <b>Copiar as imagens.</b><br>Marque <b>Copiar imagem(ns)?</b> e prima<br>⊛.                                                                                                    | Copiar imagem(ns)<br>Selecionar origem (IX00<br>Selecionar imagem(ns) 100<br>Selecionar pasta de destino 101<br>Copiar imagem(ns)? |
|   | Será exibido um diálogo de                                                                                                    | Copiar imagem(ns)                                                                                                    |

confirmação; marque **Sim** e prima ®. Prima novamente ® para sair quando a cópia estiver concluída.

Copiar?

3 imas.

Sim Não

#### Copiar Imagens

As imagens não serão copiadas se houver espaço insuficiente no cartão de destino. Certifique-se de que a bateria está completamente carregada antes de copiar filmagens.

Se a pasta de destino tiver uma imagem com o mesmo nome que uma das imagens a serem copiadas, será exibido um diálogo de confirmação. Selecione **Substituir imagem existente** para substituir a imagem pela imagem a ser copiada ou selecione **Substituir tudo** para substituir todas as imagens existentes com os mesmos nomes sem mais

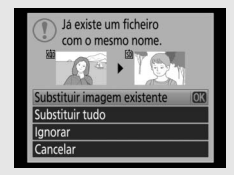

confirmações. Para continuar sem substituir a imagem, selecione **Ignorar** ou selecione **Cancelar** para sair sem copiar mais nenhuma imagem. Os ficheiros ocultos ou protegidos na pasta de destino não serão substituídos.

O estado de proteção e as classificações são copiados com as imagens. As imagens ocultas não podem ser copiadas.

Escolha se as fotografias são automaticamente exibidas no monitor imediatamente após o disparo. Se estiver selecionado **Desligada**, as fotografias só podem ser exibidas premindo o botão **>**.

| Após | Elimin | ação |
|------|--------|------|
| Apus | E      | açav |

Botão MENU → ► menu de reprodução

Escolha a fotografia exibida após uma imagem ser eliminada.

|     | Opção                   | Descrição                                                                                                    |
|-----|-------------------------|----------------------------------------------------------------------------------------------------|
| L≣⊳ | Mostrar a<br>seguinte   | Exiba a fotografia seguinte. Se a fotografia eliminada era<br>a última imagem, será exibida a fotografia anterior.                                                                                                    |
|     | Mostrar a<br>anterior   | Exiba a fotografia anterior. Se a fotografia eliminada era a primeira imagem, será exibida a fotografia seguinte.                                                                                                    |
|     | Continuar<br>como antes | Se o utilizador estava a percorrer as fotografias pela<br>ordem de gravação, a fotografia seguinte será exibida<br>como descrito para <b>Mostrar a seguinte</b> . Se o utilizador<br>estava a percorrer as fotografias pela ordem inversa, será<br>exibida a fotografia anterior, como descrito para <b>Mostrar</b><br>a anterior. |

#### Após Sequência, Apresentação

Botão MENU → ▶ menu de reprodução

Fotografia mais recente (sequência)

Escolha se a fotografia exibida imediatamente após ser tirada numa seguência de disparos no modo de obturação contínua é a primeira ou a última fotografia da seguência. Esta opção é ativada apenas guando **Revisão de imagens** (C 27) estiver desligado.

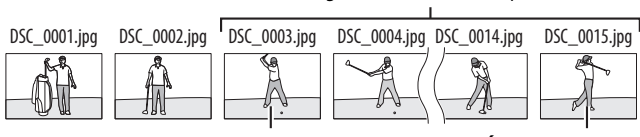

Exibida se Primeira imaaem na seauência estiver selecionada

Exibida se Última imaaem na seauência estiver selecionada

#### Rotação Automática Imagem

Botão MENU → ▶ menu de reprodução

As fotografias tiradas enquanto a opção Ligada estiver selecionada contêm informações sobre a orientação da câmara, permitindo-lhes ser automaticamente rodadas durante a reprodução ou guando exibidas no ViewNX-i ou no Capture NX-D. São gravadas as seguintes orientações:

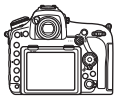

Orientação paisagem (horizontal)

a direita

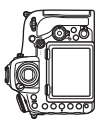

Câmara rodada 90° para Câmara rodada 90° para a esquerda

A orientação da câmara não é gravada guando a opção **Desligada** estiver selecionada. Escolha esta opção quando fizer panorâmicas ou tirar fotografias com a objetiva a apontar para cima ou para baixo.

#### **Rodar ao Alto**

Botão MENU → ▶ menu de reprodução

Se **Ligada** estiver selecionado, as fotografias "ao alto" (orientação de retrato) tiradas com **Ligada** selecionado para **Rotação automática imagem** serão automaticamente rodadas para serem exibidas no monitor. As fotografias tiradas com **Desligada** selecionado para **Rotação automática imagem** serão exibidas na horizontal (orientação paisagem). Note que, dado que a câmara já está ela própria na orientação adequada durante o disparo, as imagens não são rodadas automáticamente durante a revisão de imagens.

#### Apresentação de Diapositivos

Botão MENU → ► menu de reprodução

Visualize uma apresentação de diapositivos das fotografias na atual pasta de reprodução (C 20). As imagens ocultas (C 21) não são exibidas.

| Opção                      | Descrição                                                                                                    |
|----------------------------|----------------------------------------------------------------------------------------------------|
| Iniciar                    | Inicie a apresentação de diapositivos.                                                                           |
| Tipo de imagem             | Escolha o tipo de imagem apresentada entre <b>Imagens</b><br>fixas e filmagens, Só imagens fixas e Só filmagens. |
| Intervalo entre<br>imagens | Escolha durante quanto tempo cada fotografia é exibida.                                                          |

Para iniciar a apresentação de diapositivos, marque **Iniciar** e prima <sup>®</sup>. Podem ser realizadas as seguintes operações enquanto a apresentação de diapositivos estiver em curso:

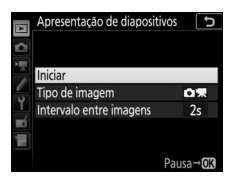

| Para                              | Descrição                                                                                                    |
|-----------------------------------|----------------------------------------------------------------------------------------------------|
| Saltar para trás/saltar           | Prima 🕄 para voltar à imagem anterior, 🕃 para saltar                                                             |
| para a frente                     | para a imagem seguinte.                                                                                          |
| Visualizar informações            | Prima 🕙 ou 🝚 para alterar ou esconder as                                                                         |
| adicionais da fotografia          | informações da fotografia exibida (só imagens fixas).                                                            |
| Pausar                            | Pressione ® para pausar a apresentação de<br>diapositivos. Para reiniciar, marque <b>Reiniciar</b> e prima<br>®. |
| Ajustar o volume                  | Prima 🎙 durante a reprodução de filmagem para<br>aumentar o volume e 🕾 (🎝 para diminuir.                         |
| Sair para o menu de<br>reprodução | Prima o botão MENU para terminar a apresentação de diapositivos e voltar ao menu de reprodução.                  |
| Sair para o modo de<br>reprodução | Prima                                                                                                    |
| Sair para o modo de<br>disparo    | Prima ligeiramente o botão de disparo do obturador<br>para voltar ao modo de disparo.                            |

É exibida uma caixa de diálogo quando a apresentação termina. Selecione **Reiniciar** para reiniciar ou **Sair** para voltar ao menu de reprodução.

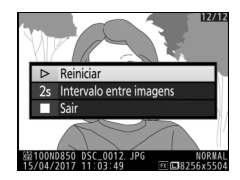

#### Selec. para Enviar para Disp. Intel.

Botão MENU → ▶ menu de reprodução

Selecione fotografias para enviar para o dispositivo inteligente. Não podem ser selecionadas filmagens para transferência; as fotografias são transferidas com um tamanho de 2 megapíxeis.

| Opção           | Descrição                                          |
|-----------------|----------------------------------------------------|
| Selecionar      | Marque fotografias para enviar para o dispositivo  |
| imagem(ns)      | inteligente.                                       |
| Desmarcar todas | Remova as marcas de envio de todas as fotografias. |

# **O Menu de Disparo de Fotografia:** Opções de Disparo

Para exibir o menu de disparo de fotografia, prima MENU e selecione o separador 🗅 (menu de disparo de fotografia).

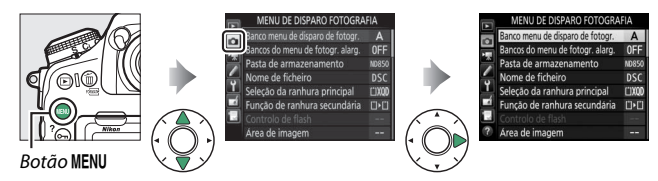

|    | Opção                                                                                                    |                                                                                                    |
|----|----------------------------------------------------------------------------------------------------|----------------------------------------------------------------------------------------------------|
| 33 | Gerir Picture Control                                                                                                    | 53                                                                                                    |
| 35 | Espaço de cor                                                                                                    | 56                                                                                                    |
| 35 | D-Lighting ativo                                                                                                    | 56                                                                                                    |
| 38 | Redução do ruído expos. longa                                                                                                    | 57                                                                                                    |
| 39 | Red. ruído c/ ISO elevado                                                                                                    | 57                                                                                                    |
| 39 | Controlo de vinhetas                                                                                                    | 58                                                                                                    |
| 40 | Controlo de distorção auto.                                                                                                    | 59                                                                                                    |
| 45 | Redução de cintilação                                                                                                    | 60                                                                                                    |
| 46 | Definir bracketing auto.                                                                                                    | 61                                                                                                    |
| 47 | Exposição múltipla                                                                                                    | 62                                                                                                    |
| 48 | HDR (gama dinâmica elevada)                                                                                                    | 69                                                                                                    |
| 49 | Intervalos de disparo                                                                                                    | 70                                                                                                    |
| 50 | Disparo c/ deslocam. focagem                                                                                                    | 80                                                                                                    |
| 52 | Fotogr. visualiz. em direto silenc.                                                                                                    | 81                                                                                                    |
|    | 33           35           35           38           39           40           45           46           47           48           49           50           52 | Opção           33         Gerir Picture Control           35         Espaço de cor           35         D-Lighting ativo           38         Redução do ruído expos. longa           39         Red. ruído c/ ISO elevado           39         Controlo de vinhetas           40         Controlo de distorção auto.           45         Redução de cintilação           46         Definir bracketing auto.           47         Exposição múltipla           48         HDR (gama dinâmica elevada)           49         Intervalos de disparo           50         Disparo c/ deslocam. focagem           52         Fotogr. visualiz. em direto silenc. |

#### 🖉 Consulte Também

Para conhecer as predefinições do menu, consulte "Predefinições do Menu de Disparo de Fotografia" (C2 9).

#### Banco Menu de Disparo de Fotogr.

Botão MENU → 🗅 menu de disparo de fotografia

As opções do menu de disparo de fotografia são guardadas em um de quatro bancos. Com a exceção de **Bancos do menu de fotogr.** alarg., Exposição múltipla, Intervalos de disparo e Disparo c/ deslocam. focagem, as alterações às definições num banco não têm efeito nos outros. Para guardar uma combinação particular de definições frequentemente utilizadas, selecione um dos quatro bancos e configure a câmara para estas definições. As novas definições serão armazenadas no banco, mesmo que a câmara seja desligada, e serão repostas da próxima vez que o banco for selecionado. É possível armazenar diferentes combinações de definições nos outros bancos, permitindo ao utilizador mudar instantaneamente de uma combinação para outra selecionando o banco apropriado no menu de bancos.

Os nomes predefinidos para os quatro bancos do menu de disparo de fotografia são A, B, C e D. Pode ser adicionada uma descrição de até 20 caracteres, tal como descrito em "Introdução de Texto" (© 38), marcando o banco do menu e premindo ③.

#### Restaurar Predefinições

Para restaurar as predefinições, marque um banco no menu **Banco menu de disparo de fotogr.** e prima í (). Será exibido um diálogo de confirmação; marque **Sim** e prima ® para restaurar as predefinições para o banco selecionado. As predefinições estão listadas em "Predefinições do Menu de Disparo de Fotografia" (<sup>CD</sup> 9).

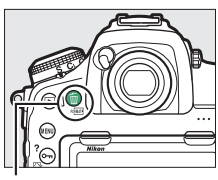

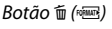

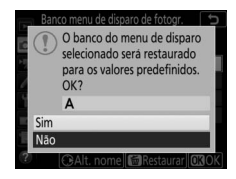

#### 🜌 Banco do Menu de Disparo de Fotografia

O painel de controlo e os ecrãs de informação mostram o atual banco do menu de disparo de fotografia.

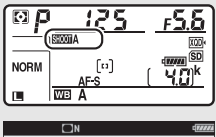

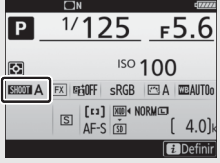

#### 🖉 Consulte Também

Os modos de exposição e flash, a velocidade do obturador e a abertura podem ser incluídos nos bancos do menu de disparo de fotografia utilizando a opção **Bancos do menu de fotogr. alarg.** no menu de disparo de fotografia ( $\square$  35). Para obter informações sobre como utilizar os controlos do corpo da câmara para selecionar o banco do menu de disparo de fotografia, consulte  $\checkmark$  > Definição Personalizada f1 (**Atrib. de controlo personaliz.**,  $\square$  130).

#### Bancos do Menu de Fotogr. Alarg.

Botão MENU → 🗖 menu de disparo de fotografia

Selecione **Ligado** para incluir os modos de exposição e flash, a velocidade do obturador (apenas nos modos **S** e **M**) e a abertura (apenas nos modos **A** e **M**) na informação gravada em cada um dos quatro bancos do menu de disparo de fotografia para as invocar sempre que o banco seja selecionado. Selecionar **Desligado** repõe os valores em vigor antes de ter sido selecionado **Ligado**.

#### Pasta de Armazenamento

Botão MENU → 🖨 menu de disparo de fotografia

Altere os nomes das pastas e selecione a pasta na qual serão armazenadas as imagens subsequentes.

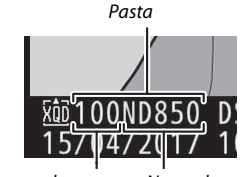

Número da pasta Nome da pasta

#### Alterar Nome

As pastas são identificadas por um nome de pasta de 5 caracteres precedido por um número de pasta de 3 dígitos atribuído automaticamente pela câmara. O nome de pasta predefinido é "ND850"; para alterar o nome atribuído a novas pastas, selecione **Alterar nome** e altere o nome da pasta como descrito em "Introdução de Texto" (C 38). Se pretendido, o nome predefinido pode ser restaurado premindo sem soltar o botão 🛍 (RE) enquanto o teclado é exibido. Não é possível alterar o nome das pastas já existentes.

#### II Selecionar Pasta pelo Número

Para selecionar pastas pelo número ou criar uma nova pasta com o atual nome de pasta e um novo número de pasta:

#### 1 Escolher Selecionar pasta pelo número.

Marque **Selecionar pasta pelo número** e prima ③. Será exibido um diálogo com a atual ranhura principal sublinhada.

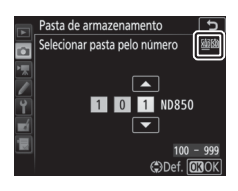

## 2 Escolher um número de pasta.

Prima O ou O para marcar um dígito, prima O ou O para alterar. Se uma pasta com o número selecionado já existir, será exibido um ícone  $\Box$ ,  $\boxdot$  ou D à esquerda do número de pasta:

- 🗀: Pasta vazia.
- 🖃: Pasta parcialmente cheia.
- E: A pasta contém 5000 fotografias ou uma fotografia com o número 9999. Não é possível armazenar mais fotografias nesta pasta.

O cartão no qual a pasta está guardada é mostrado pelo ícone de ranhura do cartão no canto superior direito do diálogo "selecionar pasta pelo número". O cartão usado para as novas pastas depende da opção atualmente selecionada para **Função de ranhura secundária** (C 39).

## **3** Guardar as alterações e sair.

Prima <sup>®</sup> para completar a operação e voltar ao menu principal (para sair sem alterar a pasta de armazenamento, prima o botão MENU). Se a pasta com o número especificado ainda não existir, será criada uma nova pasta. As fotografias subsequentes serão armazenadas na pasta selecionada a não ser que já esteja cheia.
## Selecionar Pasta da Lista

Para escolher a partir de uma lista de pastas existentes:

## 1 Escolher Selecionar pasta da lista. Marque Selecionar pasta da lista e prima ().

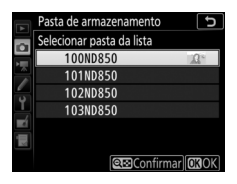

# 2 Marcar uma pasta.

Prima 🕙 ou 🛞 para marcar uma pasta.

# **3** Selecionar a pasta marcada.

Prima 🛞 para selecionar a pasta marcada e voltar ao menu principal. As fotografias subsequentes serão armazenadas na pasta selecionada.

#### 🔽 Números de Pasta e de Ficheiro

Assim que o número da pasta atinja 999, não são criadas novas pastas e, consequentemente, o disparo do obturador será desativado assim que o número de ficheiro atingir 9999 ou o número de ficheiros na pasta atingir 5000, ou se tentar gravar uma filmagem quando a câmara calcula que o número de ficheiros necessários para uma filmagem de duração máxima resultaria na criação de um ficheiro com número superior a 9999 ou na pasta ter mais de 5000 ficheiros. Para continuar a fotografar, crie uma pasta com um número inferior a 999 ou tente alterar as opções selecionadas para **Tam. img./fotogramas seq.** e **Qualidade da filmagem** ( $\square$  84, 85).

#### 🖉 Tempo de Arranque

Pode ser necessário mais tempo para o arranque da câmara se o cartão de memória contiver um grande número de ficheiros ou pastas.

#### Botão MENU → 🗅 menu de disparo de fotografia

As fotografias são guardadas usando nomes que consistem em "DSC\_" ou, no caso de imagens que usam o espaço de cor Adobe RGB ( $\Box$  56), "\_DSC", seguido de um número com quatro dígitos e uma extensão de três letras (por ex., "DSC\_0001.JPG"). A opção **Nome de ficheiro** é utilizada para selecionar três letras para substituir a parte "DSC" do nome de ficheiro como descrito em "Introdução de Texto" ( $\Box$  38).

#### 🖉 Introdução de Texto

É exibida uma caixa de diálogo quando é necessário introduzir texto. Toque nas letras no teclado do ecrã tátil. Também pode usar o multisseletor para marcar o carácter desejado na área do teclado e premir o centro do multisseletor para inserir o carácter marcado na posição atual do cursor (tenha em atenção que se for introduzido um carácter quando o campo está cheio, o último carácter no campo será eliminado). Para eliminar o carácter sob o cursor, prima o botão 🗑 (). Para mover o cursor para uma nova posição, toque no ecrã ou mantenha premido o botão 🍣 (\$) e prima ③ ou ④. Para concluir a introdução e regressar ao menu anterior, prima ®. Para sair sem completar a introdução de texto, prima MENU.

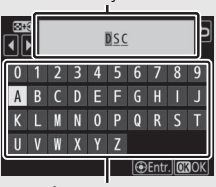

Área de exibição de texto

Área de teclado

#### 🖉 Extensões

São utilizadas as seguintes extensões: ".NEF" para imagens NEF (RAW), ".TIF" para imagens TIFF (RGB), ".JPG" para imagens JPEG, ".MOV" para filmagens MOV, ".MP4" para filmagens MP4 e ".NDF" para dados de referência para limpeza de poeiras. Em cada par de fotografias gravadas com a definição de qualidade de imagem NEF (RAW) + JPEG, as imagens NEF e JPEG têm os mesmos nomes de ficheiro, mas extensões diferentes.

## Seleção da Ranhura Principal

Botão MENU → 🗅 menu de disparo de fotografia

Escolha a ranhura principal para disparo e reprodução. Selecione **Ranhura p/ cartões XQD** para designar o cartão na ranhura para cartões XQD como cartão principal e **Ranhura para cartões SD** para escolher o cartão SD.

## Função de Ranhura Secundária

Botão MENU → 🗅 menu de disparo de fotografia

Escolha a função desempenhada pelos cartões principal e secundário quando estão inseridos dois cartões de memória na câmara.

Escolha entre **Capacidade excedida** (o cartão secundário apenas é utilizado quando o cartão principal está cheio), **Cópia de segurança** (cada imagem é gravada em ambos os cartões, principal e secundário) e **RAW principal - JPEG secundário** (como para **Cópia de segurança**, excepto o facto de que as cópias NEF/RAW de fotografias tiradas com definições de NEF/RAW + JPEG são gravadas apenas no cartão principal e as cópias JPEG apenas gravadas no cartão secundário).

## **Controlo de Flash**

#### Botão MENU → 🗅 menu de disparo de fotografia

Escolha o modo de controlo de flash para unidades de flash opcionais montadas na sapata de acessórios da câmara e ajuste as definições para fotografia com flash não incorporado na câmara. Para obter informações sobre fotografia com flash remoto utilizando várias unidades de flash, consulte "Unidades de Flash Opcionais" ( $\Box$  219).

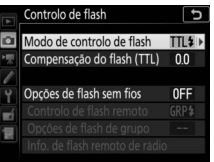

## II Modo de Controlo de Flash

Quando está montada na câmara uma SB-5000, SB-500, SB-400 ou SB-300, o modo de controlo de flash, o nível de flash e outras definições de flash podem ser ajustados utilizando o item **Controlo de flash** > **Modo de controlo de flash** no menu de disparo de fotografia (no caso da

SB-5000, estas definições também podem ser ajustadas utilizando os controlos na unidade de flash). As opções disponíveis variam com o flash utilizado, enquanto que as opções exibidas sob **Modo de controlo de flash** variam com o modo selecionado. As definições para outras unidades de flash apenas podem ser ajustadas utilizando controlos da unidade de flash.

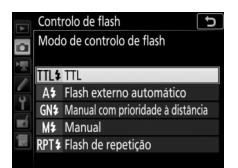

- TTL: Modo i-TTL. Nos casos da SB-500, SB-400 e SB-300, a compensação do flash pode ser ajustada utilizando o botão 역∞ (\$).
- Flash externo automático: Neste modo, a saída é ajustada automaticamente de acordo com a quantidade de luz refletida pelo motivo; a compensação do flash também está disponível. O flash externo automático suporta modos "abertura automática" (\$A) e "não TTL automático" (A); não TTL automático é automaticamente selecionado se for montada uma objetiva sem CPU sem especificar a distância focal e a abertura máxima utilizando a opção Dados de objetiva sem CPU no menu de configuração (\$\Pmathbf{L}\$ 169). Consulte o manual da unidade de flash para detalhes.
- Manual com prioridade à distância: Escolha a distância ao motivo; a saída do flash será ajustada automaticamente. A compensação do flash também está disponível.
- Manual: Escolha o nível de flash manualmente.
- Flash de repetição: O flash dispara repetidamente enquanto o obturador está aberto, produzindo um efeito de exposição múltipla. Escolha o nível de flash (Saída), o número máximo de vezes que a unidade dispara (Número) e o número de vezes que o flash dispara por segundo (Frequência, medida em Hertz). As opções disponíveis para Número variam dependendo das opções selecionadas para Saída e Frequência; consulte a documentação fornecida com a unidade de flash para detalhes.

## II Opções de Flash Sem Fios

Ajuste as definições para o controlo sem fios em simultâneo de várias unidades de flash remotas. Esta opção está disponível apenas quando uma unidade de flash SB-5000 ou SB-500 ou um controlador remoto sem fios WR-R10 está montado na câmara.

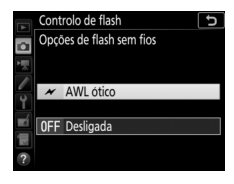

| Opção                      | Descrição                                                                                                    |
|----------------------------|----------------------------------------------------------------------------------------------------|
| 💉 AWL ótico                | As unidades de flash remotas são controladas<br>utilizando flashes de baixa intensidade emitidos pelo<br>flash principal. Disponível apenas com uma SB-5000<br>ou SB-500 montada na sapata de acessórios da<br>câmara.                                                                                                    |
| ₩/(((■ AWL ótico/<br>rádio | Esta opção serve para fotografia com flash utilizando<br>unidades de flash controladas oticamente e por<br>rádio. Escolha esta opção se utilizar um WR-R10 e<br>uma SB-500 montados na sapata de acessórios da<br>câmara. <b>Controlo de flash remoto</b> é<br>automaticamente definido para <b>Flash de grupo</b><br>( <sup>[III]</sup> 43). |
| (( AWL rádio               | As unidades de flash remotas são controladas por<br>sinais de rádio emitidos por um WR-R10 montado na<br>câmara. Disponível apenas com o WR-R10 e unidades<br>de flash remotas que suportam AWL rádio.                                                                                                    |
| Desligada                  | Fotografia com flash remoto desativada.                                                                                                    |

#### 🖉 0 WR-R10

É necessário um adaptador WR-A10 quando utilizar o WR-R10. Certifique-se de que atualiza o firmware da WR-R10 para a versão mais recente (versão 3.0 ou mais recente); para mais informações sobre as atualizações de firmware, consulte o website Nikon da sua área.

## II Controlo de Flash Remoto

Escolha entre as seguintes opções de fotografia com flash remoto.

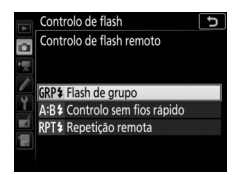

| Opção        | Descrição                                                               |
|--------------|-------------------------------------------------------------------------|
|              | Escolha um modo de controlo de flash e nível de flash                   |
| Elach da     | separados para cada grupo de unidades de flash remotas. Se              |
| ridsli ue    | estiver selecionado AWL otico ou AWL otico/radio para                   |
| grupo        | <b>Opções de flash sem flos</b> (42), pode escolher o canal             |
|              | utilizado pelo fiash principal para comunicar com as unidades           |
|              | de flash remotas.                                                       |
|              | Escolha para controlar a saída de flash geral. Utilize <b>Opções de</b> |
|              | contr. sem fios rápido para ajustar o equilibrio entre os               |
| C            | grupos A e B e definir manualmente a saída para o grupo C               |
| Controlo sem | (o flash principal não dispara). Também pode ajustar a                  |
| tios rapido  | compensação de flash para os grupos A e B e, se estiver                 |
|              | selecionado AWL ótico ou AWL ótico/rádio para Opções de                 |
|              | flash sem fios (III 42), selecionar o canal utilizado pelo flash        |
|              | principal para comunicar com as unidades de flash remotas.              |
|              | As unidades de flash disparam repetidamente enquanto o                  |
|              | obturador está aberto, produzindo um efeito de exposição                |
|              | múltipla. Escolha o nível de flash ( <b>Saída</b> ), o número máximo de |
|              | vezes que as unidades de flash disparam ( <b>Número</b> ), o número     |
|              | de vezes que as unidades disparam por segundo ( <b>Frequência</b> )     |
| Repetição    | e, se estiver selecionado AWL ótico ou AWL ótico/rádio para             |
| remota       | <b>Opções de flash sem fios</b> (🕮 42), o canal utilizado pelo flash    |
| i cinota     | principal para comunicar com as unidades de flash remotas.              |
|              | Note que o número de vezes que as unidades de flash                     |
|              | disparam no total pode variar dependendo das opções                     |
|              | selecionadas para <b>Saída</b> e <b>Frequência</b> ; consulte a         |
|              | documentação fornecida com a unidade de flash para                      |
|              | detalhes.                                                               |

## II Info. de Flash Remoto de Rádio

Visualize as unidades de flash controladas atualmente utilizando o AWL rádio.

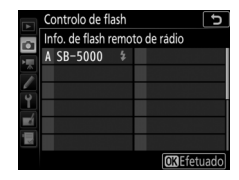

Escolha a área de imagem e ative ou desative a apresentação de máscara no visor.

## II Escolha a Área de Imagem

A câmara oferece uma escolha de entre as seguintes áreas de imagem:

| Opção                  | Descrição                                                                                                    |
|------------------------|----------------------------------------------------------------------------------------------------|
| FX FX (36×24)          | As imagens são gravadas em formato FX com um<br>ângulo de visão equivalente a uma objetiva NIKKOR<br>numa câmara de formato de 35 mm.         |
| 1,2×(30×20)            | Selecionar esta opção reduz o ângulo de visão e<br>aumenta a distância focal aparente da objetiva em<br>aproximadamente 1,2×.                 |
| 🔯 DX (24×16)           | As imagens são gravadas em formato DX. Para calcular<br>a distância focal aproximada da objetiva no formato de<br>35 mm, multiplique por 1,5. |
| <u>5:4</u> 5:4 (30×24) | As fotografias são gravadas com uma relação de<br>apresentação de 5 : 4.                                                                      |
| 1:1 (24×24)            | As fotografias são gravadas com uma relação de<br>apresentação de 1 : 1.                                                                      |

## **II** Recorte de DX Automático

Se estiver selecionado **Ligado**, as fotografias tiradas utilizando uma objetiva DX são automaticamente gravadas no formato DX utilizando a área de imagem **DX (24×16)**.

## II Apresentaç. Máscara no Visor

Se estiver selecionado Ligado, a área fora dos recortes 1,2x (30×20), DX (24×16), 5:4 (30×24) e 1:1 (24×24) será mostrada a cinzento no visor. Escolha um formato de ficheiro e uma razão de compressão (qualidade de imagem).

| Opção                                                      | Tipo de<br>ficheiro | Descrição                                                                                                    |
|------------------------------------------------------------|---------------------|----------------------------------------------------------------------------------------------------|
| NEF (RAW)                                                  | NEF                 | Os dados RAW do sensor de imagem são<br>guardados sem processamento adicional.<br>Definições, tais como equilíbrio de brancos e<br>contraste, podem ser ajustadas depois de<br>fotografar.                |
| NEF (RAW) +<br>JPEG fine★/<br>NEF (RAW) +<br>JPEG fine     |                     | São gravadas duas imagens, uma imagem NEF<br>(RAW) e uma imagem JPEG com qualidade<br>excelente.                                                                                                    |
| NEF (RAW) +<br>JPEG normal★/<br>NEF (RAW) +<br>JPEG normal | NEF/<br>JPEG        | São gravadas duas imagens, uma imagem NEF<br>(RAW) e uma imagem JPEG com qualidade normal.                                                                                                    |
| NEF (RAW) +<br>JPEG basic★/<br>NEF (RAW) +<br>JPEG basic   |                     | São gravadas duas imagens, uma imagem NEF<br>(RAW) e uma imagem JPEG com qualidade básica.                                                                                                    |
| JPEG fine★/<br>JPEG fine                                   |                     | Grave imagens JPEG com uma razão de<br>compressão de cerca de 1 : 4 (qualidade<br>excelente).                                                                                                    |
| JPEG normal★/<br>JPEG normal                               | JPEG                | Grave imagens JPEG com uma razão de compressão de cerca de 1 : 8 (qualidade normal).                                                                                                    |
| JPEG basic★/<br>JPEG basic                                 |                     | Grave imagens JPEG com uma razão de compressão de cerca de 1 : 16 (qualidade básica).                                                                                                    |
| TIFF (RGB)                                                 | TIFF<br>(RGB)       | Grave imagens TIFF-RGB sem compressão com<br>uma profundidade de bits de 8 bits por canal (cor<br>de 24 bits). TIFF é suportado por uma grande<br>variedade de aplicações de processamento de<br>imagens. |

#### 🖉 Compressão JPEG

Opções de qualidade de imagem com uma estrela ("★") utilizam compressão concebida para assegurar qualidade máxima; o tamanho dos ficheiros varia com a cena. Opções sem estrela utilizam um tipo de compressão concebido para produzir ficheiros mais pequenos; os ficheiros tendem a ter aproximadamente o mesmo tamanho, independentemente da cena gravada.

## Tamanho de Imagem

Botão MENU → 🗅 menu de disparo de fotografia

Escolha o tamanho, em píxeis, das fotografias gravadas com a câmara. Selecione JPEG/TIFF para escolher o tamanho de imagens JPEG e TIFF, e **NEF (RAW)** para escolher o tamanho de imagens NEF (RAW).

| Área de imagem | Opção   | Tamanho (píxeis) | Tamanho de impressão (cm)* |
|----------------|---------|------------------|----------------------------|
| FX (36×24;     | Grande  | 8256 × 5504      | 69,9 × 46,6                |
|                | Médio   | 6192 × 4128      | 52,4 × 35,0                |
| Tormato ( X)   | Pequeno | 4128 × 2752      | 35,0 × 23,3                |
|                | Grande  | 6880 × 4584      | 58,3 × 38,8                |
| 1,2×(30×20)    | Médio   | 5152 × 3432      | 43,6 × 29,1                |
|                | Pequeno | 3440 × 2288      | 29,1 × 19,4                |
| DV (24) (16)   | Grande  | 5408 × 3600      | 45,8 × 30,5                |
| formato DX)    | Médio   | 4048 × 2696      | 34,3 × 22,8                |
| Tormato DA)    | Pequeno | 2704 × 1800      | 22,9 × 15,2                |
|                | Grande  | 6880 × 5504      | 58,3 × 46,6                |
| 5:4 (30×24)    | Médio   | 5152 × 4120      | 43,6 × 34,9                |
|                | Pequeno | 3440 × 2752      | 29,1 × 23,3                |
| 1:1 (24×24)    | Grande  | 5504 × 5504      | 46,6 × 46,6                |
|                | Médio   | 4128 × 4128      | 35,0 × 35,0                |
|                | Pequeno | 2752 × 2752      | 23,3 × 23,3                |

\* Tamanho aproximado quando impresso a 300 ppp. O tamanho de impressão em polegadas é igual ao tamanho de imagem em píxeis dividido pela resolução da impressora em pontos por polegada (ppp; 1 polegada = aproximadamente 2,54 cm). Escolha um tipo de compressão e a profundidade de bits para fotografias NEF (RAW).

## **III** Compressão NEF (RAW)

|     | Opção                   | Descrição                                                                                                    |
|-----|-------------------------|----------------------------------------------------------------------------------------------------|
| ONI | Compressão<br>sem perda | As imagens NEF são comprimidas usando um<br>algoritmo reversível, reduzindo o tamanho de ficheiro<br>em cerca de 20–40% sem efeito na qualidade de<br>imagem.         |
| ONŸ | Com<br>compressão       | As imagens NEF são comprimidas usando um<br>algoritmo irreversível, reduzindo o tamanho de<br>ficheiro em cerca de 35–55% quase sem efeito na<br>qualidade de imagem. |
|     | Sem<br>compressão       | As imagens NEF não são comprimidas.                                                                                                    |

## **Profund.** Bits NEF (RAW)

| Opção                                                                                     | Descrição                                                                                                    |
|-------------------------------------------------------------------------------------------|----------------------------------------------------------------------------------------------------|
| 12-bit 12 bits As imagens NEF (RAW) são gravadas com uma profundidade de bits de 12 bits. |                                                                                                    |
| 14-bit 14 bits                                                                            | As imagens NEF (RAW) são gravadas com uma<br>profundidade de bits de 14 bits, produzindo ficheiros<br>maiores que aqueles com uma profundidade de<br>12 bits, mas permitindo gravar mais dados de cor. |

## Definições de Sensibilidade ISO

Botão MENU → 🗅 menu de disparo de fotografia

Ajuste as definições de sensibilidade ISO para fotografias.

| Opção                         | Descrição                                                                                                    |  |
|-------------------------------|----------------------------------------------------------------------------------------------------|--|
| Sensibilidade ISO             | Ajuste a sensibilidade ISO. Selecione valores entre ISO 64<br>e 25600. Definições de entre 0,3 a 1 EV abaixo de ISO 64<br>e 0,3 a 2 EV acima de ISO 25600 estão também<br>disponíveis para situações especiais.                                                                                                    |  |
| Controlo auto.<br>sensib. ISO | Se estiver selecionado <b>Ligado</b> , a câmara ajusta<br>automaticamente a sensibilidade ISO quando a<br>exposição ideal não puder ser alcançada com o valor<br>selecionado para <b>Sensibilidade ISO</b> . Pode escolher a<br>sensibilidade máxima para evitar que a sensibilidade ISO<br>fique demasiado elevada e a velocidade do obturador<br>fique abaixo do ponto em que o controlo automático da<br>sensibilidade ISO entra em vigor para evitar a<br>subexposição nos modos <b>P</b> e <b>A</b> (a velocidade mínima do<br>obturador; escolha valores entre ¼4000 seg. e 30 seg.). A<br>sensibilidade ISO máxima para fotografias tiradas<br>utilizando uma unidade de flash opcional pode ser<br>selecionada utilizando <b>Sensibilidade máxima com \$</b> . |  |

## Equilíbrio de Brancos

Faça corresponder o equilíbrio de brancos à fonte de luz.

| Opção |                                      | Descrição                                                                                                    |
|-------|--------------------------------------|----------------------------------------------------------------------------------------------------|
| AUTO  | Automático                           | O equilíbrio de brancos é ajustado                                                                                                 |
|       | Manter branco (red. cores<br>quent.) | automaticamente para obter os melhores<br>resultados com a maioria das fontes de luz.<br>Para obter os melhores resultados utilize |
|       | Normal                               | objetivas do tipo G, E ou D. Se o flash                                                                                            |
|       | Manter cores ilumin. quentes         | opcional disparar, os resultados serão<br>ajustados adequadamente.                                                                 |
| ₩A    | Luz natural automática               | O equilíbrio de brancos é ajustado para luz<br>natural, produzindo cores mais próximas<br>das vistas a olho nu.                    |
| *     | Incandescente                        | Utilize sob iluminação incandescente.                                                                                              |
|       | Fluorescente                         | Utilize com:                                                                                                    |
|       | Lâmpadas de vapor de sódio           | <ul> <li>Iluminação de vapor de sódio<br/>(encontrada em locais desportivos).</li> </ul>                                           |
|       | Fluorescente branco quente           | <ul> <li>Iluminação fluorescente branco quente.</li> </ul>                                                                         |
|       | Fluorescente branco                  | <ul> <li>Iluminação fluorescente branco.</li> </ul>                                                                                |
|       | Fluorescente branco frio             | <ul> <li>Iluminação fluorescente branco frio.</li> </ul>                                                                           |
|       | Fluorescente branco de dia           | <ul> <li>Iluminação fluorescente branco luz do<br/>dia.</li> </ul>                                                                 |
|       | Fluorescente luz do dia              | <ul> <li>Iluminação fluorescente luz do dia.</li> </ul>                                                                            |
|       | Vapor mercúrio alta temp.            | <ul> <li>Fontes de luz com uma temperatura de<br/>cor elevada (por ex., lâmpadas de vapor<br/>de mercúrio).</li> </ul>             |
| ☀     | Luz solar direta                     | Use com motivos iluminados por luz solar direta.                                                                                   |
| 4     | Flash                                | Utilize com unidades de flash opcionais.                                                                                           |
| 2     | Nublado                              | Use com luz do dia sob céu nublado.                                                                                                |

|     | Opção                       | Descrição                                                                                                   |
|-----|-----------------------------|----------------------------------------------------------------------------------------------------|
| ₿ĸ  | Sombra                      | Utilize com luz do dia e com motivos na sombra.                                                             |
| K   | Escolher temperatura de cor | Escolha a temperatura de cor numa lista de valores.                                                         |
| PRE | Predefinição manual         | Utilize um motivo, fonte de luz ou<br>fotografia existente como referência para o<br>equilíbrio de brancos. |

## **Definir Picture Control**

#### Botão MENU → 🗅 menu de disparo de fotografia

Escolha como as novas fotografias serão processadas. Selecione de acordo com o tipo de cena ou a sua intenção criativa.

| Opção |               | Descrição                                                                                                    |
|-------|---------------|----------------------------------------------------------------------------------------------------|
| ⊡ A   | Automático    | A câmara ajusta automaticamente matizes e tons com<br>base no Picture Control <b>Standard</b> . A tez de motivos de<br>retrato parecerá mais suave e elementos como a<br>folhagem e o céu em fotos ao ar livre mais vivos do que<br>em fotografias tiradas com o Picture Control<br><b>Standard</b> . |
| ⊡SD   | Standard      | Processamento standard para resultados equilibrados.<br>Recomendado para a maioria das situações.                                                                                                    |
| ßNL   | Neutro        | Processamento mínimo para resultados naturais.<br>Escolha para fotografias que serão processadas ou<br>retocadas mais tarde.                                                                                                    |
| œ۷I   | Vivo          | As fotografias são melhoradas para um efeito de<br>impressão fotográfica vivo. Escolha para fotografias<br>que acentuam as cores primárias.                                                                                                    |
| ⊠MC   | Monocromático | Tire fotografias monocromáticas.                                                                                                    |
| ßPT   | Retrato       | Processa retratos para obter uma pele com textura natural e um toque suave.                                                                                                    |
| ۳LS   | Paisagem      | Produz paisagens e vistas de cidades vibrantes.                                                                                                    |
| ⊡FL   | Uniforme      | Os detalhes são preservados através de uma larga<br>gama de tons, desde realces a sombras. Escolha para<br>fotografias que serão extensivamente processadas ou<br>retocadas mais tarde.                                                                                                    |

## **Gerir Picture Control**

## Botão MENU → 🗅 menu de disparo de fotografia

Crie Picture Controls personalizados.

| Opção                | Descrição                                                                                                    |  |
|----------------------|----------------------------------------------------------------------------------------------------|--|
| Guardar/editar       | Crie um novo Picture Control personalizado baseado numa<br>predefinição existente ou Picture Control personalizado, ou<br>edite Picture Controls personalizados existentes ( <sup>[2]</sup> 54).                                                                                                    |  |
| Alterar nome         | Altere o nome de um Picture Control selecionado.                                                                                                    |  |
| Eliminar             | Elimine um Picture Control selecionado.                                                                                                    |  |
| Carregar/<br>guardar | <ul> <li>Utilize as seguintes opções para copiar Picture Controls personalizados para e de cartões de memória (se estiverem inseridos dois cartões de memória, será utilizado o cartão inserido na ranhura principal; a 39). Uma vez copiados para cartões de memória, os Picture Controls podem ser utilizados com outras câmaras ou software compatível.</li> <li>Copiar para câmara: Copie Picture Controls personalizados do cartão de memória para os Picture Controls personalizados de C-1 a C-9 na câmara e dê-lhes nomes conforme pretendido.</li> <li>Eliminar no cartão: Elimine Picture Controls personalizados selecionados do cartão de memória.</li> <li>Copiar para cartão: Copie um Picture Control personalizados (C-1 a C-9) da câmara para um destino selecionado (1 a 99) no cartão de memória.</li> </ul> |  |

## II Criar Picture Controls Personalizados

Os Picture Controls fornecidos com a câmara podem ser modificados e guardados como Picture Controls personalizados.

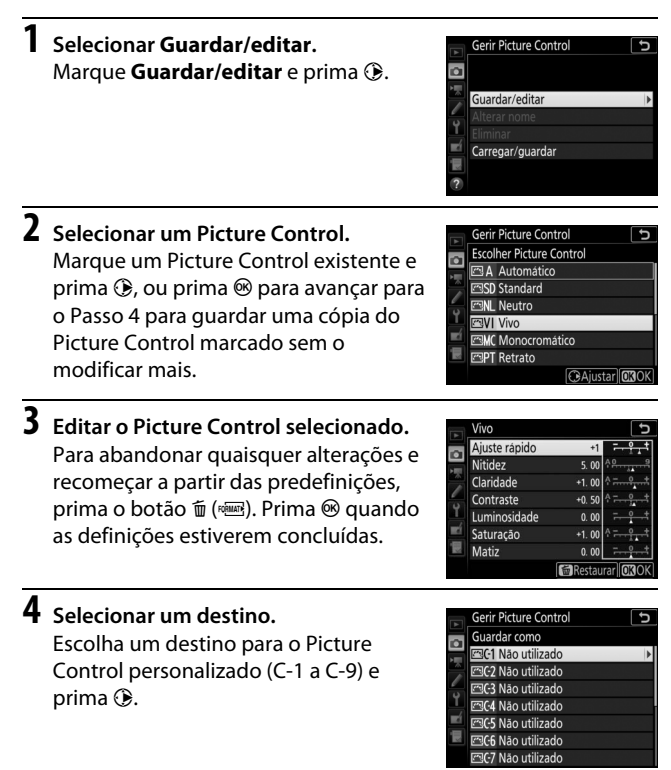

# **5** Dar um nome ao Picture Control.

Será apresentado um diálogo de introdução de texto. Por predefinição, são dados nomes aos novos Picture Controls adicionando um número com dois dígitos (atribuído automaticamente) ao nome do Picture Control existente; para escolher um nome diferente, altere o nome do Picture Control como descrito em "Introdução de Texto" ( $\square$  38). Toque no botão de seleção do teclado para alternar entre os teclados de maiúsculas, minúsculas e símbolos. Os nomes de Picture Controls controls personalizados podem ter até dezanove caracteres. Os caracteres introduzidos após o décimo nono serão eliminados.

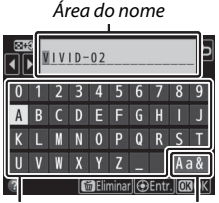

Área de teclado

Seleção do teclado

#### Opções dos Picture Controls Personalizados

As opções disponíveis com os Picture Controls personalizados são as mesmas que aquelas em que o Picture Control personalizado se baseia.

#### 🖉 O Ícone do Picture Control Original

O Picture Control predefinido original no qual o Picture Control personalizado se baseia é indicado por um ícone no canto superior direito do ecrã de edição.

Ícone do Picture Control original

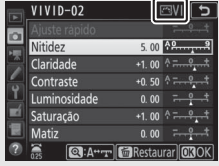

## Espaço de Cor

#### Botão MENU → 🖨 menu de disparo de fotografia

O espaço de cor determina a gama de cores disponível para a reprodução das cores. É recomendado **sRGB** para impressão e exibição gerais, e **Adobe RGB**, com a sua gama de cores mais ampla, para publicações profissionais e impressão comercial.

#### 🖉 Adobe RGB

Para uma reprodução das cores precisa, as imagens Adobe RGB requerem aplicações, monitores e impressoras que suportem a gestão de cores.

#### 🖉 Espaço de Cor

O ViewNX-i e o Capture NX-D selecionam automaticamente o espaço de cor correto ao abrir as fotografias criadas com esta câmara. Os resultados não podem ser garantidos com software de outros fabricantes.

## **D-Lighting Ativo**

Botão MENU → 🗅 menu de disparo de fotografia

Preserve detalhes em realces e sombras, criando fotografias com contraste natural.

| Opção                                             | Descrição                                                                                      |
|---------------------------------------------------|------------------------------------------------------------------------------------------------|
| Automático                                        | A câmara ajusta automaticamente o D-Lighting ativo de<br>acordo com as condições fotográficas. |
| Muito elevado/<br>Elevado/<br>Normal/<br>Reduzido | Escolha o nível de D-Lighting ativo.                                                           |
| Desligado                                         | D-Lighting ativo desligado.                                                                    |

## Redução do Ruído Expos. Longa (Redução do Ruído com Exposição Longa)

Botão MENU → 🗅 menu de disparo de fotografia

Se estiver selecionado **Ligada**, as fotografias tiradas a velocidades do obturador mais lentas que 1 seg. serão processadas para reduzir o ruído (pontos brilhantes ou nevoeiro). O tempo necessário para o processamento é aproximadamente duplicado; durante o processamento, "**Jabn**r" pisca nos ecrãs de velocidade do obturador/abertura e

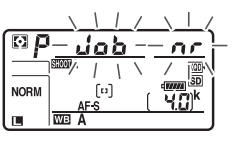

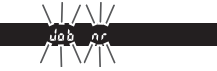

não podem ser tiradas fotografias (se a câmara for desligada antes de o processamento estar terminado, a fotografia será guardada, mas a redução de ruído não será efetuada). Em modo de obturação contínua, as velocidades de disparo diminuem e, enquanto as fotografias estão a ser processadas, a capacidade da memória temporária diminui.

## Red. Ruído c/ ISO Elevado

Botão MENU → 🗅 menu de disparo de fotografia

As fotografias tiradas com sensibilidades ISO elevadas podem ser processadas para reduzir o "ruído".

| Opção                           | Descrição                                                                                                    |
|---------------------------------|----------------------------------------------------------------------------------------------------|
| Elevada/<br>Normal/<br>Reduzida | Reduza o ruído (píxeis brilhantes aleatórios), particularmente<br>em fotografias tiradas a sensibilidades ISO elevadas. Escolha a<br>quantidade de redução de ruído executado entre <b>Elevada</b> ,<br><b>Normal</b> e <b>Reduzida</b> . |
| Desligada                       | A redução de ruído é realizada apenas conforme necessário e<br>nunca a um valor tão elevado como quando é selecionado<br><b>Reduzida</b> .                                                                                                |

## **Controlo de Vinhetas**

#### Botão MENU → 🗅 menu de disparo de fotografia

A "vinhetagem" é uma quebra de luminosidade nas extremidades de uma fotografia. **Controlo de vinhetas** reduz a vinhetagem para as objetivas do tipo G, E e D (excluem-se as objetivas PC). Os seus efeitos variam de objetiva para objetiva e são mais percetíveis em abertura máxima. Escolha entre **Elevado**, **Normal**, **Reduzido** e **Desligado**.

#### 🔽 Controlo de Vinhetas

De acordo com a cena, condições fotográficas e tipo de objetiva, as imagens TIFF e JPEG podem exibir ruído (nevoeiro) ou variações na luminosidade periférica, enquanto que os Picture Controls personalizados e Picture Controls predefinidos que tenham sido modificados a partir das predefinições podem não produzir o efeito pretendido. Tire fotografias de teste e visualize os resultados no monitor. O controlo de vinhetas não se aplica a filmagens ou exposições múltiplas.

## Controlo de Distorção Auto.

#### Botão MENU → 🗅 menu de disparo de fotografia

Selecione **Ligado** para reduzir a distorção em barril em fotografias tiradas com objetivas de grande angular e para reduzir a distorção em rolamento ao tirar fotografias com objetivas longas (note que as margens da área visível no visor podem ser recortadas na fotografia final e que o tempo necessário para processar fotografias antes de a gravação começar pode aumentar). Esta opção não se aplica a filmagens e está disponível apenas com objetivas de tipo G, E e D (excluem-se as objetivas PC, olho de peixe e algumas outras objetivas); os resultados não são garantidos com outras objetivas. Antes de utilizar o controlo de distorção automático com objetivas DX, selecione **Ligado** para **Recorte de DX automático** ou escolha uma área de imagem de **DX (24×16)**; selecionar outras opções pode resultar em fotografias recortadas em demasia ou em fotografias com distorção periférica extrema ( $\square 45$ ).

#### 🖉 Retocar: Controlo de Distorção

Para informações sobre como criar cópias de fotografias existentes com distorção em barril e rolamento, consulte "Controlo de Distorção" (© 206).

## Redução de Cintilação

#### Botão MENU → 🗅 menu de disparo de fotografia

Reduza a formação de bandas ou (em fotografias tiradas nos modos de obturação contínua) exposição ou coloração irregular causada pela cintilação de fontes de luz como lâmpadas de vapor de mercúrio ou fluorescentes durante a fotografia através do visor.

| Opção                                    | Descrição                                                                                                    |                                          |
|------------------------------------------|----------------------------------------------------------------------------------------------------|------------------------------------------|
| Definição de<br>redução de<br>cintilação | Quando <b>Ativar</b> estiver selecionado, a câmara temporiza as<br>fotografias para reduzir os efeitos da cintilação. Note que a<br>velocidade de disparo pode descer quando a redução de<br>cintilação estiver em vigor.                                                                                                    |                                          |
| Indicador de<br>redução de<br>cintilação | Quando Ligado estiver<br>selecionado, um ícone FLICKER<br>(cintilação) será exibido no visor<br>se for detetada cintilação<br>quando o botão de disparo do<br>obturador for ligeiramente<br>premido. Se for detetada<br>cintilação quando Desativar<br>estiver selecionado para<br>Definição de redução de cintilação, sele<br>Definição de redução de cintilação, sele | د مع مع مع مع مع مع مع مع مع مع مع مع مع |

#### 🖉 Redução de Cintilação no Menu de Disparo de Fotografia

Tire uma fotografia de teste e visualize os resultados antes de tirar mais fotografias. A redução de cintilação pode detetar cintilação a 100 e 120 Hz (associada respetivamente com fontes de alimentação CA de 50 e 60 Hz). A cintilação pode não ser detetada ou podem não ser obtidos os resultados pretendidos com fundos escuros, fontes de iluminação forte ou mostradores luminosos decorativos e outra iluminação incomum. Dependendo da fonte de luz, pode existir um ligeiro atraso antes de o obturador ser disparado. Durante o disparo em sequência, a velocidade de disparo pode ficar lenta ou errática; para além disso, podem não ser alcançados os resultados pretendidos se a frequência da fonte de alimentação se alterar durante o disparo.

A deteção de cintilação não terá efeito a velocidades do obturador mais lentas que  $\frac{1}{100}$  seg. (incluindo Exposição B e Tempo) ou quando **MUP** estiver selecionado para o modo de obturação ou quando o modo de atraso à exposição estiver ligado.

## **Definir Bracketing Auto.**

Botão MENU → 🗅 menu de disparo de fotografia

Escolha a definição ou definições em bracketing quando o bracketing automático está em vigor. Escolha **Bracketing AE e de flash** (AE) para realizar o bracketing de exposição e de nível do flash, **Bracketing AE** (AE) para realizar o bracketing apenas de exposição, **Bracketing de flash** (\$) para realizar apenas o bracketing de nível de flash, **Bracketing de equilíb. de brancos** (WB) para realizar o bracketing de equilíbrio de brancos ou **Bracketing ADL** (PE) para realizar o bracketing utilizando D-Lighting ativo. Tenha em atenção que o bracketing de equilíbrio de brancos não está disponível com definições de qualidade de imagem de NEF (RAW) ou NEF (RAW) + JPEG.

## Exposição Múltipla

Grave de duas a dez exposições NEF (RAW) como uma única fotografia.

| Opção                  | Descrição                                                                   |  |  |
|------------------------|-----------------------------------------------------------------------------|--|--|
|                        | • 0N <sup>-</sup> <b>Ligado (série)</b> : Fotografe uma série de exposições |  |  |
| Modo de                | múltiplas. Selecione Desligado para retomar o disparo                       |  |  |
| exposição              | normal.                                                                     |  |  |
| múltipla               | • Ligado (uma fotografia): Fotografe uma exposição múltipla.                |  |  |
|                        | Desligado: Sala sem criar exposições múltiplas adicionais.                  |  |  |
| Número de              | Escolha o número de exposições que serão combinadas                         |  |  |
| disparos               | para formar uma única fotografia.                                           |  |  |
|                        | Adicionar: As exposições são sobrepostas sem modificação;                   |  |  |
|                        | o ganho não é ajustado.                                                     |  |  |
|                        | • Média: Antes de as exposições serem sobrepostas, o ganho                  |  |  |
|                        | para cada uma e dividido pelo numero total de                               |  |  |
|                        | exposições tiradas (o ganno para cada exposição e                           |  |  |
|                        | definido para 72 para 2 exposições, 73 para 5 exposições                    |  |  |
|                        | etc.).<br><b>Mais dara:</b> A câmara compara os pívois om cada ovposição    |  |  |
|                        | e utiliza apenas o mais brilhante                                           |  |  |
| Modo de                |                                                                             |  |  |
| sobreposição           |                                                                             |  |  |
|                        |                                                                             |  |  |
|                        | • Mais escuro: A câmara compara os píxeis em cada exposição                 |  |  |
|                        | e utiliza apenas o mais escuro.                                             |  |  |
|                        |                                                                             |  |  |
|                        |                                                                             |  |  |
|                        |                                                                             |  |  |
|                        | • Ligado: Guarde os disparos individuais que constituem                     |  |  |
| Manter todas as        | cada exposição múltipla.                                                    |  |  |
| exposições             | • Desligado: Descarte os disparos individuais e guarde                      |  |  |
|                        | apenas a exposição múltipla.                                                |  |  |
| Selec. 1. <sup>a</sup> | Escolha a primeira exposição das imagens NEF (RAW) no                       |  |  |
| exposição (NEF)        | cartão de memória.                                                          |  |  |

## II Criar uma Exposição Múltipla

As exposições múltiplas não podem ser gravadas na visualização em direto. Saia da visualização em direto antes de continuar.

#### 🖉 Tempos de Gravação Prolongados

Se o monitor se desligar durante as operações de reprodução ou de menu e nenhuma operação for realizada durante cerca de 30 seg., o disparo termina e será criada uma exposição múltipla a partir das exposições que foram gravadas até esse ponto. O tempo disponível para gravar a próxima exposição pode ser prolongado escolhendo durações mais longas para a Definição Personalizada c2 (**Temporizador de espera**, III).

Selecionar Exposição múltipla. Marque Exposição múltipla no menu de disparo de fotografia e prima ().

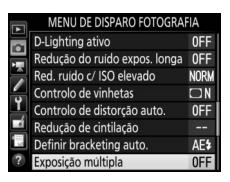

2 Selecionar um modo. Marque Modo de exposição múltipla e prima ⊕, depois prima ⊕ ou ⊕ para escolher o modo pretendido e prima ⊛ para selecionar.

Se estiver selecionado **Ligado (série)** ou **Ligado (uma fotografia)**, um ícone **e** será apresentado no painel de controlo.

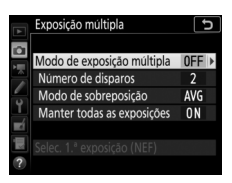

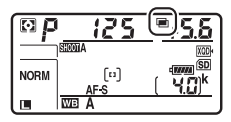

64 Guia de Menus

# Bescolher o número de disparos. Marque Número de disparos e prima O

Prima 🟵 ou 🐨 para escolher o número de exposições que serão combinadas para formar uma única fotografia e prima 🛞.

## 🖉 O Botão BKT

Se Exposição múltipla estiver selecionado para a Definição Personalizada f1 (Atrib. de controlo personaliz.) > Botão BKT + (III 130), pode selecionar o modo de exposição múltipla premindo o botão BKT e rodando o disco de controlo principal, e selecionar o número de disparos premindo o botão BKT e rodando o disco de controlo secundário. O modo e o número de disparos são mostrados no painel de controlo: os ícones que representam o

modo são oFF para Desligado, { para Ligado (uma fotografia) e [ para Ligado (série).

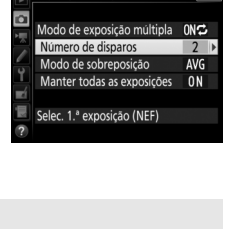

<u> Rr G</u> 🖲

Exposição múltipla

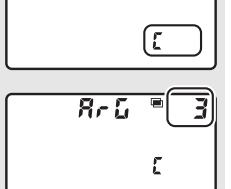

Exposição múltipla Ð Modo de exposição múltipla 0NC Para escolher se deseja manter ou Número de disparos Modo de sobreposição AVG eliminar as fotografias individuais que Manter todas as exposiçõe ON D

**O** 

compõem a exposição múltipla, selecione Manter todas as exposições e prima (), depois prima () ou () para

escolher a opção pretendida e pressione @ para selecionar.

**6** Escolher a primeira exposição. Para escolher a primeira exposição entre fotografias existentes tiradas com Grande selecionado para Tamanho de imagem > NEF (RAW) no menu de disparo de fotografia, marque Selec. 1.ª exposição (NEF) e prima (). Use o multisseletor para marcar a imagem pretendida e prima 🛞 para selecionar (para visualizar a imagem marcada em imagem completa, prima sem soltar o botão (\*). Para escolher entre imagens numa ranhura ou pasta diferente, prima o botão 🖓 (♥).

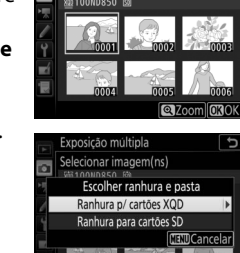

Selec. 1.ª exposição (NEF)

Exposição múltipla Selecionar imagem(ns)

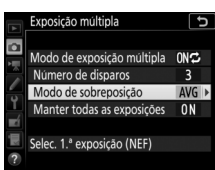

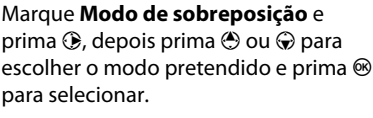

4 Escolher o modo de sobreposição.

## **5** Escolher se pretende manter as exposições individuais.

## Enquadrar uma fotografia, focar e disparar.

Nos modos de obturação contínua, a câmara grava todas as exposições numa única sequência. Se for selecionado **Ligado (série)**, a câmara irá continuar a

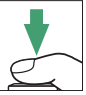

selecionado Ligado (série), a câmara irá continuar a gravar exposições múltiplas enquanto o botão de disparo do obturador for premido; se Ligado (uma fotografia) for selecionado, os disparos em exposição múltipla irão terminar depois da primeira fotografia. No modo de auto-temporizador, a câmara irá gravar automaticamente o número de exposições selecionadas no Passo 3, independentemente da opção selecionada para a Definição Personalizada c3 (Auto-temporizador) > Número de disparos (□ 119); o intervalo entre os disparos é, todavia, controlado pela Definição Personalizada c3 (Auto-temporizador) > Intervalo entre disparos. Nos outros modos de obturação, uma fotografia será tirada sempre que o botão de disparo do obturador for premido; continue a fotografar até que todas as exposições tenham sido

gravadas. Se selecionou uma imagem NEF (RAW) existente como a primeira exposição no Passo 6, o disparo inicia-se a partir da segunda exposição. Para obter informações sobre como interromper uma exposição múltipla antes de todas as fotografias serem gravadas, consulte "Terminar Exposições Múltiplas" (<sup>CII</sup> 68).

O ícone ≡ irá piscar até que o disparo termine. Se for selecionado Ligado (série), os disparos de exposição múltipla apenas irão terminar quando Desligado for selecionado para o modo

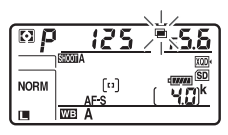

de exposição múltipla; se **Ligado (uma fotografia)** for selecionado, os disparos de exposição múltipla terminam automaticamente quando esta é concluída. O ícone **e** desaparece do ecrã quando terminam os disparos de exposição múltipla.

## 💵 Utilizar o Botão i

- Visualizar progresso: Visualize uma pré-visualização criada a partir das exposições gravadas até ao ponto atual.
- Captar novamente últ. exposição: Volte a captar a exposição mais recente.
- Guardar e sair: Crie uma exposição múltipla a partir das exposições tiradas até ao ponto atual.

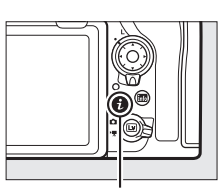

Botão **i** 

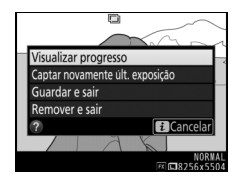

• Remover e sair: Saia sem gravar uma exposição múltipla. Se Ligado estiver selecionado para Manter todas as exposições, as exposições individuais serão mantidas.

## II Terminar Exposições Múltiplas

Para terminar uma exposição múltipla antes do número especificado de exposições ter sido tirado, selecione **Desligado** para o modo de exposição múltipla ou prima o botão re, em seguida, prima o botão *i* e selecione **Guardar e sair** ou **Remover e sair**. Se o disparo terminar

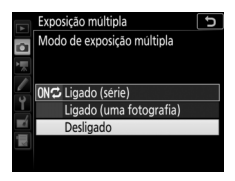

ou se selecionar **Guardar e sair** antes de o número especificado de exposições ter sido tirado, uma exposição múltipla será criada a partir das exposições que foram gravadas até esse ponto. Se **Média** estiver selecionado para **Modo de sobreposição**, o ganho será ajustado para refletir o número de exposições realmente gravadas. Note que o disparo terminará automaticamente se:

- For realizado um restauro por dois botões
- A câmara for desligada
- A bateria ficar sem carga

#### 🔽 Exposição Múltipla

As exposições múltiplas podem ser afetadas por ruído (píxeis brilhantes aleatórios, nevoeiro ou linhas).

Não remova ou substitua o cartão de memória enquanto grava uma exposição múltipla.

A visualização em direto não está disponível enquanto estiverem a ocorrer disparos. Selecionar a visualização em direto restaura o **Modo de** exposição múltipla para **Desligado**.

As definições de disparo e informações de fotografias para fotografias de exposição múltipla são as da primeira exposição.

#### 🜌 "Selec. 1.ª Exposição (NEF)"

Se a imagem NEF (RAW) para a primeira exposição selecionada foi gravada com uma sensibilidade ISO de Hi 0,3 a Hi 2, o obturador eletrónico com cortina dianteira não será utilizado durante a exposição múltipla, mesmo que **Ativar** esteja selecionado para a Definição Personalizada d6 (**Obt.** eletrón. com cortina diant., 🕮 121).

#### 🖉 Fotografia com Intervalos de Disparo

Se a fotografia com intervalos de disparo for ativada antes da primeira exposição ser feita, a câmara gravará as exposições no intervalo selecionado até que o número de exposições especificado no menu de exposição múltipla tenha sido feito (o número de disparos listados no menu de intervalos de disparo é ignorado). Estas exposições serão então gravadas como uma única fotografia e os intervalos de disparo terminarão (se **Ligado (uma fotografia)** for selecionado para o modo de exposição múltipla, a fotografia de exposição múltipla também terminará automaticamente).

#### 🖉 Outras Definições

Enquanto se fotografa em exposição múltipla, os cartões de memória não podem ser formatados e alguns itens de menu são apresentados a cinzento e não podem ser alterados.

## HDR (Gama Dinâmica Elevada)

Botão MENU → 🗅 menu de disparo de fotografia

Utilizada com motivos de contraste elevado, a gama dinâmica elevada (High Dynamic Range, HDR) preserva os detalhes nos realces e nas sombras combinando dois disparos tirados com diferentes exposições.

| Opção                      | Descrição                                                            |
|----------------------------|----------------------------------------------------------------------|
| Modo HDR                   | • 0N <sup>C</sup> Ligado (série): Tire uma série de fotografias HDR. |
|                            | Selecione <b>Desligado</b> para retomar o disparo normal.            |
|                            | • Ligado (uma fotografia): Tire uma fotografia HDR.                  |
|                            | • Desligado: Saia sem tirar fotografias HDR adicionais.              |
| Diferença de<br>exposições | Escolha a diferença de exposição entre duas fotografias              |
|                            | que são combinadas para criar uma fotografia HDR. Escolha            |
|                            | valores maiores para motivos de contraste elevado ou                 |
|                            | selecione Automático para deixar que a câmara ajuste a               |
|                            | diferença de exposições de acordo com a cena.                        |
| Suavizar                   | Escolha quanto quer suavizar os limites entre as fotografias         |
|                            | que constituem cada fotografia HDR.                                  |

#### Botão MENU → 🗅 menu de disparo de fotografia

Tire fotografias com o intervalo selecionado até que o número de disparos especificado tenha sido gravado. Selecione um modo de obturação diferente de auto-temporizador (ல) quando utilizar o intervalo de disparo.

| Opção                                | Descrição                                                                                                    |  |
|--------------------------------------|----------------------------------------------------------------------------------------------------|--|
| Iniciar                              | Inicie os Intervalos de disparo, quer após 3 seg. ( <b>Agora</b><br>selecionado para <b>Escolh. dia/hora início</b> ) ou numa data e<br>hora selecionadas ( <b>Escolher dia/hora</b> ). O disparo<br>continua com o intervalo selecionado até que todas as<br>fotografias tenham sido tiradas.                                                                                                    |  |
| Escolh. dia/<br>hora início          | Escolha uma opção de início. Para iniciar o disparo<br>imediatamente, selecione <b>Agora</b> . Para iniciar o disparo<br>numa data e hora escolhidas, selecione <b>Escolher dia/</b><br><b>hora</b> .                                                                                                    |  |
| Intervalo                            | Escolha o intervalo (horas, minutos e segundos) entre disparos.                                                                                                    |  |
| N.º intervalos ×<br>disparos/interv. | Escolha o número de intervalos e o número de disparos<br>por intervalo.                                                                                                    |  |
| Suavização da<br>exposição           | Selecionar <b>Ligada</b> permite que a câmara ajuste a<br>exposição adequada ao disparo anterior em modos de<br>exposição que não <b>M</b> (note que a suavização da exposição<br>apenas tem efeito no modo <b>M</b> se o controlo automático de<br>sensibilidade ISO estiver ligado). Grandes alterações na<br>luminosidade do motivo durante o disparo podem<br>resultar em variações percetíveis na exposição, caso em<br>que pode ser necessário diminuir o intervalo entre<br>disparos. |  |
| Fotografia<br>silenciosa             | Selecione <b>Ligada</b> para silenciar o obturador durante o disparo.                                                                                                    |  |

| Opção                             | Descrição                                                                                                    |
|-----------------------------------|----------------------------------------------------------------------------------------------------|
| Prioridade ao<br>intervalo        | Escolha se a câmara dá prioridade ao tempo de exposição<br>ou temporização do intervalo nos modos de exposição P e<br>A. Selecione Ligada para garantir que as fotografias são<br>tiradas no intervalo escolhido e Desligada para garantir<br>que as fotografias são expostas corretamente. Se for<br>selecionado Ligada, certifique-se de que a Velocidade<br>mín obturador escolhida para Definições de<br>sensibilidade ISO ( $\square$ 49) > Controlo auto. sensib. ISO<br>no menu de disparo de fotografia é mais rápida que o<br>intervalo. Deve também focar utilizando a focagem<br>manual ou, se estiver a utilizar a focagem automática,<br>escolha Obturação para a Definição Personalizada a1<br>(Seleção da prioridade AF-C, $\square$ 105) ou a Definição<br>Personalizada a2 (Seleção da prioridade AF-S. $\square$ 106)<br>conforme esteja selecionado AF-C ou AF-S. |
| Pasta inicial de<br>armazenamento | <ul> <li>Marque uma das seguintes opções e prima  para selecionar ou cancelar a seleção:</li> <li>Pasta nova: É criada uma pasta nova para cada nova sequência.</li> <li>Restaurar numeração de ficheiros: A numeração de ficheiros é restaurada para 0001 sempre que é criada uma nova pasta.</li> </ul>                                                                                                    |

## II Fotografia com Intervalos de Disparo

#### 🔽 Antes de Fotografar

Antes de iniciar a fotografia com intervalos de disparo, faça uma fotografia de teste com as definições atuais e veja os resultados no monitor. Assim que as definições tiverem sido ajustadas segundo o pretendido, feche o obturador da ocular do visor para evitar que entre luz através do visor e interfira com as fotografias e a exposição.

Recomendamos a utilização de um tripé e desativar a redução da vibração (VR) da objetiva. Monte a câmara num tripé antes de iniciar o disparo. Para garantir que o disparo não é interrompido, certifique-se de que a bateria da câmara está totalmente carregada. Se estiver na dúvida, carregue a bateria antes de a utilizar ou utilize um adaptador CA e um conector de alimentação (disponíveis em separado).

 Selecionar Intervalos de disparo. Marque Intervalos de disparo no menu de disparo de fotografia e prima () para exibir as definições dos intervalos de disparo.

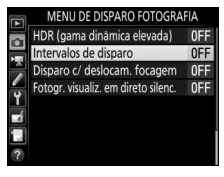

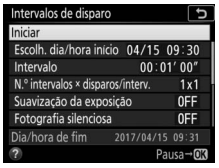
# **2** Ajustar as definições dos intervalos de disparo.

Escolha um dia e hora de início, intervalo, número de disparos por intervalo e opções de suavização da exposição, fotografia silenciosa, prioridade ao intervalo e pasta de início.

#### • Para escolher um dia e hora de início:

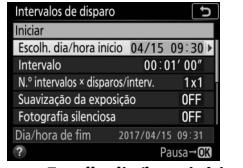

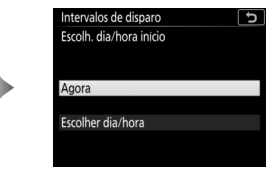

Marque **Escolh. dia/hora início** e prima (**)**.

Marque uma opção e prima ®.

Para iniciar o disparo imediatamente, selecione **Agora**. Para iniciar o disparo a uma data e hora escolhidas, selecione **Escolher dia/hora** e, em seguida, escolha a data e hora e prima (8).

#### • Para escolher o intervalo entre disparos:

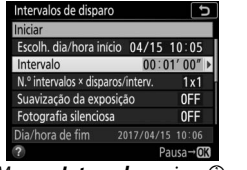

Marque Intervalo e prima ().

| Intervalos de dispar | c o              |
|----------------------|------------------|
| Intervalo            |                  |
| 00 : 0               | 1 ( 00 "         |
| Dia/hora de fim      | 2017/04/15 10:06 |
|                      | OKOK             |
|                      |                  |

Escolha um intervalo (horas, minutos e segundos) e prima ∞.

#### • Para escolher o número de disparos por intervalo:

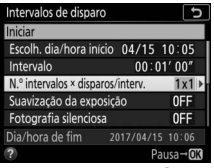

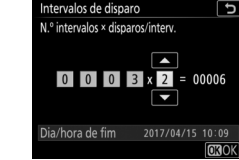

Marque **N.º intervalos** × disparos/interv. e prima ③.

Escolha o número de intervalos e o número de disparos por intervalo e prima ⊛.

No modo **S** (imagem a imagem), as fotografias para cada intervalo serão tiradas à velocidade selecionada para a Definição Personalizada d1 (**Velocidade disparo modo CL**; <sup>CII</sup> 120).

• Para ativar ou desativar a suavização da exposição:

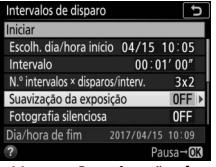

Marque **Suavização da** exposição e prima **()**.

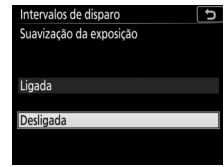

Marque uma opção e prima ∞.

• Para ativar ou desativar a fotografia silenciosa:

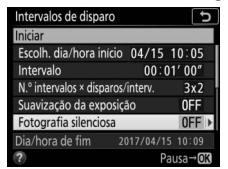

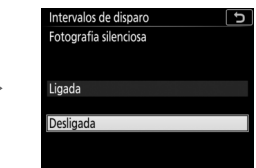

Marque **Fotografia silenciosa** e prima **(b**.

Marque uma opção e prima 🛞.

Se estiver selecionado **Ligada**, o único momento em que o som do obturador ou espelho será ouvido é quando o espelho for elevado ou baixado no início e no final do disparo. Não é possível utilizar a focagem automática.

#### • Para escolher uma opção de prioridade ao intervalo:

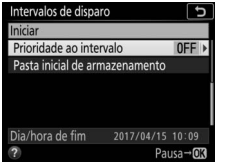

| Intervalos de disparo   | đ |
|-------------------------|---|
| Prioridade ao intervalo |   |
|                         |   |
|                         |   |
| Ligada                  |   |
|                         |   |
| Desligada               |   |
|                         |   |
| ?                       |   |

Marque **Prioridade ao intervalo** e prima (**b**.

Marque uma opção e prima ®.

Se estiver selecionado **Ligada**, a fotografia com intervalos de disparo terminará se a câmara não conseguir focar ou se o disparo do obturador for desativado por outro motivo.

#### • Escolher as opções de pasta de início:

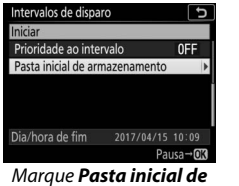

armazenamento e prima ③.

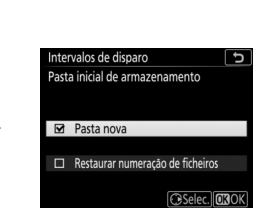

Marque opções e prima 🕃 para selecionar ou cancelar a seleção. Prima 🐵 para continuar.

# 3 Iniciar o disparo.

Marque **Iniciar** e prima **(B)**. A primeira série de disparos será tirada na hora de início especificada ou depois de cerca de 3 seg. se **Agora** estiver selecionado para **Escolh. dia/hora início** no Passo 2. O disparo continua com o intervalo

| Intervalos de disparo   | )          | C      |
|-------------------------|------------|--------|
| Iniciar                 |            |        |
| Escolh. dia/hora inic   | io 04/15   | 10:05  |
| Intervalo               | 00:00      | 1′ 00″ |
| N.º intervalos × dispar | os/interv. | 3x2    |
| Suavização da expos     | sição      | 0FF    |
| Fotografia silenciosa   |            | 0FF    |
| Dia/hora de fim         | 2017/04/15 |        |
| ?                       | Pa         | usa→OK |

selecionado até que todas as fotografias tenham sido tiradas.

#### 🖉 Durante o Disparo

Durante a fotografia com intervalos de disparo, o ícone IIIII irá piscar no painel de controlo. Imediatamente antes do próximo intervalo de disparo iniciar, o ecrã de velocidade do obturador mostrará o número de intervalos

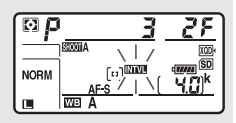

restantes e o ecrã de abertura mostrará o número de disparos restantes no intervalo atual. Noutros momentos, o número de intervalos restantes e o número de disparos em cada intervalo poderão ser exibidos premindo ligeiramente o botão de disparo do obturador (assim que o botão for libertado, a velocidade do obturador e a abertura serão exibidos até que o temporizador de espera expire).

As definições podem ser ajustadas, os menus utilizados e as fotografias reproduzidas enquanto a fotografia com intervalos de disparo estiver a decorrer. O monitor desliga-se automaticamente cerca de quatro segundos antes de cada intervalo. Note que alterar as definições da câmara enquanto o temporizador de intervalo está ativo pode fazer com que o disparo termine.

#### 🖉 Modo de Obturação

Independentemente do modo de obturação selecionado, a câmara irá tirar o número de disparos especificado em cada intervalo.

## II Pausar a Fotografia com Intervalos de Disparo

A fotografia com intervalos de disparo pode ser pausada entre intervalos premindo ® ou selecionando **Pausa** no menu dos intervalos de disparo.

## II Retomar a Fotografia com Intervalos de Disparo

Para retomar o disparo imediatamente, selecione Reiniciar.

| Intervalos de disparo  |         | C ا |
|------------------------|---------|-----|
| Reiniciar              |         |     |
| Desligado              |         |     |
| Escolh. dia/hora inici | 0       |     |
|                        |         |     |
|                        |         |     |
| Suavização da expos    | ição    | OFF |
| Dia/hora de fim        |         |     |
| Pausa                  |         |     |
| Marqua                 | ainicia |     |

Marque **Reiniciar** e prima <sup>®</sup>.

Para retomar o disparo a uma hora especificada:

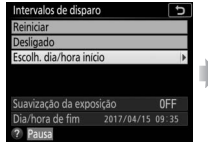

Para Escolh. dia/hora início, marque Escolher dia/hora e pressione ().

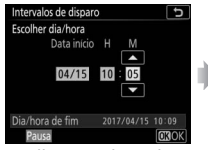

Escolha uma data e hora de início e prima ⊛.

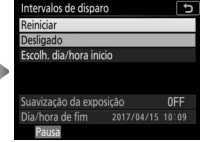

Marque **Reiniciar** e prima <sup>®</sup>.

## II Terminar a Fotografia com Intervalos de Disparo

Para terminar a fotografia com intervalos de disparo antes de todas as fotografias terem sido tiradas, selecione **Desligado** no menu de intervalos de disparo.

## II Nenhuma Fotografia

Não são tiradas fotografias no intervalo selecionado se o intervalo atual terminar antes de a fotografia ou fotografias para o intervalo anterior terem sido tiradas, se o cartão de memória estiver cheio ou se **AF-S** estiver selecionado e a câmara não conseguir focar (note que a câmara foca novamente antes de cada disparo). No modo de focagem automática, a câmara irá terminar a fotografia com intervalos de disparo (**Ligada** selecionado para **Prioridade ao intervalo**) ou saltar para o próximo intervalo (**Desligada** selecionado para **Prioridade ao intervalo**) se não forem tiradas fotografias após oito segundos.

#### 🔽 Sem Memória

Se o cartão de memória estiver cheio, o temporizador de intervalos permanecerá ativo, mas nenhuma fotografia será tirada. Recomece a fotografar ( $\Box$  77) depois de apagar algumas imagens ou desligar a câmara e inserir outro cartão de memória.

#### Bracketing

Ajuste as definições do bracketing antes de iniciar a fotografia com intervalos de disparo. Se o bracketing de exposição, flash ou ADL estiver ativo enquanto a fotografia com intervalos de disparo está em vigor, a câmara fará o número de disparos no programa de bracketing em cada intervalo, independentemente do número de disparos especificado no menu de intervalos de disparo. Se o bracketing do equilíbrio de brancos estiver ativo enquanto a fotografia com intervalos de disparo está em vigor, a câmara tira uma fotografia em cada intervalo e processa-a para criar o número de cópias especificado no programa de bracketing. Tenha em atenção que o bracketing não pode ser utilizado durante a fotografia com intervalos de disparo quando **Ligada** estiver selecionado para **Prioridade ao intervalo**.

#### 🖉 Fotografia com Intervalos de Disparo

Escolha um intervalo superior ao tempo necessário para tirar o número de disparos selecionados e, se estiver a utilizar um flash, o tempo necessário para que o flash carreque. Se o intervalo for demasiado curto, o número de fotografias tiradas pode ser inferior ao total listado no Passo 2 (o número de intervalos multiplicado pelo número de disparos por intervalo) ou o flash pode disparar com uma potência inferior à necessária para uma exposição completa. A saída do flash também pode diminuir para um nível abaixo do desejado se for tirada mais que uma fotografia por intervalo. A fotografia com intervalos de disparo não pode ser combinada com algumas funções da câmara, incluindo a visualização em direto, gravação de filmagens, filmagens temporizadas (III 90), exposições longas (fotografia de exposição B ou tempo) e deslocamento de focagem (🕮 80). Para além disso, a fotografia com intervalos de disparo não está disponível guando Gravar filmagens está selecionado para a Definição Personalizada g1 (Atrib. de controlo personaliz.) > Botão de disparo do obturador (🕮 152). Note que, porque a velocidade do obturador, velocidade de disparo e tempo necessário para gravar as imagens podem variar de um intervalo para o próximo, o tempo entre o fim de um intervalo e o início do seguinte pode variar. Se os disparos não puderem continuar nas definições atuais (por exemplo, se uma velocidade do obturador de builto ou - - estiver atualmente selecionada no modo de exposição manual, se o intervalo for zero ou se a hora de início ocorrer em menos um minuto), um aviso será apresentado no monitor.

A fotografia de intervalos de disparo pausa quando 🖄 (auto-temporizador) estiver selecionado ou se a câmara for desligada e depois ligada novamente (quando a câmara está desligada, as baterias e os cartões de memória podem ser substituídos sem terminar a fotografia com intervalos de disparo). Pausar o disparo não afeta as definições de intervalos de disparo.

#### 🖉 Fotografia Silenciosa

Selecionar **Ligada** para **Fotografia silenciosa** desativa algumas funções da câmara, incluindo:

- Focagem automática
- Sensibilidades ISO de Hi 0,3 até Hi 2 (🕮 49)
- Fotografia com flash (D 219)
- Modo de atraso à exposição (🕮 121)
- Redução de cintilação (🕮 60)
- Bracketing (🕮 61)
- Exposição múltipla (🕮 62)

## Disparo c/ Deslocam. Focagem

Durante o deslocamento de focagem, a câmara varia a focagem automaticamente durante uma série de fotografias. Esta função pode ser utilizada para tirar fotografias que podem depois ser copiadas para um computador e combinadas utilizando software de sobreposição de focagem de outros fornecedores.

| Opção                             | Descrição                                                                                                    |  |  |  |
|-----------------------------------|----------------------------------------------------------------------------------------------------|--|--|--|
| Iniciar                           | Inicie o disparo. É realizado o número de disparos<br>iciar selecionado e a distância de focagem varia a quantidade<br>selecionada, com cada disparo.                                                                                                    |  |  |  |
| N.º disparos                      | Escolha o número de disparos (máximo de 300).                                                                                                    |  |  |  |
| Largura do passo                  | • Escolha o valor da variação da distância de focagem a cada                                                                                                    |  |  |  |
| de focagem                        | disparo.                                                                                                    |  |  |  |
| Intervalo até<br>próximo disparo  | lo até<br>disparo<br>S, CL, CH e MUP) ou 3 fps (modos de obturação<br>S, CL, CH e MUP) ou 3 fps (modos de obturação Q e Qc). Para<br>garantir a exposição correta ao utilizar um flash, escolha um<br>intervalo suficientemente longo para o flash carregar.                                                                                                    |  |  |  |
| Suavização da<br>exposição        | Selecionar <b>Ligada</b> permite que a câmara ajuste a exposição<br>adequada ao disparo anterior em modos de exposição que<br>não <b>M</b> (note que a suavização da exposição apenas tem<br>efeito no modo <b>M</b> se o controlo automático de<br>sensibilidade ISO estiver ligado). Grandes alterações na<br>luminosidade do motivo durante o disparo podem resultar<br>em variações percetíveis na exposição, caso em que pode<br>ser necessário diminuir o intervalo entre disparos. |  |  |  |
| Fotografia<br>silenciosa          | Selecione <b>Ligada</b> para silenciar o obturador durante o disparo.                                                                                                    |  |  |  |
| Pasta inicial de<br>armazenamento | <ul> <li>Marque uma das seguintes opções e prima  para selecionar ou cancelar a seleção:</li> <li>Pasta nova: É criada uma pasta nova para cada nova sequência.</li> <li>Restaurar numeração de ficheiros: A numeração de ficheiros é restaurada para 0001 sempre que é criada uma nova pasta.</li> </ul>                                                                                                    |  |  |  |

## Fotogr. Visualiz. em Direto Silenc.

Botão MENU → 🗅 menu de disparo de fotografia

Elimine os sons do obturador durante a fotografia de visualização em direto.

| Opção           | Descrição                                                                                                    |
|-----------------|----------------------------------------------------------------------------------------------------|
| Ligado (Modo 1) | Reduza as vibrações causadas pelo obturador ao fotografar<br>paisagens e outros motivos estáticos. Recomenda-se o uso<br>de tripé. A velocidade de disparo máxima para o modo de<br>obturação <b>(H</b> é de aproximadamente 6 fps. A sensibilidade<br>ISO (CL 49) pode ser definida para valores entre Lo 1 e<br>25600.                                                                                                    |
| Ligado (Modo 2) | As fotografias podem ser tiradas a uma velocidade de<br>disparo mais elevada do que quando <b>Ligado (Modo 1)</b> está<br>selecionado. Nos modos de obturação <b>S, Q, ⓒ e Mu</b> P, será<br>tirada uma fotografia de cada vez que o botão de disparo<br>do obturador for premido, enquanto que nos modos<br>contínuos as fotografias serão tiradas a aproximadamente<br>15 fps ( <b>L</b> e <b>Q</b> () ou 30 fps ( <b>C</b> H) durante um máximo de<br>3 segundos. A área de imagem é fixada em <b>DX (24×16)</b> , o<br>tamanho de imagem em 3600 × 2400 e a qualidade de<br>imagem em <b>JPEG normal★</b> . |
| Desligado       | Fotografia de visualização em direto silenciosa desativada.                                                                                                    |

# **R O Menu de Disparo de Filmagem:** Opções de Disparo de Filmagem

Para exibir o menu de disparo de filmagem, prima MENU e selecione o separador 陳 (menu de disparo de filmagem).

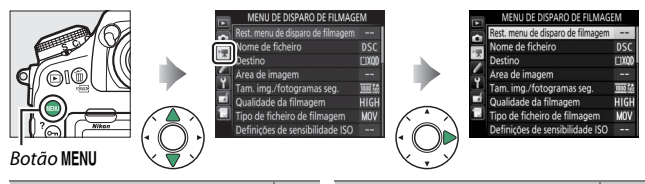

|    | Opção                                                                                                    |                                                                                                    |
|----|----------------------------------------------------------------------------------------------------|----------------------------------------------------------------------------------------------------|
| 83 | Gerir Picture Control                                                                                                    | 86                                                                                                    |
| 83 | D-Lighting ativo                                                                                                    | 86                                                                                                    |
| 83 | Red. ruído c/ ISO elevado                                                                                                    | 87                                                                                                    |
| 83 | Redução de cintilação                                                                                                    | 87                                                                                                    |
| 84 | Sensibilidade do microfone                                                                                                    | 88                                                                                                    |
| 85 | Atenuador                                                                                                    | 88                                                                                                    |
| 85 | Resposta de frequência                                                                                                    | 89                                                                                                    |
| 85 | Redução ruído do vento                                                                                                    | 89                                                                                                    |
| 86 | VR eletrónico                                                                                                    | 89                                                                                                    |
| 86 | Filmagem temporizada                                                                                                    | 90                                                                                                    |
|    | 83           83           83           83           83           83           84           85           85           85           86           86 | Opção           83         Gerir Picture Control           83         D-Lighting ativo           83         Red. ruído c/ ISO elevado           83         Redução de cintilação           84         Sensibilidade do microfone           85         Atenuador           85         Resposta de frequência           85         Redução ruído do vento           86         Filmagem temporizada |

#### 🖉 Consulte Também

Para conhecer as predefinições do menu, consulte "Predefinições do Menu de Disparo de Filmagem" (D 12).

## Rest. Menu de Disparo de Filmagem

Botão MENU → 🐙 menu de disparo de filmagem

Marque **Sim** e prima <sup>®</sup> para restaurar as opções do menu de disparo de filmagem para os seus valores predefinidos (<sup>11</sup> 12).

| Nome de Ficheiro                                                                                               |                                                                       |
|----------------------------------------------------------------------------------------------------|-----------------------------------------------------------------------|
| Botão                                                                                                    | ENU 🔿 🐺 menu de disparo de filmagem                                   |
| Escolha o prefixo de três letras u<br>de imagem em que as filmagens<br>de prefixo é "DSC" ( <sup>CD</sup> 38). | tilizado ao dar nome aos ficheiros<br>são armazenadas. A predefinição |

| Botão MENU → 陳 r                                                                                                    | menu de disparo de filmagem |
|----------------------------------------------------------------------------------------------------|-----------------------------|
| Escolha a ranhura na qual as filmagens<br>serão gravadas. O menu mostra o tempo<br>disponível em cada cartão; a gravação<br>termina automaticamente quando não<br>restar mais tempo. | Destino                     |

| Área de Imagem |                                            |
|----------------|--------------------------------------------|
|                | Botão MENU 🔿 🖷 menu de disparo de filmagem |

Escolha a área de imagem para filmagens.

## Recorte de DX Automático

Se estiver selecionado **Ligado**, as filmagens gravadas utilizando uma objetiva DX são automaticamente gravadas utilizando a área de imagem **DX** (formato de filmagem de base DX).

## Tam. Img./Fotogramas Seg.

Escolha o tamanho de imagem da filmagem (em píxeis) e fotogramas por segundo.

|                   |                                              | Taxa máxima de bits (Mbps) |                              |
|-------------------|----------------------------------------------|----------------------------|------------------------------|
|                   | Opção <sup>1</sup>                           | (★ qualidade alta/Normal)  | Comprimento máximo           |
| 2160 85           | 3840×2160 (4K UHD);                          |                            |                              |
| <u></u> 510       | <b>30p</b> <sup>2</sup>                      | 144                        |                              |
| 2160              | 3840×2160 (4K UHD);                          |                            |                              |
|                   | <b>25p</b> <sup>2</sup>                      |                            |                              |
| 2160              | 3840×2160 (4K UHD);                          |                            |                              |
|                   | <b>24p</b> <sup>2</sup>                      |                            |                              |
| 1080 m / 1080 m   | 1920×1080; 60p                               | 18/24                      | aa . 50 3                    |
| 1080 pt / 1080 p  | 1920×1080; 50p                               | 40/24                      | 29 min. 59 seg. <sup>3</sup> |
| 1080 PX / 1080 P  | 1920×1080; 30p                               |                            |                              |
| 1080 25 / 1080 25 | 1920×1080; 25p                               |                            |                              |
| 1080 Pt / 1080 Pt | 1920×1080; 24p                               | 24/12                      |                              |
| 720 3 / 720 50    | 1280× 720;60p                                |                            |                              |
| 720 3 / 720 30    | 1280× 720; 50p                               |                            |                              |
| 1080 10           | 1920×1080; 30p ×4                            |                            | Gravação: 3 min.             |
|                   | (cm. Int.) *                                 | 36                         | Reprodução:                  |
| 1080              | 1920×1080; 25p ×4<br>(cm. lnt.) <sup>4</sup> |                            | 12 min.                      |
| 1000 ×5           | 1920×1080; 24p ×5                            | 20                         | Gravação: 3 min.             |
| 1000 24           | (cm. Int.) <sup>4</sup>                      | 29                         | кергодиçао:<br>15 min.       |

1 A taxa de fotogramas real é de 29,97 fps para valores listados como 30p, 23,976 fps para valores listados como 24p e 59,94 fps para valores listados como 60p.

2 Quando esta opção é selecionada, a qualidade da filmagem é fixada em "alta".

3 Cada filmagem será gravada em até 8 ficheiros de até 4 GB cada um. O número de ficheiros e o comprimento de cada ficheiro variam com as opções selecionadas para Tam. img./ fotogramas seg. e Qualidade da filmagem.

4 As filmagens gravadas a 4 ou 5 vezes a velocidade nominal são reproduzidas à velocidade nominal para um efeito de câmara lenta (por exemplo, filmagens gravadas a 1920×1080; 30p ×4 (cm. Int.) são gravadas a 120 fps e são reproduzidas a 30 fps). A qualidade da filmagem é fixada em "Normal" e a área de imagem é fixada em DX.

#### 84 Guia de Menus

Botão MENU → 🖷 menu de disparo de filmagem

## Escolha entre Qualidade alta e Normal.

## Tipo de Ficheiro de Filmagem

Botão MENU → 🦷 menu de disparo de filmagem

Escolha o formato de ficheiro para filmagens entre MOV e MP4.

## Definições de Sensibilidade ISO

Botão MENU → 🐙 menu de disparo de filmagem

Ajuste as seguintes definições de sensibilidade ISO.

 Sensibilidade máxima: Escolha o limite superior para o controlo automático de sensibilidade ISO de valores entre ISO 200 e Hi 2. O controlo automático de sensibilidade ISO é utilizado nos modos de exposição P. S e A e guando Ligado está

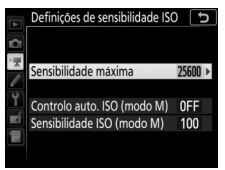

de exposição P, S e A e quando Ligado está selecionado para Controlo auto. ISO (modo M) no modo de exposição M.

- Controlo auto. ISO (modo M): Selecione Ligado para o controlo automático de sensibilidade ISO no modo de exposição M e Desligado para utilizar o valor selecionado para Sensibilidade ISO (modo M).
- Sensibilidade ISO (modo M): Escolha a sensibilidade ISO para o modo de exposição M de valores entre ISO 64 e Hi 2. O controlo automático de sensibilidade ISO é utilizado em outros modos de exposição.

#### 🖉 Controlo Automático de Sensibilidade ISO

A sensibilidades ISO elevadas, a câmara pode ter problemas na focagem e o ruído (píxeis brilhantes aleatórios, nevoeiro ou linhas) pode aumentar. Isto pode ser evitado escolhendo um valor mais baixo para **Definições de sensibilidade ISO** > **Sensibilidade máxima**. Botão MENU 🔿 🐙 menu de disparo de filmagem

Escolha o equilíbrio de brancos para filmagens (<sup>CD</sup> 50). Selecione **Igual às definições de fotografia** para utilizar a opção atualmente selecionada para fotografias.

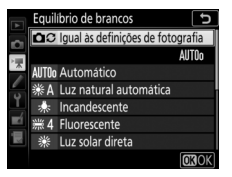

#### **Definir Picture Control**

Botão MENU → 🐙 menu de disparo de filmagem

Escolha um Picture Control para filmagens (© 52). Selecione **Igual às definições de fotografia** para utilizar a opção atualmente selecionada para fotografias.

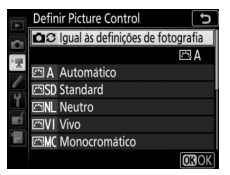

#### **Gerir Picture Control**

Botão MENU → 🖷 menu de disparo de filmagem

Crie Picture Controls personalizados (D 53).

## **D-Lighting Ativo**

Botão MENU → 🖷 menu de disparo de filmagem

Preserve detalhes em realces e sombras, criando filmagens com contraste natural. Selecione **Igual às definições de fotografia** para utilizar a opção atualmente selecionada para fotografias (<sup>CD</sup> 56).

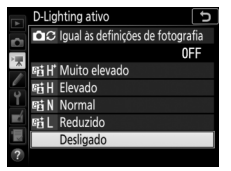

## Red. Ruído c/ ISO Elevado

Reduza o "ruído" (píxeis brilhantes aleatórios) em filmagens gravadas a sensibilidades ISO elevadas (<sup>[]]</sup> 57).

## Redução de Cintilação

Botão MENU 🔿 🐙 menu de disparo de filmagem

Reduza a cintilação e o aparecimento de faixas ao gravar sob iluminação fluorescente ou de vapor de mercúrio durante a visualização em direto ou a gravação de filmagens. Escolha **Automática** para permitir que a câmara escolha automaticamente a frequência correta, ou faça corresponder manualmente a frequência à da fonte de alimentação CA local.

#### 🔽 Redução de Cintilação no Menu de Disparo de Filmagem

Se **Automática** não for capaz de produzir os resultados pretendidos e se não tiver a certeza da frequência da fonte de alimentação local, teste ambas as opções de 50 e 60 Hz e escolha a que produz os melhores resultados. A redução de cintilação pode não produzir os resultados desejados se o motivo for muito brilhante, caso em que deve tentar escolher uma abertura menor (número f mais alto). Para evitar a cintilação, selecione o modo **M** e escolha uma velocidade do obturador adaptada à frequência da fonte de alimentação local: 1/125 seg., 1⁄60 seg. ou 1⁄30 seg. para 60 Hz; 1⁄100 seg., 1⁄50 seg. ou 1⁄25 seg. para 50 Hz.

## Sensibilidade do Microfone

#### Botão MENU 🔿 🐙 menu de disparo de filmagem

Ligue ou desligue o microfone incorporado ou externo (D 266) ou ajuste a sensibilidade do microfone. Escolha Sensibilidade automática para ajustar a sensibilidade automáticamente, Microfone desligado para desligar a

gravação de som; para selecionar

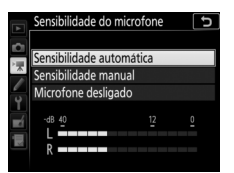

manualmente a sensibilidade do microfone, selecione **Sensibilidade manual** e escolha uma sensibilidade.

 O Ícone 🕅
 é exibido em reprodução de imagem completa e de filmagem se a filmagem foi gravada sem som.

## Atenuador

Botão MENU 🔿 🖷 menu de disparo de filmagem

Selecione **Ativar** para reduzir o ganho do microfone e evitar distorções de áudio ao gravar filmagens em ambientes ruidosos.

88

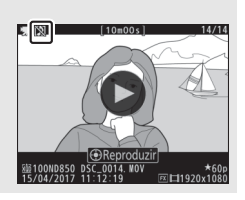

Resposta de Frequência

Botão MENU 🔿 🖷 menu de disparo de filmagem

Se for selecionado WWE **Grande alcance**, os microfones incorporado e externo (C 260) respondem a uma grande variedade de frequências, desde música ao zumbido de uma rua agitada da cidade. Escolha WWE **Alcance vocal** para realçar vozes humanas.

#### Redução Ruído do Vento

Botão MENU 🔿 🐙 menu de disparo de filmagem

Selecione **Ligado** para ativar o filtro de graves para o microfone incorporado (os microfones estéreo opcionais não são afetados), reduzindo o ruído produzido pelo soprar do vento sobre o microfone (note que outros sons também poderão ser afetados). A redução do ruído do vento para os microfones estéreo opcionais que suportam esta função pode ser ativada ou desativada utilizando os controlos dos microfones.

## **VR Eletrónico**

Botão MENU 🔿 🖷 menu de disparo de filmagem

Escolha se a redução da vibração eletrónica é ativada no modo de filmagem.

## Filmagem Temporizada

#### Botão MENU → 🐙 menu de disparo de filmagem

A câmara tira fotografias automaticamente nos intervalos selecionados para criar uma filmagem temporizada sem som.

| Opção               | Descrição                                                        |
|---------------------|------------------------------------------------------------------|
|                     | Inicie a gravação temporizada. A gravação inicia-se após         |
| Iniciar             | cerca de 3 seg. e continua no intervalo selecionado para o       |
|                     | tempo de disparo selecionado.                                    |
| Intervalo           | Escolha o intervalo entre disparos em minutos e segundos.        |
| Tempo de<br>disparo | Escolha o tempo de disparo (horas e minutos).                    |
|                     | Selecionar Ligada suaviza alterações abruptas na exposição       |
|                     | em modos de exposição que não <b>M</b> (note que a suavização da |
|                     | exposição apenas tem efeito no modo M se o controlo              |
| Suavização da       | automático de sensibilidade ISO estiver ligado). Grandes         |
| exposição           | alterações na luminosidade do motivo durante o disparo           |
|                     | podem resultar em variações percetíveis na exposição, caso       |
|                     | em que pode ser necessário diminuir o intervalo entre            |
|                     | disparos.                                                        |
| Fotografia          | Selecione Ligada para silenciar o obturador durante o            |
| silenciosa          | disparo.                                                         |
| Áros do             | Escolha uma área de imagem para a gravação temporizada.          |
| imagom              | As opções são as mesmas que as do item Área de imagem            |
| inageni             | no menu de disparo de filmagem (🕮 83).                           |
| Tom ima /           | Escolha o tamanho de imagem e quantidade de fotogramas           |
| fotogramac          | por segundo da filmagem final. As opções são as mesmas           |
| rocogialitas        | que as do item Tam. img./fotogramas seg. no menu de              |
| sey.                | disparo de filmagem (🕮 84).                                      |

| Opção                      | Descrição                                                                                                    |
|----------------------------|----------------------------------------------------------------------------------------------------|
| Prioridade ao<br>intervalo | Escolha se a câmara dá prioridade ao tempo de exposição ou temporização do intervalo nos modos de exposição P e A. Selecione Ligada para garantir que os fotogramas são tirados no intervalo escolhido e Desligada para garantir que os fotogramas são expostos corretamente. Se for selecionado Ligada, certifique-se de que a Velocidade mín obturador escolhida para Definições de sensibilidade ISO ( $\Box$ 49) > Controlo auto. sensib. ISO no menu de disparo de fotografia é mais rápida que o intervalo. Deve também focar utilizando a focagem manual ou, se estiver a utilizar a focagem automática, escolha Obturação para a Definição Personalizada a1 (Seleção da prioridade AF-C, $\Box$ 105) ou a Definição Personalizada a2 (Seleção da Prioridade AF-S, $\Box$ 106) conforme esteja selecionado AF-C ou AF-S. |

### II Gravar Filmagens Temporizadas

#### 🖉 Antes de Fotografar

Antes de gravar uma filmagem temporizada, faça uma gravação de teste com as definições atuais e veja os resultados no monitor. As filmagens temporizadas são gravadas utilizando o recorte de filmagem; para verificar a composição, prima o botão  $\Im (\clubsuit)$  no ecrã **Filmagem temporizada** (para voltar ao ecrã **Filmagem temporizada**, prima o botão  $\Im (\clubsuit)$  no ecrã **Filmagem temporizada** (para voltar ao ecrã **Filmagem temporizada**) (para coloração consistente, escolha uma definição de equilíbrio de brancos ( $\square$  86) que não seja AUTO (automática) ou **※A** (luz natural automática).

Recomendamos a utilização de um tripé e desativar a redução da vibração (VR) da objetiva. Monte a câmara num tripé antes de iniciar a gravação. Para garantir que a gravação não é interrompida, utilize um adaptador CA e um conector de alimentação opcionais ou uma bateria completamente carregada. Para evitar que a luz que entra pelo visor interfira com as fotografias e com a exposição, feche o obturador da ocular do visor.

 Selecionar Filmagem temporizada. Marque Filmagem temporizada no menu de disparo de filmagem e prima
 para exibir as definições da filmagem temporizada.

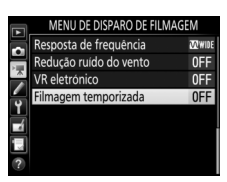

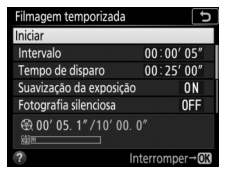

# **2** Ajustar as definições da filmagem temporizada.

Ajuste as definições da filmagem temporizada como descrito abaixo.

• Para escolher o intervalo entre imagens:

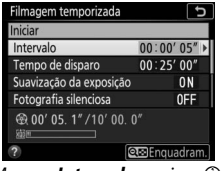

Marque Intervalo e prima ().

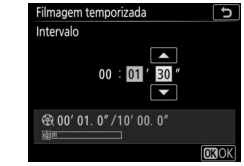

Escolha um intervalo maior que a velocidade do obturador mais lenta prevista (minutos e segundos) e prima ®.

• Para escolher o tempo de disparo total:

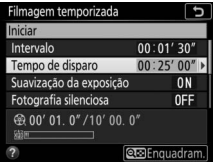

Marque **Tempo de disparo** e prima **(b)**.

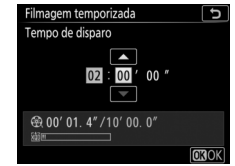

Escolha o tempo de disparo (até 7 horas e 59 minutos) e prima ®.

#### • Para ativar ou desativar a suavização da exposição:

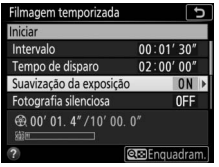

Marque **Suavização da** exposição e prima **(b**.

| Filmagem temporizada 🛛 🕤 |
|--------------------------|
| Suavização da exposição  |
|                          |
|                          |
| Ligada                   |
|                          |
| Desligada                |
|                          |
|                          |

Marque uma opção e prima ®.

#### • Para ativar ou desativar a fotografia silenciosa:

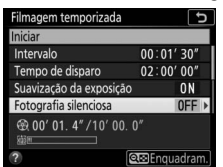

Marque **Fotografia silenciosa** e prima **(b)**.

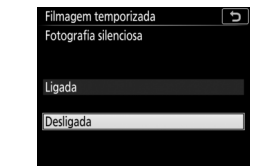

Marque uma opção e prima 🐵.

Se estiver selecionado **Ligada**, a única altura em que o som do obturador é ouvido é quando o espelho é elevado ou baixado no início e fim do disparo.

#### • Para escolher a área de imagem:

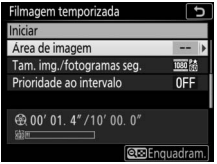

Marque **Área de imagem** e prima **()**.

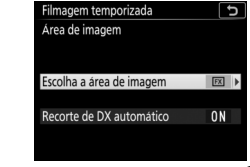

Marque uma opção e prima 🛞.

• Para escolher o tamanho de imagem e o valor de fotogramas por segundo:

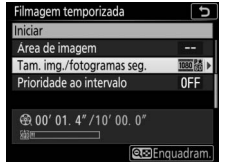

Tam. img./fotogramas seg. 酒飯前 3840x2160; 300 酒飯前 3840x2160; 25p 酒飯前 3840x2160; 25p 酒飯前 3840x2160; 50p 電飯前 1920x1080; 50p 電飯前 1920x1080; 50p 電飯前 1920x1080; 30p 電話(1920x1080; 30p

Filmagem temporizada

Marque **Tam. img./fotogramas seg.** e prima ③.

Marque uma opção e prima 🛞.

#### • Para escolher uma opção de prioridade ao intervalo:

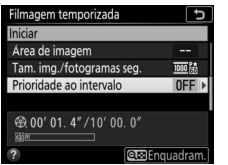

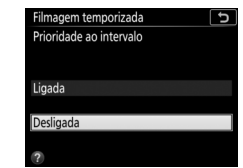

Marque **Prioridade ao intervalo** e prima **()**.

Marque uma opção e prima 🛞.

Se estiver selecionado **Ligada**, a gravação de filmagem temporizada terminará se a câmara não conseguir focar ou se o disparo do obturador for desativado por outro motivo.

# **3** Iniciar a gravação.

Marque **Iniciar** e prima **(B)**. A gravação inicia-se após cerca de 3 seg. A câmara tira fotografias no intervalo selecionado durante o tempo de disparo selecionado. Quando concluídas, as filmagens temporizadas são gravadas

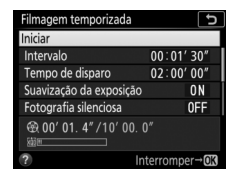

para o cartão de memória selecionado para **Destino** no menu de disparo de filmagem (🕮 83).

#### 🔽 Fotografia Silenciosa

Selecionar **Ligada** para **Fotografia silenciosa** desativa algumas funções da câmara, incluindo:

- Sensibilidades ISO de Hi 0,3 até Hi 2 (🕮 85)
- Fotografia com flash (🕮 219)
- Modo de atraso à exposição (🕮 121)
- Redução do ruído com exposição longa (🕮 57)
- Redução de cintilação (🕮 60)

#### 🜌 Calcular a Duração da Filmagem Final

O número total de fotogramas na filmagem final pode ser calculado dividindo o tempo de disparo pelo intervalo e arredondando por excesso. A duração da filmagem final pode então ser calculada dividindo o número total de fotogramas pelo valor de fotogramas por segundo selecionado para **Tam. img./fotogramas seg.** (□ 84). Uma filmagem de 48 fotogramas gravada a **1920×1080; 24p**, por exemplo, tem cerca de dois segundos de duração. A duração máxima para filmagens temporizadas é de 20 minutos.

Tamanho de imagem/fotogramas por segundo

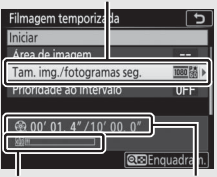

Indicador do cartão de memória

Duração gravada/ duração máxima

## II Terminar a Gravação

Para terminar a gravação antes de todas as fotografias terem sido tiradas, marque **Desligado** no menu de filmagem temporizada e prima ® ou prima ® entre fotogramas. É criada uma filmagem a partir dos fotogramas tirados até ao ponto onde terminou a gravação. Note que a gravação termina e não é gravada nenhuma filmagem se a fonte de alimentação for retirada ou desligada ou se o cartão de memória de destino for ejetado.

## II Nenhuma Fotografia

A câmara termina a gravação da filmagem temporizada (**Ligada** selecionado para **Prioridade ao intervalo**) ou salta para o próximo fotograma (**Desligada** selecionado para **Prioridade ao intervalo**) se não conseguir focar utilizando a focagem automática (note que a câmara foca novamente após cada disparo).

#### 🔽 Filmagens Temporizadas

A filmagem temporizada não pode ser combinada com algumas funções da câmara, incluindo visualização em direto, gravação de filmagens, exposições longas (fotografia de exposição B ou tempo), o auto-temporizador, bracketing (□ 61), HDR (gama dinâmica elevada; □ 69), exposição múltipla (□ 62), fotografia com intervalos de disparo (□ 70) e deslocamento de focagem (□ 80). Note que, como a velocidade do obturador e o tempo necessário para gravar a imagem no cartão de memória podem variar entre as fotografias, o intervalo entre uma fotografia a ser gravada e o início da próxima pode variar. Os disparos não terão início se uma filmagem temporizada não puder ser gravada nas definições atuais (por exemplo, se o cartão de memória estiver cheio, se o intervalo ou o tempo de disparo for zero ou se o intervalo for maior que o tempo de disparo for zero ou se o intervalo for maior que o tempo de disparo).

A gravação pode terminar se os controlos da câmara forem utilizados ou forem alteradas definições ou se for conectado um cabo HDMI. É criada uma filmagem a partir dos fotogramas tirados até ao ponto onde terminou a gravação. Para terminar a gravação e gravar uma fotografia, prima completamente o botão de disparo do obturador.

#### 🖉 Durante o Disparo

Durante o disparo, **DAR** pisca e o indicador de gravação temporizada é exibido no painel de controlo. O tempo restante (em horas e minutos) aparece no indicador da velocidade do obturador imediatamente antes de cada

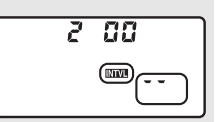

fotograma ser gravado. Em outros momentos, o tempo restante pode ser visualizado pressionando ligeiramente o botão de disparo do obturador. Independentemente da opção selecionada para a Definição Personalizada c2 (**Temporizador de espera**, III 118), o temporizador de espera não se desliga durante a gravação.

Para ver as definições de filmagem temporizada atuais ou terminar a gravação (© 97), prima o botão **MENU** entre os disparos. Os dados exibidos no menu de filmagem temporizada enquanto a gravação está em curso incluem a suavização da exposição, o intervalo e o tempo restante. Estas definições não podem ser alteradas enquanto a gravação

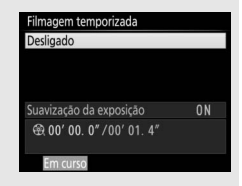

está em curso nem podem ser reproduzidas fotografias ou ajustadas outras definições de menu.

#### 🖉 Revisão de Imagens

#### 🖉 Consulte Também

Para obter informações sobre o sinal sonoro que soa quando o disparo é concluído, consulte  $\Upsilon$  > **Opções de sinal sonoro** ( $\square$  177).

# ✔ Definições Personalizadas: Ajustar com Precisão as Definições da Câmara

Para exibir o menu de Definições Personalizadas, prima MENU e selecione o separador *d* (menu de Definições Personalizadas).

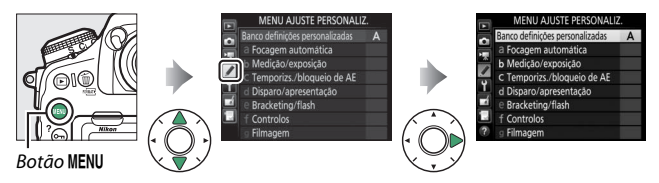

As definições personalizadas são utilizadas para personalizar as definições da câmara em função das preferências de cada utilizador.

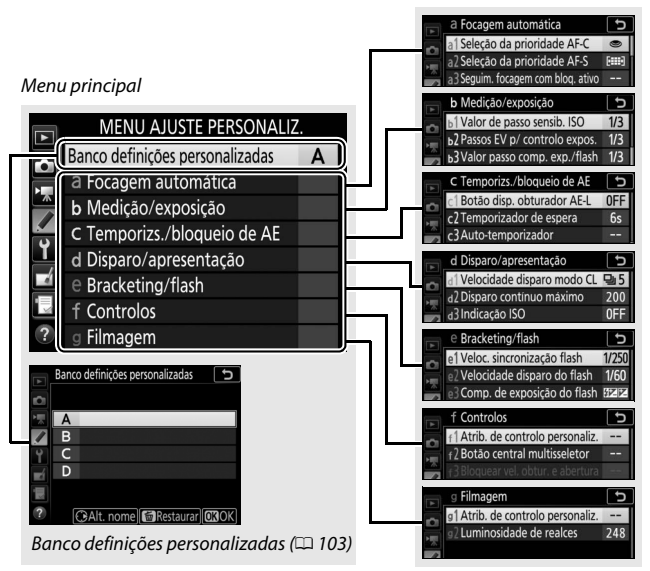

Grupos de Definições Personalizadas

## Estão disponíveis as seguintes Definições Personalizadas:

|     | Definição Personalizada                   |     |
|-----|-------------------------------------------|-----|
|     | Banco definições personalizadas           | 103 |
| а   | Focagem automática                        |     |
| a1  | Seleção da prioridade AF-C                | 105 |
| a2  | Seleção da prioridade AF-S                | 106 |
| a3  | Seguim. focagem com bloq. ativo           | 107 |
| a4  | Deteção rostos de seguim. 3D              | 108 |
| a5  | Área de observ. de seguim. 3D             | 108 |
| a6  | Número pontos de focagem                  | 108 |
| a7  | Armazenar por orientação                  | 109 |
| a8  | Ativação de AF                            | 110 |
| a9  | Limit. seleção modo área de AF            | 111 |
| a10 | Restrições ao modo de foc. auto.          | 111 |
| a11 | Moldagem ponto focagem                    | 112 |
| a12 | Opções do ponto de focagem                | 113 |
| a13 | Anel focagem manual, modo AF <sup>1</sup> | 114 |
| b   | Medição/exposição                         |     |
| b1  | Valor de passo sensib. ISO                | 115 |
| b2  | Passos EV p/ controlo expos.              | 115 |
| b3  | Valor passo comp. exp./flash              | 115 |
| b4  | Compens. exposição fácil                  | 116 |
| b5  | Medição matricial                         | 117 |
| b6  | Área central ponderada                    | 117 |
| b7  | Regul. precisa expo. ótima                | 117 |

|     | Definição Personalizada          |     |
|-----|----------------------------------|-----|
| c   | Temporizs./bloqueio de AE        |     |
| c1  | Botão disp. obturador AE-L       | 118 |
| c2  | Temporizador de espera           | 118 |
| в   | Auto-temporizador                | 119 |
| c4  | Atraso ao desligar monitor       | 119 |
| d   | Disparo/apresentação             |     |
| d1  | Velocidade disparo modo CL       | 120 |
| d2  | Disparo contínuo máximo          | 120 |
| d3  | Indicação ISO                    | 120 |
| d4  | Opç. modo de disparo sincroniz.  | 121 |
| d5  | Modo de atraso à exposição       | 121 |
| d6  | Obt. eletrón. com cortina diant. | 121 |
| d7  | Sequência numérica ficheiro      | 122 |
| d8  | Cor de destaque contornos        | 123 |
| d9  | Apresent. de grelha no visor     | 123 |
| d10 | lluminação do LCD                | 124 |
| d11 | Vis. em direto modo cont.        | 125 |
| d12 | VR ótico <sup>2</sup>            | 125 |
| е   | Bracketing/flash                 |     |
| e1  | Veloc. sincronização flash       | 126 |
| e2  | Velocidade disparo do flash      | 127 |
| e3  | Comp. de exposição do flash      | 127 |
| e4  | Controlo da sensib. ISO auto. 🗲  | 128 |
| e5  | Flash modelar                    | 128 |
| еб  | Bracketing auto. (modo M)        | 129 |
| e7  | Ordem do bracketing              | 129 |

|     | Definição Personalizada         | m   |  |  |
|-----|---------------------------------|-----|--|--|
| f   | Controlos                       |     |  |  |
| f1  | Atrib. de controlo personaliz.  | 130 |  |  |
| f2  | Botão central multisseletor     | 142 |  |  |
| f3  | Bloquear vel. obtur. e abertura | 144 |  |  |
| f4  | Personal. discos de controlo    | 144 |  |  |
| f5  | Multisseletor                   | 147 |  |  |
| f6  | Botão disparo p/ usar disco     | 147 |  |  |
| f7  | Inverter indicadores            | 148 |  |  |
| f8  | Opções botão visual. em direto  | 148 |  |  |
| f9  | Comutador 🔅                     | 148 |  |  |
| f10 | Atribuir botões MB-D18          | 149 |  |  |
| g   | g Filmagem                      |     |  |  |
| g1  | Atrib. de controlo personaliz.  | 152 |  |  |
| g2  | Luminosidade de realces         | 156 |  |  |

1 Disponível apenas com objetivas que suportem este item.

2 Disponível apenas com objetivas AF-P compatíveis não equipadas com um interruptor de redução da vibração.

#### **Banco Definições Personalizadas**

Botão MENU -> 🖋 menu de Definições Personalizadas

As definições personalizadas são guardadas num de quatro bancos. As alterações das definições num banco não têm efeito nos outros. Para guardar uma combinação particular de definições frequentemente utilizadas, selecione um dos quatro bancos e configure a câmara para estas definições. As novas definições serão armazenadas no banco, mesmo que a câmara seja desligada, e serão repostas da próxima vez que o banco for selecionado. É possível armazenar diferentes combinações de definições nos outros bancos, permitindo ao utilizador mudar instantaneamente de uma combinação para outra selecionando o banco apropriado no menu de bancos.

Os nomes predefinidos para os quatro bancos de Definições Personalizadas são A, B, C e D. Pode ser adicionada uma descrição de até 20 caracteres, tal como descrito em "Introdução de Texto" (© 38), marcando o banco do menu e premindo ③.

## Restaurar Predefinições

Para restaurar as predefinições, marque um banco no menu **Banco definições personalizadas** e prima ín (REE). Será exibido um diálogo de confirmação; marque **Sim** e prima ® para restaurar as predefinições para o banco selecionado (CD 13).

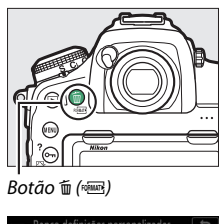

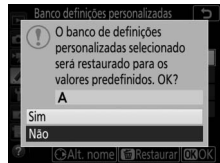

#### 🖉 Consulte Também

Para conhecer as predefinições do menu, consulte "Predefinições do Menu de Definições Personalizadas" (C 13). Se houver definições do banco atual obtidas modificando valores de predefinição, será exibido um asterisco adjacente às definições alteradas no segundo nível do menu de Definições Personalizadas.

## a1: Seleção da Prioridade AF-C

Botão MENU -> 🖋 menu de Definições Personalizadas

Quando estiver selecionado **AF-C** para a fotografia através do visor, esta opção controla se as fotografias podem ser tiradas sempre que o botão de disparo do obturador for premido (*prioridade à obturação*) ou apenas quando a câmara estiver focada (*prioridade à focagem*).

| Opção  |                        | Descrição                                                                                                    |
|--------|------------------------|----------------------------------------------------------------------------------------------------|
| ۲      | Obturação              | Podem ser tiradas fotografias sempre que o botão de disparo do obturador for premido.                                                                                                    |
| (H)©   | Focagem +<br>obturação | Podem ser tiradas fotografias mesmo quando a<br>câmara não está focada. Se o motivo for escuro ou<br>tiver contraste reduzido e a câmara estiver em modo<br>contínuo, a prioridade será dada à focagem para o<br>primeiro disparo em cada série e à velocidade de<br>disparo para os disparos restantes, garantindo uma<br>velocidade de disparo elevada se a distância ao<br>motivo não se alterar durante o disparo. |
| 9(!!)  | Obturação +<br>focagem | Podem ser tiradas fotografias mesmo quando a<br>câmara não está focada. No modo contínuo, a<br>velocidade de disparo fica mais lenta para melhorar a<br>focagem se o motivo for escuro ou tiver pouco<br>contraste.                                                                                                    |
| [::::] | Focagem                | Podem ser tiradas fotografias apenas quando indicador de focagem (●) for exibido.                                                                                                    |

Independentemente da opção selecionada, a focagem não é bloqueada quando **AF-C** está selecionado para o modo de focagem automática. A câmara continua a ajustar a focagem até que o obturador seja disparado.

## a2: Seleção da Prioridade AF-S

Botão MENU -> 🖋 menu de Definições Personalizadas

Quando estiver selecionado **AF-S** para a fotografia através do visor, esta opção controla se as fotografias podem ser tiradas apenas quando a câmara estiver focada (*prioridade à focagem*) ou sempre que o botão de disparo do obturador for premido (*prioridade à obturação*).

|        | Opção     | Descrição                                                                                   |
|--------|-----------|---------------------------------------------------------------------------------------------|
| ۲      | Obturação | Podem ser tiradas fotografias sempre que o botão de disparo do obturador for premido.       |
| [::::] | Focagem   | Podem ser tiradas fotografias apenas quando indicador de focagem ( $\bullet$ ) for exibido. |

Independentemente da opção selecionada, se o indicador de focagem (●) for exibido quando AF-S estiver selecionado para o modo de focagem automática, a focagem é bloqueada enquanto o botão de disparo do obturador for ligeiramente premido. O bloqueio de focagem continua até o obturador ser disparado.

## a3: Seguim. Focagem com Bloq. Ativo

Botão MENU -> 🖋 menu de Definições Personalizadas

Esta opção controla como a focagem automática se ajusta a alterações na distância ao motivo quando está selecionado **AF-C** durante a fotografia através do visor.

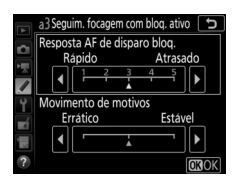

## **II** Resposta AF de Disparo Bloq.

Escolha a rapidez com que a focagem responde quando algo passa entre o motivo e a câmara. Escolha de valores entre **5** (**Atrasado**) e **1** (**Rápido**). Quanto mais alto for o valor, mais lenta é a resposta e é menos provável que perca a focagem no seu motivo original. Quanto mais baixo for o valor, mais rápida é a resposta e é mais fácil mudar a focagem para objetos que cruzem o seu campo de visão. Note que **2** e **1** (**Rápido**) são equivalentes a **3** quando seguimento 3D ou AF de área automática está selecionado para o modo de área de AF.

#### Movimento de Motivos

Selecione **Estável** para uma focagem suave ao fotografar motivos que se aproximam da câmara a uma cadência estável ou **Errático** para uma resposta melhorada ao fotografar motivos que tendem a mover-se e a parar subitamente.

#### a4: Deteção Rostos de Seguim. 3D

Botão MENU -> 🖋 menu de Definições Personalizadas

Escolha se a câmara deteta e foca rostos quando o seguimento 3D está selecionado para o modo de área de AF.

## a5: Área de Observ. de Seguim. 3D

Botão MENU -> 🖋 menu de Definições Personalizadas

No seguimento 3D, a câmara segue os motivos que saem do ponto de focagem selecionado e seleciona novos pontos de focagem conforme necessário enquanto o botão de disparo do obturador for ligeiramente premido. Escolha se o seguimento 3D usa dados dos pontos de focagem circundantes para seguir motivos que se movem, mesmo que ligeiramente, a partir do ponto de focagem selecionado (**Larga**) ou segue o motivo com base apenas nos dados das imediações do ponto selecionado (**Normal**). **Larga** é recomendado para motivos em movimento rápido.

## a6: Número Pontos de Focagem

Botão MENU -> 🖋 menu de Definições Personalizadas

Escolha o número pontos de focagem disponíveis para a seleção de pontos de focagem manual.

| Opção          | Descrição                                                                                      |  |   |  |
|----------------|------------------------------------------------------------------------------------------------|--|---|--|
| AF55 55 pontos | Escolha entre os 55 pontos de focagem.                                                         |  |   |  |
| AF15 15 pontos | Escolha entre os 15 pontos de focagem.<br>Utilize para seleção rápida de pontos de<br>focagem. |  | 0 |  |
# a7: Armazenar por Orientação Botão MENU → 🖋 menu de Definições Personalizadas

Escolha se podem ser selecionados pontos de focagem distintos para a orientação horizontal (paisagem), para a orientação vertical (retrato) com a câmara rodada 90° para a direita e para a orientação vertical com a câmara rodada 90° para a esquerda.

Selecione **Desligado** para utilizar o mesmo ponto de focagem e modo de área de AF, independentemente da orientação da câmara.

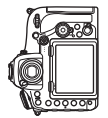

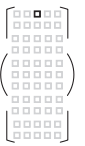

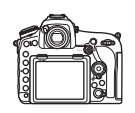

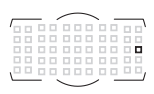

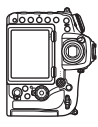

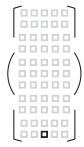

Câmara rodada 90° para a esquerda

Orientação paisagem (horizontal)

Câmara rodada 90° para a direita

Escolha **Ponto de focagem** para ativar a seleção de pontos de focagem distintos ou **Ponto focagem e modo área AF** para ativar a seleção distinta tanto do ponto de focagem como do modo de área de AF.

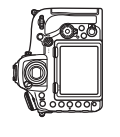

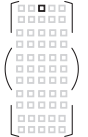

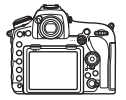

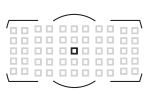

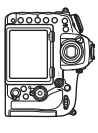

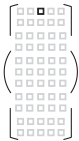

Câmara rodada 90° para a esquerda

Orientação paisagem (horizontal)

Câmara rodada 90° para a direita

# a8: Ativação de AF

Botão MENU → 🖋 menu de Definições Personalizadas

# a9: Limit. Seleção Modo Área de AF

Botão MENU → 🖋 menu de Definições Personalizadas

Escolha os modos de área de AF que podem ser selecionado utilizando o botão de modo de AF e o disco de controlo secundário na fotografia através do visor (a visualização em direto não é afetada). Marque os modos pretendidos e prima para selecionar ou cancelar a seleção. Prima

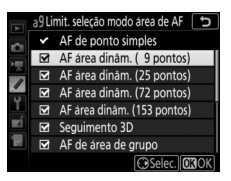

® para guardar as alterações quando concluir as configurações.

## a10: Restrições ao Modo de Foc. Auto.

Botão MENU -> 🖋 menu de Definições Personalizadas

Escolha os modos de focagem automática disponíveis na fotografia através do visor. Se estiver selecionado apenas um modo, o modo de focagem automática não pode ser escolhido utilizando o botão de modo de AF e o disco de controlo principal.

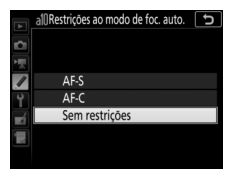

## a11: Moldagem Ponto Focagem

Botão MENU → 🖋 menu de Definições Personalizadas

Escolha se a seleção do ponto de focagem se "molda" de uma margem do visor à outra.

| Opção        | Descrição                                                                                                    |  |  |
|--------------|----------------------------------------------------------------------------------------------------|--|--|
| Com moldagem | A seleção do ponto de focagem<br>"molda-se" do topo ao fundo e<br>do fundo ao topo, da direita para<br>a esquerda e da esquerda para a<br>direita, de forma que, por exemplo, premir 🏵 quando um<br>ponto de focagem no limite da direita do ecrã do visor está<br>marcado (①), é selecionado o ponto de focagem<br>correspondente no limite esquerdo do ecrã (②). |  |  |
| Sem moldagem | A exibição de pontos de focagem é limitada pelos pontos de<br>focagem mais afastados do centro, de forma que, por<br>exemplo, premir ③ quando um ponto de focagem no limite<br>da direita do ecrã está selecionado não tem qualquer efeito.                                                                                                    |  |  |

# a12: Opções do Ponto de Focagem

Botão MENU 🔿 🖋 menu de Definições Personalizadas

Escolha entre as seguintes opções de exibição de pontos de focagem.

| Opção                                                                                                    | Descrição                                                     |
|----------------------------------------------------------------------------------------------------|---------------------------------------------------------------|
| <ul> <li>Escolha se o ponto de focagem ativo é marcado a vern no visor.</li> <li>Automática: O ponto de focagem selecionado é marca automaticamente conforme necessário para estabele contraste com o fundo.</li> <li>Ligada: O ponto de focagem selecionado é sempre rea independentemente da luminosidade do fundo. De a com a luminosidade do fundo, o ponto de focagem selecionado poderá ser difícil de ver.</li> <li>Desligada: O ponto de focagem selecionado não é marcado poderá ser difícil de ver.</li> </ul> |                                                               |
| Modo de                                                                                                    | Escolha Ligado para exibir o ponto de focagem ativo no        |
| focagem                                                                                                    | modo de focagem manual e <b>Desligado</b> para exibir o ponto |
| manual                                                                                                    | de focagem apenas durante a seleção de ponto de focagem.      |
| Auxiliar de AF                                                                                                    | Escolha Ligada para apresentar tanto o ponto de focagem       |
| de área                                                                                                    | selecionado como os pontos de focagem vizinhos no modo        |
| dinâmica                                                                                                    | AF de área dinâmica.                                          |

#### a13: Anel Focagem Manual, Modo AF

Botão MENU -> 🖋 menu de Definições Personalizadas

Este item é exibido apenas com objetivas que o suportem. Selecionar **Ativar** permite que o anel de focagem da objetiva seja utilizado para focagem manual quando a câmara está no modo de focagem automática. Depois de premir ligeiramente o botão de disparo do obturador para focar, mantenha o botão ligeiramente premido e ajuste a focagem utilizando o anel de focagem. Para voltar a focar utilizando a focagem automática, retire o seu dedo do botão de disparo do obturador e depois prima-o ligeiramente de novo. Para evitar que o anel de focagem da objetiva seja utilizado para focagem manual quando a câmara está no modo de focagem automática, selecione **Desativar**.

## b1: Valor de Passo Sensib. ISO

Botão MENU -> 🖋 menu de Definições Personalizadas

Selecione os incrementos utilizados quando fizer ajustes à sensibilidade ISO. Se possível, a definição da sensibilidade ISO atual é mantida quando o incremento é alterado. Se a definição atual de sensibilidade ISO não estiver disponível para o novo valor de passo, a sensibilidade ISO será arredondada para a definição disponível mais próxima.

## b2: Passos EV p/ Controlo Expos.

Botão MENU -> 🖋 menu de Definições Personalizadas

Selecione os incrementos utilizados quando fizer ajustes à velocidade do obturador, abertura e bracketing.

## b3: Valor Passo Comp. Exp./Flash

Botão MENU -> 🖋 menu de Definições Personalizadas

Selecione os incrementos utilizados quando fizer ajustes à compensação de exposição e flash.

# b4: Compens. Exposição Fácil

Botão MENU -> 🖋 menu de Definições Personalizadas

Esta opção controla se o botão ⊠ é necessário para definir a compensação de exposição. Se **Ligada (restauro automático)** ou **Ligada** estiver selecionado, o 0 no centro do ecrã da exposição pisca mesmo quando a compensação de exposição estiver definida para ±0.

| Opção                                                                                                    | Descrição                                                                                                    |
|----------------------------------------------------------------------------------------------------|----------------------------------------------------------------------------------------------------|
| Ligada<br>(restauro<br>automático)<br>A compensação de exposição é definida rodando um<br>discos de controlo (ver nota abaixo). A definição selec<br>utilizando o disco de controlo é restaurada quando a<br>é desligada ou o temporizador de espera expira (as<br>definições de compensação de exposição selecionad<br>usando o botão 🔀 não são restauradas). |                                                                                                    |
| Ligada                                                                                                    | Como acima, excetuando que o valor de compensação de<br>exposição selecionado usando o disco de controlo não é<br>restaurado quando a câmara se desliga ou o temporizador de<br>espera expira. |
| Desligada                                                                                                    | A compensação de exposição é definida premindo o botão 🖬 e rodando o disco de controlo principal.                                                                                              |

#### 🖉 Trocar Principal/Secundário

O disco utilizado para definir a compensação de exposição quando Ligada (restauro automático) ou Ligada está selecionado para a Definição personalizada b4 (Compens. exposição fácil) depende da opção selecionada para a Definição Personalizada f4 (Personal. discos de controlo; □ 144) > Trocar principal/secundário > Definição de exposição.

|                   |   | f4 (Personal. discos de controlo) > Trocar principal/secundário > |                                 |                                 |  |  |  |  |
|-------------------|---|-------------------------------------------------------------------|---------------------------------|---------------------------------|--|--|--|--|
|                   |   |                                                                   | Definição de exposição          |                                 |  |  |  |  |
|                   |   | Ligado                                                            | Ligado (Modo A)                 | Desligado                       |  |  |  |  |
| Modo de exposição | P | Disco de controlo<br>secundário                                   | Disco de controlo<br>secundário | Disco de controlo<br>secundário |  |  |  |  |
|                   | s | Disco de controlo<br>principal                                    | Disco de controlo<br>secundário | Disco de controlo<br>secundário |  |  |  |  |
|                   | A | Disco de controlo<br>secundário                                   | Disco de controlo<br>secundário | Disco de controlo<br>principal  |  |  |  |  |
| •                 | М |                                                                   | N/A                             |                                 |  |  |  |  |

#### 116 Guia de Menus

## b5: Medição Matricial

Botão MENU -> 🖋 menu de Definições Personalizadas

Escolha **CON Deteção de rostos ativada** para ativar a deteção de rostos ao fotografar retratos com a medição matricial durante a fotografia através do visor.

## b6: Área Central Ponderada

Botão MENU -> 🖋 menu de Definições Personalizadas

Escolha o tamanho da área a que se dá mais peso na medição central ponderada. Se uma objetiva sem CPU ou uma AF-S Fisheye NIKKOR 8–15 mm f/3.5–4.5E ED estiver instalada, o tamanho da área é fixado em 12 mm.

## b7: Regul. Precisa Expo. Ótima

Botão MENU -> 🖋 menu de Definições Personalizadas

Utilize esta opção para ajustar com precisão o valor de exposição selecionado pela câmara. A exposição pode ser ajustada com precisão separadamente para cada método de medição em valores desde +1 a -1 EV em incrementos de ½ EV.

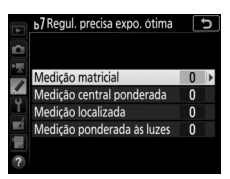

#### 🔽 Ajustar a Exposição com Precisão

A exposição pode ser ajustada com precisão de forma independente para cada banco de Definições Personalizadas e não é afetada ao executar restauros por dois botões. Note que, como o ícone de compensação de exposição (22) não é exibido, a única forma de determinar o grau de alteração da exposição é visualizando esse grau no menu de ajuste de precisão.

## c1: Botão Disp. Obturador AE-L

Botão MENU -> 🖋 menu de Definições Personalizadas

Escolha se a exposição bloqueia quando o botão de disparo do obturador é premido.

|                | Opção                                  | Descrição                                                                                        |
|----------------|----------------------------------------|--------------------------------------------------------------------------------------------------|
| . <u>₹</u> .0N | Ligado<br>(pressionar<br>ligeiramente) | Premir ligeiramente o botão de disparo do obturador bloqueia a exposição.                        |
| .∎.ON          | Ligado (modo de<br>sequência)          | A exposição bloqueia apenas enquanto o botão de<br>disparo do obturador é completamente premido. |
|                | Desligado                              | Premir o botão de disparo do obturador não<br>bloqueia a exposição.                              |

#### c2: Temporizador de Espera

Botão MENU → 🖋 menu de Definições Personalizadas

Escolha durante quanto tempo a câmara continua a medir a exposição quando não são executadas operações. Os indicadores de velocidade do obturador e abertura no painel de controlo e no visor desligam-se automaticamente quando o temporizador de espera expira.

Escolha um atraso mais curto para desligar o temporizador de espera para prolongar a duração da bateria.

#### c3: Auto-Temporizador

Escolha a duração do atraso de disparo do obturador, o número de disparos efetuados e o intervalo entre disparos em modo auto-temporizador.

- Atraso do temporizador: Escolha a duração do atraso no disparo do obturador.
- Número de disparos: Prima (\*) e (\*) para escolher o número de disparos efetuados de cada vez que o botão de disparo do obturador é premido.
- Intervalo entre disparos: Escolha o intervalo entre disparos quando o Número de disparos for superior a 1.

## c4: Atraso ao Desligar Monitor

Botão MENU -> 🖋 menu de Definições Personalizadas

Escolha quanto tempo o monitor permanece ligado quando não forem executadas operações durante a reprodução (**Reprodução**; a predefinição é 10 seg.) e revisão de imagens (**Revisão de imagens**; a predefinição é 4 seg.), quando são exibidos menus (**Menus**; a predefinição é 1 minuto) ou informações (**Ecrã de informações**; a predefinição é 10 seg.) ou durante a visualização em direto e a gravação de filmagens (**Visualização em direto**; a predefinição é 10 minutos). Escolha um atraso mais curto para desligar o monitor para prolongar a duração da bateria.

## d1: Velocidade Disparo Modo CL

Botão MENU -> 🖋 menu de Definições Personalizadas

Escolha a velocidade máxima de avanço de imagem no modo (L.

#### d2: Disparo Contínuo Máximo

Botão MENU -> 🖋 menu de Definições Personalizadas

O número de disparos máximo que pode ser tirado numa única sequência em modo contínuo pode ser definido em qualquer valor entre 1 e 200. Note que, independentemente da opção selecionada, não existe limite para o número de fotografias que podem ser tiradas numa única sequência quando uma velocidade do obturador de 4 seg. ou mais lenta estiver selecionada no modo de exposição **S** ou **M**.

#### 🖉 A Memória Temporária

Independentemente da opção selecionada para a Definição Personalizada d2, os disparos ficarão mais lentos quando a memória temporária encher (**~**00).

#### d3: Indicação ISO

Botão MENU -> 🖋 menu de Definições Personalizadas

Escolha se o painel de controlo mostra a sensibilidade ISO (**Mostrar** sensibilidade ISO) ou o número de exposições restantes (**Mostrar** contador de imagens).

#### d4: Opç. Modo de Disparo Sincroniz.

Botão MENU -> 🖋 menu de Definições Personalizadas

Escolha se os obturadores das câmaras remotas são sincronizados com o obturador da câmara principal ao usar um controlador remoto sem fios opcional no modo de disparo sincronizado.

#### d5: Modo de Atraso à Exposição

Botão MENU -> 🖋 menu de Definições Personalizadas

Em situações onde o menor movimento da câmara pode desfocar as fotografias, o disparo do obturador pode ser atrasado por cerca de 0,2 a 3 segundos depois de o espelho ser elevado.

## d6: Obt. Eletrón. com Cortina Diant.

Botão MENU → 🖋 menu de Definições Personalizadas

Selecione **Ativar** para ativar o obturador eletrónico com cortina dianteira nos modos **Q**, **Q**c e **Mup**, eliminando o efeito tremido causado pelo movimento do obturador. É utilizado um obturador mecânico noutros modos de obturação.

#### 🖉 0 Obturador Eletrónico com Cortina Dianteira

Recomenda-se uma objetiva de tipo G, E ou D; selecione **Desativar** se notar linhas ou nevoeiro ao fotografar com outras objetivas. A velocidade do obturador mais rápida e a sensibilidade ISO máxima disponíveis com o obturador eletrónico com cortina dianteira são <sup>1</sup>/<sub>2000</sub> seg. e ISO 25600, respetivamente.

## d7: Sequência Numérica Ficheiro

Botão MENU → 🖋 menu de Definições Personalizadas

Quando é tirada uma fotografia, a câmara dá nome ao ficheiro adicionando um ao último número de ficheiro utilizado. Esta opção controla se a numeração dos ficheiros continua a partir do último número utilizado quando for criada uma pasta nova, quando o cartão de memória é formatado ou quando é introduzido um novo cartão de memória na câmara.

| Opção     | Descrição                                                                                                    |  |  |
|-----------|----------------------------------------------------------------------------------------------------|--|--|
| Ligado    | Quando for criada uma pasta nova, quando o cartão de<br>memória for formatado ou quando for introduzido um novo<br>cartão de memória na câmara, a numeração de ficheiros<br>continua a partir do último número utilizado ou a partir do<br>número de ficheiro mais alto da pasta atual, o que for mais<br>elevado. Se uma fotografia for tirada quando a pasta atual<br>contiver uma fotografia com o número 9999, será<br>automaticamente criada uma nova pasta e a numeração dos<br>ficheiros começará novamente a partir de 0001. |  |  |
| Desligado | A numeração dos ficheiros é restaurada para 0001 quando é<br>criada uma pasta nova, quando o cartão de memória é<br>formatado ou quando é introduzido um novo cartão de<br>memória na câmara. Note que será criada uma nova pasta<br>automaticamente se for tirada uma fotografia quando a pasta<br>atual contiver 5000 fotografias.                                                                                                    |  |  |
| Restaurar | Tal como para <b>Ligado</b> , exceto que é atribuído à próxima<br>fotografia tirada um número de ficheiro adicionando um ao<br>número de ficheiro mais elevado na pasta atual. Se a pasta<br>estiver vazia, a numeração de ficheiros é restaurada para 0001.                                                                                                    |  |  |

#### 🔽 Sequência Numérica Ficheiro

Se a pasta atual tiver o número 999 e contiver 5000 fotografias ou uma fotografia com o número 9999, o botão de disparo do obturador é desativado e não é possível tirar mais fotografias (além disso, a gravação de filmagens pode ser desativada se a câmara calcular que o número de ficheiros necessário para gravar uma filmagem da duração máxima resultaria em a pasta conter mais de 5000 ficheiros ou um ficheiro com um número superior a 9999). Escolha **Restaurar** para a Definição Personalizada d7 (**Sequência numérica ficheiro**) e, em seguida, formate o cartão de memória atual ou introduza um novo cartão de memória.

#### d8: Cor de Destaque Contornos

Botão MENU -> 🖋 menu de Definições Personalizadas

Escolha a cor de destaque para os contornos de focagem. Os contornos podem ser ativados ou desativados e sua sensibilidade ajustada pressionando o botão *i* durante a visualização em direto e selecionando **Nível dos contornos**.

#### d9: Apresent. de Grelha no Visor

Botão MENU -> 🖋 menu de Definições Personalizadas

Escolha **Ligado** para exibir linhas de grelha a pedido no visor para referência quando compuser fotografias.

## d10: Iluminação do LCD

#### Botão MENU -> 🖋 menu de Definições Personalizadas

Se for selecionado **Desligada**, as luzes de fundo do painel de controlo e dos botões (iluminadores) apenas acendem enquanto o botão da alimentação estiver virado para **\***. Se estiver selecionado **Ligada**, as luzes de fundo permanecerão ligadas enquanto o temporizador de espera estiver ativo. Independentemente da opção selecionada, as luzes de fundo desligam-se quando o botão de disparo do obturador é premido; se estiver selecionado **Ligada**, as luzes voltam a ligar-se quando levantar o dedo do botão de disparo do obturador. Selecione **Desligada** para aumentar a duração da bateria.

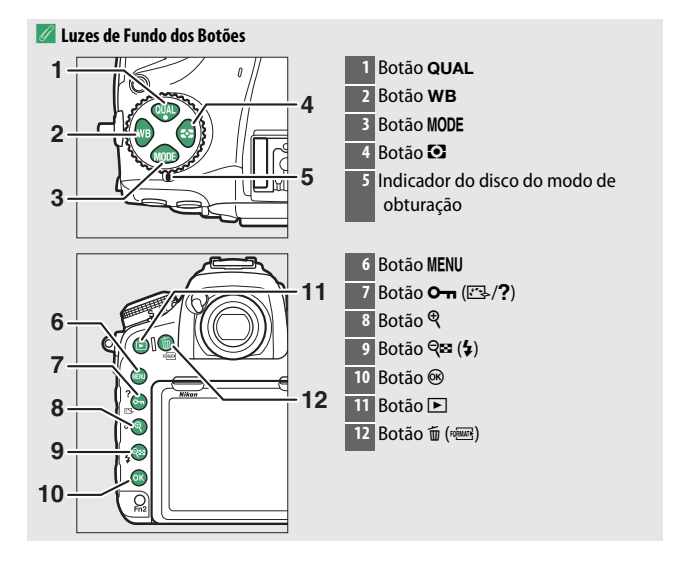

## d11: Vis. em Direto Modo Cont.

Botão MENU -> 🖋 menu de Definições Personalizadas

Escolha se a revisão de imagens está disponível durante o disparo em sequência (modos de obturação **CL**, **CH** e **QC**) na visualização em direto. Se estiver selecionado **Desligada**, não apenas o monitor mas também a iluminação do monitor ficam desligados durante as exposições.

# d12: VR Ótico

Botão MENU -> 🖋 menu de Definições Personalizadas

Este item está disponível apenas com objetivas AF-P compatíveis que não estejam equipadas com um interruptor de redução da vibração. Selecionar **Ligado** ativa a redução da vibração, que entra em vigor sempre que o botão de disparo do obturador é ligeiramente premido. Selecione **Desligado** para desativar a redução da vibração.

## e1: Veloc. Sincronização Flash

Botão MENU -> 🖋 menu de Definições Personalizadas

Esta opção controla a velocidade de sincronização do flash.

| Opção                             | Descrição                                                                                                    |
|-----------------------------------|----------------------------------------------------------------------------------------------------|
| 1/250 s<br>(Plano focal<br>auto.) | A sincronização de alta velocidade do plano focal automático é utilizada quando está montada uma unidade de flash compatível. Se forem utilizadas outras unidades de flash, a velocidade do obturador é definida para <sup>1</sup> / <sub>250</sub> seg. Quando a câmara apresentar uma velocidade do obturador de <sup>1</sup> / <sub>250</sub> seg. no modo de exposição P ou A, a sincronização de alta velocidade do plano focal automático é ativada se a velocidade real do obturador for superior a <sup>1</sup> / <sub>250</sub> seg. Se a unidade de flash suportar sincronização de alta velocidade do plano focal automático, podem ser selecionadas velocidades do obturador tão rápidas como <sup>1</sup> / <sub>8000</sub> seg. pela câmara (modos P e A) ou pelo utilizador (modos S e M). |
| 1/250 seg.—<br>1/60 seg.          | Velocidade de sincronização do flash definida para o valor selecionado.                                                                                                    |

🜌 Fixar a Velocidade do Obturador no Limite de Velocidade de Sincronização do Flash

Para fixar a velocidade do obturador no limite da velocidade de sincronização nos modos automático com prioridade ao obturador ou de exposição manual, selecione a próxima velocidade do obturador depois da velocidade do obturador mais lenta possível (30 seg. ou - -). É exibido um X (indicador de sincronização do flash) no visor e no painel de controlo em conjunto com a velocidade de sincronização do flash.

#### 🜌 Sincronização de Alta Velocidade do Plano Focal Automático

A sincronização de alta velocidade do plano focal automático permite que o flash seja utilizado na velocidade do obturador mais alta suportada pela câmara, tornando possível escolher a abertura máxima para profundidade de campo reduzida, mesmo quando o motivo está em contraluz sob luz solar forte. O indicador de modo flash do ecrã de informações apresenta "FP" quando a sincronização de alta velocidade do plano focal automático está ativa.

## e2: Velocidade Disparo do Flash

Botão MENU -> 🖋 menu de Definições Personalizadas

Esta opção determina a velocidade do obturador mais lenta disponível ao utilizar a sincronização de cortina dianteira ou traseira ou a redução do efeito de olhos vermelhos nos modos de exposição de programação automática ou automático com prioridade à abertura (independentemente da definição escolhida, as velocidades do obturador podem ser tão lentas como 30 seg. nos modos de exposição automática com prioridade ao obturador e manual ou com definições de flash de sincronização lenta, sincronização lenta de cortina traseira ou redução do efeito de olhos vermelhos com sincronização lenta).

# e3: Comp. de Exposição do Flash

Botão MENU -> 🖋 menu de Definições Personalizadas

Escolha como a câmara ajusta o nível do flash quando a compensação de exposição é utilizada.

| Opção |                           | Descrição                                                                                                    |  |  |  |
|-------|---------------------------|----------------------------------------------------------------------------------------------------|--|--|--|
| 4212  | Enquadramento<br>completo | Tanto o nível de flash como a compensação de<br>exposição são ajustados para modificar a<br>exposição no enquadramento completo. |  |  |  |
| Z     | Apenas fundo              | A compensação de exposição aplica-se apenas ao<br>fundo.                                                                         |  |  |  |

## e4: Controlo da Sensib. ISO Auto. 4

Botão MENU -> 🖋 menu de Definições Personalizadas

Escolha a referência utilizada para definir a exposição quando é utilizado um flash com controlo automático de sensibilidade ISO.

|          | Opção             | Descrição                                                                                                    |
|----------|-------------------|----------------------------------------------------------------------------------------------------|
| <u>e</u> | Motivo e<br>fundo | A câmara toma em consideração tanto a iluminação<br>principal do motivo como do fundo ao ajustar a<br>sensibilidade ISO. |
| 2        | Apenas<br>motivo  | A sensibilidade ISO é ajustada apenas para assegurar que<br>o motivo principal é exposto corretamente.                   |

#### e5: Flash Modelar

Botão MENU → 🖋 menu de Definições Personalizadas

Se estiver selecionado **Ligado** quando a câmara é utilizada com uma unidade de flash opcional que suporte o Sistema de Iluminação Criativa da Nikon, será emitido um flash modelar quando o botão **Pv** da câmara for premido. Não é emitido um flash modelar se **Desligado** estiver selecionado.

## e6: Bracketing Auto. (Modo M)

Botão MENU -> 🖋 menu de Definições Personalizadas

Esta opção determina quais as definições afetadas quando Bracketing AE e de flash ou Bracketing AE está selecionado para a opção Definir bracketing auto. no menu de disparo de fotografia no modo de exposição manual.

|              | Opção                             | Descrição                                                                                                    |
|--------------|-----------------------------------|----------------------------------------------------------------------------------------------------|
| \$+@         | Flash/<br>Velocidade              | A câmara varia a velocidade do obturador ( <b>Bracketing</b><br><b>AE</b> ) ou a velocidade do obturador e o nível de flash<br>( <b>Bracketing AE e de flash</b> ). |
| <b>\$</b> @® | Flash/<br>Velocidade/<br>Abertura | A câmara varia a velocidade do obturador e a abertura<br>(Bracketing AE) ou a velocidade do obturador, a<br>abertura e o nível de flash (Bracketing AE e de flash). |
| \$+⊛         | Flash/Abertura                    | A câmara varia a abertura ( <b>Bracketing AE</b> ) ou a abertura e o nível de flash ( <b>Bracketing AE e de flash</b> ).                                            |
| \$           | Só flash                          | A câmara varia apenas o nível de flash ( <b>Bracketing AE</b> e de flash).                                                                                          |

O bracketing de flash é realizado apenas com controlo de flash i-TTL ou (A (abertura automática). Se estiver selecionada uma definição diferente de **Só flash** e o flash não for utilizado, a sensibilidade ISO é fixada no valor para o primeiro disparo quando o controlo automático de sensibilidade ISO estiver ligado ((249)).

## e7: Ordem do Bracketing

Botão MENU -> 🖋 menu de Definições Personalizadas

Na predefinição de **MTR** > **sub** > **sobre** (ℕ), o bracketing de exposição, flash e equilíbrio de brancos são realizados na seguinte ordem: a fotografia original é tirada primeiro, seguida pela fotografia com o valor mais baixo, seguida pela fotografia com o valor mais alto. Se estiver selecionado **Sub** > **MTR** > **sobre** (-++), o disparo é efetuado pela ordem do valor mais baixo para o mais alto. Esta definição não tem efeito no bracketing ADL.

# f1: Atrib. de Controlo Personaliz.

Botão MENU -> 🖋 menu de Definições Personalizadas

Escolha as funções atribuídas aos controlos da câmara, quer utilizados individualmente, quer em combinação com os discos de controlo.

#### Pressionar

Escolha as funções desempenhadas pelos seguintes controlos, marque a opção pretendida e prima o centro do multisseletor:

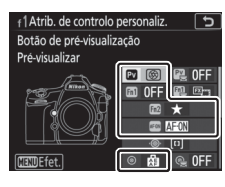

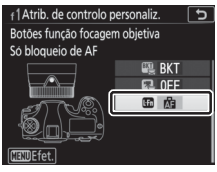

| PV   | Botão <b>Pv</b>                          |
|------|------------------------------------------|
| Fn1  | Botão Fn1                                |
| Fn2  | Botão Fn2                                |
| AFON | Botão AF-ON                              |
| ۲    | Centro do seletor secundário             |
|      |                                          |
| ĿFn  | Botões de função de focagem da objetiva* |

\* Os botões de função de focagem da objetiva podem ser utilizados para a função atribuída apenas quando AF-L está selecionado com o seletor de função de focagem.

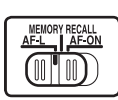

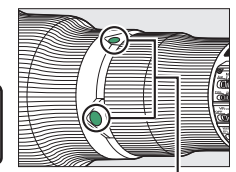

Botões de função de focagem da objetiva

#### Pressionar" e "Pressionar + Discos de Controlo"

Algumas funções não podem ser atribuídas em simultâneo às funções "pressionar" e "pressionar + controlo" para alguns controlos. Atribuir tal função a "pressionar" quando esta já está atribuída a "pressionar + disco de controlo" define a opção "pressionar + disco de controlo" para **Nenhum**, enquanto que atribuir tal função a "pressionar + disco de controlo" quando esta já está atribuída a "pressionar" define a opção "pressionar" para **Nenhum**.

Opção Pv Fn1 Fn2 AF-ON ĿFn ۲ PRE Ponto de focagem predefinido ~ ~ ~ ~ [ւյ] Modo de área de AF ~ 1 V 1 ~ \_ V ы Modo de área de AF + AF-ON ~ ~ \_ 1 V କ୍ଷି Pré-visualizar V ~ ~ \_ \_ ۶L \_ Bloqueio de FV (valor do flash) ~ ~ \_ ~ ~ V V ~ ~ Bloqueio de AE/AF Å Só bloqueio de AE V ~ V ~ ~ \_ ri -Blog. AE (Restaurar ao libertar) ~ ~ ~ ~ \_ \_ 南急 V ~ \_ Bloqueio de AE (Manter) \_ ~ ~ Å V V \_ V Só bloqueio de AF ~ ~ AF-ON AF-ON ~ ~ V V ~ 3/1 \$Desativar/ativar ~ ~ 1 ~ \_ BKT🖳 Sequência do bracketing ~ ~ 1 \_ \_ V + RAW + NEF (RAW) ~ ~

As funções que podem ser atribuídas a estes controlos são as seguintes:

|                | Opção                           | PV | 61 | Fn2 | AFON | ۲ |   |
|----------------|---------------------------------|----|----|-----|------|---|---|
| $\mathbf{O}$   | Medição matricial               | ~  | ~  | —   | —    | ~ | — |
| ۲              | Medição central ponderada       | ~  | ~  | —   | —    | ~ | — |
| •              | Medição localizada              | ~  | ~  | —   | —    | ~ | — |
| •*             | Medição ponderada às luzes      | ~  | ~  | —   | —    | ~ | — |
|                | Apresent. de grelha no visor    | ~  | ~  | —   | —    | ~ | — |
| ÷              | Horizonte virtual do visor      |    | ~  | —   | —    | ~ | — |
| ۵≠۵            | Seleção de disparo sincronizado | ~  | ~  | —   | —    | ~ | ~ |
| 囹              | O MEU MENU                      | ~  | ~  | ~   | —    | ~ | — |
| ſ₽             | Ir para item sup. O MEU MENU    | ~  | ~  | ~   | —    | ~ | — |
| ►              | Reprodução                      | ~  | ~  | —   | —    | ~ | — |
| ★              | Classificação                   | —  | -  | ~   | —    | — | — |
| RESET          | Selec. ponto focagem central    | —  | -  | —   | —    | ~ | — |
| <u>-</u> [11]- | Marcar ponto focagem ativo      | -  | -  | —   | —    | V | — |
|                | Nenhum                          | ~  | ~  | ~   | V    | V | — |

Estão disponíveis as seguintes opções:

| Opção                             |                                    | Descrição                                                                                                    |  |
|-----------------------------------|------------------------------------|----------------------------------------------------------------------------------------------------|--|
| PRE                               | Ponto de<br>focagem<br>predefinido | Premir o controlo seleciona um ponto de focagem<br>predefinido. Para escolher o ponto, selecione-o e<br>prima o controlo enquanto prime o botão de modo<br>de AF até que o ponto de focagem pisque. Pontos de<br>focagem distintos podem ser selecionadas para a<br>orientação horizontal (paisagem) e para cada uma das<br>duas orientações verticais (retrato) se <b>Ponto de</b><br><b>focagem</b> ou <b>Ponto focagem e modo área AF</b> estiver<br>selecionado para a Definição Personalizada a7<br>( <b>Armazenar por orientação</b> , $\square$ 109). Se esta opção<br>for atribuída aos botões de função de focagem da<br>objetiva, é possível selecionar o ponto de focagem<br>predefinido mantendo premido um botão de função<br>de focagem da objetiva. Liberte o botão para<br>restaurar a seleção de ponto de focagem original. |  |
| [1] Modo de área<br>de AF         |                                    | Marque esta opção e prima () para selecionar um<br>modo de área de AF (excluindo seguimento 3D). O<br>modo selecionado terá efeito enquanto o controlo<br>estiver premido; libertar o controlo restaura o modo<br>de área de AF original.                                                                                                    |  |
| [대] Modo de área<br>de AF + AF-ON |                                    | Como para <b>Modo de área de AF</b> acima, exceto que<br>premir o controlo também inicia a focagem<br>automática.                                                                                                    |  |
| <b>Ø</b>                          | Pré-visualizar                     | Durante a fotografia através do visor, pode<br>pré-visualizar a profundidade de campo enquanto o<br>controlo for premido. Durante a fotografia de<br>visualização em direto, pode premir o controlo uma<br>vez para abrir a objetiva na abertura máxima,<br>tornando mais fácil verificar a focagem; premir o<br>controlo novamente restaura a abertura para o seu<br>valor original.                                                                                                    |  |
| ŧL                                | Bloqueio de FV<br>(valor do flash) | Prima o controlo para bloquear um valor de flash para<br>unidades de flash opcionais. Prima novamente para<br>cancelar o bloqueio de FV (valor do flash).                                                                                                    |  |

| Opção Descrição                                                                              |                                                                 | Descrição                                                                                                    |
|----------------------------------------------------------------------------------------------|-----------------------------------------------------------------|----------------------------------------------------------------------------------------------------|
| Bloqueio de<br>AE/AF                                                                         |                                                                 | A focagem e a exposição bloqueiam enquanto o<br>controlo é premido.                                                                                                    |
| AE<br>Só bloqueio de<br>AE                                                                   |                                                                 | A exposição bloqueia enquanto o controlo é premido.                                                                                                    |
| Bloq. AE<br>(Restaurar ao<br>libertar)<br>Bloqueio de AE<br>(Manter)<br>Só bloqueio de<br>AF |                                                                 | A exposição bloqueia quando o controlo é premido e<br>permanece bloqueada até o controlo ser novamente<br>premido, o obturador ser solto ou até o temporizador<br>de espera expirar.                                                                                                    |
|                                                                                              |                                                                 | A exposição bloqueia quando o controlo é premido e<br>permanece bloqueada até o controlo ser novamente<br>premido ou até o temporizador de espera expirar.                                                                                                    |
|                                                                                              |                                                                 | A focagem bloqueia enquanto o controlo é premido.                                                                                                    |
| AF-ON                                                                                        | <b>EON</b> AF-ON Premir o controlo inicia a focagem automática. |                                                                                                    |
| <b>3</b> /\$                                                                                 | ‡Desativar/<br>ativar                                           | Se o flash estiver atualmente desligado, é selecionada<br>a sincronização de cortina dianteira enquanto o<br>controlo estiver premido. Se o flash estiver<br>atualmente ativo, é, em vez disso, desativada<br>enquanto o controlo estiver premido.                                                                                                    |
| BKT₽J                                                                                        | Sequência do<br>bracketing                                      | Se o controlo for premido enquanto o bracketing de<br>exposição, flash ou ADL estiver ativo no modo de<br>obturação imagem a imagem ou de disparo do<br>obturador silencioso, todas as fotografias do<br>programa de bracketing atual serão tiradas de cada<br>vez que o botão de disparo do obturador for premido.<br>Se o bracketing de equilíbrio de brancos estiver ativo<br>ou um modo de obturação contínuo (modo <b>CH</b> , <b>C</b> ou<br><b>C</b> ) estiver selecionado, a câmara repete a sequência<br>do bracketing enquanto o botão de disparo do<br>obturador for mantido pressionado. |

| Opção                                                                                            |                                 | Descrição                                                                                                    |  |
|--------------------------------------------------------------------------------------------------|---------------------------------|----------------------------------------------------------------------------------------------------|--|
| +RAW + NEF (RAW)                                                                                 |                                 | Se a opção JPEG estiver atualmente selecionada para<br>qualidade de imagem, é exibido "RAW" no painel de<br>controlo e é gravada uma cópia NEF (RAW) com a<br>próxima fotografia tirada depois de ser premido o<br>controlo (a definição de qualidade de imagem<br>original será restaurada quando remover o dedo do<br>botão de disparo do obturador). As cópias NEF (RAW)<br>são gravadas com as definições atualmente<br>selecionadas para <b>Gravação NEF (RAW)</b> e <b>Tamanho<br/>de imagem &gt; NEF (RAW)</b> no menu de disparo de<br>fotografia ( $\Box$ 47, 48). Para sair sem gravar uma cópia<br>NEF (RAW), prima novamente o controlo. |  |
|                                                                                                  |                                 | A medição matricial é ativada quando o controlo é premido.                                                                                                    |  |
| Medição<br>central<br>ponderada<br>Medição<br>localizada<br>Medição<br>re* ponderada às<br>luzes |                                 | A medição central ponderada é ativada quando o controlo é premido.                                                                                                    |  |
|                                                                                                  |                                 | A medição localizada é ativada quando o controlo é premido.                                                                                                    |  |
|                                                                                                  |                                 | A medição ponderada às luzes é ativada quando o controlo é premido.                                                                                                    |  |
| ▦                                                                                                | Apresent. de<br>grelha no visor | Prima o controlo para ligar ou desligar o ecrã da grelha de enquadramento no visor.                                                                                                    |  |
| ÷⊖                                                                                               | Horizonte<br>virtual do visor   | Prima o controlo para visualizar uma exibição do horizonte virtual no visor (🕮 137).                                                                                                    |  |

| Opção                                                     |                                       | Descrição                                                                                                    |  |
|-----------------------------------------------------------|---------------------------------------|----------------------------------------------------------------------------------------------------|--|
| Û≓ã                                                       | Seleção de<br>disparo<br>sincronizado | <ul> <li>Quando um controlador remoto sem fios opcional está conectado, o controlo pode ser utilizado para alternar entre disparo remoto e disparo principal ou sincronizado. As opções disponíveis dependem da definição escolhida para a Definição Personalizada d4 (<b>Opç. modo de disparo sincroniz.</b>):</li> <li>Se for selecionado <b>Sincronizar</b>, pode escolher entre <b>Só disparo principal</b> (mantenha o controlo premido para tirar fotografias apenas com a câmara principal) e <b>Só disparo remoto</b> (mantenha o controlo premido para tirar fotografias apenas com as câmaras remotas).</li> <li>Se for selecionado <b>Sem sincronização</b>, pode escolher entre <b>Disparo sincronizado</b> (mantenha o controlo premido para sincronizado (mantenha o controlo premido para sincronizar os disparos entre a câmara principal e as câmaras remotas) e <b>Só disparo remoto</b> (mantenha o controlo premido para sincronizar so disparos entre a câmara principal e as câmaras remotas) e <b>Só disparo remoto</b> (mantenha o controlo premido para sincronizar so disparos entre a câmara principal e as câmaras remotas) e <b>Só disparo remoto</b> (mantenha o controlo premido para sincronizar os disparos entre a câmara principal e as câmaras remotas) e <b>Só disparo remoto</b> (mantenha o controlo premido para sincronizar os disparos entre a câmara principal e as câmaras remotas) e <b>Só disparo remoto</b> (mantenha o controlo premido para tirar fotografias apenas com as câmaras remotas).</li> </ul> |  |
| 囹                                                         | O MEU MENU                            | Premir o controlo apresenta o "O MEU MENU".                                                                                                    |  |
| Ir para item<br>『伝』 sup. 0 MEU<br>MENU                    |                                       | Prima o controlo para saltar para o item superior em<br>"O MEU MENU". Selecione esta opção para acesso<br>rápido a um item do menu utilizado frequentemente.                                                                                                    |  |
| <ul> <li>▶ Reprodução</li> <li>★ Classificação</li> </ul> |                                       | O controlo executa a mesma função que o botão <b>E</b> .<br>Selecione quando usar uma teleobjetiva ou noutras<br>circunstâncias em que seja difícil operar o botão <b>E</b><br>com a sua mão esquerda.                                                                                                    |  |
|                                                           |                                       | Para classificar a fotografia atual no modo de reprodução, mantenha o controlo premido e prima ④ ou ⑤.                                                                                                    |  |
| RESET                                                     | Selec. ponto<br>focagem<br>central    | Prima o controlo para selecionar o ponto de focagem central.                                                                                                    |  |
| <del>.</del> 005                                          | Marcar ponto<br>focagem ativo         | Premir o controlo marca o ponto de focagem ativo.                                                                                                    |  |
|                                                           | Nenhum                                | Premir o controlo não tem efeito.                                                                                                    |  |

#### 🖉 Horizonte Virtual

Premir um controlo ao qual tenha sido atribuído **Horizonte virtual do** visor exibe indicadores de inclinação e de rotação no visor. Prima novamente o controlo para retirar os indicadores do ecrã.

#### Rotação

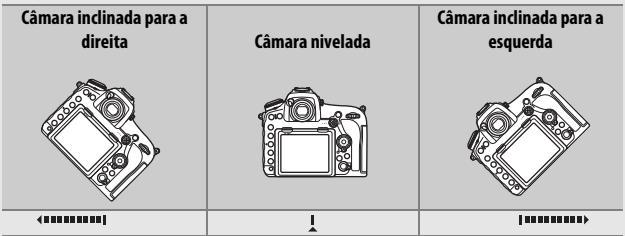

Inclinação

| Câmara inclinada para a<br>frente | Câmara nivelada | Câmara inclinada para trás |
|-----------------------------------|-----------------|----------------------------|
| NACE AND A                        |                 |                            |
|                                   | -1              | Ţ                          |

As funções dos indicadores de inclinação e rotação são trocadas quando a câmara é rodada para tirar fotografias na orientação "vertical" (retrato). Note que o ecrã poderá não ser preciso quando a câmara estiver inclinada num ângulo acentuado para a frente ou para trás. Se a câmara não for capaz de medir a inclinação, o valor da inclinação não é exibido.

## Pressionar + Discos de Controlo

Para escolher as funções desempenhadas pelos seguintes controlos em combinação com os discos de controlo, marque a opção pretendida e prima o centro do multisseletor:

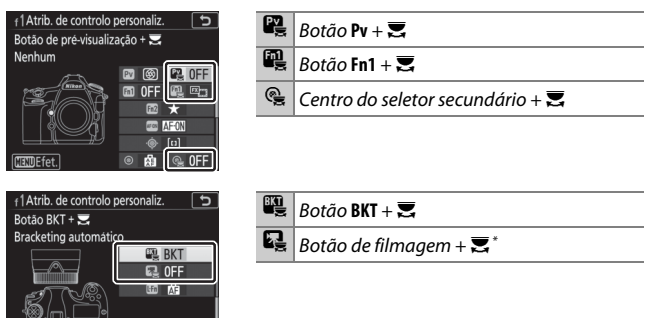

\* Escolha a função desempenhada pelo botão de filmagem em combinação com os discos de controlo quando o seletor de visualização em direto está rodado para

#### 🖉 O Botão BKT

Se a gama dinâmica elevada ou a exposição múltipla estiver ativa enquanto outra função está atribuída ao botão **BKT**, o botão **BKT** não pode ser usado em combinação com um disco de controlo até que a fotografia de gama dinâmica elevada ou exposição múltipla termine.

As funções que podem ser atribuídas a estes controlos são as seguintes:

|             | Opção                            |   | m | <b>E</b> | BKT | Q |
|-------------|----------------------------------|---|---|----------|-----|---|
| EX          | Escolha a área de imagem         | ~ | ~ | ~        | -   | ~ |
| ()⊜L        | Bloquear vel. obtur. e abertura  | ~ | ~ | ~        | -   | ~ |
| () <b>(</b> | Velocidade/Abertura 1 passo      | ~ | ~ | —        | -   | — |
| Non-CPU     | Escolher n.º objetiva sem CPU    | ~ | ~ | ~        | -   | — |
| ₽ġ          | D-Lighting ativo                 | ~ | ~ | —        | -   | — |
| ©DLY        | Modo de atraso à exposição       | ~ | ~ | —        | -   | — |
| SHOOT       | Banco menu de disparo de fotogr. | ~ | ~ | ~        | -   | ~ |
| MODE        | Modo de exposição                | — | — | —        | —   | ~ |
| WB          | Equilíbrio de brancos            | — | — | —        | —   | ~ |
| BKT         | Bracketing automático            | — | — | —        | ~   | — |
|             | Exposição múltipla               | — | — | —        | ~   | — |
| HDR         | HDR (gama dinâmica elevada)      | — | — | —        | ~   | — |
|             | Nenhum                           | ~ | ~ | ~        | ~   | ~ |

Estão disponíveis as seguintes opções:

|     | Opção                                 | Descrição                                                                                                    |                                                                                                    |  |
|-----|---------------------------------------|----------------------------------------------------------------------------------------------------|----------------------------------------------------------------------------------------------------|--|
| E   | Escolha a área<br>de imagem           | Prima o controlo e rode<br>um disco de controlo para<br>escolher entre as áreas de<br>imagem pré-selecionadas<br>(III 45). Selecionar<br><b>Escolha a área de</b><br><b>imagem</b> apresenta uma<br>lista de áreas de imagem;<br>marque opções e prima (P)<br>a seleção e depois prima (P). | + 1 Atrib. de controlo personaliz.<br>Escolha a area de imagem<br>✓ FX (36x24)<br>☑ 1.2x (30x20)<br>☑ DX (24x16)<br>☑ 5x4 (30x24)<br>☑ 5x4 (30x24)<br>☑ Selec. ◎ (30x)<br>ara selecionar ou cancelar |  |
| 少⊕∎ | Bloquear vel.<br>obtur. e<br>abertura | Prima o controlo e rode o disco de controlo principal<br>para bloquear a velocidade do obturador nos modos<br>S e M; prima o controlo e rode o disco de controlo<br>secundário para bloquear a abertura nos modos A e M.                                                                    |                                                                                                    |  |

| Opção                                                                                   |                                     | Descrição                                                                                                    |  |
|-----------------------------------------------------------------------------------------|-------------------------------------|----------------------------------------------------------------------------------------------------|--|
| **                                                                                      | Velocidade/<br>Abertura<br>1 passo  | Se o controlo estiver premido quando os discos de controlo forem rodados, as alterações à velocidade do obturador (modos de exposição S e M) e à abertura (modos de exposição A e M) são feitas em incrementos de 1 EV, independentemente da opção selecionada para a Definição Personalizada b2 ( <b>Passos EV p/</b> controlo expos., $\square$ 115). |  |
| Non-CPU                                                                                 | Escolher n.º<br>objetiva sem<br>CPU | Prima o controlo e rode um disco de controlo para<br>escolher um número de objetiva especificado usando<br>a opção <b>Dados de objetiva sem CPU</b> ( <sup>CII</sup> 169).                                                                                                    |  |
| B∰                                                                                      | D-Lighting<br>ativo                 | Prima o controlo e rode os discos de controlo para ajustar o D-Lighting ativo (🎞 56).                                                                                                    |  |
| ©DLY                                                                                    | Modo de atraso<br>à exposição       | Prima o controlo e rode um disco de controlo para escolher um modo de atraso à exposição (🕮 121).                                                                                                    |  |
| Banco menu de<br>S1001 disparo de<br>fotogr.                                            |                                     | Prima o controlo e rode um disco de controlo para<br>escolher o banco de menu de disparo de fotografia<br>(口 33).                                                                                                    |  |
| Modo de<br>exposição         Prima o controlo e rode o di<br>para escolher um modo de e |                                     | Prima o controlo e rode o disco de controlo principal<br>para escolher um modo de exposição.                                                                                                    |  |
| WB Equilíbrio de<br>brancos                                                             |                                     | Prima o controlo e rode o disco de controlo principal<br>para escolher uma opção de equilíbrio de brancos e o<br>disco de controlo secundário para escolher uma<br>opção secundária quando AUTO (Automático) ou<br><b># (Fluorescente</b> ) está selecionado ( <sup>CD</sup> 50).                                                                       |  |
| BKT                                                                                     | Bracketing<br>automático            | Prima o controlo e rode o disco de controlo principal para escolher o número de disparos na sequência de bracketing e o disco de controlo secundário para escolher o incremento de bracketing ( <sup>[]</sup> 61).                                                                                                    |  |
| Exposição<br>múltipla                                                                   |                                     | Prima o controlo e rode o disco de controlo principal<br>para escolher o modo e o disco de controlo<br>secundário para escolher o número de disparos<br>(III 62).                                                                                                    |  |
| HDR (gama<br>HDR dinâmica<br>elevada)                                                   |                                     | Prima o controlo e rode o disco de controlo principal<br>para escolher o modo e o disco de controlo<br>secundário para escolher a diferença de exposições<br>(III 69).                                                                                                    |  |
|                                                                                         | Nenhum                              | Não são realizadas operações quando os discos de controlo são rodados enquanto o controlo é premido.                                                                                                    |  |

# Seletor Secundário

Para escolher a função atribuída ao seletor secundário, marque ◆ Seletor secundário e prima o centro do multisseletor. O seletor secundário pode ser utilizado para seleção do ponto de focagem ([□] Seleção de ponto de focagem) ou para duplicar a função executada pelo multisseletor (= ⊕ Igual ao multisseletor). Se estiver selecionado = ⊕ Igual ao multisseletor, pode ainda premir ③ e selecionar Zoom de reprodução para escolher a função desempenhada pelo seletor secundário durante o zoom de reprodução: percorrer fotografias (Percorrer) ou visualizar outras fotografias com a mesma taxa de zoom (Apres. imagem seguinte/ anterior).

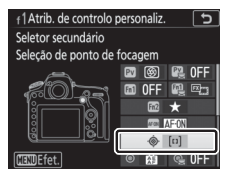

Seletor secundário

## f2: Botão Central Multisseletor

Botão MENU → 🖋 menu de Definições Personalizadas

Esta opção determina a função atribuída ao centro do multisseletor durante a fotografia através do visor, reprodução e visualização em direto (independentemente da opção selecionada, premir o centro do multisseletor quando uma filmagem é

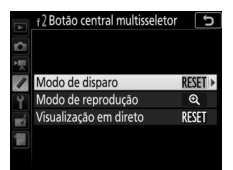

exibida em imagem completa inicia a reprodução de filmagem).

#### Modo de Disparo

| Opção                                                                                                    |        | Função atribuída ao centro do multisseletor                                                                                                    |
|----------------------------------------------------------------------------------------------------|--------|----------------------------------------------------------------------------------------------------|
| RESET Selec. ponto<br>focagem central Sele                                                                                                    |        | Selecione o ponto de focagem central.                                                                                                    |
| PRE[1:]<br>PRE[1:]<br>Proto de focagem<br>predefinido<br>Proto<br>predefinido<br>Proto<br>proto<br>pro |        | Premir o centro do multisseletor seleciona um<br>ponto de focagem predefinido. Para escolher o<br>ponto, selecione-o e prima o centro do<br>multisseletor enquanto prime o botão de modo de<br>AF até que o ponto de focagem pisque. Pontos de<br>focagem separados podem ser selecionadas para a<br>orientação "horizontal" (paisagem) e para cada uma<br>das duas orientações "verticais" (retrato) se <b>Ponto<br/>de focagem</b> ou <b>Ponto focagem e modo área AF</b><br>estiver selecionado para a Definição Personalizada<br>a7 ( <b>Armazenar por orientação</b> , 🗀 109). |
|                                                                                                    |        | Premir o centro do multisseletor marca o ponto de focagem ativo.                                                                                                    |
|                                                                                                    | Nenhum | Premir o centro do multisseletor não tem efeito na fotografia através do visor.                                                                                                    |

# II Modo de Reprodução

| Opção                     |                             | Função atribuída ao centro do multisseletor                                                                                                    |
|---------------------------|-----------------------------|----------------------------------------------------------------------------------------------------|
| 8                         | Miniatura ativa/<br>inativa | Alterne entre a reprodução em ecrã completo e a de miniaturas.                                                                                                    |
| Visualizar<br>histogramas |                             | Tanto na reprodução em ecrã completo como de<br>miniaturas, um histograma é apresentado<br>enquanto o centro do multisseletor é premido.                                                                                                    |
| Q                         | Zoom ligado/<br>desligado   | Alterne entre a reprodução de imagem completa ou<br>de miniaturas e o zoom de reprodução. Escolha a<br>definição de zoom inicial entre <b>Ampliação</b><br>reduzida (50%), 1 : 1 (100%) e <b>Ampliação</b><br>elevada (200%). O ecrã de zoom irá centrar-se no<br>ponto de focagem ativo. |
|                           | Escolher ranhura e<br>pasta | Apresente o diálogo de seleção de ranhura e de<br>pasta.                                                                                                    |

# II Visualização em Direto

| Opção |                           | Função atribuída ao centro do multisseletor                                                                                                    |  |
|-------|---------------------------|----------------------------------------------------------------------------------------------------|--|
| RESET | Selec. ponto              | Premir o centro do multisseletor em visualização em                                                                                                    |  |
|       | iotageni tentiai          | Drime e centre de multisseleter para etiver eu                                                                                                    |  |
| €     | Zoom ligado/<br>desligado | Prima o centro do multisseletor para ativar ou<br>desativar o zoom. Escolha a definição de zoom<br>inicial entre <b>Ampliação reduzida (50%)</b> ,<br><b>1 : 1 (100%)</b> e <b>Ampliação elevada (200%)</b> . O ecrã<br>de zoom irá centrar-se no ponto de focagem ativo. |  |
|       | Nenhum                    | Premir o centro do multisseletor não tem efeito na visualização em direto.                                                                                                    |  |

#### f3: Bloquear Vel. Obtur. e Abertura

Botão MENU -> 🖋 menu de Definições Personalizadas

Selecionar **Ligado** para **Bloqueio velocidade obturador** bloqueia a velocidade do obturador no valor atualmente selecionado no modo **S** ou M. Selecionar **Ligado** para **Bloqueio da abertura** bloqueia a abertura no valor atualmente selecionado no modo **A** ou M. A velocidade do obturador e o bloqueio da abertura não estão disponíveis no modo **P**.

# f4: Personal. Discos de Controlo

Botão MENU → 🖋 menu de Definições Personalizadas

Esta opção controla a operação dos discos de controlo principal e secundário.

| Opção               | Descrição                                                                                                    |                                                                                                    |  |  |  |
|---------------------|----------------------------------------------------------------------------------------------------|----------------------------------------------------------------------------------------------------|--|--|--|
| Inverter<br>rotação | Inverta o sentido de rotação dos<br>discos de controlo quando eles<br>forem utilizados para fazer ajustes<br>à <b>Compensação de exposição</b> e/<br>ou <b>Veloc. do obturador/abertura.</b><br>Marque opções e prima <sup>®</sup> para<br>selecionar ou cancelar a seleção e<br>depois prima <sup>®</sup> . Esta definição<br>também se aplica aos discos de contr<br>alimentação MB-D18 opcionais. | 14Personal, discos de controlo<br>Inverter rotação<br>Compensação de exposição<br>Veloc. do obturador/abertura<br>Coselec. (C30K)<br>rolo para unidades de |  |  |  |
| Opção                              | Descrição                                                                                                    |
|------------------------------------|----------------------------------------------------------------------------------------------------|
| Trocar<br>principal/<br>secundário | <ul> <li>Definição de exposição: Se Desligado<br/>estiver selecionado, o disco de<br/>controlo principal controla a<br/>velocidade do obturador e o<br/>disco de controlo secundário<br/>controla a abertura. Se Ligado<br/>estiver selecionado, o disco de<br/>controlo principal controlará a<br/>abertura e o disco de controlo secundário, a velocidade do<br/>obturador. Se Ligado (Modo A) estiver selecionado, o disco<br/>de controlo principal será utilizado para definir a abertura<br/>apenas em modo de exposição A.</li> <li>Definição de focagem automática: Se Ligado estiver selecionado, o<br/>modo de focagem automática pode ser selecionado, o<br/>modo de focagem automática pode ser selecionado, o<br/>disco de controlo secundário, e o modo de área de AF<br/>mantendo o botão de modo de AF premido e rodando o<br/>disco de controlo principal.</li> <li>Estas definições também se aplicam aos discos de controlo da<br/>MB-D18.</li> </ul> |
| Definição da<br>abertura           | Se <b>Disco de controlo secundario</b> estiver selecionado, a<br>abertura apenas pode ser ajustada com o disco de controlo<br>secundário (ou com disco de controlo principal se <b>Ligado</b><br>estiver selecionado para <b>Trocar principal/secundário</b> ><br><b>Definição de exposição</b> ). Se <b>Anel de abertura</b> estiver<br>selecionado, a abertura só pode ser ajustada com o anel de<br>abertura da objetiva e o indicador de abertura da câmara<br>apresentará a abertura em incrementos de 1 EV (a abertura<br>para objetivas de tipo G e E continua a ser definida usando o<br>disco de controlo secundário). Note que, independentemente<br>da definição escolhida, o anel de abertura tem que ser usado<br>para ajustar a abertura quando estiver instalada uma objetiva                                                                                                    |

| Oncão       | Docarição                                                                                 |
|-------------|-------------------------------------------------------------------------------------------|
| uhčan       | Descrição                                                                                 |
|             | Se <b>Desligado</b> estiver selecionado, o multisseletor é utilizado                      |
|             | para escolher a fotografia apresentada durante a reprodução                               |
|             | de imagem completa, marcar miniaturas e navegar pelos                                     |
|             | menus. Se Ligado ou Ligado (revisão imgs. excluída) estiver                               |
|             | selecionado, o disco de controlo principal pode ser utilizado                             |
|             | para escolher a fotografia apresentada durante a reprodução                               |
|             | de imagem completa, para mover o cursor para a esquerda ou                                |
|             | para a direita durante a reprodução de miniaturas e para mover                            |
|             | a barra de marcação do menu para cima ou para baixo. O disco                              |
|             | de controlo secundário é utilizado em reprodução de imagem                                |
| Menus e     | completa para saltar para a frente ou para trás de acordo com a                           |
| reproduçao  | opcão selecionada para Avanco imagem disco secundário e                                   |
|             | em reprodução de miniaturas para mover a página para cima                                 |
|             | ou para baixo. Enguanto os menus são apresentados, rodar o                                |
|             | disco de controlo secundário para a direita apresenta o                                   |
|             | submenu para a opcão selecionada, enguanto que rodá-lo                                    |
|             | para a esquerda apresenta o menu anterior. Para fazer uma                                 |
|             | seleção, prima $\textcircled{R}$ o centro do multisseletor ou $\textcircled{R}$ Selecione |
|             | Ligado (revisão imas excluída) para evitar que os discos de                               |
|             | controlo sejam utilizados para a reprodução durante a revisão                             |
|             | de imagens                                                                                |
|             | Quando Lizado ou Lizado (revisão impo evoluído) estivor                                   |
|             | Quando Ligado ou Ligado (revisao imgs. excluida) estiver                                  |
|             | selecionado para <b>Menus e reprodução</b> , o disco de controlo                          |
| Avanço      | secundario pode ser rodado durante a reprodução de imagem                                 |
| imagemdisco | completa para selecionar uma pasta, para saltar para a frente                             |
| secundário  | ou para tras 10 ou 50 imagens de cada vez, ou para saltar para                            |
|             | a proxima ou anterior imagem, fotografia ou filmagem                                      |
|             | protegida.                                                                                |

Se **Reiniciar temporizador espera** estiver selecionado, operar o multisseletor quando o temporizador de espera expirar irá ativar os medidores e iniciar o temporizador de espera. Se **Não fazer nada** estiver selecionado, o temporizador não iniciará quando o multisseletor for premido.

# f6: Botão Disparo p/ Usar Disco

Botão MENU -> 🖋 menu de Definições Personalizadas

Selecionar **Sim** permite que ajustes que são normalmente feitos mantendo premido o botão 🖾, ISO (), MODE, BKT, 🖸, 🕾 (\$), QUAL, WB ou de modo AF e rodando um disco de controlo seiam efetuados rodando o disco de controlo depois de o botão ser libertado. Isto também se aplica aos controlos aos quais D-Lighting ativo, Modo de atraso à exposição, Equilíbrio de brancos ou Modo de exposição foi atribuído como uma opção "pressionar + disco de controlo" para a Definição Personalizada f1 (Atrib. de controlo personaliz., D 130) e para controlos aos guais D-Lighting ativo, Modo de atraso à exposição, Sensibilidade ISO, Modo de exposição, Compensação de exposição ou Medição foi atribuído utilizando a Definição Personalizada f10 (Atribuir botões MB-D18, 🕮 149). As definições terminam quando qualquer dos botões afetados for novamente premido, o botão de disparo do obturador for pressionado ligeiramente ou o temporizador de espera se desligar.

#### 148 Guia de Menus

# f7: Inverter Indicadores

Botão MENU -> 🖋 menu de Definições Personalizadas

Se - initial (-0+) estiver selecionado, os indicadores de exposição no painel de controlo, visor e ecrã de informações são apresentados com valores negativos à esquerda e valores positivos à direita. Selecione + initial (+0-) para exibir os valores positivos à esquerda e valores negativos à direita.

### f8: Opções Botão Visual. em Direto

Botão MENU → 🖋 menu de Definições Personalizadas

Selecione **Desativar** para desativar o botão , evitando que a visualização em direto se inicie acidentalmente. Se **Ativar** (temporizador espera ativo) estiver selecionado, o botão Dode ser utilizado apenas para iniciar a visualização em direto enquanto o temporizador de espera estiver ativo.

f9: Comutador 🐮

# Botão MENU → 🖋 menu de Definições Personalizadas

Escolha se rodar o botão de alimentação para 🔅 ativa apenas o painel de controlo e as luzes de fundo dos botões ou se também liga o ecrã de informações.

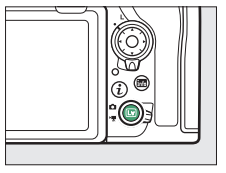

# f10: Atribuir Botões MB-D18

#### Botão MENU -> 🖋 menu de Definições Personalizadas

Esta opção está disponível quando estiver instalada uma unidade de alimentação múltipla MB-D18. Escolha as funções atribuídas aos controlos da MB-D18, quer utilizados individualmente, quer em combinação com os discos de controlo.

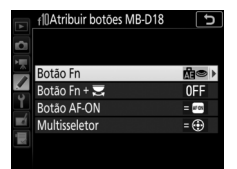

Botão Fn da MB-D18

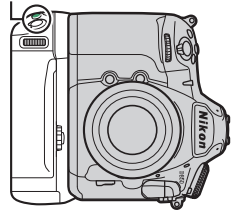

Botão AF-ON da MB-D18

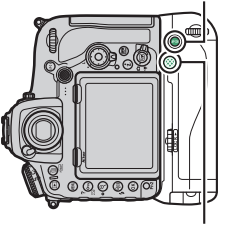

Multisseletor da MB-D18

# 📕 Botão Fn

Escolha a função desempenhada ao pressionar o botão **Fn** na unidade de alimentação. Consulte a secção "Pressionar" para a Definição Personalizada f1 (**Atrib. de controlo personaliz.**, D 130) para obter mais informações.

| PRE  | Ponto de focagem predefinido     | ·  | Medição localizada           |
|------|----------------------------------|----|------------------------------|
| 9    | Pré-visualizar                   | •* | Medição ponderada às luzes   |
| ŧL   | Bloqueio de FV (valor do flash)  | ▦  | Apresent. de grelha no visor |
| Å:®  | Bloq. AE (Restaurar ao libertar) | ÷. | Horizonte virtual do visor   |
| Å:   | Bloqueio de AE (Manter)          | 湿  | O MEU MENU                   |
| +RAW | + NEF (RAW)                      | ₽₽ | Ir para item sup. O MEU MENU |
| Ø    | Medição matricial                | ►  | Reprodução                   |
| ۲    | Medição central ponderada        |    | Nenhum                       |

# 💵 Botão Fn + 🗮

Escolha a função desempenhada ao pressionar o botão **Fn** na unidade de alimentação e rodando um disco de controlo. Consulte a secção "Pressionar + Discos de Controlo" para a Definição Personalizada f1 (**Atrib. de controlo personaliz.**, <sup>CD</sup> 138) para obter mais informações.

| FX      | Escolha a área de imagem        | SHOOT       | Banco menu de disparo de fotogr.      |
|---------|---------------------------------|-------------|---------------------------------------|
| 小⊕∎     | Bloquear vel. obtur. e abertura | ISO         | Sensibilidade ISO <sup>1</sup>        |
| @⊗      | Velocidade/Abertura 1 passo     | MODE        | Modo de exposição <sup>2</sup>        |
| Non-CPU | Escolher n.º objetiva sem CPU   | Z           | Compensação de exposição <sup>3</sup> |
| 8đ      | D-Lighting ativo                | <b>3</b> 0. | Medição <sup>4</sup>                  |
| ©DLY    | Modo de atraso à exposição      |             | Nenhum                                |

1 Executa a mesma função que o botão ISO (Res) da câmara.

2 Executa a mesma função que o botão MODE da câmara.

3 Executa a mesma função que o botão 🖬 da câmara.

4 Executa a mesma função que o botão 🖸 da câmara.

### Botão AF-ON

Escolha a função desempenhada ao pressionar o botão **AF-0N** na unidade de alimentação. Consulte a secção "Pressionar" para a Definição Personalizada f1 (**Atrib. de controlo personaliz.**, II 130) para obter mais informações.

| = AF-ON | lgual ao botão AF-ON da câmara* | Æ   | Só bloqueio de AE                |
|---------|---------------------------------|-----|----------------------------------|
| AF-ON   | AF-ON                           | Å:  | Bloq. AE (Restaurar ao libertar) |
| [1]     | Modo de área de AF              | A O | Bloqueio de AE (Manter)          |
| [1] Å   | Modo de área de AF + AF-ON      | ĀF  | Só bloqueio de AF                |
| A       | Bloqueio de AE/AF               |     | Nenhum                           |

\* O controlo desempenha a mesma função que a atualmente selecionada para o botão AF-ON da câmara.

# Multisseletor

O multisseletor da unidade de alimentação pode ser utilizado para seleção de ponto de focagem ([11] **Seleção de ponto de focagem**) ou para duplicar a função desempenhada pelo multisseletor da câmara (= **① Igual ao multisselet. da câmara**; note que, neste caso, pode selecionar **Info ②**/**Reprodução ③** para **Informações foto/ reprodução** para inverter a função dos botões para que pressionar o seletor para cima ou para baixo apresente imagens adicionais e premir o seletor para a esquerda ou direita altere as informações de fotografia apresentadas).

# g1: Atrib. de Controlo Personaliz.

Botão MENU → 🖋 menu de Definições Personalizadas

Escolha as funções atribuídas aos controlos da câmara, se utilizados individualmente ou em combinação com os discos de controlo, quando o seletor de visualização em direto está rodado para 🐙 em visualização em direto.

#### Pressionar

Para escolher as funções desempenhadas pelos seguintes controlos, marque uma opção e prima o centro do multisseletor:

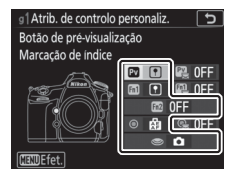

| PV         | Botão Pv                      |
|------------|-------------------------------|
| <b>Fn1</b> | Botão Fn1                     |
| Fn2        | Botão Fn2                     |
| ۲          | Centro do seletor secundário  |
| ۲          | Botão de disparo do obturador |

#### "Pressionar" e "Pressionar + Discos de Controlo"

Algumas funções não podem ser atribuídas em simultâneo às funções "pressionar" e "pressionar + controlo" para alguns controlos. Atribuir tal função a "pressionar" quando esta já está atribuída a "pressionar + disco de controlo" define a opção "pressionar + disco de controlo" para **Nenhum**, enquanto que atribuir tal função a "pressionar + disco de controlo" quando esta já está atribuída a "pressionar" define a opção "pressionar" para **Nenhum**. As funções que podem ser atribuídas a estes controlos são as seguintes:

|     | Opção                          | PV | <b>1</b> | Fn2 | ۲ | ۲ |
|-----|--------------------------------|----|----------|-----|---|---|
| Ø   | Abertura motorizada (abrir)    | ~  | —        | —   | — | — |
| \$  | Abertura motorizada (fechar)   | -  | ~        | —   | — | — |
| ₹   | Compensação de exposição +     | ~  | —        | —   | — | — |
|     | Compensação de exposição –     | -  | ~        | —   | — | — |
| •   | Marcação de índice             | ~  | ~        | ~   | ~ | — |
| Ô۵  | Vis. infos. disparo fotografia | ~  | ~        | ~   | ~ | — |
| A.  | Bloqueio de AE/AF              | -  | —        | —   | ~ | — |
| ĀĒ  | Só bloqueio de AE              | -  | —        | —   | ~ | — |
| A O | Bloqueio de AE (Manter)        | -  | —        | —   | ~ | — |
| AF  | Só bloqueio de AF              | -  | —        | —   | ~ | — |
| Ó   | Tirar fotografias              | -  | —        | —   | — | ~ |
| 惈   | Gravar filmagens               | -  | —        | —   | — | V |
|     | Nenhum                         | ~  | ~        | ~   | ~ | — |

Estão disponíveis as seguintes opções:

|    | Opção                              | Descrição                                                                                                    |
|----|------------------------------------|----------------------------------------------------------------------------------------------------|
| 0  | Abertura<br>motorizada<br>(abrir)  | A abertura aumenta enquanto o botão <b>Pv</b> for<br>premido. Utilize em combinação com a Definição<br>Personalizada g1 ( <b>Atrib. de controlo personaliz.</b> ) ><br><b>Botão Fn1 &gt; Abertura motorizada (fechar)</b> para o<br>ajuste de abertura controlada por botão.                             |
| \$ | Abertura<br>motorizada<br>(fechar) | A abertura diminui enquanto o botão <b>Fn1</b> for<br>premido. Utilize em combinação com a Definição<br>Personalizada g1 ( <b>Atrib. de controlo personaliz.</b> ) ><br><b>Botão de pré-visualização &gt; Abertura motorizada</b><br>( <b>abrir</b> ) para o ajuste de abertura controlada por<br>botão. |

|    | Opção                             | Descrição                                                                                                    |
|----|-----------------------------------|----------------------------------------------------------------------------------------------------|
| ₹  | Compensação de<br>exposição +     | A compensação de exposição aumenta enquanto o<br>botão <b>Pv</b> for premido. Utilize em combinação com a<br>Definição Personalizada g1 ( <b>Atrib. de controlo</b><br><b>personaliz.</b> ) > <b>Botão Fn1</b> > <b>Compensação de</b><br><b>exposição</b> – para a compensação de exposição<br>controlada por botão. |
| 4  | Compensação de<br>exposição –     | A compensação de exposição diminui enquanto o<br>botão Fn1 for premido. Utilize em combinação com a<br>Definição Personalizada g1 (Atrib. de controlo<br>personaliz.) > Botão de pré-visualização ><br>Compensação de exposição + para a compensação<br>de exposição controlada por botão.                            |
| •  | Marcação de<br>índice             | Prima o controlo durante a gravação de filmagem<br>para adicionar um índice na posição atual. Os índices<br>podem ser utilizados quando visualizar e editar<br>filmes.                                                                                                    |
| Ô۵ | Vis. infos. disparo<br>fotografia | Prima o controlo para apresentar dados de disparo<br>de fotografia em vez da informação de gravação da<br>filmagem. Prima novamente para voltar para o ecrã<br>de gravação da filmagem.                                                                                                    |
| AF | Bloqueio de AE/AF                 | A focagem e a exposição bloqueiam enquanto o controlo é premido.                                                                                                    |
| Ā  | Só bloqueio de AE                 | A exposição bloqueia enquanto o controlo é<br>premido.                                                                                                    |
| Å® | Bloqueio de AE<br>(Manter)        | A exposição bloqueia quando o controlo é premido e<br>permanece bloqueada até o controlo ser novamente<br>premido ou até o temporizador de espera expirar.                                                                                                    |
| ĀF | Só bloqueio de AF                 | A focagem bloqueia enquanto o controlo é premido.                                                                                                    |
| Ó  | Tirar fotografias                 | Prima o botão de disparo do obturador até ao fim<br>para terminar a gravação de filmagem e tirar uma<br>fotografia com uma relação de apresentação de<br>16 : 9.                                                                                                    |

| Opção              | Descrição                                                                                                    |
|--------------------|----------------------------------------------------------------------------------------------------|
| 🐂 Gravar filmagens | Prima ligeiramente o botão de disparo do obturador<br>para iniciar a visualização em direto. Pode depois<br>pressionar ligeiramente o botão de disparo do<br>obturador para focagem (apenas modo de focagem<br>automática) e pressioná-lo completamente para<br>iniciar ou terminar a gravação. O botão de disparo do<br>obturador não pode ser utilizado para outros fins<br>enquanto o seletor de visualização em direto estiver<br>rodado para . Para terminar a visualização em<br>direto, prima o botão . O botão de disparo do<br>obturador num controlador remoto sem fios<br>opcional ou cabo de disparo remoto funciona da<br>mesma forma que o botão de disparo do obturador<br>da câmara. |
| Nenhum             | Premir o controlo não tem efeito.                                                                                                    |

#### 🖉 Abertura Motorizada

A abertura motorizada apenas está disponível nos modos de exposição **A** e **M** e não pode ser utilizada enquanto a informação de disparo da fotografia está a ser apresentada (um ícone **G** indica que a abertura motorizada não pode ser usada). O ecrã pode tremeluzir enquanto a abertura é ajustada.

#### 🔽 "Gravar Filmagens"

Quando Gravar filmagens estiver selecionado para Botão de disparo do obturador, a fotografia com intervalos de disparo não está disponível.

### Pressionar + Discos de Controlo

Para escolher as funções desempenhadas pelos seguintes controlos em combinação com os discos de controlo, marque uma opção e prima o centro do multisseletor:

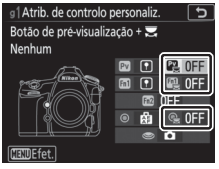

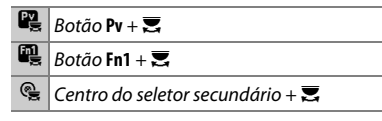

As seguintes funções podem ser realizadas premindo estes controlos e rodando um disco de controlo:

| Opção                   | Descrição                                                                                                    |
|-------------------------|----------------------------------------------------------------------------------------------------|
| Escolha a áre<br>imagem | a de Prima o controlo e rode um disco de controlo para selecionar a área de imagem. A área de imagem não pode ser alterada durante o disparo. |
| Nenhum                  | Não são realizadas operações quando os discos de<br>controlo são rodados enquanto o controlo é premido.                                       |

### g2: Luminosidade de Realces

Botão MENU -> 🖋 menu de Definições Personalizadas

Escolha a luminosidade necessária para ativar a exibição de realces de filmagem. Quanto mais baixo for o valor, maior será a faixa de luminosidade a ser apresentada como realces. Se estiver selecionado **255**, o ecrã de realces mostrará apenas as áreas potencialmente sobre-expostas.

# Y Menu de Configuração: Configuração da Câmara

Para exibir o menu de configuração, prima MENU e selecione o separador ¥ (menu de configuração).

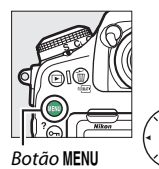

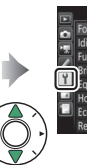

MENU DE CONFIGURAÇÃO Formatar cartão de memória ---Idioma (Language) del Isus horario e data ---Piniho do monitor --Horizonte virtual ---Ecta de informações AUTO Regulação precisa de AF ---

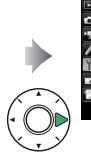

| Formatar cartão de memória     |         |
|--------------------------------|---------|
| Idioma (Language)              | da<br>B |
| Fuso horário e data            |         |
| Brilho do monitor              | 0       |
| Equilíbrio de cores do monitor |         |
| Horizonte virtual              |         |
| Ecră de informações            | AUTO    |
| Regulação precisa de AF        |         |

| Opção                           |     |     |
|---------------------------------|-----|-----|
| Formatar cartão de memória      | 158 | Op  |
| Idioma (Language)               | 158 | Atr |
| Fuso horário e data             | 159 | Мо  |
| Brilho do monitor               | 160 | Lig |
| Equilíbrio de cores do monitor  | 161 | Env |
| Horizonte virtual               | 162 | Wi  |
| Ecrã de informações             | 163 | Blu |
| Regulação precisa de AF         | 164 | Rec |
| Dados de objetiva sem CPU       | 169 | Env |
| Limpar sensor de imagem         | 169 | Ма  |
| Bloq. espelho elev. p/ limpeza* | 170 | Tip |
| Fotografia de Refª Dust Off     | 173 | Ord |
| Comentário da imagem            | 175 | Inf |
| Informações direitos de autor   | 176 | Blo |
| Opções de sinal sonoro          | 177 | Gua |
| Controlos por toque             | 178 | Res |
| HDMI                            | 178 | Ver |
| Dados de localização            | 179 |     |

| Opção                             |     |
|-----------------------------------|-----|
| Opç. remotas sem fios (WR)        | 180 |
| Atribuir botão Fn remoto (WR)     | 181 |
| Modo de avião                     | 181 |
| Ligar a dispositivo inteligente   | 182 |
| Enviar para disp. intelig. (auto) | 183 |
| Wi-Fi                             | 183 |
| Bluetooth                         | 184 |
| Rede                              | 184 |
| Envio Eye-Fi                      | 185 |
| Marcação de conformidade          | 186 |
| Tipo de baterias da MB-D18        | 187 |
| Ordem das baterias                | 188 |
| Informações da bateria            | 189 |
| Bloq. disparo ranhura vazia       | 190 |
| Guardar/carregar definições       | 191 |
| Restaurar todas as definições     | 193 |
| Versão de firmware                | 193 |

\* Não disponível quando a bateria estiver fraca.

#### 🖉 Consulte Também

Para conhecer as predefinições do menu, consulte "Predefinições do Menu de Configuração" ( $\Box$ 17).

#### Formatar Cartão de Memória

Para iniciar a formatação, escolha uma ranhura do cartão de memória e selecione **Sim**. Note que a formatação elimina permanentemente todas as fotografias e outros dados do cartão na ranhura selecionada. Antes de formatar, efetue cópias de segurança conforme necessário.

#### 🔽 Durante a Formatação

Não desligue a câmara nem remova cartões de memória durante a formatação.

#### 🖉 Formatação de Dois Botões

Os cartões de memória também podem ser formatados premindo os botões 🛍 () e ISO () durante mais de dois segundos.

#### Idioma (Language)

Botão MENU → Y menu de configuração

Escolha um idioma para os menus e mensagens da câmara.

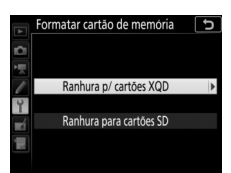

Botão MENU → Y menu de configuração

#### Botão MENU → ¥ menu de configuração

Altere os fusos horários, defina o relógio da câmara, sincronize o relógio com o relógio de um dispositivo inteligente, escolha a ordem de apresentação da data e ligue ou desligue a hora de verão.

| Opção                                | Descrição                                                                                                    |  |
|--------------------------------------|----------------------------------------------------------------------------------------------------|--|
| Fuso horário                         | Escolha um fuso horário. O relógio da câmara é<br>automaticamente acertado com a hora do novo fuso<br>horário.                                                                                                    |  |
| Data e hora                          | Acerte o relógio da câmara.                                                                                                    |  |
| Sincronizar com<br>disp. inteligente | Escella se o relógio da câmara está atualizado para a hora<br>(Tempo Universal Coordenado ou UTC), fuso horário e hora<br>standard ou hora de verão fornecida pelo dispositivo<br>inteligente quando a sincronização está ativada na<br>aplicação SnapBridge. O relógio da câmara não pode ser<br>sincronizado com o dispositivo inteligente durante a<br>fotografia com intervalos de disparo ou se um dispositivo<br>GPS estiver ligado com Sim selecionado para Dados de<br>localização > Opções do dispositivo GPS externo > Usar<br>relógio do satélite (C) 179). |  |
| Formato de data                      | Escolha a ordem pela qual o dia, o mês e o ano são<br>apresentados.                                                                                                    |  |
| Hora de Verão                        | Ligue ou desligue a hora de verão. O relógio da câmara<br>adianta ou atrasa automaticamente uma hora. A<br>predefinição é <b>Desligado</b> .                                                                                                    |  |

Se o relógio for reiniciado, um ícone **essa** irá piscar no painel de controlo e um indicador intermitente **O** irá aparecer no ecrã de informações.

Prima 🟵 ou 🐨 para ajustar o brilho do monitor. Escolha valores mais elevados para maior luminosidade, valores mais baixos para menor luminosidade. A luminosidade pode ser ajustada separadamente para:

- Menus/reprodução: Ajuste a luminosidade dos ecrãs de menus, informação e reprodução.
- Visualização em direto: Ajuste a luminosidade do ecrã de visualização em direto.

#### Equilíbrio de Cores do Monitor

Botão MENU → Y menu de configuração

Utilize o multisseletor como mostrado abaixo para ajustar o equilíbrio de cores do monitor com referência a uma imagem de amostra. A imagem de amostra é a última fotografia tirada ou, no modo de reprodução, a última fotografia exibida; para escolher uma imagem diferente, prima o botão འོམ (‡) e selecione uma imagem de uma lista de miniaturas (para visualizar a imagem marcada em ecrã completo, prima e mantenha premido འི). Se o cartão de memória não contiver fotografias, será apresentado um quadro

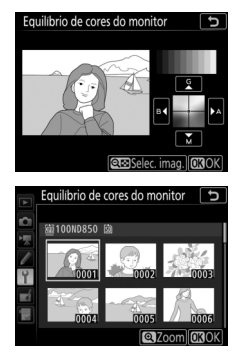

vazio com uma margem cinzenta em vez da imagem de amostra. Pressione i para sair quando os ajustes estiverem concluídos. Equilíbrio de cores do monitor aplica-se apenas a menus, reprodução e à vista através da objetiva exibida durante a visualização em direto; as fotografias tiradas com a câmara não são afetadas.

Aumentar a quantidade de verde Aumentar a quantidade de azul Aumentar a quantidade de âmbar Aumentar a quantidade de magenta

# **Horizonte Virtual**

#### Botão MENU → ¥ menu de confiauração

Exiba informação de rotação e inclinação com base na informação do sensor de inclinação da câmara. Se a câmara não estiver inclinada para a esquerda ou para a direita, a linha de referência de rotação ficará verde enquanto que, se a câmara não estiver inclinada nem para a frente nem para trás, o ponto no centro do ecrã ficará verde. Cada divisão corresponde a 5°.

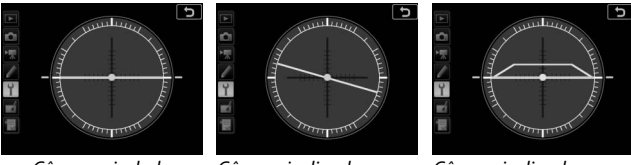

Câmara nivelada

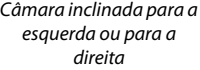

Câmara inclinada para a Câmara inclinada para a frente ou para trás

#### V Inclinar a Câmara

O horizonte virtual poderá não ser preciso quando a câmara estiver inclinada num ângulo acentuado para a frente ou para trás. Se a câmara não for capaz de medir a inclinação, o valor da inclinação não é exibido.

#### Consulte Também

Para obter informações sobre a visualização do ecrã do horizonte virtual no visor, consulte / > Definição Personalizada f1 (Atrib. de controlo personaliz.; 🕮 130, 137).

### Ecrã de Informações

#### Botão MENU → 🕈 menu de configuração

Se **Automático** (**AUT0**) estiver selecionado, a cor das letras no ecrã de informações irá mudar automaticamente de preto para branco ou de branco para preto para manter o contraste com o fundo. Para utilizar sempre a mesma cor de letras, selecione **Manual** e escolha **Escuro sobre claro** (**B**; letras pretas) ou **Claro sobre escuro** (**W**; letras brancas). O brilho do monitor será ajustado automaticamente para o contraste máximo com a cor de texto selecionada.

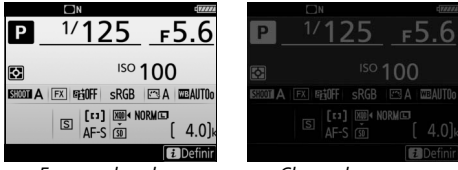

Escuro sobre claro

Claro sobre escuro

Faça a regulação precisa de focagem para até 20 tipos de objetivas. Use apenas quando necessário; o ajuste de AF não é recomendado na maioria das situações e poderá interferir com a focagem normal. O ajuste de precisão automático está disponível na visualização em direto ( $\Box$  166). Recomendamos que realize o ajuste preciso a uma distância de focagem que use com frequência; se realizar o ajuste de focagem a uma curta distância de focagem, por exemplo, pode descobrir que é menos eficaz a distâncias mais longas.

| Opção                               | Descrição                                                                                                    |                                                       |
|-------------------------------------|----------------------------------------------------------------------------------------------------|-------------------------------------------------------|
| Regul. prec.<br>AF (Lig/<br>Deslig) | • Ligada: Ligue o ajuste de AF.<br>• Desligada: Desligue o ajuste de AF.                                                                                                    |                                                       |
| Valor<br>guardado                   | Regule o AF para a objetiva atual<br>(apenas objetivas com CPU). Prima<br>para afastar o ponto focal da<br>câmara ou para mover o ponto<br>de focagem em direção à câmara;<br>escolha valores entre +20 e -20.<br>Podem ser armazenados valores<br>para até 20 tipos de objetivas. Pode<br>ser guardado apenas um valor para<br>cada tipo de objetiva. | Valor atual                                           |
| Predefinição                        | Escolha o valor de ajuste de AF utiliza<br>valor anteriormente guardado para a<br>objetivas com CPU).                                                                                                    | ido quando não existir um<br>a objetiva atual (apenas |

| Opção                       | Descrição                                                                                                    |                                                                                                    |
|-----------------------------|----------------------------------------------------------------------------------------------------|----------------------------------------------------------------------------------------------------|
| Listar valores<br>guardados | Liste valores de ajuste de AF<br>previamente guardados. Para<br>eliminar uma objetiva da lista,<br>marque a objetiva desejada e<br>prima (m). Para alterar o<br>identificador de uma objetiva (por<br>exemplo, para escolher um<br>identificador que seja o mesmo<br>que os dois últimos dígitos do núme<br>o distinguir de outras objetivas do r<br>que o <b>Valor guardado</b> pode ser usa<br>objetiva de cada tipo), marque a ob<br>Será exibido um menu; prima (*) ou<br>identificador e prima (*) para guardado | Escolher número da objetiva<br>50m<br>1. 4<br>10. 01<br>10<br>10. 01<br>10<br>10<br>10 |

#### 🔽 Fotografia de Visualização em Direto

O ajuste não é aplicado à focagem automática durante a fotografia de visualização em direto.

#### 🖉 Valor Guardado

Pode ser guardado apenas um valor para cada tipo de objetiva. Se for utilizado um teleconversor, podem ser armazenados valores diferentes para cada combinação de objetiva e teleconversor.

# II Regulação Precisa de AF Automática

A regulação precisa de AF automática é realizada como descrito abaixo.

# **1** Preparar a câmara.

Monte a câmara num tripé e aponte a câmara a um motivo plano e de alto contraste que esteja paralelo ao plano focal da câmara. Note que a regulação precisa de AF automática funciona melhor na abertura máxima e pode não funcionar em ambientes escuros.

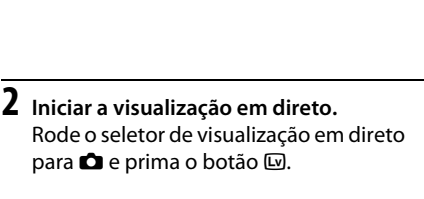

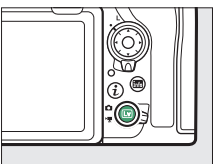

# 3 Ajustar as definições de focagem. Rode o seletor do modo de focagem para AF e utilize o botão de modo de AF e os discos de controlo para selecionar o seguinte:

- Modo de focagem automática: AF-S
- Modo de área de AF: 💱 (larga), 🖼 (normal) ou 💱 (precisa)

# 4 Selecionar o ponto de focagem central.

Prima o centro do multisseletor para selecionar o ponto de focagem central.

# 5 Focar.

Prima ligeiramente o botão de disparo do obturador para focar e, em seguida, aproxime o zoom na vista através da objetiva para confirmar que o motivo está focado. A focagem pode ser ajustada manualmente, se necessário.

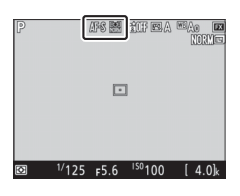

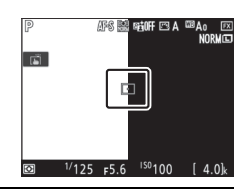

# 6 Efetuar a regulação precisa de AF automática.

Prima os botões de modo AF e de filmagem simultaneamente e mantenha-os premidos até que a caixa de diálogo mostrada no Passo 7 seja exibida (isto deve demorar um pouco mais de dois segundos).

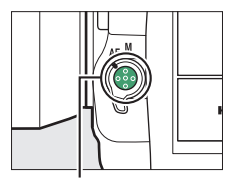

Botão de modo AF

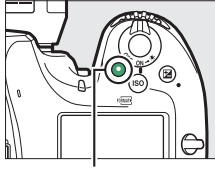

Botão de filmagem

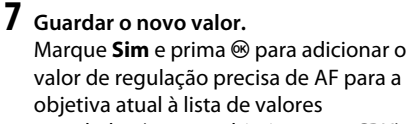

guardados (apenas objetivas com CPU). Note que apenas pode ser guardado um valor para cada tipo de objetiva.

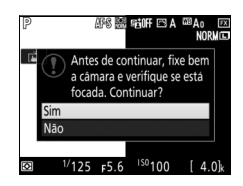

# 8 Ativar a regulação precisa de AF.

No menu de configuração da câmara, selecione **Regulação** precisa de AF > Regul. prec. AF (Lig/Deslig) e, em seguida, marque Ligada e prima ®. Grave a distância focal e a abertura máxima de objetivas sem CPU, permitindo-lhes ser utilizadas com funções normalmente reservadas a objetivas com CPU.

| Opção                | Descrição                                      |  |
|----------------------|------------------------------------------------|--|
| Número de objetiva   | Escolha um número para identificar a objetiva. |  |
| Distância focal (mm) | Introduza a distância focal.                   |  |
| Abertura máxima      | Introduza a abertura máxima.                   |  |

#### Limpar Sensor de Imagem

Botão MENU → Y menu de configuração

Sujidade ou pó que entrem na câmara quando as objetivas forem trocadas ou a tampa do corpo for removida podem aderir ao sensor de imagem e afetar as suas fotografias. A opção **Limpar sensor de imagem** faz vibrar o sensor para remover o pó.

| Opção                        | Descrição                                                                                                    |
|------------------------------|----------------------------------------------------------------------------------------------------|
| Limpar agora                 | Efetue imediatamente a limpeza do sensor de imagem.                                                                                                    |
| Limpar ao ligar/<br>desligar | <ul> <li>ON Limpar ao ligar: O sensor de imagem é limpo<br/>automaticamente de cada vez que a câmara seja ligada.</li> <li>OFF Limpar ao desligar: O sensor de imagem é limpo<br/>automaticamente durante o encerramento de cada vez<br/>que a câmara seja desligada.</li> <li>OFF Limpar ao ligar e desligar: O sensor de imagem é limpo<br/>automaticamente no arranque e no encerramento.</li> <li>Desativar: Desativa a limpeza automática do sensor de<br/>imagem.</li> </ul> |

### Bloq. Espelho Elev. p/ Limpeza

Botão MENU → 🕈 menu de configuração

Utilize esta opção para bloquear o espelho elevado para que o pó que não possa ser removido utilizando **Limpar sensor de imagem** possa ser removido manualmente. Note, contudo, que o sensor é extremamente delicado e é danificado facilmente, recomendamos que a limpeza manual seja realizada apenas por um representante de assistência autorizado da Nikon.

#### II Limpeza Manual

O sensor pode ser limpo manualmente conforme descrito abaixo.

# 1 Carregar a bateria ou ligar um adaptador CA.

É necessária uma fonte de alimentação fiável ao inspecionar ou limpar o sensor de imagem. Desligue a câmara e insira uma bateria completamente carregada ou conecte um adaptador CA e um conector de alimentação opcionais. A opção **Bloq. espelho elev. p/ limpeza** apenas está disponível no menu de configuração se o nível de carga da bateria estiver acima de e a câmara não estiver conectada a um dispositivo inteligente através de Bluetooth ou a outros dispositivos através de USB.

# **2** Retirar a objetiva.

Desligue a câmara e remova a objetiva.

# 3 Selecionar Bloq. espelho elev. p/ limpeza.

Ligue a câmara e marque **Bloq. espelho** elev. p/ limpeza no menu de configuração e prima **()**.

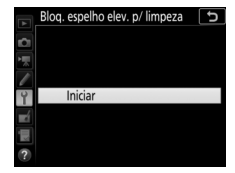

# **4** Premir <sup>⊛</sup>.

Será exibida uma mensagem no monitor e aparecerá uma linha de traços no painel de controlo e no visor. Para restaurar o funcionamento normal sem inspecionar o sensor de imagem, desligue a câmara.

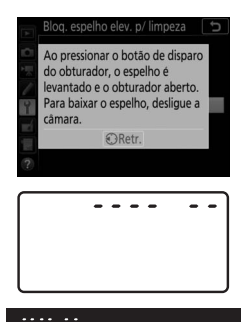

# 5 Levantar o espelho.

Prima completamente o botão de disparo do obturador. O espelho é elevado e a cortina do

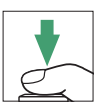

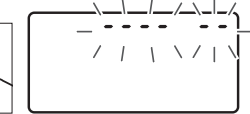

obturador abre-se, revelando o sensor de imagem. O ecrã do visor desliga-se e a linha de traços no painel de controlo pisca.

# **6** Examinar o sensor de imagem.

Segurando a câmara de modo a que a luz incida no sensor de imagem, verifique se existe pó ou sujidade no sensor. Se não existirem objetos estranhos, avance para o Passo 8.

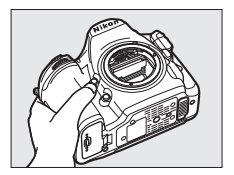

# 7 Limpar o sensor.

Remova qualquer pó e sujidade do sensor com uma pera de ar. Não utilize uma pera de ar com pincel, uma vez que as cerdas podem danificar o sensor. A sujidade que não possa ser removida utilizando uma pera de ar só poderá ser

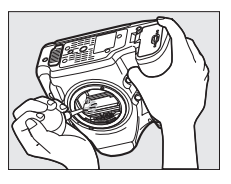

removida pelo pessoal técnico autorizado pela Nikon. Nunca deve tocar no sensor nem o deve limpar.

# 8 Desligar a câmara.

O espelho volta para a posição para baixo e a cortina do obturador fecha-se. Volte a colocar a objetiva ou a tampa do corpo.

#### 🔽 Utilizar uma Fonte de Alimentação Fiável

A cortina do obturador é sensível e pode ficar danificada com facilidade. No caso de a câmara se desligar enquanto o espelho é elevado, a cortina fecha-se automaticamente. Para evitar danificar a cortina, observe as seguintes precauções:

- Não desligue a câmara nem retire ou desligue a fonte de alimentação quando o espelho estiver elevado.
- Se a carga da bateria ficar baixa quando o espelho estiver elevado, será emitido um sinal sonoro e a luz do auto-temporizador pisca para avisar que a cortina do obturador se fechará e que o espelho baixará decorridos cerca de dois minutos. Termine imediatamente a limpeza ou inspeção.

### Fotografia de Ref<sup>a</sup> Dust Off

#### Botão MENU → ¥ menu de configuração

Obtenha dados de referência para a opção Remoção de Poeiras da Imagem no Capture NX-D (para mais informações, consulte a ajuda online do Capture NX-D). A Remoção de Poeiras da Imagem não pode ser utilizada com imagens NEF (RAW) pequenas ou médias.

Fotografia de Ref<sup>a</sup> Dust Off só está disponível quando uma objetiva com CPU estiver montada na câmara. É recomendada uma objetiva não DX com uma distância focal de 50 mm, no mínimo. Quando utilizar uma objetiva com zoom, aplique o zoom de aproximação até ao fim.

 Escolher uma opção de início. Marque uma das seguintes opções e prima <sup>®</sup>. Para sair sem obter dados de remoção de poeiras da imagem, prima MENU.

- Iniciar: Será exibida uma mensagem e "rEF" aparecerá nos ecrãs do visor e do painel de controlo.
- Limpar sensor e iniciar: Selecione esta opção para limpar o sensor de imagem antes de iniciar. Será apresentada uma mensagem e "rEF" aparecerá nos ecrãs do visor e do painel de controlo quando a limpeza estiver concluída.

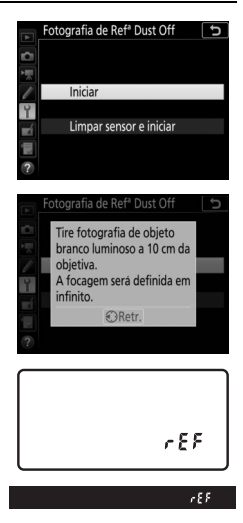

# 2 Enquadrar um objeto branco homogéneo no visor.

Com a objetiva a cerca de dez centímetros de um objeto branco homogéneo e bem iluminado, enquadre o objeto de forma que ocupe todo o visor e, em seguida, prima ligeiramente o botão de disparo do obturador.

Em modo de focagem automática, a focagem irá ser definida automaticamente para o infinito; no modo de focagem manual, defina a focagem para o infinito manualmente.

3 Obter dados de referência para remoção de poeiras. Prima o botão de disparo do obturador até o fim do curso para adquirir os dados de referência para remoção de poeiras da imagem. O monitor é desligado quando o botão de disparo do obturador é premido.

Se o objeto de referência for demasiado claro ou demasiado escuro, a câmara pode não conseguir obter os dados de referência para remoção de poeiras da imagem e será apresentada uma mensagem. Escolha outro objeto de referência e repita o processo a partir do Passo 1.

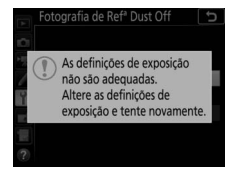

#### 🔽 Limpeza do Sensor de Imagem

Os dados de referência para remoção de poeiras gravados antes de ser executada a limpeza do sensor de imagem não podem ser usados com fotografias tiradas após ser executada a limpeza do sensor de imagem. Selecione **Limpar sensor e iniciar** apenas se os dados de referência para remoção de poeiras não forem usados com as fotografias existentes.

#### 🖉 Dados de Referência para Remoção de Poeiras da Imagem

Os mesmos dados de referência podem ser usados para as fotografias tiradas com diferentes objetivas ou com diferentes aberturas. As imagens de referência não podem ser visualizadas utilizando software de processamento de imagens no computador. É apresentada uma quadrícula quando as imagens de referência são visualizadas na câmara.

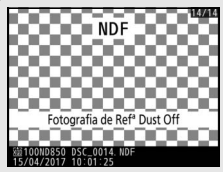

#### Comentário da Imagem

Botão MENU → Y menu de configuração

Adicione um comentário às fotografias novas à medida que são tiradas. Os comentários podem ser visualizados como metadados no ViewNX-i ou Capture NX-D. O comentário também é visível na página de dados de disparo no ecrã de informações de fotografia. Estão disponíveis as seguintes opções:

- Anexar comentário: Selecione esta opção para anexar o comentário a todas as fotografias subsequentes. Anexar comentário pode ser ativado e desativado marcando-o e premindo (). Após escolher a definição pretendida, prima () para sair.

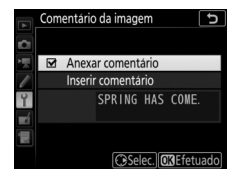

#### Informações Direitos de Autor

Adicione informações de direitos de autor às fotografias novas à medida que são tiradas. As informações de direitos de autor são incluídas nos dados de disparo mostrados no ecrã de informações de fotografia e podem ser visualizadas como metadados no ViewNX-i ou no Capture NX-D. Estão disponíveis as seguintes opções:

- Direitos de autor: Introduza o nome do proprietário dos direitos de autor como descrito em "Introdução de Texto" (
   38). Os nomes de proprietários de direitos de autor podem ter até 54 carateres de comprimento.
- Anexar infos. de direitos autor: Selecione esta opção para anexar informações de direitos autor a todas as fotografias subsequentes. Anexar infos. de direitos autor pode ser ativado e desativado marcando-o e premindo (). Após escolher a definição pretendida, prima () para sair.

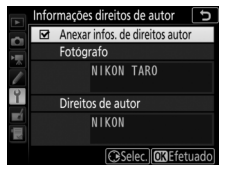

#### 🔽 Informações Direitos de Autor

Para evitar a utilização não autorizada dos nomes do fotógrafo ou do proprietário de direitos de autor, certifique-se que **Anexar infos. de direitos autor** não está selecionado e que os campos **Fotógrafo** e **Direitos de autor** estão em branco antes de emprestar ou transferir a câmara para outra pessoa. A Nikon não assume a responsabilidade por quaisquer danos ou disputas resultantes do uso da opção **Informações direitos de autor**.

### **Opções de Sinal Sonoro**

#### Botão MENU → ¥ menu de configuração

Escolha o tom e volume do sinal sonoro que soa quando a câmara foca utilizando o AF de servo simples (AF-S), guando a focagem bloqueia durante a fotografia de visualização em direto, enquanto o temporizador de obturação está em contagem decrescente no modo de auto-temporizador, se o botão de disparo do obturador for premido quando estiver inserido um cartão de memória protegido contra gravação, guando o botão de disparo do obturador for premido uma segunda vez durante a fotografia de espelho elevado, quando o disparo temporizado terminar ou o ecrã tátil for utilizado para introdução no teclado (🕮 38). Note que, independentemente da opção selecionada, não soará um sinal sonoro em modo de filmagem ou nos modos de obturação silenciosa (modos Q e Qc) ou quando for selecionada uma opção diferente de Desligado para Fotogr. visualiz. em direto silenc. (C 81). Não soará um sinal sonoro quando a câmara foca utilizando o AF de servo simples se estiver selecionado Obturação para a Definição Personalizada a2 (Seleção da prioridade AF-S, 🕮 106).

### Sinal Sonoro Ligado/Desligado

Selecione **Desligado (só controlos toque)** para silenciar os sons que a câmara faz em resposta aos controlos de ecrã tátil, ou escolha **Desligado** para evitar que os sinais sonoros soem de todo. Quando é selecionada uma opção diferente de **Desligado**, aparece ♪ no ecrã de informações.

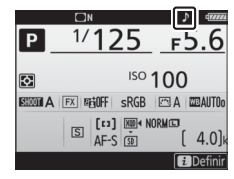

#### Volume

Ajuste o volume do sinal sonoro.

#### Tom

Escolha o tom do sinal sonoro entre Alto e Baixo.

Ajuste as definições do controlo por toque do monitor.

#### Ativ./Desativ. Controlos por Toque

Selecione **Desativar** para evitar a utilização acidental dos controlos de ecrã tátil ou **Apenas reprodução** para ativar controlos de ecrã tátil apenas no modo de reprodução.

#### II Percor. Repr. Imag. Completa

Escolha o gesto utilizado para apresentar a imagem seguinte em reprodução de imagem completa: percorrer da direita para a esquerda ou percorrer da esquerda para a direita.

### HDMI

Botão MENU → 🕈 menu de configuração

Ajuste as definições para ligação a dispositivos HDMI (D 257).

Dados de Localização

Botão MENU → ¥ menu de configuração

Ajuste as definições de dados de localização para utilização quando a câmara estiver ligada a um GPS ou dispositivo inteligente.

| Opção                                   | Descrição                                                                                                    |  |
|-----------------------------------------|----------------------------------------------------------------------------------------------------|--|
| Transferir do<br>disp.<br>inteligente   | Selecione <b>Sim</b> para fazer o download de dados de localização<br>a partir do dispositivo inteligente e incorporá-los em<br>fotografias tiradas nas próximas duas horas (note que a<br>função dos dados de localização tem de estar ativada na<br>aplicação SnapBridge). Se a câmara estiver ligada<br>simultaneamente a um dispositivo inteligente e a uma<br>unidade GPS, os dados de localização serão importados da<br>unidade GPS. Os dados de localização não podem ser<br>adquiridos se a câmara estiver desligada ou o temporizador<br>de espera tiver expirado.                                                                                                    |  |
| Posição                                 | Visualize os dados de localização fornecidos pelo GPS ou<br>dispositivo inteligente (os itens exibidos variam de acordo<br>com o dispositivo).                                                                                                    |  |
| Opções do<br>dispositivo GPS<br>externo | <ul> <li>Ajuste as definições para ligação a dispositivos opcionais GPS.</li> <li>Temporizador de espera: Escolha se o temporizador de espera se mantém ativo enquanto estiver ligado um dispositivo de GPS. Se Ativar estiver selecionado, os medidores de exposição desligarão automaticamente se não forem efetuadas operações durante o período especificado na Definição Personalizada c2 (Temporizador de espera, □ 118), reduzindo o desgaste da bateria. Se uma unidade GP-1 ou GP-1A estiver ligada, a unidade permanecerá ativa durante um período de tempo definido após o temporizador expirar; para permitir que a câmara tenha tempo para adquirir os dados de localização, o atraso é aumentado em até um minuto depois de os exposímetros serem ativados ou a câmara ser ligada. Selecione Desativar para desativar o temporizador de espera quando o dispositivo de GPS está ligado.</li> <li>Usar relógio do satélite: Selecione Sim para sincronizar o relógio da câmara com a hora do dispositivo GPS.</li> </ul> |  |

### **Opç. Remotas Sem Fios (WR)**

Botão MENU → 🕈 menu de configuração

Ajuste as definições para os controladores remotos sem fios WR-R10 opcionais e para as unidades de flash controladas por rádio opcionais que suportam a lluminação Avançada Sem Fios.

# 💵 Lâmpada LED

Ative ou desative os LEDs de estado num controlador remoto sem fios WR-R10 montado na câmara. Para mais informações, consulte a documentação fornecida com o controlador remoto sem fios.

#### Modo da Ligação

Escolha um modo da ligação para controladores remotos sem fios WR-R10 montados em outras câmaras ou unidades de flash controladas por rádio que suportem lluminação Avançada Sem Fios. Certifique-se de que o mesmo modo está selecionado para os outros dispositivos.

| Opção          | Descrição                                                                                                    |                                                                                                    |  |
|----------------|----------------------------------------------------------------------------------------------------|----------------------------------------------------------------------------------------------------|--|
| Emparelhamento | Para emparelhar a câmara com um WR-R10, monte o<br>WR-R10 na câmara e prima o botão de emparelhamento.                                                                                |                                                                                                    |  |
| PIN            | Ligue introduzindo o código<br>PIN do dispositivo. Prima € ou<br>⊕ para marcar dígitos e prima<br>€ ou ⊕ para mudar, depois<br>prima ® para introduzir e exibir<br>o PIN selecionado. | Copc. remotas sem flos (WR)     PIN     PIN     O 0 0 0     O     O |  |

Independentemente das opções selecionadas para **Modo da ligação**, os sinais provenientes de controladores remotos sem fios emparelhados serão sempre recebidos pelo WR-R10. Os utilizadores do controlador remoto WR-1 precisarão de selecionar o emparelhamento como o modo da ligação do WR-1.
#### O Controlador Remoto Sem Fios WR-R10

O WR-R10 liga-se à câmara utilizando um adaptador WR-A10. Certifique-se de que o firmware do WR-R10 foi atualizado para a última versão. Para informações sobre atualizações de firmware, consulte o website da Nikon da sua área.

### Atribuir Botão Fn Remoto (WR)

Botão MENU → ¥ menu de configuração

Escolha a função desempenhada pelo botão **Fn** em controladores remotos sem fios opcionais equipados com um botão **Fn**. Consulte a Definição Personalizada f1 (**Atrib. de controlo personaliz.**,  $\square$  130) para mais informações.

| 9          | Pré-visualizar                   | AF-ON         | AF-ON                   |
|------------|----------------------------------|---------------|-------------------------|
| \$L        | Bloqueio de FV (valor do flash)  | <b>()</b> /\$ | ‡Desativar/ativar       |
| <b>A</b> ∎ | Bloqueio de AE/AF                | +RAW          | + NEF (RAW)             |
| Æ          | Só bloqueio de AE                | Lv            | Visualização em direto* |
| Å:®        | Bloq. AE (Restaurar ao libertar) |               | Nenhum                  |
| Ma         | Só bloqueio de AF                |               |                         |

\* Executa a mesma função que o botão 교 da câmara.

### Modo de Avião

Botão MENU → ¥ menu de configuração

Selecione **Ativar** para desativar os recursos sem fios dos cartões Eye-Fi e ligações Bluetooth e Wi-Fi a dispositivos inteligentes. As ligações a outros dispositivos que utilizem um transmissor sem fios só poderão ser desativadas removendo o transmissor da câmara. Ajuste as definições para ligação a dispositivos inteligentes.

| Opção                         | Descrição                                                                                                    |                                                                                                    |
|-------------------------------|----------------------------------------------------------------------------------------------------|----------------------------------------------------------------------------------------------------|
| Iniciae                       | Siga as instruções no ecrã<br>para ligar ao dispositivo<br>inteligente.                                                                                                    | Aplicação<br>SnapBr i dge<br>Câmara                                                                                                    |
| micial                        |                                                                                                    | No dispositivo intelligente, aceda a loja<br>de aplicações e procure SnapBridge.<br>Apos a instalação, abra a aplicação<br>SnapBridge.<br>(MEND/Cancelar) |
| Proteção por<br>palavra-passe | Escolha uma palavra-passe para conexões ao dispositivo<br>inteligente e ative ou desative a proteção por<br>palavra-passe. Para informações sobre como digitar<br>palavras-passe, consulte "Introdução de Texto" ( <sup>[]</sup> 38). |                                                                                                    |

### 🖉 Segurança

Apesar de um dos benefícios deste produto ser a sua capacidade de permitir a outros ligar-se livremente para a troca de dados sem fios dentro do seu alcance, pode ocorrer o seguinte se a segurança não estiver ativada:

- Roubo de dados: Pessoas mal intencionadas podem intercetar transmissões sem fios para roubar identificações de utilizadores, palavras-passe e outras informações pessoais.
- Acesso não autorizado: Utilizadores não autorizados podem ter acesso à rede e alterar dados ou executar outras ações mal intencionadas. Tenha em atenção que, devido à conceção das redes sem fios, ataques especializados podem permitir o acesso não autorizado mesmo quando a segurança está ativada.

### Enviar para Disp. Intelig. (Auto)

Botão MENU → ¥ menu de configuração

Se estiver selecionado **Ligado**, as novas fotografias serão automaticamente enviadas para o dispositivo inteligente (se a câmara não estiver atualmente ligada ao dispositivo inteligente, as fotografias serão marcadas para envio e enviadas da próxima vez que for estabelecida uma ligação sem fios). As filmagem não são transferidas; as fotografias são transferidas a um tamanho de 2 megapíxeis. Se selecionar **Desligado** quando são selecionadas imagens para envio, a caixa de diálogo de confirmação será exibida; para remover a marcação para envio de todas as imagens, marque **Sim** e prima ®.

#### 🖉 Marcação para Envio

Não podem ser marcadas mais de 1000 fotografias para envio de uma só vez.

Quando **Cópia de segurança** estiver selecionada para **Função de ranhura secundária**, apenas é marcada para envio a cópia no cartão na ranhura principal.

Antes de alterar a classificação de fotografias que estejam marcadas para envio, selecione **Desativar** para **Bluetooth** > **Ligação de rede** ou desligue a função sem fios selecionando **Ativar** para **Modo de avião**.

### Wi-Fi

Botão MENU → Y menu de configuração

| Opção                                 | Descrição                                                         |
|---------------------------------------|-------------------------------------------------------------------|
| Definições de rede                    | Ajuste as definições das ligações Wi-Fi.                          |
| Definições atuais                     | Ver definições de Wi-Fi atuais.                                   |
| Restaurar<br>definições de<br>ligação | Repor as definições de Wi-Fi aos seus valores de<br>predefinição. |

Ajuste as definições Wi-Fi (LAN sem fios).

### Bluetooth

Botão MENU → Y menu de configuração

Liste os dispositivos emparelhados e ajuste as definições para ligar a dispositivos inteligentes. A câmara pode ser emparelhada com até cinco dispositivos inteligentes, mas pode conectar apenas a um de cada vez.

| Opção                          | Descrição                                                                                                    |  |
|--------------------------------|----------------------------------------------------------------------------------------------------|--|
| Ligação de rede                | Ative ou desative o Bluetooth.                                                                                                    |  |
| Dispositivos<br>emparelhados   | Veja os dispositivos emparelhados.                                                                                                    |  |
| Enviar com câmara<br>desligada | Selecione <b>Desligado</b> para suspender transmissões sem fios quando a câmara for desligada ou o temporizador de espera se desligar. |  |

| Rede |                                     |
|------|-------------------------------------|
|      | Botão MENU → ¥ menu de configuração |

Ajuste as definições para conexão a computadores ou servidores ftp através de redes sem fios ou Ethernet utilizando um transmissor sem fios opcional WT-7 (© 251).

### Envio Eye-Fi

### Botão MENU → ¥ menu de configuração

Esta opção é apresentada apenas quando um cartão de memória Eye-Fi (disponível separadamente de outros fornecedores) é introduzido na câmara. Escolha **Ativar** para enviar fotografias para um destino pré-selecionado. Note que não serão enviadas fotografias se a força do sinal for insuficiente. Antes de enviar fotografias através de uma ligação de Eye-Fi, selecione **Desativar** para o **Modo de avião** ( $\square$  181) e **Bluetooth** > **Ligação de rede** ( $\square$  184).

Tenha em consideração todas as leis locais relativamente a dispositivos sem fios e escolha **Desativar** onde os dispositivos sem fios forem proibidos.

#### V Cartões Eye-Fi

Os cartões Eye-Fi podem emitir sinais sem fios quando é selecionado **Desativar**. Um ícone **a** exibido quando **Desativar** estiver selecionado indica que a câmara não consegue controlar o cartão Eye-Fi (D 186); desligue a câmara e retire o cartão.

Selecione valores mais longos para a Definição Personalizada c2 (**Temporizador de espera**, III) quando utilizar um cartão Eye-Fi.

Consulte o manual fornecido com o cartão Eye-Fi e dirija quaisquer questões ao fabricante. A câmara pode ser utilizada para ligar e desligar cartões Eye-Fi, mas pode não suportar as outras funções Eye-Fi.

#### 🚺 Modo de Avião (🕮 181)

A ativação do modo de avião desativa o envio Eye-Fi. Para continuar o envio Eye-Fi, selecione **Desativar** para **Modo de avião** antes de selecionar **Ativar** para **Envio Eye-Fi**. Quando um cartão Eye-Fi estiver inserido, o respetivo estado é indicado por um ícone no ecrã de informações:

- 📚: Envio Eye-Fi desativado.
- ?: Envio Eye-Fi ativado, sem fotografias disponíveis para enviar.
- (estático): Envio Eye-Fi ativado; à espera para iniciar o envio.
- 🗊 (animado): Envio Eye-Fi ativado; a enviar dados.
- Tro a câmara não consegue controlar o cartão Eye-Fi. Se aparecer um indicador [ R r d ou [ d a piscar no painel de controlo ou no visor, verifique se o firmware do cartão Eye-Fi está atualizado; se o erro persistir após o firmware do cartão ter sido atualizado, insira um cartão diferente ou formate o cartão na câmara após copiar quaisquer fotografias que este contenha para um computador ou outro dispositivo de armazenamento. Se o indicador [ R r d/[ d não estiver a piscar, podem ser tiradas fotografias normalmente mas não será possível alterar as definições Eye-Fi.

### 🖉 Cartões Eye-Fi Suportados

Alguns cartões podem não estar disponíveis em alguns países ou regiões; consulte o fabricante para mais informações. Os cartões Eye-Fi apenas podem ser utilizados no país de compra. Certifique-se de que o firmware do cartão Eye-Fi foi atualizado para a última versão.

### Marcação de Conformidade

Botão MENU → Y menu de configuração

Visualize uma seleção dos standards que a câmara cumpre.

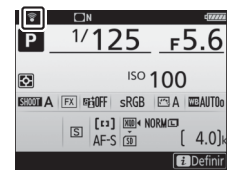

Para garantir que a câmara funciona como esperado quando a unidade de alimentação múltipla MB-D18 é utilizada com pilhas AA, faça corresponder a opção selecionada neste menu com o tipo de pilhas inseridas na unidade de alimentação.

|        | Opção             | Descrição                                          |
|--------|-------------------|----------------------------------------------------|
| ₿lR6   | LR6 (AA alcalina) | Selecione quando utilizar pilhas alcalinas LR6 AA. |
| ₿Ni•MH | HR6 (AA Ni-MH)    | Selecione quando utilizar pilhas Ni-MH HR6 AA.     |
| ₿FR6   | FR6 (AA lítio)    | Selecione quando utilizar pilhas de lítio FR6 AA.  |

#### 🖉 Utilizar Pilhas AA

A capacidade das pilhas AA diminui de forma acentuada a temperaturas inferiores a 20 °C e varia com a marca e as condições de armazenagem; nalguns casos, as pilhas podem deixar de funcionar antes de expirar a sua data de validade. Não é possível utilizar algumas pilhas AA; devido às suas características de desempenho e à sua capacidade limitada, as pilhas alcalinas possuem menos capacidade que outros tipos e deverão ser usadas apenas se não houver alternativa disponível, e nesse caso apenas a temperaturas mais amenas. A câmara apresenta o nível das pilhas AA como se segue:

| Painel de controlo | Visor   | Descrição                            |
|--------------------|---------|--------------------------------------|
| 477774             | —       | Pilhas completamente carregadas.     |
| 4                  | •       | Pilhas fracas. Prepare pilhas novas. |
| 4                  | -       | Libertação do obturador desativada.  |
| (pisca)            | (pisca) | Substitua as pilhas.                 |

Escolha se será usada primeiro a bateria na câmara ou as pilhas da unidade de alimentação quando está montada uma unidade de alimentação múltipla opcional MB-D18. Note que se a MB-D18 for alimentada por um adaptador CA opcional e um conector de alimentação, o adaptador CA será utilizado independentemente da opção selecionada.

Será apresentado o ícone 💷 no painel de controlo da câmara quando estão a ser utilizadas as pilhas da MB-D18.

|      | 125        | <u>FS.6</u> |
|------|------------|-------------|
|      | 50000A<br> |             |
| NORM |            |             |

Botão MENU → ¥ menu de configuração

Ver informação sobre a bateria que se encontra atualmente inserida na câmara.

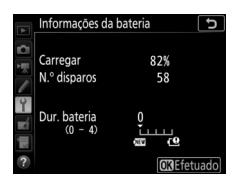

| ltem         | Descrição                                                                                                    |
|--------------|----------------------------------------------------------------------------------------------------|
| Carregar     | O nível atual da bateria expresso como uma percentagem.                                                                                                    |
| N.º disparos | O número de vezes que o obturador foi disparado com a<br>bateria atual desde o último carregamento da bateria. Note<br>que a câmara poderá por vezes libertar o obturador sem gravar<br>qualquer fotografia, por exemplo, ao medir a predefinição do<br>equilíbrio de brancos.                                                                                                    |
| Calibração   | Este item só é apresentado quando a câmara é alimentada por<br>uma unidade de alimentação múltipla MB-D18 opcional<br>equipada com uma EN-EL18c (disponível em separado).<br>• CAL: Devido à utilização repetida e aos recarregamentos, é<br>necessária a calibração para garantir que o nível da bateria<br>pode ser medido com precisão; recalibre a bateria antes de a<br>carregar.<br>• —: Calibração não necessária.                                             |
| Dur. bateria | Apresentação de cinco níveis que mostra a duração da bateria.<br>0 (ﷺ) indica que o desempenho da bateria está intacto, 4 (年)<br>que a bateria chegou ao fim da sua vida útil e que deverá ser<br>substituída. Note que baterias novas carregadas a<br>temperaturas abaixo de 5 °C poderão apresentar uma quebra<br>temporária de vida de carga; no entanto, a duração da bateria<br>voltará ao normal logo que a bateria seja carregada a cerca de<br>20 °C ou mais. |

#### 🖉 Unidade de Alimentação Múltipla MB-D18

O ecrã da MB-D18 é mostrado na ilustração. No caso de baterias EN-EL18c, o ecrã mostra se é necessária calibração. Se forem utilizadas pilhas AA, o nível da bateria será apresentado por um ícone do nível da pilha; outros itens não serão apresentados.

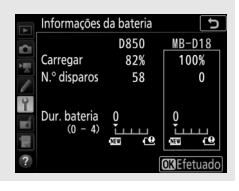

### Bloq. Disparo Ranhura Vazia

Botão MENU → ¥ menu de configuração

Selecionar **Ativar obturador** permite que o obturador seja libertado quando não estiver inserido qualquer cartão de memória, embora não sejam gravadas fotografias (contudo, estas serão apresentadas no monitor em modo de demonstração). Se for selecionado **Obturador bloqueado**, o botão de disparo do obturador só é ativado quando estiver inserido na câmara um cartão de memória. Selecione **Guardar definições** para guardar as seguintes definições no cartão de memória ou no cartão de memória na ranhura principal se estiverem inseridos dois cartões de memória (se o cartão estiver cheio, aparecerá a indicação de erro). Utilize esta opção para partilhar as definições entre câmaras D850.

| Menu              | Орção                                           |
|-------------------|-------------------------------------------------|
|                   | Opções apresent. reprodução                     |
|                   | Revisão de imagens                              |
| Reprodução        | Após eliminação                                 |
|                   | Rotação automática imagem                       |
|                   | Rodar ao alto                                   |
|                   | Nome de ficheiro                                |
|                   | Controlo de flash                               |
|                   | Área de imagem                                  |
|                   | Qualidade de imagem                             |
|                   | Tamanho de imagem                               |
|                   | Gravação NEF (RAW)                              |
|                   | Definições de sensibilidade ISO                 |
|                   | Equilíbrio de brancos (com ajuste de precisão e |
| Disparo de        | predefinições d-1 a d-6)                        |
| fotografia (todos | Definir Picture Control (os Picture Control     |
| os bancos)        | personalizados são guardados como Automático)   |
|                   | Espaço de cor                                   |
|                   | D-Lighting ativo                                |
|                   | Redução do ruído expos. longa                   |
|                   | Red. ruído c/ ISO elevado                       |
|                   | Controlo de vinhetas                            |
|                   | Controlo de distorção auto.                     |
|                   | Redução de cintilação                           |
|                   | Definir bracketing auto.                        |

| Menu Opção                                     |                                                       |
|------------------------------------------------|-------------------------------------------------------|
|                                                | Nome de ficheiro                                      |
|                                                | Área de imagem                                        |
|                                                | Tam. img./fotogramas seg.                             |
|                                                | Qualidade da filmagem                                 |
|                                                | Tipo de ficheiro de filmagem                          |
|                                                | Definições de sensibilidade ISO                       |
|                                                | Equilíbrio de brancos (com ajuste de precisão e       |
|                                                | predefinições d-1 a d-6)                              |
| Disparo de                                     | Definir Picture Control (os Picture Control           |
| filmagem                                       | personalizados são guardados como Automático)         |
|                                                | D-Lighting ativo                                      |
|                                                | Red. ruído c/ ISO elevado                             |
|                                                | Redução de cintilação                                 |
|                                                | Sensibilidade do microfone                            |
|                                                | Atenuador                                             |
|                                                | Resposta de frequência                                |
|                                                | Redução ruído do vento                                |
|                                                | VR eletrónico                                         |
| Definições<br>personalizadas<br>(todos bancos) | Todas as Definições Personalizadas                    |
|                                                | ldioma (Language)                                     |
|                                                | Fuso horário e data (exceto Data e hora e Sincronizar |
|                                                | com disp. inteligente)                                |
|                                                | Ecrã de informações                                   |
|                                                | Dados de objetiva sem CPU                             |
|                                                | Limpar sensor de imagem                               |
| Configuração                                   | Comentário da imagem                                  |
|                                                | Informações direitos de autor                         |
|                                                | Opções de sinal sonoro                                |
|                                                | Controlos por toque                                   |
|                                                | HDMI                                                  |
|                                                | Dados de localização (exceto a opção escolhida para   |
|                                                | Transferir do disp. inteligente)                      |

| Menu         | Opção                         |  |
|--------------|-------------------------------|--|
|              | Opç. remotas sem fios (WR)    |  |
| Configuração | Atribuir botão Fn remoto (WR) |  |
| Conngulação  | Envio Eye-Fi                  |  |
|              | Bloq. disparo ranhura vazia   |  |
| O Meu Menu/  | Todos os itens de O Meu Menu  |  |
| Definições   | Todas as definições recentes  |  |
| Recentes     | Escolher separador            |  |

As definições guardadas usando a D850 podem ser restauradas selecionando **Carregar definições**. Note que **Guardar/carregar definições** só está disponível quando é inserido na câmara um cartão de memória e que a opção **Carregar definições** só está disponível se o cartão contiver definições guardadas.

#### 🖉 Definições Guardadas

As definições são guardadas num ficheiro com um nome que começa com "NCSETUP" e termina com dois carateres que variam de câmara para câmara. A câmara não será capaz de carregar definições se o nome do ficheiro for alterado.

### **Restaurar Todas as Definições**

Botão MENU → Y menu de configuração

Restaurar todas as definições, exceto **Idioma (Language)** e **Fuso horário e data** para os seus valores predefinidos ( $\square$  9). As informações de direitos de autor e outras entradas geradas pelo utilizador também são restauradas. Recomendamos que guarde as definições utilizando a opção **Guardar/carregar definições** no menu de configuração antes de executar uma restauração ( $\square$  191).

### Versão de Firmware

Botão MENU → Y menu de configuração

Visualize a versão de firmware atual da câmara.

### 🛃 O Menu de Retoque: Criar Cópias Retocadas

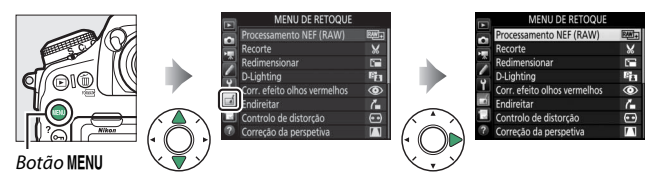

As opções no menu de retoque são utilizadas para criar cópias recortadas ou retocadas de fotografias existentes. O menu de retoque só é apresentado quando está introduzido na câmara um cartão de memória que contenha fotografias.

| Opção        |                              |     | Opção                                                  |     |
|--------------|------------------------------|-----|--------------------------------------------------------|-----|
| RAW+         | Processamento NEF (RAW)      | 197 | Correção da perspetiva                                 | 207 |
| ×            | Recorte                      | 201 | Ø Efeitos de filtro                                    | 208 |
|              | Redimensionar                | 202 | Monocromático                                          | 208 |
| 88           | D-Lighting                   | 204 | <b>Generation Sobreposição de imagens</b> <sup>1</sup> | 209 |
| ۲            | Corr. efeito olhos vermelhos | 205 | 🗔 Recortar filmagem                                    | 212 |
| 7            | Endireitar                   | 205 | ■•□ Comparação lado-a-lado <sup>2</sup>                | 212 |
| <b>(+ +)</b> | Controlo de distorção        | 206 |                                                        |     |

1 Só podem ser selecionadas premindo MENU e selecionando o separador 🚮.

2 Apenas pode ser exibido premindo i e selecionando Retoque ou mantendo premido 
e premindo 
 na reprodução de imagem completa quando é apresentada uma imagem retocada ou original.

### Criar Cópias Retocadas

Para criar uma cópia retocada:

# 1 Selecionar um item no menu de retoque.

Prima 🕙 ou 🕞 para marcar um item, 🕃 para selecionar.

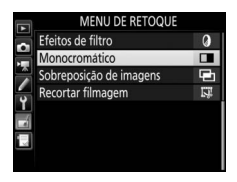

### **2** Selecionar uma fotografia.

Marque uma fotografia e prima <sup>®</sup>. Para visualizar uma fotografia marcada em ecrã completo, prima sem soltar o botão ♥.

Para ver imagens noutros locais, prima འཕ (\$) e selecione o cartão e pasta desejados.

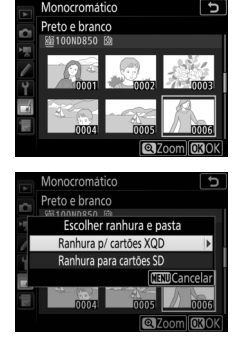

#### 🖉 Retocar

No caso de imagens gravadas com definições de qualidade de imagem NEF + JPEG, apenas as imagens NEF (RAW) serão retocadas. A câmara pode não ser capaz de apresentar ou retocar as imagens criadas com outros dispositivos.

### **3** Selecionar opções de retoque.

Para obter mais informações, consulte a secção do item selecionado. Para sair sem criar uma cópia retocada, prima MENU.

#### 🜌 Atraso ao Desligar o Monitor

O monitor irá desligar-se e a operação será cancelada se não for feita qualquer operação durante um curto período de tempo. Quaisquer alterações não guardadas serão perdidas. Para aumentar o tempo que o monitor permanece ligado, escolha um tempo de apresentação mais prolongado do menu para a Definição Personalizada c4 (**Atraso ao desligar monitor**, II).

### 4 Criar uma cópia retocada.

Prima 🛞 para criar uma cópia retocada. As cópias retocadas são assinaladas por um ícone 🖻.

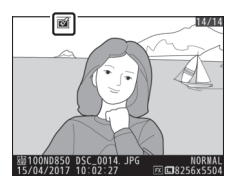

#### 🖉 Retocar a Imagem Atual

Para criar uma cópia retocada da imagem atual, prima i e selecione **Retoque** ou mantenha premido  $\circledast$  e prima  $\mathfrak{B}$ .

### 🔽 Retocar Cópias

A maioria das opções pode ser aplicada a cópias criadas utilizando outras opções de retoque apesar de (com exceção de **Sobreposição de imagens** e **Recortar filmagem**) cada opção poder ser aplicada apenas uma vez (note que várias edições podem resultar em perda de detalhe). As opções que não podem ser aplicadas à imagem atual ficam a cinzento e indisponíveis.

#### 🖉 Qualidade e Tamanho da Imagem

Exceto no caso de cópias criadas com **Recorte** e **Redimensionar**, as cópias são do mesmo tamanho que o original. As cópias criadas a partir de imagens JPEG têm a mesma qualidade que os originais, enquanto que aquelas criadas a partir de imagens NEF (RAW) e TIFF (RGB) são guardadas em formato JPEG fine★.

Botão MENU → 🛃 menu de retoque

Crie cópias JPEG de fotografias NEF (RAW). Se o menu de retoque foi apresentado premindo o botão MENU, pode utilizar esta opção para copiar várias imagens.

Selecionar Processamento NEF (RAW). Marque Processamento NEF (RAW) no menu de retoque e prima ③.

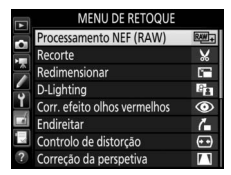

### 2 Escolher um destino.

1

Se estiverem inseridos dois cartões de memória, é possível escolher um destino para a cópia JPEG marcando **Escolher destino** e premindo ③ (se apenas estiver inserido um cartão de memória, siga para o Passo 3).

Marque uma ranhura de cartão e prima image: guando for solicitado.

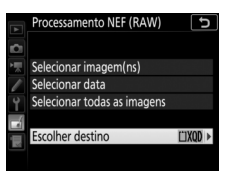

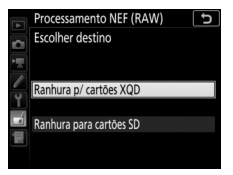

# **3** Escolher como as imagens são selecionadas.

Escolha entre as seguintes opções:

- Selecionar imagem(ns): Selecione uma ou mais imagens manualmente (avance para o Passo 5).
- Selecionar data: Crie cópias JPEG de todas as imagens NEF (RAW) tiradas em datas selecionadas (avance para o Passo 4).
- Selecionar todas as imagens: Crie cópias JPEG de todas as imagens NEF (RAW) no cartão de memória (avance para o Passo 4).

### 4 Selecionar a ranhura fonte.

Se estiverem inseridos dois cartões de memória, será solicitado que selecione a ranhura do cartão que contém as imagens NEF (RAW). Marque a ranhura pretendida e prima (). Se escolher **Selecionar todas as imagens** no Passo 3, avance para o Passo 6.

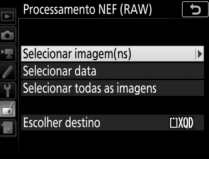

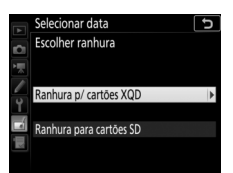

### **5** Selecionar fotografias.

Se escolheu **Selecionar imagem(ns)** no Passo 3, será exibida uma caixa de diálogo de seleção de fotografias listando apenas imagens NEF (RAW) criadas com esta câmara. Marque imagens utilizando o multisseletor e prima o centro do multisseletor para

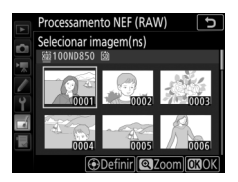

selecionar ou cancelar a seleção; as imagens selecionadas são indicadas por um ícone ✓. Para visualizar uma imagem marcada em ecrã completo, prima sem soltar o botão ♥. Prima para continuar para o Passo 6 quando a seleção estiver concluída.

Se escolheu **Selecionar data** no Passo 3, a lista de datas é exibida. Marque as datas utilizando o multisseletor e prima para selecionar ou cancelar a seleção.
Prima 
para selecionar todas as fotografias NEF (RAW) tiradas nas datas escolhidas e avance para o Passo 6.

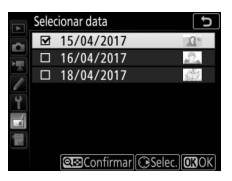

### **6** Escolher as definições para as cópias JPEG.

Ajuste as definições listadas abaixo ou selecione **Original** para utilizar a definição em efeito quando a fotografia foi tirada (as definições originais são apresentadas sob a pré-visualização). Tenha em atenção que o equilíbrio de brancos e o controlo de vinhetas não estão disponíveis com exposições múltiplas ou fotografias criadas com sobreposição de imagens e que a compensação de exposição apenas pode ser definida para valores entre -2 e +2 EV.

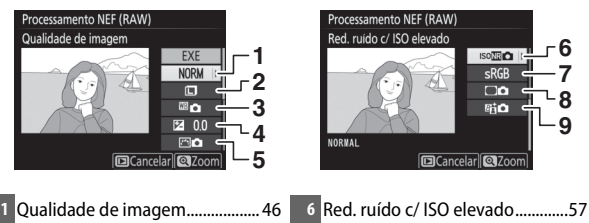

- 4 Compensação de exposição

## **7** Copiar as fotografias.

Marque **EXE** e prima ® para criar uma cópia JPEG da fotografia selecionada (se estiverem selecionadas várias fotografias, será apresentado um diálogo de confirmação; marque **Sim** e prima ® para criar cópias JPEG das

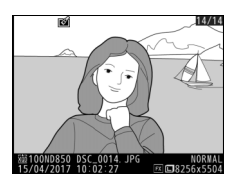

7 Espaço de cor.....56

8 Controlo de vinhetas......58

9 D-Lighting ativo ......56

fotografias selecionadas). Para sair sem copiar as fotografias, prima o botão MENU.

Crie uma cópia recortada da fotografia selecionada. A fotografia selecionada é apresentada com o corte selecionado em amarelo; crie uma cópia recortada como descrito abaixo.

| Para                                               | Descrição                                                                                                    |
|----------------------------------------------------|----------------------------------------------------------------------------------------------------|
| Reduzir o tamanho<br>do recorte                    | Prima o botão 🕾 (\$) para reduzir o tamanho do recorte.                                                                                             |
| Aumentar o tamanho<br>do recorte                   | Prima 🎗 para aumentar o tamanho do recorte.                                                                                                    |
| Alterar a relação de<br>apresentação do<br>recorte | Rode o disco de controlo principal para escolher a relação de apresentação.                                                                         |
| Posição de recorte                                 | Utilize o multisseletor para posicionar o recorte.<br>Pressione e mantenha pressionado para mover<br>rapidamente o recorte para a posição desejada. |
| Pré-visualização do<br>recorte                     | Prima o centro do multisseletor para pré-visualizar a<br>imagem recortada.                                                                          |
| Criar cópia                                        | Prima 🛞 para guardar o recorte atual como um ficheiro separado.                                                                                     |

#### 🖉 Recorte: Qualidade e Tamanho da Imagem

As cópias criadas a partir de fotografias NEF (RAW), NEF (RAW) + JPEG ou TIFF (RGB) apresentam uma qualidade de imagem (□ 46) de JPEG fine★; as cópias recortadas criadas a partir de fotografias JPEG apresentam a mesma qualidade de imagem do original. O tamanho da cópia varia em função do tamanho do recorte e da relação de

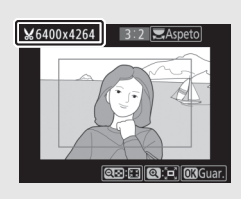

apresentação e aparece no canto superior esquerdo do visor de recorte.

#### 🖉 Visualizar Cópias Recortadas

O zoom de reprodução pode não estar disponível quando forem apresentadas cópias recortadas.

Crie cópias pequenas de fotografias selecionadas.

1 Selecionar Redimensionar. Para redimensionar imagens selecionadas, marque Redimensionar no menu de retoque e prima ().

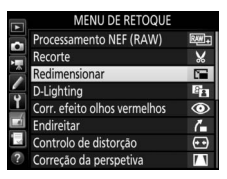

### 2 Escolher um destino.

Se estiverem inseridos dois cartões de memória, é possível escolher um destino para as cópias redimensionadas marcando **Escolher destino** e premindo ③ (se apenas estiver inserido um cartão de memória, siga para o Passo 3).

Marque uma ranhura de cartão e prima e quando for solicitado.

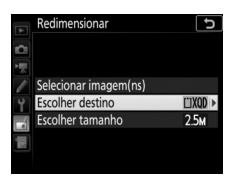

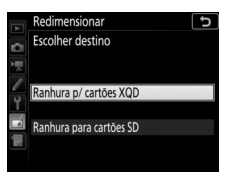

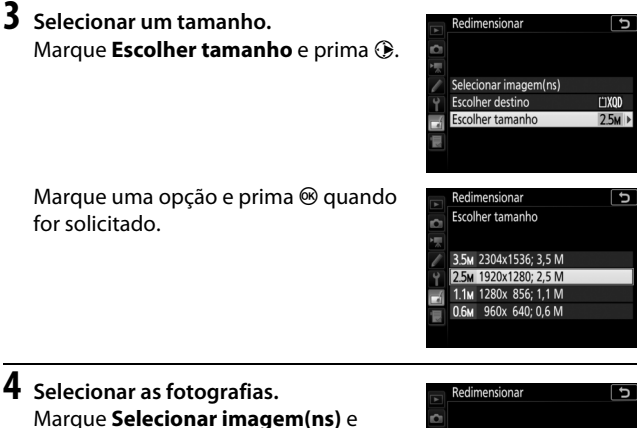

# prima ().

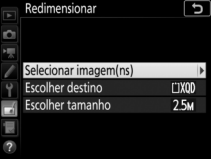

Margue as fotografias e prima o centro do multisseletor para selecionar ou cancelar a seleção (para ver a fotografia marcada em ecrã completo, prima sem soltar o botão ⊕; para ver fotografias noutras localizações, prima 🖓 🖬 ∕ 🕻 ). As fotografias selecionadas estão marcadas

com um ícone 🖼. Prima 🐵 quando a seleção estiver concluída. Note que as fotografias tiradas com uma definição de área de imagem de 5 : 4 (30 × 24) ou 1 : 1 (24 × 24) não podem ser redimensionadas.

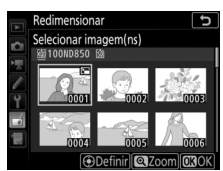

### 5 Guardar as cópias redimensionadas. Será apresentado um diálogo de confirmação. Marque Sim e prima ∞ para guardar as cópias redimensionadas.

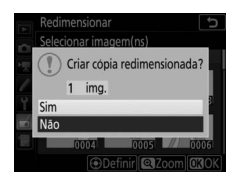

### 🖉 Visualizar Cópias Redimensionadas

O zoom de reprodução pode não estar disponível quando forem apresentadas cópias redimensionadas.

### 🖉 Qualidade de Imagem

As cópias criadas a partir de fotografias NEF (RAW), NEF (RAW) + JPEG ou TIFF (RGB) apresentam uma qualidade de imagem ( $\Box$  46) de JPEG fine  $\bigstar$ ; as cópias criadas a partir de fotografias JPEG apresentam a mesma qualidade de imagem do original.

### **D-Lighting**

Botão MENU → 🛃 menu de retoque

D-Lighting aclara as sombras, tornando-se ideal para fotografias escuras ou em contraluz.

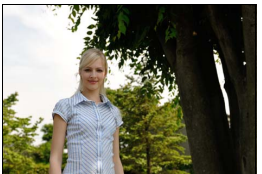

Antes

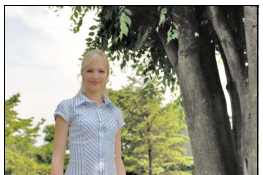

Depois

Prima ④ ou ④ para escolher o grau de correção aplicado. O efeito pode ser pré-visualizado no ecrã de edição. Prima 🐵 para guardar a cópia retocada.

### **Corr. Efeito Olhos Vermelhos**

### Botão MENU → 🛃 menu de retoque

Esta opção é utilizada para corrigir o efeito de "olhos vermelhos" causado pelo flash e apenas está disponível com fotografias tiradas utilizando o flash. A fotografia selecionada para correção do efeito de olhos vermelhos pode ser pré-visualizada no ecrã de edição. Confirme os efeitos da correção do efeito de olhos vermelhos e prima ® para criar uma cópia. Note que a correção do efeito de olhos vermelhos pode nem sempre produzir os resultados esperados e pode, em circunstâncias muito raras, ser aplicada a porções de imagem que não estão afetadas por olhos vermelhos; verifique cuidadosamente a pré-visualização antes de continuar.

### Endireitar

Botão MENU → 🛃 menu de retoque

Crie uma cópia endireitada da imagem selecionada. Prima ③ para rodar a imagem para a direita em até cinco graus em incrementos de aproximadamente 0,25 graus, ③ para a rodar no sentido oposto (o efeito pode ser pré-visualizado no ecrã de edição; note que as margens da

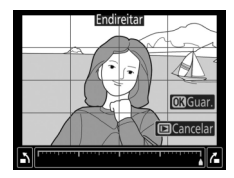

imagem serão recortadas para criar uma cópia quadrada). Prima ® para guardar a cópia retocada.

### Controlo de Distorção

Botão MENU → 🛃 menu de retoque

Crie cópias com distorção periférica reduzida. Escolha **Automático** para deixar a câmara corrigir automaticamente a distorção e depois faça ajustes finos usando o multisseletor ou selecione **Manual** para reduzir manualmente a distorção. Note que **Automático** não está disponível para

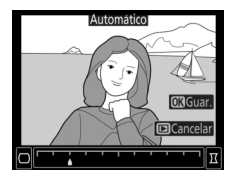

fotografias tiradas utilizando o controlo de distorção automático; consulte "Controlo de Distorção Auto." (CD 59). Prima (2) para reduzir a distorção em barril, (2) para reduzir a distorção de almofada (o efeito pode ser pré-visualizado no ecrã de edição; note que um grande controlo de distorção resulta em maior corte dos rebordos). Prima (28) para guardar a cópia retocada. Note que o controlo de distorção pode recortar ou distorcer muito os rebordos das cópias criadas a partir de fotografias tiradas com objetivas DX a áreas de imagem diferentes de **DX (24×16)**.

### 🖉 Automático

**Automático** é apenas para utilização com fotografias tiradas com objetivas tipo G, E e D (PC, olho de peixe e algumas outras objetivas excluídas). Os resultados não são garantidos com outras objetivas.

### Correção da Perspetiva

### Botão MENU → 🛃 menu de retoque

Crie cópias que reduzam os efeitos da perspetiva tiradas a partir da base de um objeto alto. Utilize o multisseletor para ajustar a perspetiva (note que um grande controlo de correção da perspetiva resulta em maior corte dos rebordos). Os resultados podem ser pré-visualizados no

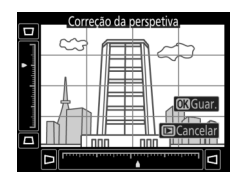

ecrã de edição. Prima ® para guardar a cópia retocada.

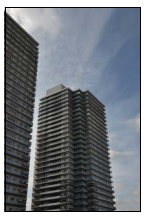

Antes

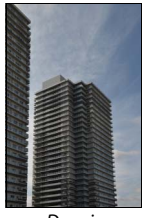

Depois

Escolha entre os seguintes efeitos de filtro de cor. Após ajustar os efeitos de filtro conforme descrito abaixo, prima ® para copiar a fotografia.

| Opção           | Descrição                                                     |
|-----------------|---------------------------------------------------------------|
| Skylight        | Cria o efeito de um filtro skylight, tornando a fotografia    |
|                 |                                                               |
| Filtro do coroc | Cria uma cópia com efeitos de filtro de tons quentes, dando à |
| ritto de tores  | cópia um matiz vermelho "quente". O efeito pode ser           |
| quentes         | pré-visualizado no monitor.                                   |

### Monocromático

Copie fotografias em Preto e branco, Sépia ou Cianotipo (monocromático azul e branco).

Ao selecionar Sépia ou Cianotipo é apresentada uma pré-visualização das imagens selecionadas; prima 🕙 para aumentar a saturação da cor, 🝚 para a reduzir. Prima 🐵 para criar uma cópia monocromática.

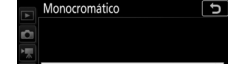

Botão MENU → ₼ menu de retoque

Botão MENU  $\rightarrow \square$  menu de retoque

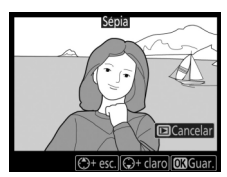

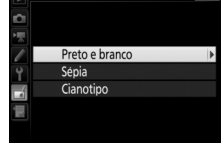

### Sobreposição de Imagens

### Botão MENU → 🛃 menu de retoque

A sobreposição de imagens combina duas fotografias existentes NEF (RAW) para criar uma única fotografia que é guardada separadamente dos originais; os resultados, que usam dados RAW do sensor de imagem da câmara, são consideravelmente melhores que fotografias combinadas numa aplicação de processamento de imagens. A nova fotografia é guardada com as definições de qualidade de imagem e tamanho atual; antes de criar uma sobreposição, defina a qualidade e o tamanho da imagem ( $\square$  46, 47; todas as opções estão disponíveis). Para criar uma cópia NEF (RAW), escolha uma qualidade de imagem de **NEF (RAW)** e um tamanho de imagem de **Grande** (a sobreposição será guardada como uma imagem NEF/RAW grande mesmo que esteja selecionado **Pequeno** ou **Médio**).

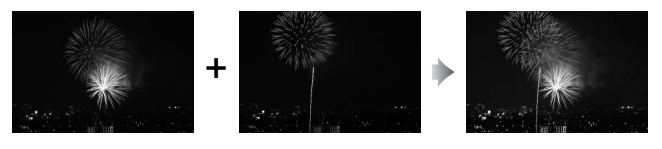

Selecionar Sobreposição de imagens. Marque Sobreposição de imagens no menu de retoque e prima (). As opções de sobreposição de imagens serão exibidas, com Img. 1 marcado; prima () para apresentar um diálogo de seleção de fotografias listando apenas imagens

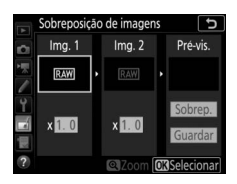

NEF (RAW) grandes criadas com esta câmara (imagens NEF/RAW pequenas e médias não podem ser selecionadas).

### **2** Selecionar a primeira imagem.

Utilize o multisseletor para marcar a primeira fotografia na sobreposição. Para visualizar a fotografia marcada em ecrã completo, prima sem soltar o botão <sup>®</sup>. Para ver imagens noutros locais, prima <sup>©</sup> (\$) e selecione o cartão e pasta

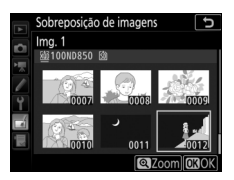

desejados. Prima 🛞 para selecionar a fotografia marcada e voltar ao ecrã de pré-visualização.

### **3** Selecionar a segunda imagem.

A imagem selecionada aparece como **Img. 1**. Marque **Img. 2** e prima ®, selecionando depois a segunda fotografia como descrito no Passo 2.

### 4 Ajustar o ganho.

Marque **Img. 1** ou **Img. 2** e otimize a exposição para a sobreposição premindo (\*) ou (\*) para selecionar o ganho dos valores entre 0,1 e 2,0. Repita o procedimento para a segunda imagem. O valor de predefinição é 1,0;

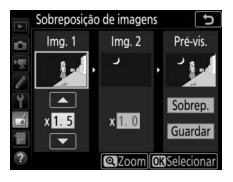

selecione 0,5 para dividir o ganho ao meio ou 2,0 para o duplicar. Os efeitos do ganho são visíveis na coluna **Pré-vis.** 

### 5 Pré-visualizar a sobreposição. Para pré-visualizar o enquadramento, prima ⑦ ou ⑨ para colocar o cursor na coluna Pré-vis. e depois prima ⑨ ou ⑨ para marcar Sobrep. e prima ⑲ (note)

que as cores e a luminosidade na pré-visualização podem diferir da

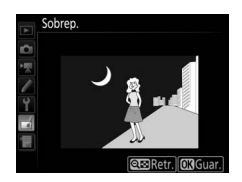

imagem final). Para guardar a sobreposição sem apresentar uma pré-visualização, selecione **Guardar**. Para voltar para o Passo 4 e selecionar novas fotografias ou ajustar o ganho, prima **Q**∞ (**\$**).

### **6** Guardar a sobreposição.

Prima ® durante a apresentação da pré-visualização para guardar a sobreposição. Depois de ter criado uma sobreposição, a imagem resultante é apresentada em tela completa no monitor.

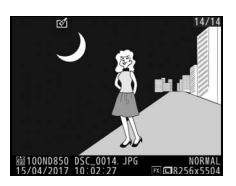

#### V Sobreposição de Imagens

Apenas podem ser combinadas fotografias grandes NEF (RAW) com a mesma área de imagem e profundidade de bits.

A sobreposição tem as mesmas informações da fotografia (incluindo data de gravação, medição, velocidade do obturador, abertura, modo de exposição, compensação de exposição, distância focal e orientação da imagem) e valores para equilíbrio de brancos e Picture Control que a fotografia selecionada para **Img. 1**. O comentário da imagem atual é anexado à sobreposição quando esta é guardada; as informações de direitos de autor, contudo, não são copiadas. As sobreposições guardadas em formato NEF (RAW) utilizam a compressão selecionada para **Compressão NEF (RAW)** no menu **Gravação NEF (RAW)** e têm a mesma profundidade de bits que as imagems originais.

Botão MENU → 🛃 menu de retoque

Crie uma cópia da qual segmentos indesejados do filme foram removidos.

### Comparação Lado-a-Lado

Compare cópias retocadas com as fotografias originais. Esta opção apenas está disponível se o menu de retoque for exibido mostrando uma cópia ou um original em ecrã completo e depois (a) premindo e mantendo  $\circledast$  e premindo b ou (b) premindo  $\emph{i}$  e selecionando **Retoque**.

 Selecionar uma fotografia. Selecione uma cópia retocada (identificada com um ícone @) ou um original que tenha sido retocado.
 Apresentar opções de retoque. Prima enquanto mantém premido o botão en ou prima i e selecione Retoque.
 Selecionar Comparação Iado-a-Iado.

 Selecionar Comparação lado-a-lado.
 Marque Comparação lado-a-lado e prima .

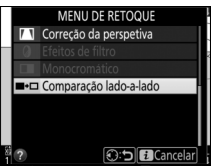

### 4 Comparar a cópia com o original.

A imagem de origem é apresentada à esquerda e a cópia retocada à direita, com as opções utilizadas para criar a cópia listadas na parte superior do ecrã. Prima ① ou ④ para trocar entre a imagem de origem e a cópia retocada. Para visualizar a fotografia marcada em ecrã completo, prima sem soltar o botão <sup>®</sup>. Se a cópia tiver sido criada a partir de duas imagens de origem utilizando **Sobreposição de imagens** ou se a origem foi copiada várias vezes, prima ④ ou ④ para visualizar a outra imagem de origem. Para sair para a reprodução, prima o botão ou prima <sup>®</sup> para sair para a reprodução com a imagem marcada selecionada.

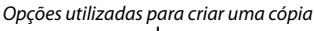

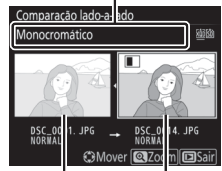

Imagem de origem

Cópia retocada

### 🔽 Comparação Lado-a-Lado

A imagem de origem não será apresentada se a cópia tiver sido criada a partir de uma fotografia que estava protegida ou que tenha entretanto sido eliminada ou ocultada (<sup>12</sup> 21).

### 🗒 O Meu Menu/🗐 Definições Recentes

Para exibir O Meu Menu, prima MENU e selecione o separador 🗟 (O Meu Menu).

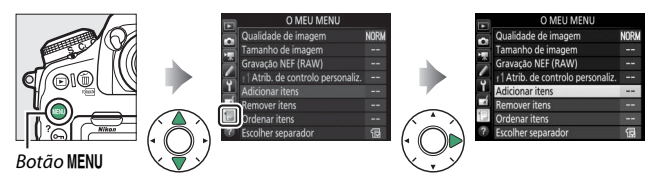

A opção **O MEU MENU** pode ser utilizada para criar e editar uma lista personalizada de opções para acesso rápido, a partir dos menus de reprodução, disparo de fotografia, gravação de filmagem, Definições Personalizadas, configuração e retoque (até 20 itens). Se pretendido, as definições recentes podem ser apresentadas em vez de O Meu Menu (<sup>CIII</sup> 218).

As opções podem ser adicionadas, eliminadas e reordenadas como se descreve abaixo.

### Adicionar Opções a O Meu Menu

| 1 | Selecionar Adicionar itens.<br>Em O Meu Menu (団), marque Adicionar<br>itens e prima ᠿ.              |             | O MEU MENU<br>Qualidade de imagem I<br>Tamanho de imagem Gravação NEF (RAW)<br>1 Atrib. de controlo personaliz.<br>Adicionar itens<br>Bernover itens<br>Ordenar itens<br>Escolher separador | NORM<br><br><br><br><br> |
|---|----------------------------------------------------------------------------------------------------|-------------|----------------------------------------------------------------------------------------------------|--------------------------|
| 2 | Selecionar um menu.<br>Marque o nome do menu que contém a<br>opção que deseja adicionar e prima (). | ŭ L → N D V | Adicionar itens<br>MENU REPRODUÇÃO<br>MENU DE DISPARO FORGRAFIA<br>MENU DE DISPARO DE FILMAGEM<br>MENU AJUSTE PERSONALIZ.<br>MENU DE CONFIGURAÇÃO<br>MENU DE RETOQUE                        |                          |

| 3 | Selecionar um item.<br>Marque o item de menu pretendido e<br>prima ⊛.                              | Adicionar itens<br>MENU DE DISPARO DE FLUMAGEM<br>SI Rets. menu de disparo de filmage<br>Nome de ficheiro<br>Destino<br>Area de imagem<br>Tam. img./fotogramas seg.<br>Qualidade da filmagem | em   |
|---|----------------------------------------------------------------------------------------------------|----------------------------------------------------------------------------------------------------|------|
| 4 | Posicionar o novo item.<br>Prima 🕲 ou 🏵 para mover o novo item<br>para cima ou para baixo em O Meu | Escolher posição<br>J. Area de imagem<br>Qualidade de imagem<br>Tamanho de imagem                                                                                                    | NORM |

Menu. Prima 🛞 para adicionar o novo item.

### **5** Adicionar mais itens.

Os itens atualmente apresentados em O Meu Menu são indicados por uma marca de verificação. Os itens assinalados pelo ícone ⊠ não podem ser selecionados. Repita os Passos 1 a 4 para selecionar itens adicionais.

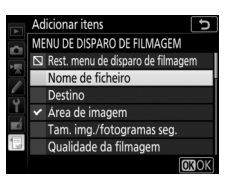

Gravação NEF (RAW) f1 Atrib. de controlo personaliz.

### Eliminar Opções de O Meu Menu

### 1 Selecionar Remover itens.

Em O Meu Menu (🗒), marque **Remover itens** e prima 🛞.

### 2 Selecionar itens.

Marque itens e prima () para selecionar ou cancelar a seleção. Os itens selecionados são assinalados com uma marca de verificação.

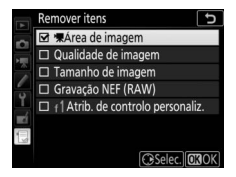

### 3 Eliminar os itens selecionados. Prima <sup>®</sup>. Será exibido um diálogo de confirmação; prima novamente <sup>®</sup> para eliminar os itens selecionados.

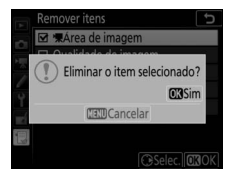

#### 🖉 Eliminar Itens de O Meu Menu

Para eliminar o item atualmente marcado em O Meu Menu, prima o botão m (). Será exibido um diálogo de confirmação; prima novamente m () para remover o item selecionado de O Meu Menu.
#### II Reordenar Opções de O Meu Menu

## 1 Selecionar Ordenar itens.

Em O Meu Menu (🗒), marque **Ordenar itens** e prima 🛞.

# 2 Selecionar um item.

Marque o item que pretende mover e prima ®.

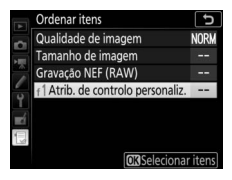

# **3** Posicionar o item.

Prima (\*) ou (\*) para mover o item para cima ou para baixo em O Meu Menu e pressione (\*). Repita os Passos 2–3 para reposicionar itens adicionais.

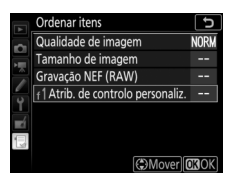

## 4 Sair para O Meu Menu.

Prima o botão **MENU** para voltar para O Meu Menu.

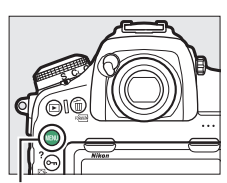

#### Botão MENU

| F. | O MEU MENU                       |      |
|----|----------------------------------|------|
| ~  | f Atrib. de controlo personaliz. |      |
|    | Qualidade de imagem              | NORM |
|    | Tamanho de imagem                |      |
| -  | Gravação NEF (RAW)               |      |
| 1  | Adicionar itens                  |      |
|    | Remover itens                    |      |
|    | Ordenar itens                    |      |
| ?  | Escolher separador               | Ð    |

## **Definições Recentes**

Para apresentar as vinte definições mais recentemente utilizadas, selecione (IDEFINIÇÕES RECENTES para (IDEFINIÇÕES RECENTES para (IDEFINIÇÕES RECENTES para (IDEFINIÇÕES RECENTES para DEFINIÇÕES RECENTES para (IDEFINIÇÕES RECENTES PARA DEFINIÇÕES RECENTES PARA DEFINIÇÃOS PARA DEFINIÇÃOS DEFINIÇÃOS DEFINIÇÃOS PARA DEFINIÇÃOS DEFINIÇÃOS DEFINIÇÃOS DEFINIÇÃOS PARA DEFINIÇÃOS DEFINIÇÃOS DEFINIÇÃOS PARA DEFINIÇÃOS DEFINIÇÃOS DEFINIÇÃOS DEFINIÇÃOS PARA DEFINIÇÃOS DEFINIÇÃOS PARA DEFINIÇÃOS DEFINIÇÃOS DEFINIÇÃOS DEFINIÇÃOS PARA DEFINIÇÃOS DEFINIÇÃOS DEFINIÇÃOS DEFINIÇÃOS DEFINIÇÃOS DEFINIÇÃOS DEFINIÇÃOS DEFINIÇÃOS DEFINIÇÃOS DEFINIÇÃOS DEFINIÇÃOS DEFINIÇÃOS DEFINIÇÃOS DEFINIÇÃOS DEFINIÇÃOS DEFINICAS DEFINIÇÃOS DEFINIÇÃOS DEFINIÇÃOS DEFINIÇÃOS DEFINIÇÃOS DEFINIÇÃOS DEFINIÇÃOS DEFINIÇÃOS DEFINIÇÃOS DEFINIÇÃOS DEFINIÇÃOS DEFINIÇÃOS DEFINIÇÃOS DEFINIÇÃOS DEFINIÇÃOS DEFINIÇÃOS DEFINIÇÃOS DEFINIÇÃOS DEFINIÇÃOS DEFINIÇÃOS DEFINIÇÃOS DEFINIÇÃOS DEFINIÇÃOS DEFINIÇÃOS DEFINICOS DEFINIÇÃOS DEFINIÇÃOS DEFINIÇÃOS DEFINIÇÃOS DEFINIÇÃOS DEFINICOS DEFINIÇÃOS DEFINIÇÃOS DEFINIÇÃOS DEFINIÇÃOS DEFINIÇÃOS DEFINIÇÃOS DEFINICOS DEFINICOS DEFINIÇÃOS DEFINIÇÃOS DEFINIÇÃOS DEFINIÇÃOS DEFINICOS DEFINICOS DEFINICOS DEFINIÇÃOS DEFINICOS DEFINIÇÃOS DEFINICOS DEFINICOS DEFINICOS DEFINICOS DEFINICOS DEFINICOS DEFINICOS DEFINICOS DEFINICOS DEFINICOS DEFINICOS DEFINICOS DEFINICOS DEFINICO

| Selecionar Escolher separador.            |
|-------------------------------------------|
| Em O Meu Menu (🗒), marque <b>Escolher</b> |
| separador e prima 🕒.                      |

|   | O MEU MENU                        |      |
|---|-----------------------------------|------|
|   | Qualidade de imagem               | NORM |
| H | Tamanho de imagem                 |      |
|   | Gravação NEF (RAW)                |      |
| - | f1 Atrib. de controlo personaliz. |      |
| Ţ | Adicionar itens                   |      |
|   | Remover itens                     |      |
| 1 | Ordenar itens                     |      |
| ? | Escolher separador                | 1    |

2 Selecionar ⓓ DEFINIÇÕES RECENTES. Marque ⓓ DEFINIÇÕES RECENTES e prima ֎. O nome do menu mudará de "O MEU MENU" para "DEFINIÇÕES RECENTES".

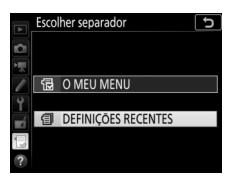

Os itens de menu serão adicionados ao cimo do menu de definições recentes conforme estes são usados. Para ver novamente O Meu Menu, selecione 🗟 O MEU MENU para 🗐 DEFINIÇÕES RECENTES > Escolher separador.

#### 🖉 Remover Itens do Menu de Definições Recentes

Para remover um item do menu de definições recentes, marque-o e prima o botão 🛍 (). Será exibido um diálogo de confirmação; prima novamente 🛍 () para eliminar o item selecionado.

# Unidades de Flash Opcionais

A câmara pode ser utilizada com unidades de flash externas opcionais.

Ao longo deste capítulo, as operações envolvendo um acessório conectado a uma câmara são indicadas por **C** e as operações envolvendo unidades de flash remotas por **R**. Para obter mais informações sobre **R**, consulte o manual fornecido com a unidade de flash.

# **Opções de Controlo de Flash**

Pode tirar fotografias com uma unidade de flash montada na sapata de acessórios da câmara ou uma ou mais unidades de flash remotas.

## Unidades de Flash Montadas na Câmara

Tire fotografias utilizando uma unidade de flash montada na câmara. Consulte os manuais da câmara e da unidade de flash para obter mais informações.

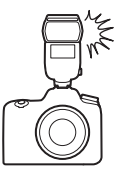

## Fotografia com Flash Remoto

Podem ser utilizados os seguintes tipos de controlo de flash sem fios (Iluminação avançada sem fios ou AWL) com uma ou mais unidades de flash remotas:

• AWL ótico através de uma unidade de flash montada na sapata (🕮 221)

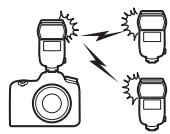

• AWL rádio (🕮 230)

- AWL rádio com iluminação adicional fornecida por uma unidade de flash montada na sapata (CL 240)
- AWL rádio, com AWL ótico fornecido por uma unidade de flash montada na sapata (CL 242)

O controlo de flash por rádio só está disponível quando a câmara está conectada a um WR-R10 utilizando um adaptador WR-A10.

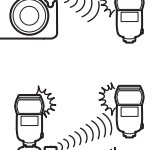

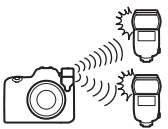

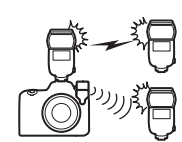

# AWL Ótico

As unidades de flash remotas podem ser controladas através de sinais óticos a partir de uma unidade de flash opcional montada na sapata de acessórios da câmara e a funcionar como um flash principal (AWL ótico). Se a unidade de flash em questão for uma SB-5000 ou

SB-500, as definições podem ser ajustadas a partir da câmara (ver "SB-5000/SB-500", III 221); caso contrário, as definições devem ser ajustadas utilizando os controlos da unidade de flash como descrito na documentação fornecida com a unidade. Para obter informações sobre a disposição do flash e outros tópicos, consulte a documentação fornecida com as unidades de flash.

## SB-5000/SB-500

Monte a unidade de flash na sapata de acessórios da câmara e selecione AWL ótico para Controlo de flash > Opções de flash sem fios no menu de disparo de fotografia. As definições de Flash de grupo podem ser ajustadas utilizando Controlo de flash > Controlo de flash remoto: o

item **Controlo de flash remoto** para a SB-5000 também oferece definições de **Controlo sem fios rápido** e **Repetição remota**. As opções disponíveis são descritas abaixo.

#### 🖉 A SB-5000

Quando uma SB-5000 está montada na sapata de acessórios da câmara, as definições de **Controlo de flash** também podem ser alteradas utilizando os controlos na unidade de flash.

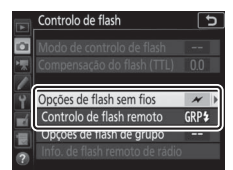

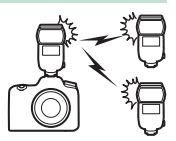

## 💵 Flash de Grupo

Selecione esta opção para ajustar as definições separadamente para cada grupo.

### 1 🗅: Selecionar Flash de grupo para Controlo de flash > Controlo de flash remoto no menu de disparo de fotografia.

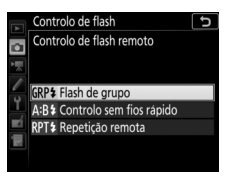

# 2 🗅: Selecionar Opções de flash de grupo.

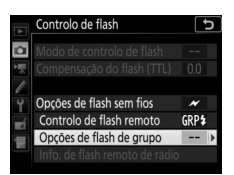

Marque **Opções de flash de grupo** no ecrã de controlo de flash e prima ().

# 3 🗅: Escolher o modo de controlo do flash.

Escolha o modo de controlo de flash e o nível de flash para o flash principal e para as unidades de flash em cada grupo:

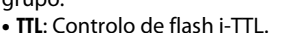

- SA: Abertura automática (disponível apenas com unidades de flash compatíveis).
- M: Escolha o nível de flash manualmente.
- – (desligado): As unidades não disparam e o nível de flash não pode ser ajustado.

Escolha um canal para o flash principal. Se as unidades de flash remotas incluírem uma SB-500, deve escolher o canal 3, mas de resto, pode escolher qualquer canal entre 1 e 4.

|   | Controlo de flas | ۱       | C     |
|---|------------------|---------|-------|
|   | Opções de flash  | de grup | 0     |
| ] | *                | Modo    | Comp. |
|   | Flash principal  | TTL     | +0. 7 |
| 6 | Grupo A          | TTL     | -0.7  |
| ļ | Grupo B          | Μ       | 1/4   |
|   | Grupo C          |         |       |
|   | Canal            | 3 ≎     |       |
|   | <b>•</b>         |         | OKOK  |

#### 222 Unidades de Flash Opcionais

# 4 : Definir as unidades de flash remotas para o mesmo canal que o flash principal.

Defina as unidades de flash remotas para o canal selecionado no Passo 3.

# **5 •**: Agrupar as unidades de flash remotas.

Escolha um grupo (A, B ou C, ou se estiver a utilizar um flash principal SB-500, A ou B) para cada unidade de flash remota. Apesar de não existirem limites para o número de unidades de flash remotas que podem ser utilizadas, o máximo prático é três por grupo. Com um número superior, a luz emitida pelas unidades de flash remotas interfere com o desempenho.

## 6 🗗/=: Compor a fotografia.

Componha a fotografia e disponha as unidades de flash. Consulte a documentação fornecida com as unidades de flash para obter mais informações. Após dispor as unidades, prima os botões de teste nas unidades de flash para fazer disparos de teste com o flash e confirme que as unidades estão a funcionar normalmente. Pode também fazer disparos de teste com as unidades de flash premindo o botão i no ecrã de informação de flash ( $\Box$  243) e selecionando **Teste de flash**<sup>4</sup>.

## 7 🗗 🕇 Enquadrar a fotografia, focar e disparar.

### II Controlo Sem Fios Rápido (Apenas SB-5000)

Selecione esta opção para controlar a compensação do flash geral para, e o equilíbrio relativo entre, os grupos A e B, enquanto define a saída para o grupo C manualmente.

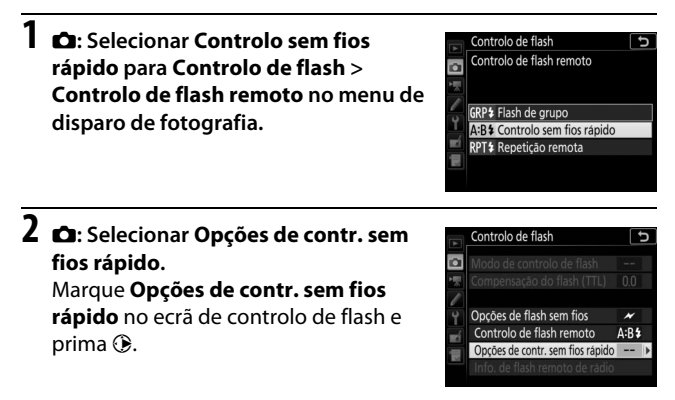

3 A: Ajustar as definições de flash. Escolha o equilíbrio entre os grupos A e B.

Ajuste a compensação do flash para os grupos A e B.

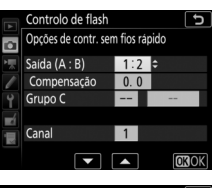

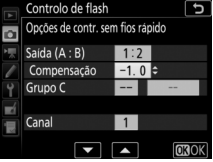

Escolha um modo de controlo de flash e um nível de flash para as unidades no grupo C:

- M: Escolha o nível de flash manualmente.
- –: As unidades no grupo C não disparam.

Escolha um canal para o flash principal. Se as unidades de flash remotas incluírem uma SB-500, deve escolher o canal 3, mas de resto, pode escolher qualquer canal entre 1 e 4.

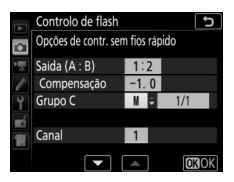

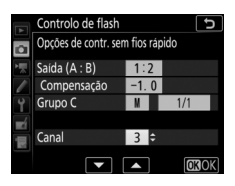

4 : Definir as unidades de flash remotas para o mesmo canal que o flash principal.

Defina as unidades de flash remotas para o canal selecionado no Passo 3.

**5 •**: Agrupar as unidades de flash remotas. Escolha um grupo (A, B ou C).

Apesar de não existirem limites para o número de unidades de flash remotas que podem ser utilizadas, o máximo prático é três por grupo. Com um número superior, a luz emitida pelas unidades de flash remotas interfere com o desempenho.

## 6 🗗 / 📲 : Compor a fotografia.

Componha a fotografia e disponha as unidades de flash. Consulte a documentação fornecida com as unidades de flash para obter mais informações. Após dispor as unidades, prima os botões de teste nas unidades de flash para fazer disparos de teste com o flash e confirme que as unidades estão a funcionar normalmente. Pode também fazer disparos de teste com as unidades de flash premindo o botão i no ecrã de informação de flash ( $\Box$  243) e selecionando **Teste de flash**<sup>4</sup>.

7 🗅 / 🖹 : Enquadrar a fotografia, focar e disparar.

### 💵 Repetição Remota (Apenas SB-5000)

Quando esta opção estiver selecionada, as unidades de flash disparam repetidamente enquanto o obturador estiver aberto, produzindo um efeito de exposição múltipla.

1 D: Selecionar Repetição remota para Controlo de flash > Controlo de flash remoto no menu de disparo de fotografia.

# ões de repetição

#### 2 : Selecionar Opções de repetição remota. Marque Opções de repetição remota

no menu do ecrã de controlo de flash e prima ().

Controlo de flash
Controlo de flash
Controlo de flash
Controlo de flash
Controlo de flash (TTL)
Controlo de flash remoto
Controlo de flash remoto
RP1's
Controlo de flash remoto
RP1's
Controlo de flash remoto de flash
Controlo de flash remoto de flash
Controlo de flash remoto de flash
Controlo de flash remoto de flash
Controlo de flash remoto de flash
Controlo de flash remoto de flash
Controlo de flash remoto de flash
Controlo de flash controlo de flash
Controlo de flash remoto de flash
Controlo de flash remoto de flash
Controlo de flash controlo de flash
Controlo de flash
Controlo de flash
Controlo de flash
Controlo de flash
Controlo de flash
Controlo de flash
Controlo de flash
Controlo de flash
Controlo de flash
Controlo de flash
Controlo de flash
Controlo de flash
Controlo de flash
Controlo de flash
Controlo de flash
Controlo de flash
Controlo de flash
Controlo de flash
Controlo de flash
Controlo de flash
Controlo de flash
Controlo de flash
Controlo de flash
Controlo de flash
Controlo de flash
Controlo de flash
Controlo de flash
Controlo de flash
Controlo de flash
Controlo de flash
Controlo de flash
Controlo de flash
Controlo de flash
Controlo de flash
Controlo de flash
Controlo de flash
Controlo de flash
Controlo de flash
Controlo de flash
Controlo de flash
Controlo de flash
Controlo de flash
Controlo de flash
Controlo de flash
Controlo de flash
Controlo de flash
Controlo de flash
Controlo de flash
Controlo de flash
Controlo de flash
Controlo de flash
Controlo de flash
Controlo de flash
Controlo de flash
Controlo de flash
Controlo de flash
Controlo de flash
Controlo de flash
Controlo de flash
Controlo de flash
Controlo de flash
Controlo de flash
Controlo de flash
Controlo de flash
Controlo de flash
Controlo de flash
Controlo de flash
Controlo de flash
Controlo de flash
Controlo de flash
Controlo de flash
Controlo de flash
Controlo de flash
Controlo de flash
Controlo de flash
Controlo de flash
Controlo de flash
Controlo de flash
Controlo de flash
Controlo de flash
Controlo de flash
Controlo de flash
Controlo

Controlo de flash Controlo de flash remoto

RP<sup>‡</sup> Flash de grupo

A:B 2 Controlo sem fios rápido RPT2 Repetição remota

3 D: Ajustar as definições de flash. Escolha o nível de flash (Saída), o número máximo de vezes que as unidades de flash disparam (Número) e o número de vezes que as unidades de flash disparam por segundo (Frequência).

Ative ou desative grupos selecionados. Selecione **ON (LIGADO)** para ativar o grupo selecionado, – – para desativar o grupo selecionado.

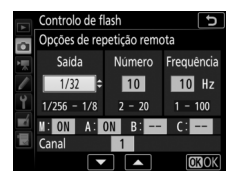

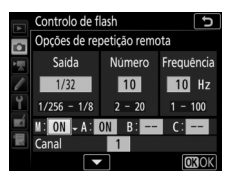

Escolha um canal para o flash principal. Se as unidades de flash remotas incluírem uma SB-500, deve escolher o canal 3, mas de resto, pode escolher qualquer canal entre 1 e 4.

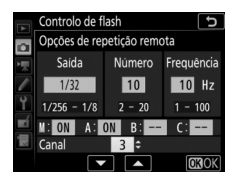

# 4 : Definir as unidades de flash remotas para o mesmo canal que o flash principal.

Defina as unidades de flash remotas para o canal selecionado no Passo 3.

# **5 •**: Agrupar as unidades de flash remotas.

Escolha um grupo (A, B ou C) para cada unidade de flash remota. Apesar de não existirem limites para o número de unidades de flash remotas que podem ser utilizadas, o máximo prático é três por grupo. Com um número superior, a luz emitida pelas unidades de flash remotas interfere com o desempenho.

## 6 🗗/¶: Compor a fotografia.

Componha a fotografia e disponha as unidades de flash. Consulte a documentação fornecida com as unidades de flash para obter mais informações. Após dispor as unidades, prima os botões de teste nas unidades de flash para fazer disparos de teste com o flash e confirme que as unidades estão a funcionar normalmente. Pode também fazer disparos de teste com as unidades de flash premindo o botão i no ecrã de informação de flash ( $\Box$  243) e selecionando **Teste de flash**<sup>4</sup>.

# 7 🗗 / 🐂: Enquadrar a fotografia, focar e disparar.

#### 🖉 AWL Ótico

Posicione as janelas do sensor nas unidades de flash remotas para receber a luz do flash mestre (é necessário um cuidado especial se a câmara não estiver montada num tripé). Certifique-se de que luz direta ou reflexões fortes das unidades de flash remotas não entram na objetiva da câmara (no modo TTL) ou nas fotocélulas nas unidades de flash remotas (modo  $\mathfrak{GA}$ ), dado que isso pode interferir com a exposição. Para evitar que flashes de baixa intensidade emitidos pelo flash principal apareçam nas fotografias tiradas a curta distância, escolha sensibilidades ISO baixas ou aberturas pequenas (números f altos). Após posicionar as unidades de flash remotas, tire uma fotografia de teste e veja os resultados no monitor da câmara.

# AWL Rádio

Para usar AWL rádio com unidades de flash compatíveis, instale um controlador remoto sem fios WR-R10 na câmara e estabeleça uma ligação sem fios entre o WR-R10 e as unidades de flash.

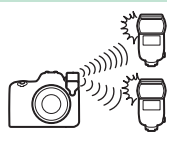

## Estabelecer uma Ligação Sem Fios

Antes de utilizar AWL rádio, estabeleça uma ligação sem fios entre o WR-R10 e as unidades de flash remotas.

## 1 🗅: Conectar o WR-R10.

Conectar o WR-R10 à câmara. Para mais informações, consulte a documentação fornecida com o WR-R10.

2 ch: Selecionar AWL rádio para Controlo de flash > Opções de flash sem fios no menu de disparo de fotografia.

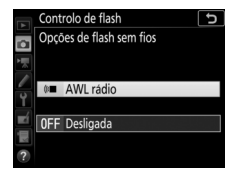

#### O Controlador Remoto sem Fios WR-R10

É necessário um adaptador WR-A10 quando utilizar o WR-R10. Certifique-se de que atualiza o firmware da WR-R10 para a versão 3.0 ou mais recente; para mais informações sobre as atualizações de firmware, consulte o website Nikon da sua área.

### 230 Unidades de Flash Opcionais

## 3 🗅: Escolher um canal.

Defina o seletor de canais do WR-R10 para o canal pretendido.

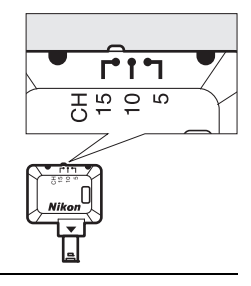

 4 D: Escolher um modo da ligação. Selecione Opç. remotas sem fios
 (WR) > Modo da ligação no menu de configuração (□ 180) e escolha de entre as seguintes opções:

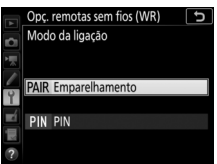

• Emparelhamento: A câmara conecta-se apenas a dispositivos com os quais já

foi emparelhada, impedindo a interferência de sinal de outros dispositivos nas proximidades. Considerando que cada dispositivo tem de ser emparelhado separadamente, é recomendado **PIN** quando ligar a um grande número de dispositivos.

 PIN: A comunicação é compartilhada entre todos os dispositivos com o mesmo PIN de quatro dígitos, tornando esta uma boa escolha para fotografia com um grande número de dispositivos remotos. Se houver várias câmaras presentes que compartilham o mesmo PIN, as unidades de flash estarão sob o controlo exclusivo da câmara que se conecta primeiro, impedindo que todas as outras câmaras se conectem (os LEDs das unidades WR-R10 conectadas às câmaras afetadas piscarão).

## 5 🗨: Estabelecer uma ligação sem fios.

Defina as unidades de flash remotas para o modo remoto de AWL rádio e defina os dispositivos para o canal que selecionou no Passo 3, depois emparelhe cada uma das unidades remotas com o WR-R10 de acordo com a opção selecionada no Passo 4:

- Emparelhamento: Inicie o emparelhamento na unidade remota e prima o botão de emparelhamento do WR-R10. O emparelhamento está completo quando as luzes LINK do WR-R10 e a unidade de flash piscam a laranja e verde; assim que tenha sido estabelecida uma conexão, a luz LINK da unidade de flash remota acende-se a verde.
- PIN: Utilize os controlos da unidade de flash remota para introduzir o PIN que selecionou no Passo 4. A luz LINK da unidade remota acende a verde quando a ligação é estabelecida.

# **6 •**: Confirmar se as luzes de flash preparado de todas as unidades de flash estão acesas.

No AWL rádio, o indicador de flash preparado acende-se no visor da câmara ou ecrã de informações do flash quando todas as unidades de flash estiverem preparadas.

#### 🖉 Listar Unidades Flash Remotas

Para visualizar as unidades de flash controladas atualmente utilizando o AWL rádio, selecione **Controlo de flash** > **Info. de flash remoto de rádio** no menu de disparo de fotografia. O identificador ("nome do flash remoto") de cada unidade pode ser alterado utilizando os controlos de unidade de flash.

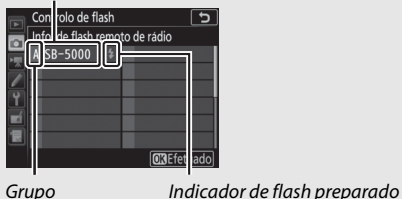

Unidade de flash conectada

<sup>232</sup> Unidades de Flash Opcionais

#### 🖉 Reconectar

Desde que o canal, o modo de ligação e outras definições se mantenham as mesmas, o WR-R10 será conectado automaticamente às unidades de flash previamente emparelhadas quando seleciona o modo remoto, e os Passos 3–5 podem ser omitidos. A luz de **LINK** da unidade de flash acende-se a verde quando a conexão é estabelecida.

## Ajustar as Definições de Flash

Depois de selecionar AWL rádio para Controlo de flash > Opções de flash sem fios no menu de disparo de fotografia, selecione Flash de grupo, Controlo sem fios rápido ou Repetição remota para Controlo de flash remoto e ajuste as definições conforme descrito abaixo.

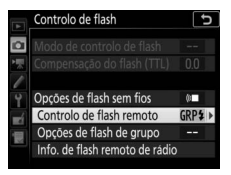

### Flash de Grupo

fotografia.

1

Selecione esta opção para ajustar as definições separadamente para cada grupo.

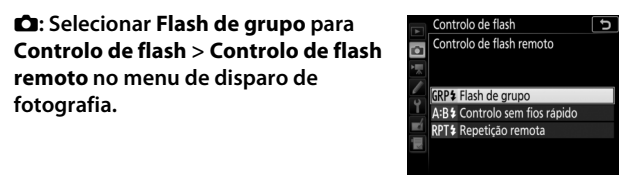

## 2 🛋: Selecionar Opções de flash de grupo.

remoto no menu de disparo de

Marque Opções de flash de grupo no ecrã de controlo de flash e prima ().

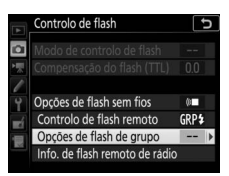

# 3 🗅: Escolher o modo de controlo do flash.

Escolha o modo de controlo de flash e o nível de flash para o flash principal e para as unidades de flash em cada grupo:

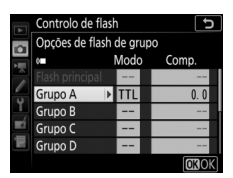

- TTL: Controlo de flash i-TTL.
- SA: Abertura automática (disponível apenas com unidades de flash compatíveis).
- M: Escolha o nível de flash manualmente.
- – (desligado): As unidades não disparam e o nível de flash não pode ser ajustado.

## 4 🗨: Agrupar as unidades de flash remotas.

Escolha um grupo (A–F) para cada uma das unidades de flash remotas. O flash principal pode controlar até 18 unidades de flash em qualquer combinação.

# 5 🗗/=: Compor a fotografia.

Componha a fotografia e disponha as unidades de flash. Consulte a documentação fornecida com as unidades de flash para obter mais informações. Após posicionar as unidades, prima o botão *i* no ecrã de informação de flash ( $\square$  243) e selecione **Teste de flash**<sup>4</sup> para efetuar um disparo de teste com as unidades de flash e confirme que estão a funcionar normalmente.

## 6 🗅: Enquadrar a fotografia, focar e disparar.

### II Controlo Sem Fios Rápido

Selecione esta opção para controlar a compensação do flash geral para, e o equilíbrio relativo entre, os grupos A e B, enquanto define a saída para o grupo C manualmente.

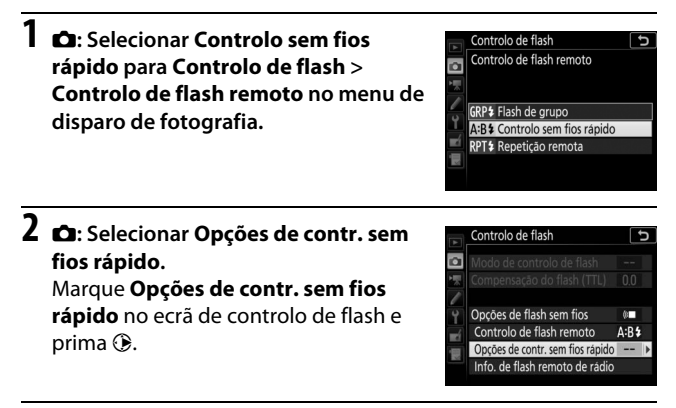

3 A: Ajustar as definições de flash. Escolha o equilíbrio entre os grupos A e B.

Ajuste a compensação do flash para os grupos A e B.

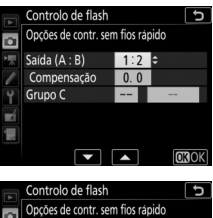

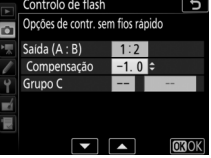

Escolha um modo de controlo de flash e um nível de flash para as unidades no grupo C:

- M: Escolha o nível de flash manualmente.
- –: As unidades no grupo C não disparam.

|    | Controlo de flash<br>Opções de contr. ser | n fios ráp | ido          |
|----|-------------------------------------------|------------|--------------|
| 1  | Saída (A : B)                             | 1:2        |              |
| 1  | Compensação                               | -1.0       |              |
| Y  | Grupo C                                   | N ÷        | 1/1          |
| ×í |                                           |            |              |
|    |                                           |            |              |
|    |                                           |            | <b>OB</b> OK |

## 4 📲: Agrupar as unidades de flash remotas.

Escolha um grupo (A, B ou C). O flash principal pode controlar até 18 unidades de flash em qualquer combinação.

# 5 🗗/=: Compor a fotografia.

Componha a fotografia e disponha as unidades de flash. Consulte a documentação fornecida com as unidades de flash para obter mais informações. Após posicionar as unidades, prima o botão *i* no ecrã de informação de flash ( $\square$  243) e selecione **Teste de flash**<sup>4</sup> para efetuar um disparo de teste com as unidades de flash e confirme que estão a funcionar normalmente.

6 🗅: Enquadrar a fotografia, focar e disparar.

### 💵 Repetição Remota

Quando esta opção estiver selecionada, as unidades de flash disparam repetidamente enquanto o obturador estiver aberto, produzindo um efeito de exposição múltipla.

1 D: Selecionar Repetição remota para Controlo de flash > Controlo de flash remoto no menu de disparo de fotografia.

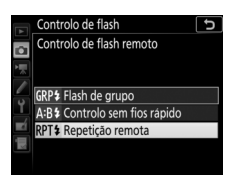

# 2 🛋: Selecionar Opções de repetição remota.

Marque **Opções de repetição remota** no menu do ecrã de controlo de flash e prima **()**.

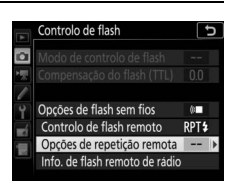

3 D: Ajustar as definições de flash. Escolha o nível de flash (Saída), o número máximo de vezes que as unidades de flash disparam (Número) e o número de vezes que as unidades de flash disparam por segundo (Frequência).

Ative ou desative grupos selecionados. Selecione **ON (LIGADO)** para ativar o grupo selecionado, – – para desativar o grupo selecionado.

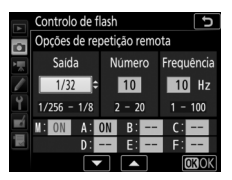

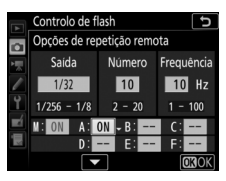

## 4 🗨: Agrupar as unidades de flash remotas.

Escolha um grupo (A–F) para cada uma das unidades de flash remotas. O flash principal pode controlar até 18 unidades de flash em qualquer combinação.

# 5 🗗/=: Compor a fotografia.

Componha a fotografia e disponha as unidades de flash. Consulte a documentação fornecida com as unidades de flash para obter mais informações. Após posicionar as unidades, prima o botão *i* no ecrã de informação de flash ( $\square$  243) e selecione **Teste de flash**<sup>4</sup> para efetuar um disparo de teste com as unidades de flash e confirme que estão a funcionar normalmente.

6 🗅: Enquadrar a fotografia, focar e disparar.

## Adicionar uma Unidade de Flash Montada na Sapata

As unidades de flash controladas por rádio podem ser combinadas com qualquer uma das seguintes unidades de flash montadas na sapata de acessórios da câmara:

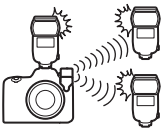

- SB-5000: Antes de montar a unidade de flash, defina-a para o modo de flash principal controlado por rádio (um ícone २००० aparece no canto superior esquerdo) e escolha o controlo de flash de grupo ou de repetição remota. Assim que a unidade esteja montada, as definições podem ser ajustadas utilizando os controlos na unidade de flash ou as opções listadas nos menus da câmara sob Opções de flash de grupo > Flash principal ou sob "M" no ecrã Opções de repetição remota.
- SB-910, SB-900, SB-800, SB-700, SB-600: Configure o flash para utilização independente e utilize os controlos na unidade de flash para ajustar as definições do flash.
- SB-500, SB-400, SB-300: Monte a unidade na câmara e ajuste as definições utilizando a opção Opções de flash de grupo > Flash principal da câmara.

## Compensação do Flash

A compensação do flash pode ser utilizada para ajustar o nível do flash principal e das unidades de flash remotas de -3 a + 1 EV empassos de <sup>1</sup>/<sub>3</sub> EV. Para escolher um valor para a compensação do flash, prima o botão  $\mathbb{Q}$  (4) e rode o disco de controlo secundário até que o valor pretendido seja apresentado no painel de controlo.

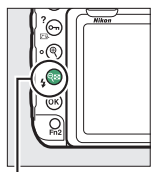

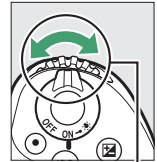

Botão 🕾 (♥)

Disco de controlo secundário

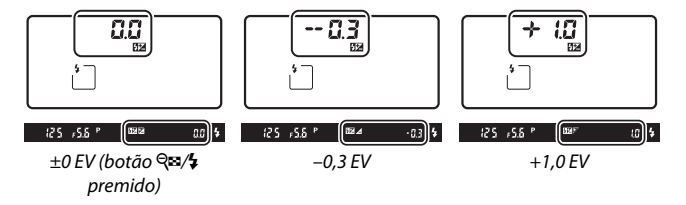

Quando o flash principal ou um flash remoto estiver definido como TTL ou  $\mathfrak{B}A$  e a compensação de flash para um valor diferente de ±0,0, um ícone **22** será apresentado no painel de controlo e no visor e o valor atual para a compensação do flash pode ser visualizado premindo o botão  $\mathfrak{R}$  (\$). A saída de flash normal pode ser restaurada definindo a compensação do flash para ±0,0. A compensação do flash não é restaurada quando a câmara é desligada.

#### 🖉 Consulte Também

Para informações sobre:

- Escolher se a compensação de flash é aplicada além da compensação de exposição quando o flash é utilizado, consulte */* > Definição Personalizada e3 (Comp. de exposição do flash, III 127).

## AWL Ótico/Rádio

O AWL ótico e rádio podem ser utilizados em conjunto. O controlo de flash por rádio é fornecido por um WR-R10 conectado à câmara (requer um Adaptador WR WR-A10), o controlo ótico, por um controlador de flash SU-800 ou uma unidade de flash SB-910, SB-900, SB-800,

SB-700 ou SB-500 montada na sapata de acessórios da câmara. Antes de continuar, estabeleça uma ligação sem fios entre as unidades de flash controladas por rádio e o WR-R10. Se uma SB-500 estiver montada na sapata de acessórios da câmara, selecione **AWL ótico/rádio** para **Controlo de flash** > **Opções de flash sem fios** no menu de disparo de fotografia ( $\Box$  42); com outras unidades de flash ou com o SU-800 esta opção é selecionada automaticamente.

A única opção disponível para **Controlo de flash remoto** ( $\Box$  43) será **Flash de grupo**. Escolha um grupo (A–F) para cada uma das unidades de flash remotas. Coloque as unidades de flash controladas oticamente nos grupos de A a C e as unidades controladas por rádio nos grupos D a F

(para exibir as opções para os grupos D a F, prima O ou O no ecrã de opções de flash de grupo).

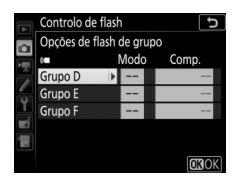

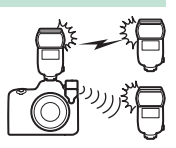

## Visualizar as Informações do Flash

A câmara pode exibir informações de flash para as unidades de flash SB-5000 e SB-500 montadas na sapata de acessórios da câmara e configuradas como flash principal para AWL ótico, tal como para unidades de flash remotas controladas através de AWL rádio usando um WR-R10. Para visualizar a informação de flash durante a fotografia através do visor, prima o botão 🖾 para apresentar informações de disparo e, em seguida, pressione o botão 🖾 novamente. A informação exibida varia com o modo de controlo do flash.

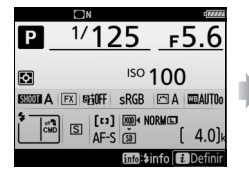

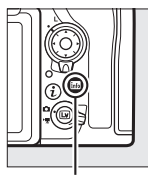

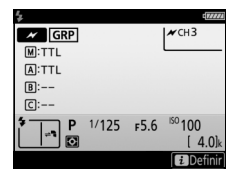

#### Botão 📷

#### 🖉 Alterar Definições de Flash

As definições de flash podem ser alteradas premindo o botão *i* no ecrã de informação do flash. As opções disponíveis variam com a unidade de flash e as definições selecionadas. Também pode testar o disparo do flash.

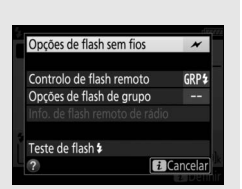

#### Unidades de Flash Opcionais 243

### II Flash de Grupo

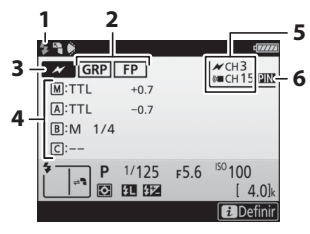

| 1 | Indicador de flash preparado <sup>1</sup> |
|---|-------------------------------------------|
| 2 | Controlo de flash remoto43                |
|   | Indicador FP 126                          |
| 3 | Modo de controlo de flash                 |
|   | remoto <sup>2</sup> 222, 234              |
| 4 | Modo de controlo de flash de              |
|   | grupo <sup>3</sup> 42                     |
|   | Modo de flash de grupo 222, 234           |
|   | Nível do flash (saída)/                   |
|   | compensação do flash 222, 234             |
| 5 | Canal <sup>2</sup> 222, 230               |
| 6 | Modo da ligação 180                       |

II Controlo Sem Fios Rápido

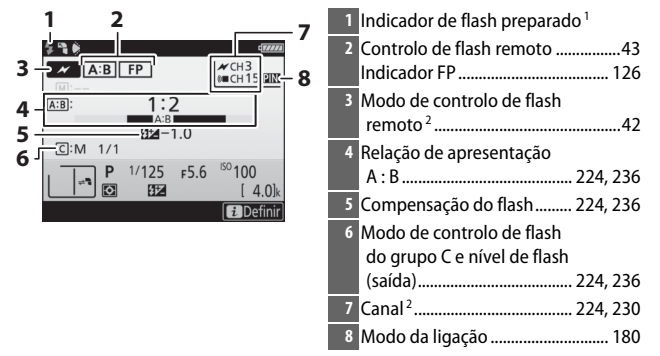

### 💵 Repetição Remota

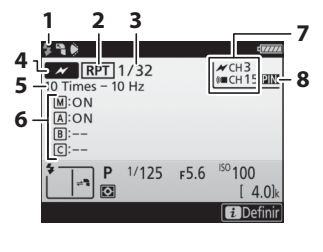

| 1 | Indicador de flash preparado <sup>1</sup>           |
|---|-----------------------------------------------------|
| 2 | Controlo de flash remoto43                          |
| 3 | Nível de flash (saída) 227, 238                     |
| 4 | Modo de controlo de flash<br>remoto <sup>2</sup> 42 |
| 5 | Número emitido<br>(números)227, 238<br>Frequência   |
| 6 | Estado do grupo<br>(ativado/desativado)             |
| 7 | Canal <sup>2</sup> 227, 230                         |
| 8 | Modo da ligação180                                  |

- 1 Exibido no AWL rádio quando todas as unidades de flash estiverem preparadas.
- 2 0 AWL ótico está indicado por *X*, AWL rádio por (ඥ), AWL conjunto ótico e rádio por *X* e (ඥ). O canal AWL ótico para AWL ótico e rádio em conjunto é exibido apenas quando uma SB-500 é usada como flash principal.
- 3 Os ícones são exibidos para cada grupo quando o AWL conjunto ótico e rádio é usado.

#### 🖉 Informações de Flash e Definições da Câmara

O ecrã de informações de flash mostra definições da câmara selecionada, incluindo o modo de exposição, velocidade do obturador, abertura e sensibilidade ISO.

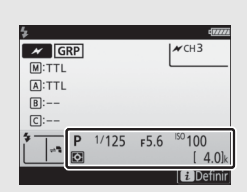

#### Unidades de Flash Opcionais 245

# Notas Técnicas

Leia este capítulo para obter informações sobre o programa de exposição da câmara, sobre conectar a outros dispositivos e sobre acessórios compatíveis.

## Programa de Exposição

O programa de exposição para a programação automática é mostrado no seguinte gráfico:

ISO 100; objetiva com abertura máxima de f/1.4 e abertura mínima de f/16 (p. ex., AF-S NIKKOR 50 mm f/1.4G)

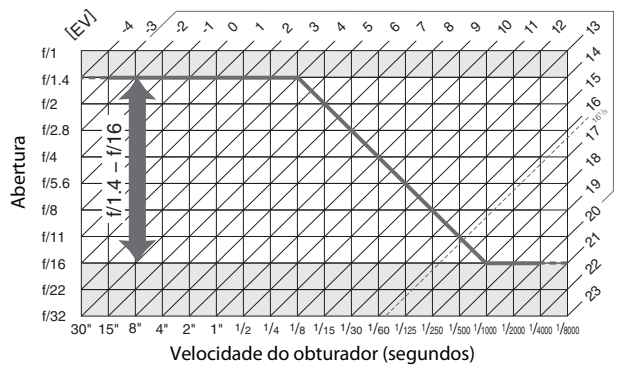

Os valores máximo e mínimo para EV variam com a sensibilidade ISO; o gráfico acima assume uma sensibilidade ISO equivalente a ISO 100. Quando for utilizada a medição matricial, os valores superiores a 16 <sup>1</sup>/<sub>3</sub> EV são reduzidos para 16 <sup>1</sup>/<sub>3</sub> EV.

## Conexões

## Instalar o ViewNX-i

Para ajustar fotografias com precisão e enviar e visualizar fotografias, descarregue a versão mais recente do instalador do ViewNX-i a partir do seguinte website e siga as instruções no ecrã para concluir a instalação. É necessária uma conexão à Internet. Para saber quais os requisitos do sistema e outras informações, consulte o website da Nikon da sua região.

http://downloadcenter.nikonimglib.com/

#### Capture NX-D

Utilize o software Capture NX-D da Nikon para ajustar fotografias com precisão ou para alterar definições para as fotografias NEF (RAW) e guardá-las em outros formatos. O Capture NX-D está disponível para download a partir de: http://downloadcenter.nikonimglib.com/

## **Copiar Fotografias para o Computador**

Antes de proceder, certifique-se de que instalou o ViewNX-i (C 247).

## 1 Conectar o cabo USB.

Após desligar a câmara e assegurar que está inserido um cartão de memória, conecte o cabo USB fornecido conforme mostrado e ligue a câmara.

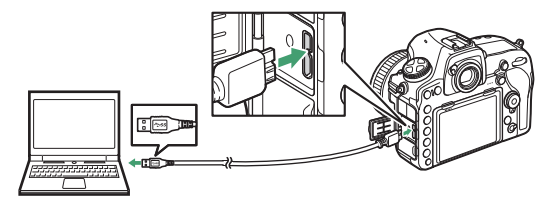

#### V Concentradores USB

Conecte a câmara diretamente ao computador; não ligue o cabo através de um concentrador USB ou teclado.

#### 🖉 Utilize uma Fonte de Alimentação Fiável

Para garantir que a transferência de dados não é interrompida, certifique-se de que a bateria da câmara está totalmente carregada.

#### 🖉 Conectar Cabos

Certifique-se de que a câmara está desligada ao conectar ou desconectar os cabos de interface. Não utilize força nem tente inserir os conectores em ângulo.

## 2 Iniciar o componente Nikon Transfer 2 do ViewNX-i.

Se for exibida uma mensagem a solicitar que escolha um programa, selecione Nikon Transfer 2.

#### 🔽 Durante a Transferência

Não desligue a câmara nem desconecte o cabo USB enquanto a transferência está a decorrer.

#### 🖉 Windows 7

Se a seguinte caixa de diálogo for exibida, selecione Nikon Transfer 2 como descrito abaixo.

12

- 1 Sob Import pictures and videos (Importar fotografias e filmes), clique em Change program (Alterar programa). Um diálogo de seleção do programa será apresentado; selecione o Nikon Transfer 2 e clique em OK.
- 2 Clique duas vezes em 🕵.

#### 🖉 Windows 10 e Windows 8.1

O Windows 10 e o Windows 8.1 podem exibir uma solicitação de reprodução automática quando a câmara é ligada. Toque ou clique na caixa de diálogo e depois toque ou clique em **Nikon Transfer 2** para selecionar o Nikon Transfer 2.

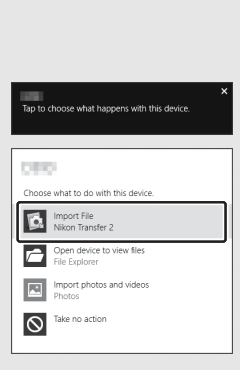

#### 🖉 macOS/OS X

Se o Nikon Transfer 2 não iniciar automaticamente, confirme que a câmara está conectada e, em seguida, inicie o Image Capture (uma aplicação que vem com o macOS ou o OS X) e selecione Nikon Transfer 2 como a aplicação que abre quando a câmara é detetada.

# **3** Clicar em Start Transfer (Iniciar a Transferência).

As fotografias no cartão de memória serão copiadas para o computador.

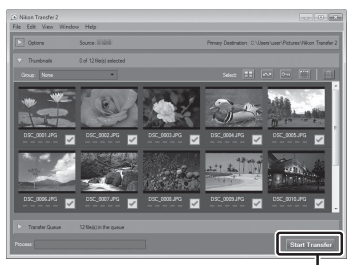

Start Transfer (Iniciar Transferência)

## 4 Terminar a conexão.

Quando a transferência estiver concluída, desligue a câmara e desconecte o cabo USB.

#### 🖉 Para Obter Mais Informações

Consulte a ajuda online para obter mais informações sobre como utilizar ViewNX-i.

#### 250 Notas Técnicas

## **Redes Ethernet e Sem Fios**

Quando conectado à câmara através do cabo USB fornecido, o transmissor sem fios WT-7 opcional (C 261) pode ser utilizado para a conexão a computadores ou servidores ftp através de redes sem fios ou Ethernet.

#### II Seleção de Modo

Estão disponíveis os seguintes modos quando a câmara está conectada a uma rede utilizando um transmissor sem fios WT-7 opcional:

| Modo                        | Função                                                                                                    |
|-----------------------------|----------------------------------------------------------------------------------------------------|
| Transferência de FTP        | Transfira fotografias e filmagens existentes para um                                                                                      |
| Transferência de<br>imagens | computador ou servidor ftp ou transfira novas<br>fotografias à medida que são tiradas.                                                    |
| Controlo da câmara          | Controle a câmara usando o software opcional<br>Camera Control Pro 2 e guarde novas fotografias e<br>filmagens diretamente no computador. |
| Servidor de HTTP            | Veja e tire fotografias remotamente usando um<br>computador ou smartphone equipado com um<br>navegador.                                   |

Para obter informações sobre como utilizar os transmissores sem fios, consulte os manuais fornecidos com o dispositivo. Certifique-se de que atualiza todo o software relacionado para as versões mais recentes.

#### 🔽 Durante a Transferência

As funções indisponíveis durante a transferência (quer quando as imagens estão a ser transferidas através de Ethernet ou redes sem fios ou enquanto as imagens ainda estão para ser enviadas) incluem:

- Gravação e reprodução de filmagens
- Fotogr. visualiz. em direto silenc. > Ligado (Modo 2) no menu de disparo de fotografia (🗆 81)

#### Filmagens

As filmagens podem ser enviadas em modo de transferência se a câmara estiver conectada a uma rede Ethernet ou sem fios e **Envio automático** ou **Enviar pasta** não estiver selecionado para **Rede** > **Opções**.

#### 🔽 Modo de Servidor de HTTP

Funções não disponíveis no modo de servidor de HTTP incluem:

- Gravação e reprodução de filmagens na câmara

#### 🔽 Enviar Pasta

Se a pasta selecionada para **Rede** > **Opções** > **Enviar pasta** no menu de configuração contiver mais de 1000 ficheiros, apenas os primeiros 1000 (começando a partir do número de ficheiro mais baixo) serão transferidos para o destino.

#### 🖉 Transmissores Sem Fios

As diferenças principais entre o WT-7 e o WT-7A/B/C são o número de canais suportados; a não ser que de outra forma especificado, todas as referências ao WT-7 também se aplicam ao WT-7A/B/C.
### **Imprimir Fotografias**

As imagens JPEG selecionadas podem ser impressas numa impressora PictBridge conectada diretamente à câmara.

### II Ligar a Impressora

Conecte a câmara utilizando o cabo USB fornecido. Não utilize força nem tente inserir os conectores em ângulo.

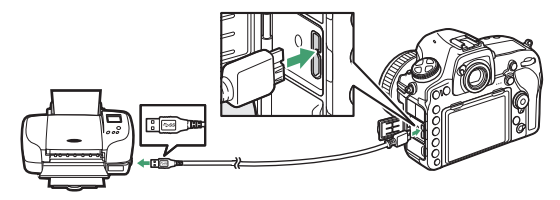

Quando a câmara e a impressora estão conectadas, é exibido um ecrã de boas-vindas no monitor, seguido de um ecrã de reprodução PictBridge.

### 🔽 Selecionar Fotografias para a Impressão

As imagens criadas a definições de qualidade de imagem de NEF (RAW) ou TIFF (RGB) ( $\square$  46) não podem ser selecionadas para impressão. As cópias JPEG das imagens NEF (RAW) podem ser criadas usando a opção **Processamento NEF (RAW)** no menu de retoque ( $\square$  197).

### 🖉 Imprimir Através de Conexão USB Direta

Certifique-se de que a bateria está totalmente carregada ou utilize um adaptador CA e conector de alimentação. Ao tirar fotografias para serem impressas através de uma conexão USB direta, defina **Espaço de cor** para **sRGB** ( $\Box$  56).

### 🖉 Consulte Também

Consulte o Manual do Utilizador para obter informações sobre o que fazer quando ocorrer um erro durante a impressão.

# 1 Exibir a fotografia pretendida.

# **2** Ajustar as opções de impressão.

Prima <sup>®</sup> para exibir os seguintes itens, depois prima <sup>®</sup> ou <sup>®</sup> para marcar um item e prima <sup>®</sup> para visualizar opções (apenas as opções suportadas pela impressora atual são listadas; para utilizar a opção predefinida, selecione **Predefinição de impressora**). Depois de selecionar uma opção, pressione <sup>®</sup> para voltar ao menu de definições da impressora.

| Opção                | Descrição                                                                                                    |
|----------------------|----------------------------------------------------------------------------------------------------|
| Tamanho<br>de página | Escolha um tamanho de página.                                                                                                    |
| Número de<br>cópias  | Esta opção é listada apenas quando as fotografias são<br>impressas uma a uma. Prima ⊕ ou ⊕ para escolher o número<br>de cópias (máximo de 99).                                                                                                    |
| Margens              | Escolha se quer enquadrar fotografias com margens brancas.                                                                                                    |
| Imprimir<br>data     | Escolha se quer imprimir as horas e datas de gravação nas fotografias.                                                                                                    |
| Recortar             | Esta opção é listada apenas quando as fotografias são<br>impressas uma a uma. Para sair sem recortar, marque <b>Sem</b><br><b>recorte</b> e prima ⊕. Para recortar a fotografia atual, marque<br><b>Recorte</b> e prima ⊕. Será exibido um diálogo de seleção de<br>recorte; prima ⊕ para aumentar o tamanho do recorte e<br>९ २ (\$) para diminuir, e utilize o multisseletor para posicionar<br>o recorte. Tenha em atenção que a qualidade de impressão<br>pode diminuir se os recortes pequenos forem impressos em<br>tamanhos grandes. |

# **3** Iniciar a impressão.

Selecione **Iniciar impressão** e prima ® para iniciar a impressão. Para cancelar antes de todas as cópias terem sido impressas, prima ®.

### III Imprimir Várias Fotografias

# 1 Exibir o menu PictBridge.

Prima o botão MENU no ecrã de reprodução PictBridge.

# 2 Escolher uma opção.

Marque uma das seguintes opções e prima ().

- Selecionar impressão: Selecione imagens para impressão. Utilize o multisseletor para marcar fotografias (para visualizar imagens em outras localizações, prima २३ (५) e selecione o cartão e a pasta pretendidos; para exibir a fotografia atual em ecrã completo, prima sem soltar o botão ९) e, mantendo o botão On (⊡./?) premido, prima 🕲 ou 🏵 para escolher o número de impressões (máximo de 99). Para cancelar a seleção de uma fotografia, defina o número de impressões para zero.
- Impressão de índice: Para criar uma impressão de índice de todas as fotografias JPEG no cartão de memória, avance para o Passo 3. Note que se o cartão de memória contiver mais de 256 fotografias, apenas as primeiras 256 imagens serão impressas. Será exibido um aviso se o tamanho de página selecionado no Passo 3 for demasiado pequeno para uma impressão de índice.

# **3** Ajustar as opções de impressão.

Ajuste as definições da impressora conforme descrito no Passo 2 de "Imprimir uma Fotografia de Cada Vez" (🕮 254).

# 4 Iniciar a impressão.

Selecione **Iniciar impressão** e prima ® para iniciar a impressão. Para cancelar antes de todas as cópias terem sido impressas, prima ®.

# Visualizar Fotografias na TV

Pode ser utilizado um cabo High-Definition Multimedia Interface (HDMI) (C 264) ou um cabo HDMI de tipo C (disponível em separado em outros fornecedores) para conectar a câmara a dispositivos de vídeo de alta definição. Desligue sempre a câmara antes de conectar ou desconectar um cabo HDMI.

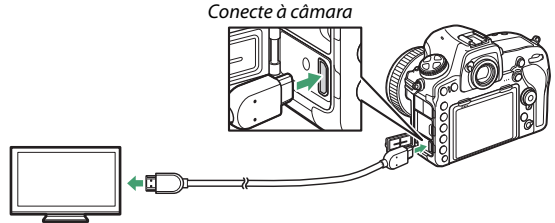

Conecte a um dispositivo de alta definição (escolha um cabo com conector para dispositivos HDMI)

Sintonize o dispositivo com o canal HDMI, depois ligue a câmara e prima o botão 🗈. Durante a reprodução, as imagens serão exibidas no ecrã da televisão. O volume pode ser ajustado usando os controlos de televisão; os controlos da câmara não podem ser utilizados.

### II Opções HDMI

A opção **HDMI** no menu de configuração (D 178) controla a resolução de saída e outras opções HDMI avançadas.

### Resolução de Saída

Escolha o formato das imagens transferidas para o dispositivo HDMI. Se estiver selecionado **Automática**, a câmara seleciona automaticamente o formato apropriado.

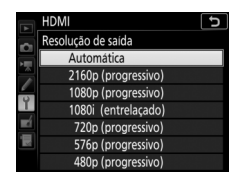

### Controlo Gravação Externa

Ativar o controlo de gravação externa permite que os controlos da câmara sejam utilizados para iniciar e parar a gravação quando a câmara está conectada através de HDMI a um gravador de outros fornecedores que suporta o Protocolo Aberto Atomos (Gravadores de monitor Atomos SHOGUN, NINJA ou série SUMO). Será exibido um ícone no monitor da câmara: COSTBY é exibido na visualização em direto de filmagem, enquanto que COREC é exibido durante a gravação de filmagem (note que os controlos da câmara não podem ser utilizados para gravação de filmagens quando 3840 × 2160 ou 1920 × 1080 são selecionados para o tamanho de imagem; utilize os controlos no gravador). Durante a gravação, verifique o gravador e o ecrã do gravador para se assegurar de que os filmes estão a ser guardados no dispositivo. Note que, dependendo do gravador, pode precisar de ajustar as definições do gravador; para mais informações, consulte o manual fornecido com o gravador.

### Avançado

| Opção                           | Descrição                                                                                                    |  |  |  |
|---------------------------------|----------------------------------------------------------------------------------------------------|--|--|--|
| Alcance de saída                | <ul> <li>Automático é recomendado para a maioria das situações.</li> <li>Se a câmara for incapaz de determinar o alcance de saída<br/>do sinal de vídeo RGB correto para o dispositivo HDMI,<br/>então pode escolher a partir das seguintes opções:</li> <li>Alcance limitado: Para dispositivos com um alcance de<br/>entrada do sinal de vídeo RGB de 16 a 235. Escolha esta<br/>opção se notar perda de pormenor nas sombras.</li> <li>Alcance máximo: Para dispositivos com um alcance de<br/>entrada do sinal de vídeo RGB de 0 a 255. Escolha esta<br/>opção se as sombras aparecerem muito ténues ou muito<br/>brilhantes.</li> </ul> |  |  |  |
| Tamanho                         | Escolha a cobertura do enquadramento horizontal e                                                                                                    |  |  |  |
| visualização saída              | vertical para saída HDMI de 95 a 100%.                                                                                                    |  |  |  |
| Apres. ecră<br>visualiz. direto | Se estiver selecionado <b>Desligada</b> quando a câmara está<br>conectada a um dispositivo HDMI, a informação de disparo<br>não é exibida no monitor durante a fotografia de<br>visualização em direto. Note que, independentemente da<br>opção selecionada, as informações de disparo não são<br>exibidas em tamanhos de imagem de filmagem de<br>1920 × 1080 (câmara lenta) ou 3840 × 2160 (Ш 84).                                                                                                    |  |  |  |
| Monitor duplo                   | Escolha <b>Ligado</b> para espelhar o ecrã HDMI no monitor da<br>câmara e <b>Desligado</b> para desligar o monitor para poupar<br>energia (note que, independentemente da opção<br>selecionada, o monitor da câmara permanece ligado a<br>tamanhos de imagem de filmagem de 1920 × 1080 em<br>câmara lenta ou 3840 × 2160; □ 84). <b>Monitor duplo</b> liga-se<br>automaticamente quando <b>Apres. ecrã visualiz. direto</b><br>está <b>Desligada</b> .                                                                                                    |  |  |  |

#### 🖉 Reprodução num Televisor

A utilização de um adaptador CA e um conector de alimentação (disponíveis separadamente) é recomendada para uma reprodução prolongada. Se as extremidades das fotografias não estiverem visíveis no ecrã de televisão, selecione **95%** para **HDMI** > **Avançado** > **Tamanho visualização saída** (<sup>CII</sup> 258).

#### Apresentações de Diapositivos

A opção **Apresentação de diapositivos** no menu de reprodução pode ser utilizada para uma reprodução automatizada (<sup>22</sup> 29).

#### Monitor Duplo

Independentemente da opção escolhida para **Monitor duplo**, não serão exibidas imagens no monitor da câmara se **Ligado (Modo 2)** estiver selecionado para **Fotogr. visualiz. em direto silenc.** no menu de disparo de fotografia ( $\square$  81).

#### 🖉 Utilizar Dispositivos de Gravação de Outras Marcas

As seguintes definições são recomendadas ao utilizar gravadores de outros fabricantes:

- HDMI > Avançado > Tamanho visualização saída: 100%
- HDMI > Avançado > Apres. ecrã visualiz. direto: Desligada

# **Outros Acessórios**

Está disponível uma variedade de acessórios para a D850.

| Fontes de   | • Bateria de lões de Lítio Recarregável EN-EL15a (🕮 189): Estão |                             |                     |  |  |
|-------------|-----------------------------------------------------------------|-----------------------------|---------------------|--|--|
| alimentação | disponíveis baterias EN-EL15a em retalhistas locais e           |                             |                     |  |  |
|             | representantes de assistência da Nikon. Também se podem         |                             |                     |  |  |
|             | utilizar baterias EN-EL15b/EN-EL15.                             |                             |                     |  |  |
|             | • Carregador de Baterias /                                      | <b>MH-25a</b> : O MH-25a po | de ser utilizado    |  |  |
|             | para recarregar bate                                            | rias EN-EL15a. Tamb         | pém se podem        |  |  |
|             | utilizar carregadores                                           | de baterias MH-25.          |                     |  |  |
|             | <ul> <li>Unidade de Alimentação</li> </ul>                      | Múltipla MB-D18 (🕮 1        | 49, 187, 188):      |  |  |
|             | A MB-D18 está equij                                             | pada com um botão           | de disparo do       |  |  |
|             | obturador, botão <b>Fn</b> ,                                    | botão AF-ON, multis         | seletor e discos de |  |  |
|             | controlo principal e                                            | secundário para ope         | eração melhorada    |  |  |
|             | ao tirar fotografias n                                          | a orientação de retr        | ato (vertical). Ao  |  |  |
|             | montar a MB-D18, re                                             | etire a tampa do con        | tato da MB-D18 da   |  |  |
|             | câmara. São necessá                                             | irios uma tampa do          | compartimento da    |  |  |
|             | bateria BL-5 e um ca                                            | rregador de baterias        | MH-26a ou MH-26     |  |  |
|             | ao utilizar baterias El                                         | N-EL18c. Também p           | odem ser utilizadas |  |  |
|             | baterias EN-EL18b, EN-EL18a e EN-EL18. A velocidade             |                             |                     |  |  |
|             | máxima de avanço de imagem varia com o tipo de bateria;         |                             |                     |  |  |
|             | os valores abaixo são as velocidades de disparo máximas         |                             |                     |  |  |
|             | médias disponíveis com AF de servo contínuo, exposição          |                             |                     |  |  |
|             | manual ou automática com prioridade ao obturador, uma           |                             |                     |  |  |
|             | velocidade do obturador de 1⁄250 seg. ou mais rápida e          |                             |                     |  |  |
|             | outras definições nos valores predefinidos.                     |                             |                     |  |  |
|             | Tino de hateria                                                 | Modo de o                   | obturação           |  |  |
|             | npo de batena                                                   | Сн                          | CL                  |  |  |
|             | EN-EL15a/AA                                                     | 7 fps                       | 1—6 fps             |  |  |
|             | EN-EL18c                                                        | 9 fps                       | 1–8 fps             |  |  |
|             | O número de fotogra                                             | afias que podem ser         | tiradas numa única  |  |  |
|             | sequência também                                                | varia em função da f        | onte de             |  |  |
|             | alimentação; para mais informações, consulte "Capacidade        |                             |                     |  |  |
|             | da Memória Tempoi                                               | rária" (🕮 269).             |                     |  |  |

| Fontes de     | • Conector de Alimentação EP-5B, Adaptadores CA EH-5c e EH-5b: Estes                                                                                                    |
|---------------|----------------------------------------------------------------------------------------------------|
| alimentação   | acessórios podem ser utilizados para alimentar a câmara<br>durante longos períodos. O EP-5B é necessário para ligar a<br>câmara ao EH-5c/EH-5b; consulte "Instalar um Conector de<br>Alimentação e Adaptador CA" ( $\Box$ 271) para obter mais<br>detalhes. Note que, quando a câmara for utilizada com um<br>teleconversor MB-D18, o EP-5B deve ser introduzido no<br>MB-D18, não na câmara. Não tente usar a câmara com<br>conectores de alimentação introduzidos na câmara e no<br>MB-D18.                                                                                                    |
| Filtros       | <ul> <li>Os filtros destinados a fotografia com efeitos especiais podem interferir com a focagem automática ou com o telémetro eletrónico.</li> <li>A D850 não pode ser utilizada com filtros de polarização linear. Utilize, em vez disso, o filtro de polarização circular C-PL ou C-PLII.</li> <li>São recomendados filtros de cor neutra (NC, Neutral Color) para proteger a objetiva.</li> <li>Para evitar o efeito fantasma, não se recomenda a utilização de filtros quando o motivo estiver enquadrado com uma luz brilhante no fundo ou quando existir uma fonte de luz brilhante no enquadramento.</li> <li>É recomendada a medição central ponderada com filtros com fatores de exposição (fatores de filtro) superiores a 1x (Y44, Y48, Y52, O56, R60, X0, X1, C-PL, ND25, ND4, ND45, ND8, ND85, ND400, A2, A12, B2, B8, B12). Consulte o manual de filtro para databar.</li> </ul> |
| Transmissores | • Transmissor Sem Fios WT-7: Utilize o WT-7 para transferir                                                                                                    |
| sem fios      | fotografias através de uma rede sem fios, para controlar a                                                                                                    |
| (🕮 251)       | câmara a partir de um computador que execute o<br>Camera Control Pro 2 (disponível separadamente) ou para<br>tirar e navegar por fotografias remotamente a partir de um<br>computador ou dispositivo inteligente.                                                                                                    |
|               | Nota: É necessária uma rede sem fios e conhecimentos básicos de rede quando<br>utilizar um transmissor sem fios. Certifique-se de que atualiza o software do<br>transmissor sem fios para a última versão.                                                                                                    |

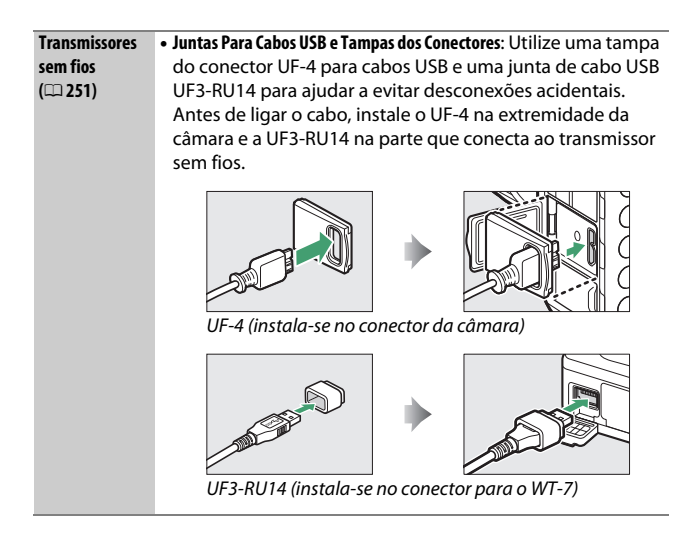

| Controladores   | Controlador Remoto Sem Fios WR-R10/Controlador Remoto Sem Fios                           |  |  |  |
|-----------------|------------------------------------------------------------------------------------------|--|--|--|
| remotos sem     | WR-T10: Quando um controlador remoto sem fios WR-R10                                     |  |  |  |
| fios (🕮 180,    | está montado a um terminal de 10 pinos para controlo                                     |  |  |  |
| 181)            | remoto utilizando um adaptador WR-A10, a câmara pode                                     |  |  |  |
|                 | ser controlada sem fios utilizando um controlador remoto                                 |  |  |  |
|                 | sem fios WR-T10. O WR-R10 também pode ser utilizado para                                 |  |  |  |
|                 | controlar as unidades de flash controladas por rádio.                                    |  |  |  |
|                 | Controlador Remoto Sem Fios WR-1: As unidades WR-1 são                                   |  |  |  |
|                 | utilizadas com controladores remotos sem fios WR-R10 ou                                  |  |  |  |
|                 | WR-T10 ou com outros controladores remotos WR-1, com                                     |  |  |  |
|                 | as unidades WR-1 a funcionar como transmissores ou                                       |  |  |  |
|                 | recetores. Por exemplo, um WR-1 pode ser montado no                                      |  |  |  |
|                 | terminal de 10 pinos para controlo remoto e utilizado como                               |  |  |  |
|                 | recetor, permitindo que o obturador seja disparado                                       |  |  |  |
|                 | remotamente por outro WR-1 que aja como transmissor. É                                   |  |  |  |
|                 | necessário um adaptador WR WR-A10 quando utilizar o                                      |  |  |  |
|                 | WR-R10.                                                                                  |  |  |  |
|                 | <b>Nota</b> : Certifique-se de que o firmware para o WR-R10 e o WR-1 foi atualizado para |  |  |  |
|                 | a última versão. Para informações sobre atualizações de firmware, consulte o             |  |  |  |
|                 | website da Nikon da sua área.                                                            |  |  |  |
| Acessórios da   | • Ocular de Borracha DK-19: A DK-19 faz com que a imagem no                              |  |  |  |
| ocular do visor | visor seia mais fácil de ver, prevenindo a fadiga ocular.                                |  |  |  |
| •••••           | Lente de Visor de Aiuste de Dioptrias DK-17C: Para se adaptar a                          |  |  |  |
|                 | diferencas individuais em termos de visão, as lentes de visor                            |  |  |  |
|                 | estão disponíveis com dioptrias de $-3$ , $-2$ , $0$ , $+1$ e $+2$ m <sup>-1</sup> .     |  |  |  |
|                 | Utilize lentes de ajuste dióptrico apenas se não for possível                            |  |  |  |
|                 | efetuar a focagem pretendida com o controlo de ajuste                                    |  |  |  |
|                 | dióptrico incorporado (-3 a +1 m <sup>-1</sup> ). Teste as lentes de                     |  |  |  |
|                 | ajuste dióptrico antes da respetiva aquisição para garantir                              |  |  |  |
|                 | que é possível obter a focagem pretendida.                                               |  |  |  |
|                 | • Ocular de Ampliação DK-17M: A DK-17M amplia a visão pelo visor                         |  |  |  |
|                 | por aproximadamente 1,2× para uma maior precisão no                                      |  |  |  |
|                 | enquadramento.                                                                           |  |  |  |
|                 | • Lente de Ampliação da Ocular DG-2: A DG-2 amplia a cena no                             |  |  |  |
|                 | centro do visor para uma focagem mais precisa. É                                         |  |  |  |
|                 | necessário o adaptador para ocular DK-18 (disponível em                                  |  |  |  |
|                 | separado).                                                                               |  |  |  |

| Acessórios da   | • Adaptador para Ocular DK-18: O DK-18 é utilizado quando                          |  |  |  |  |
|-----------------|------------------------------------------------------------------------------------|--|--|--|--|
| ocular do visor | montar a objetiva ampliadora DG-2 ou o adaptador de                                |  |  |  |  |
|                 | visualização em ângulo reto DR-3 na D850.                                          |  |  |  |  |
|                 | Ocular de Visor Antiembaciamento DK-14/Ocular de Visor                             |  |  |  |  |
|                 | Antiembaciamento DK-17A: Estas oculares de visor evitam o                          |  |  |  |  |
|                 | embaciamento em condições de humidade ou frio.                                     |  |  |  |  |
|                 | <b>Dcular de Visor com Revestimento de Flúor DK-17F</b> : O vidro de               |  |  |  |  |
|                 | roteção possui um revestimento de flúor fácil de limpar                            |  |  |  |  |
|                 | em ambas as superfícies.                                                           |  |  |  |  |
|                 | <ul> <li>Adaptador de Visualização em Ângulo Reto DR-5/Adaptador de</li> </ul>     |  |  |  |  |
|                 | Visualização em Ângulo Reto DR-4: O DR-5 e DR-4 são instalados                     |  |  |  |  |
|                 | na ocular do visor em ângulo reto, permitindo que a                                |  |  |  |  |
|                 | imagem do visor seja visualizada de cima quando a câmara                           |  |  |  |  |
|                 | está na posição horizontal de disparo. O DR-5 suporta o                            |  |  |  |  |
|                 | ajuste dióptrico e também pode ampliar a vista através do                          |  |  |  |  |
|                 | visor em 2× para maior precisão ao enquadrar (note que os                          |  |  |  |  |
|                 | limites do enquadramento não estarão visíveis quando a                             |  |  |  |  |
|                 | vista é ampliada).                                                                 |  |  |  |  |
| Cabos HDMI      | Cabo HDMI HC-E1: Um cabo HDMI com um conector de tipo C                            |  |  |  |  |
| (🕮 256)         | para conexão à câmara e um conector de tipo A para conexão                         |  |  |  |  |
|                 | a dispositivos HDMI.                                                               |  |  |  |  |
| Software        | Camera Control Pro 2: Controle a câmara remotamente a partir                       |  |  |  |  |
|                 | de um computador e guarde fotografias diretamente no                               |  |  |  |  |
|                 | disco rígido do computador. Quando o Camera Control Pro 2                          |  |  |  |  |
|                 | é utilizado para capturar as fotografias diretamente para o                        |  |  |  |  |
|                 | computador, o indicador de conexão ao PC ( <b>P C</b> ) aparece no                 |  |  |  |  |
|                 | painel de controlo.                                                                |  |  |  |  |
|                 | Nota: Utilize as últimas versões do software Nikon; consulte o website da Nikon da |  |  |  |  |
|                 | sua região para obter as informações mais recentes sobre os sistemas operativos    |  |  |  |  |
|                 | suportados. Na predefinição, o Nikon Message Center 2 verificará periodicamente    |  |  |  |  |
|                 | se existem atualizações ao software e firmware Nikon enquanto estiver com sessão   |  |  |  |  |
|                 | aberta numa conta do computador e o computador estiver ligado à Internet. Será     |  |  |  |  |
|                 | apresentada automaticamente uma mensagem quando uma atualização é                  |  |  |  |  |
|                 | encontrada.                                                                        |  |  |  |  |

| Tampas do     | Tampa do Corpo BF-1B/Tampa do Corpo BF-1A: A tampa do corpo                     |  |  |  |  |
|---------------|---------------------------------------------------------------------------------|--|--|--|--|
| corpo         | protege o espelho, o ecrã do visor e o sensor de imagem do                      |  |  |  |  |
|               | pó quando não está montada nenhuma objetiva.                                    |  |  |  |  |
| Acessórios do | A D850 está equipada com um terminal de 10 pinos para                           |  |  |  |  |
| terminal      | controlo remoto e fotografia automática. O terminal é                           |  |  |  |  |
| remoto        | fornecido com uma tampa que protege os respetivos                               |  |  |  |  |
|               | contactos quando não está em utilização. É possível utilizar                    |  |  |  |  |
|               | os seguintes acessórios (todos os valores de comprimento                        |  |  |  |  |
|               | são aproximados):                                                               |  |  |  |  |
|               | <ul> <li>Cabo de Disparo Remoto MC-22/Cabo de Disparo Remoto MC-22A:</li> </ul> |  |  |  |  |
|               | Disparo do obturador remoto com terminais azuis,                                |  |  |  |  |
|               | amarelos e pretos para conexão a um dispositivo de disparo                      |  |  |  |  |
|               | remoto do obturador, permitindo o controlo através de                           |  |  |  |  |
|               | sinais sonoros ou eletrónicos (comprimento de 1 m).                             |  |  |  |  |
|               | <ul> <li>Cabo de Disparo Remoto MC-30/Cabo de Disparo Remoto MC-30A:</li> </ul> |  |  |  |  |
|               | Disparo remoto do obturador; pode ser utilizado para                            |  |  |  |  |
|               | reduzir a vibração da câmara (comprimento de 80 cm).                            |  |  |  |  |
|               | <ul> <li>Cabo de Disparo Remoto MC-36/Cabo de Disparo Remoto MC-36A:</li> </ul> |  |  |  |  |
|               | Disparo remoto do obturador; pode ser utilizado para                            |  |  |  |  |
|               | fotografia com intervalos de disparo ou para reduzir a                          |  |  |  |  |
|               | vibração da câmara ou manter o obturador aberto durante                         |  |  |  |  |
|               | uma exposição temporal (comprimento de 85 cm).                                  |  |  |  |  |
|               | Cabo de Extensão MC-21/Cabo de Extensão MC-21A: Pode ser                        |  |  |  |  |
|               | conectado a ML-3 ou à série MC 20, 22, 22A, 23, 23A, 25,                        |  |  |  |  |
|               | 25A, 30, 30A, 36 ou 36A. Apenas um MC-21 ou MC-21A                              |  |  |  |  |
|               | pode ser utilizado de cada vez (comprimento de 3 m).                            |  |  |  |  |
|               | • Cabo de Ligação MC-23/Cabo de Ligação MC-23A: Conecta duas                    |  |  |  |  |
|               | camaras com terminais de 10 pinos para controlo remoto                          |  |  |  |  |
|               | para funcionamento em simultaneo (comprimento de                                |  |  |  |  |
|               |                                                                                 |  |  |  |  |
|               | Cabo Adaptador MC-25/Cabo Adaptador MC-25A: Cabo adaptador                      |  |  |  |  |
|               | de dez pinos para dois pinos para conexao a dispositivos                        |  |  |  |  |
|               | com terminais de dois pinos, incluindo o conjunto de                            |  |  |  |  |
|               | controlo por radio www-2, o intervalometro MI-2 e o                             |  |  |  |  |
|               | conjunto de controlo modular ML-2 (comprimento de                               |  |  |  |  |
|               | 20 cm).                                                                         |  |  |  |  |

| Acessórios do | Adaptador WR WR-A10: Um adaptador utilizado para conectar               |  |  |  |  |
|---------------|-------------------------------------------------------------------------|--|--|--|--|
| terminal      | controladores remotos sem fios WR-R10 a câmaras com                     |  |  |  |  |
| remoto        | terminais de 10 pinos para controlo remoto.                             |  |  |  |  |
|               | • Unidade GPS GP-1/Unidade GPS GP-1A (🕮 179): Grava a latitude,         |  |  |  |  |
|               | longitude, altitude e hora UTC com as fotografias. Note que             |  |  |  |  |
|               | a produção de unidades GP-1/GP-1A foi terminada.                        |  |  |  |  |
|               | • Conjunto de Controlo Remoto Modulite ML-3: Permite o controlo         |  |  |  |  |
|               | remoto por infravermelhos com alcance até 8 m.                          |  |  |  |  |
| Microfones    | <ul> <li>Microfone Estéreo ME-1: Conecte o ME-1 à entrada de</li> </ul> |  |  |  |  |
|               | microfone da câmara para gravar som estéreo enquanto                    |  |  |  |  |
|               | reduz a possibilidade de gravar ruído causado pelo                      |  |  |  |  |
|               | equipamento (como o ruído produzido pela objetiva                       |  |  |  |  |
|               | durante a focagem automática).                                          |  |  |  |  |
|               | Microfone Sem Fios ME-W1: Use este microfone Bluetooth sem              |  |  |  |  |
|               | fios para gravação de sons longe da câmara.                             |  |  |  |  |
| Tampas da     | Tampa da Sapata de Acessórios BS-3/Tampa da Sapata de Acessórios BS-1:  |  |  |  |  |
| sapata de     | Uma tampa que protege a sapata de acessórios. A sapata de               |  |  |  |  |
| acessórios    | acessórios é usada para unidades de flash opcionais.                    |  |  |  |  |
|               |                                                                         |  |  |  |  |

A disponibilidade pode variar com o país ou região. Consulte o nosso website ou catálogos para obter mais informações.

### 🖉 O Clip do Cabo HDMI/USB

Para evitar a desconexão acidental, conecte o clip fornecido a cabos HDMI ou ao cabo USB fornecido, conforme mostrado (a ilustração mostra o cabo USB; note que o clip pode não servir em todos os cabos HDMI de outros fornecedores). Mantenha o monitor na posição de armazenamento quando utilizar o clip de cabos.

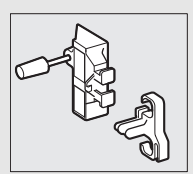

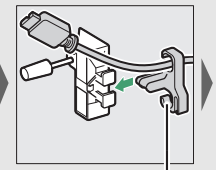

O cabo HDMI vai para aqui

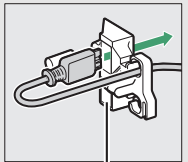

O cabo HDMI vai para aqui

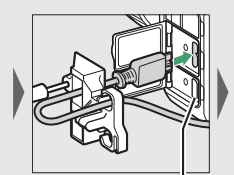

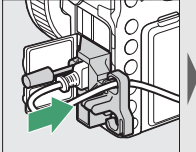

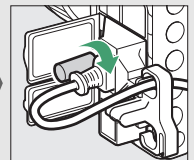

O cabo HDMI vai para aqui

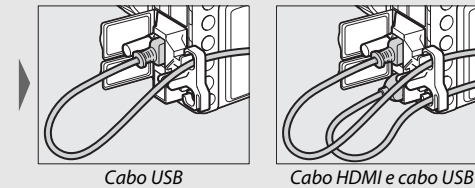

Cabo HDMI e cabo USB usados simultaneamente

🖉 Montar e Remover a Tampa da Sapata de Acessórios

A tampa da sapata de acessórios (disponível separadamente) desliza na sapata de acessórios como mostrado.

Para remover a tampa, segure a câmara com firmeza, pressione a tampa para baixo com o polegar e deslize-a na direção indicada.

#### 🖉 Instalação e Remoção da Ocular Fornecida

Depois de fechar o obturador da ocular e de libertar o fecho (①), agarre levemente a ocular DK-17F fornecida com dois dedos e rode e remova como indicado (②). Para voltar a ligar, rode a ocular na direção oposta. Oculares opcionais podem ser instaladas e removidas da mesma forma.

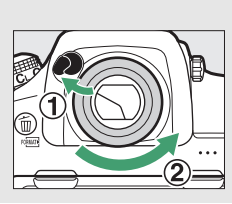

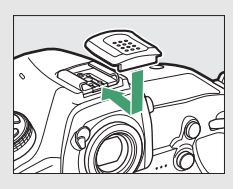

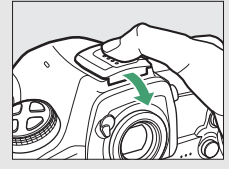

# Capacidade da Memória Temporária

A substituição de uma bateria EN-EL15a por uma EN-EL18c inserida numa unidade de alimentação múltipla MB-D18 opcional altera a capacidade da memória temporária. A tabela seguinte mostra o número máximo de exposições (desde setembro de 2017) que podem ser armazenadas na memória temporária no modo de obturação **CH** a uma sensibilidade ISO de ISO 100 quando um cartão Sony QD-G64E XQD de 64 GB está inserido; a capacidade real varia com o tipo de cartão e as condições fotográficas (por exemplo, a capacidade da memória temporária pode diminuir a qualidades de imagem marcadas com "★" ou se o controlo de distorção automático estiver ligado).

| Qualidado do imagom                      | Tamanho de | Fonte de alimentação |          |
|------------------------------------------|------------|----------------------|----------|
| Quanuaue de imagem                       | imagem     | EN-EL15a             | EN-EL18c |
|                                          | Grande     | 170                  | 54       |
| NEF (RAW), Compressão sem perda, 12 bits | Médio      | 94                   | 40       |
|                                          | Pequeno    | 56                   | 35       |
| NEF (RAW), Compressão sem perda, 14 bits | Grande     | 51                   | 29       |
| NEF (RAW), Com compressão, 12 bits       | Grande     | 200                  | 56       |
| NEF (RAW), Com compressão, 14 bits       | Grande     | 74                   | 31       |
| NEF (RAW), Sem compressão, 12 bits       | Grande     | 55                   | 39       |
| NEF (RAW), Sem compressão, 14 bits       | Grande     | 29                   | 24       |
|                                          | Grande     | 32                   | 29       |
| TIFF (RGB)                               | Médio      | 35                   | 28       |
|                                          | Pequeno    | 39                   | 31       |
|                                          | Grande     | 200                  | 79       |
| JPEG fine                                | Médio      | 200                  | 86       |
|                                          | Pequeno    | 200                  | 56       |
|                                          | Grande     | 200                  | 86       |
| JPEG normal                              | Médio      | 200                  | 92       |
|                                          | Pequeno    | 200                  | 57       |

### ■ Área de Imagem FX (36 × 24)\*

| Qualidado do imagom | Tamanho de | Fonte de a | limentação |
|---------------------|------------|------------|------------|
| Quanuaue de imagem  | imagem     | EN-EL15a   | EN-EL18c   |
| JPEG basic          | Grande     | 200        | 108        |
|                     | Médio      | 200        | 102        |
|                     | Pequeno    | 200        | 59         |

 Inclui imagens tiradas com objetivas não DX quando Ligado está selecionado para Recorte de DX automático.

### ■ Área de Imagem DX (24 × 16)\*

| Qualidado do imagom                      | Tamanho de | Fonte de alimentação |          |
|------------------------------------------|------------|----------------------|----------|
| Quanuaue de imagem                       | imagem     | EN-EL15a             | EN-EL18c |
|                                          | Grande     | 200                  | 91       |
| NEF (RAW), Compressão sem perda, 12 bits | Médio      | 200                  | 56       |
|                                          | Pequeno    | 200                  | 54       |
| NEF (RAW), Compressão sem perda, 14 bits | Grande     | 200                  | 45       |
| NEF (RAW), Com compressão, 12 bits       | Grande     | 200                  | 102      |
| NEF (RAW), Com compressão, 14 bits       | Grande     | 200                  | 48       |
| NEF (RAW), Sem compressão, 12 bits       | Grande     | 200                  | 72       |
| NEF (RAW), Sem compressão, 14 bits       | Grande     | 200                  | 43       |
|                                          | Grande     | 113                  | 54       |
| TIFF (RGB)                               | Médio      | 200                  | 71       |
|                                          | Pequeno    | 200                  | 73       |
|                                          | Grande     | 200                  | 138      |
| JPEG fine                                | Médio      | 200                  | 152      |
|                                          | Pequeno    | 200                  | 135      |
|                                          | Grande     | 200                  | 165      |
| JPEG normal                              | Médio      | 200                  | 158      |
|                                          | Pequeno    | 200                  | 143      |
|                                          | Grande     | 200                  | 176      |
| JPEG basic                               | Médio      | 200                  | 166      |
|                                          | Pequeno    | 200                  | 145      |

 Inclui imagens tiradas com objetivas DX quando Ligado está selecionado para Recorte de DX automático.

# Instalar um Conector de Alimentação e um Adaptador CA

Desligue a câmara antes de instalar um conector de alimentação opcional e um adaptador CA.

# Preparar a câmara.

Abra as tampas do compartimento da bateria (1) e do conector de alimentação (2).

### 2 Inserir o conector de alimentação EP-5B.

Certifique-se de que introduz o conector na orientação mostrada, usando o conector para manter o fecho laranja da bateria pressionado para um lado. O fecho bloqueia o conector no lugar quando o mesmo está completamente inserido.

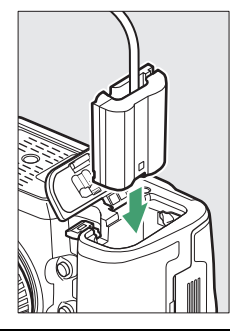

### 3 Fechar a tampa do compartimento da bateria. Posicione o cabo do

Posicione o cabo do conector de alimentação de forma a que o mesmo passe através da ranhura para conector de alimentação e

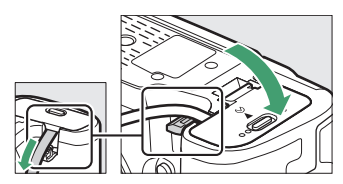

feche a tampa do compartimento da bateria.

# 4 Ligar o adaptador CA EH-5c/EH-5b.

Ligue o cabo de alimentação do adaptador CA à tomada CA do adaptador CA (③) e o cabo de alimentação à tomada CC (④). É exibido no monitor um ícone – quando a câmara é alimentada pelo adaptador CA e pelo conector de alimentação.

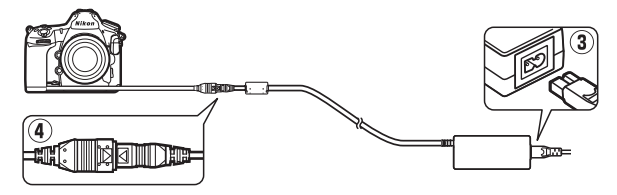

Nenhuma reprodução deste manual sob forma alguma, no seu todo ou em parte (excepto para uma breve referência em artigos críticos ou análises) pode ser realizada sem autorização escrita da NIKON CORPORATION.

# NIKON CORPORATION

© 2017 Nikon Corporation

SB9C04(1G) 6MB4171G-04